Инновационное программное обеспечение от компании BAS-IP, которое сочетает в себе не только эргономичный внешний вид, поддержку PWA для работы с мобильного устройства, но и все самые популярные функции контроля доступа, управления системой и мониторинга.

- **А** ПО поддерживает работу со следующими устройствами:
  - 1. Многоабонентские вызывные панели: АА-01, АА-03, АА-05, АА-07, АА-09, АА-11, АА-12, АА-12FB, АА-14FB
  - 2. Многокнопочные вызывные панели: BI-02, BI-02FB, BI-04, BI-04FB, BI-08, BI-08FB, BI-12, BI-12FB, BA-04, BA-08, BA-12, BA-04BD, BA-08BD, BA-12BD
  - 3. Индивидуальные вызывные панели: AV-01, AV-01T, AV-01TE, AV-01D, AV-01ED, AV-01MD, AV-01MFD, AV-01BD, AV-01KD, AV-02, AV-02D, AV-02IDR, AV-02FDR, AV-03D, AV-03BD, AV-07T, AV-07B:
  - 4. Контроллеры доступа: CR-02BD
  - 5. Мониторы: AQ-07, AQ-07L, AQ-07LA, AK-10, AK-10L, AM-02, SP-03

# 1 Начало работы с Link

- Установка и запуск ПО(see page 4)
- Регистрация и авторизация пользователя в системе(see page 9)
- Поддерживаемые устройства и версии ПО(see page 14)

# 2 Панель управления

- Профиль(see page 19)
- Управление пользователями (see page 20)
  - Добавление и регистрация пользователей в системе(see page 25)
  - Роли(see page 28)
  - Создание групп(see page 34)
- Управление доступом(see page 44)
  - Гостевой доступ(see page 44)
  - Правила доступа(see page 52)
  - Идентификаторы(see page 62)
  - Матрица доступа(see page 71)
- Коммуникации(see page 76)
  - Сообщения(see page 76)
  - Рассылки и опросы(see page 78)
  - Экстренные оповещения (see page 84)
- Управление устройствами(see page 87)
  - Устройства(see page 87)
  - Журналы устройств(see page 98)
  - Очередь задач(see page 104)
  - CTATYC(see page 105)
    - Инициализация устройства(see page 109)
- Настройки(see page 109)
  - Аудит системы(see page 109)
  - Резервное копирование(see page 113)
  - Общие настройки(see page 117)
  - Информация о системе(see page 121)

# 3 Начало работы с Link

- Установка и запуск ПО(see page 4)
- Регистрация и авторизация пользователя в системе(see page 9)
- Поддерживаемые устройства и версии ПО(see page 14)

# 3.1 Установка и запуск ПО

## 3.1.1 Рекомендации по аппаратному обеспечению

- 64-разрядный процессор с поддержкой SLAT и Hyper-V
- Поддерживает ли ваш процессор технологию виртуализации Intel можно узнать по ссылке https://www.intel.ru/content/www/ru/ru/support/articles/000005486/processors.html
  - Если Linux: Kernel не старее 3.10
  - Если Windows: 10 Pro и выше -8 GB RAM -100 GB HDD

## 3.1.2 Установка Link под Windows с использованием Docker

Link распространяется в готовом Docker образе, репозиторий с примером для docker-compose доступен по ссылке<sup>1</sup>.

Для установки и запуска Link с помощью Docker необходимо:

- 1. Установить Docker<sup>2</sup> для вашей операционной системы.
  - () Для скачивания Docker для Windows<sup>3</sup> обязательна регистрация на Docker Hub.

Docker для Windows требует для запуска Windows 10 Pro или Enterprise и поддержку Hyper-V.

Для более старых операционных систем вы можете использовать Docker Toolbox<sup>4</sup>, поддержка Hardware Virtualization Technology **обязательна**.

Также можно использовать виртуальную машину Oracle VM для создания образа ОС и последующей установки docker-образа Link.

- 2. Выполнить в консоли команду docker volume create app-data для создания директории для хранения базы данных.
- 3. Выполнить в консоли команду docker volume create system-log для создания директории для хранения журналов.

<sup>1</sup> https://github.com/basip/link

<sup>2</sup> https://docs.docker.com/install/

<sup>3</sup> https://hub.docker.com/editions/community/docker-ce-desktop-windows

<sup>4</sup> https://docs.docker.com/toolbox/overview/

- 4. Выполнить в консоли команду docker volume create app-storage для создания директории для хранения конфигураций приложений.
- 5. Выполнить в консоли команду docker run -v app-data:/var/lib/mysql<sup>5</sup> -v system-log:/ var/log<sup>6</sup> -v app-storage:/share/storage -p 80:80 -p 6001:6001 --name=link basip/ link:latest для скачивания образа Link из репозитория и запуска контейнера с именем link.
- 8. Ввести команду ifconfig для того, чтобы узнать локальный IP-адрес сервера.
- 9. Перейти в браузере по локальному адресу сервера.
  - При использовании Docker toolbox, IP-адрес по умолчанию для доступа на сервер: 192.168.99.100

Для остановки контейнера необходимо выполнить в консоли команду docker stop link.

Для повторного запуска контейнера необходимо выполнить в консоли командy docker start link.

## 3.1.3 Установка и запуск Link через Virtualbox

Для запуска Link с использованием ПО Virtualbox необходимо:

- 1. Загрузить и установить последнюю версию Virualbox VM<sup>7</sup>.
- 2. Загрузить образ ПО Link по ссылке<sup>8</sup>.
- 3. Запустить ПО Virtualbox, перейти в раздел "Файл" "Импорт конфигураций" и выбрать из файловой системы ранее загруженный образ link\_latest с расширением .ova

| 🧿 o | racle VM VirtualBox Менеджер                           |                  |                                                                                                    |          | - 1 | 3 | $\times$ |
|-----|--------------------------------------------------------|------------------|----------------------------------------------------------------------------------------------------|----------|-----|---|----------|
| Фай | л Машина Справка                                       |                  |                                                                                                    |          |     |   |          |
| ô   | Настройки                                              | Ctrl+G           | 🔰 👜 🖕 🔶 .                                                                                                    |          |     |   |          |
| Q   | Импорт конфигураций                                    | Ctrl+I           | аать Настроить Сбросить Запустить                                                                                                |          |     |   |          |
| R   | Экспорт конфигураций                                   | Ctrl+E           | Общие                                                                                                    | 📃 Превью |     |   |          |
| 2   | Менеджер виртуальных носителей<br>Менеджер сетей хоста | Ctrl+D<br>Ctrl+H | e: Init_standalone<br>rating System: Initus 2,6 (3,1,4,4,x (64-bit)<br>Inigs File Location: C:\Users\Support\Videos              |          |     |   |          |
| 5   | Менеджер облачных профилей                             | Ctrl+P           | Система                                                                                                    |          |     |   |          |
| 2   | Менеджер сетевых операций                              |                  | e Memory: 2048 MB                                                                                                    |          |     |   |          |
| 3   | Проверить обновления                                   |                  | eleration: VT-x/AMD-V, Nested Paging, KVM Paravirtualization                                                                     |          |     |   |          |
|     | Разрешить все сообщения                                |                  | Дисплей                                                                                                    |          |     |   |          |
| ~   | Выход                                                  | Ctrl+Q<br>R      | io Memory: 16 MB<br>phics Controller: VBoxVGA<br>whote Desktop Server: Disabled<br>Cording: Disabled                             |          |     |   |          |
|     |                                                        | G                | Носители                                                                                                    |          |     |   |          |
|     |                                                        |                  | ntroller: IDE<br>DE Secondary Master: [Optical Drive] Empty<br>moller: SATA<br>ATA Port 0: Inik_standalone.vdi (Normal, 8,00 G8) |          |     |   |          |
|     |                                                        | (                | а Аудио                                                                                                    |          |     |   |          |
|     |                                                        | H                | ist Driver: Windows DirectSound<br>ntroller: ICH AC97                                                                            |          |     |   |          |
|     |                                                        |                  |                                                                                                    |          |     |   |          |

- 6 http://mysql-log/var/log/mysql
- 7 https://www.virtualbox.org/wiki/Downloads
- 8 http://cdn.bas-ip.com/files/Software/Link/link\_latest.ova

<sup>5</sup> http://mysql-data/var/lib/mysql

| Инстр | рументы 👙 👙 🔶 🗸                                                                                                    |        |   |  |
|-------|----------------------------------------------------------------------------------------------------|--------|---|--|
|       | i                                                                                                    | ? X    | < |  |
| ÷     | Импорт конфигураций                                                                                                    |        |   |  |
| в     | ыберите конфигурацию                                                                                                    |        |   |  |
|       | VirtualBox поддерживает импорт конфигураций, сохранённых в Открытон Формате Виртуализации (OVF). Для продолжен<br>выберите файл конфигурации. | ия     |   |  |
|       | C:\Users\Support\Downloads\link_latest.ova                                                                                                    | -      | 8 |  |
|       |                                                                                                    |        |   |  |
|       |                                                                                                    |        |   |  |
|       |                                                                                                    |        |   |  |
|       |                                                                                                    |        |   |  |
|       |                                                                                                    |        |   |  |
|       |                                                                                                    |        |   |  |
|       |                                                                                                    |        |   |  |
|       |                                                                                                    |        |   |  |
|       |                                                                                                    |        |   |  |
|       |                                                                                                    | ~      |   |  |
|       | Экспертный режим Далее                                                                                                    | Отмена |   |  |
|       | None                                                                                                    |        |   |  |

4. После нажатия кнопки **"Далее"** будет предложено выбрать параметры импорта ,в которых будет указан тип ОС, количество необходимого ОЗУ, возможность выбора необходимых контроллеров, адаптеров и каталога, куда будет произведен импорт. Для удобства можно оставить все параметры без изменений и нажать **"Импорт"**.

| cle VM VirtualBox Менеджер<br>Машина Справка                                              |                                                                                                    |
|-------------------------------------------------------------------------------------------|----------------------------------------------------------------------------------------------------|
| Инструменты                                                                               |                                                                                                    |
| 🗲 Импорт конфигураций                                                                     |                                                                                                    |
| Укажите параметры импорта                                                                 |                                                                                                    |
| Далее перечислены виртуальные машинь<br>параметров можно изменить двойным щел<br>галочки. | и и их устройства, описанные в импортируемой конфигурации. Большинство из указанных<br>лчком мыши на выбранном элементе, либо отключить используя соответствующие |
| 🛃 Сетевой адаптер                                                                         | Intel PRO/1000 MT Desktop (82540EM)                                                                                                    |
| 🔷 Контроллер (IDE)                                                                        | PIIX4                                                                                                    |
| 🔷 Контроллер (IDE)                                                                        | PIIX4                                                                                                    |
| 🗸 🔶 Контроллер (SATA)                                                                     | AHCI                                                                                                    |
| 🙆 Виртуальный образ диска                                                                 | link_latest-disk001.vmdk                                                                                                    |
| Базовый каталог                                                                           | C:\Users\Support\VirtualBox VMs                                                                                                    |
| 🔂 Основная группа                                                                         | /                                                                                                    |
|                                                                                           | v                                                                                                    |
| Вы можете изменить базовый каталог, в к                                                   | котором будут содержаться все виртуальные машины. Домашние папки каждой машины                                                                                    |
|                                                                                           |                                                                                                    |
| C:\Users\Support\VirtualBox VMs                                                           |                                                                                                    |
| Политика MAC-адреса: Включать тольк                                                       | ко МАС-адреса сетевого адаптера NAT 🔹                                                                                                    |
| Дополнительные опции: 🗹 Импортирова                                                       | ть жёсткие диски как VDI                                                                                                    |
| Конфигурация не заверена                                                                  |                                                                                                    |
|                                                                                           | По умолчанию Импорт Отмена                                                                                                    |
|                                                                                           | None                                                                                                    |
|                                                                                           |                                                                                                    |

5. После завершения импорта в списке образов станет доступен образ link\_latest.

| Файл Машина Справка                                                                                                    |                                                                                                    |             |
|----------------------------------------------------------------------------------------------------|----------------------------------------------------------------------------------------------------|-------------|
| Инструменты                                                                                                    | Содать Настроить Сброить Запустить                                                                                                    |             |
| арріалсе50_2015-0_vbox                                                                                                    | Общие         Ink_latest           Иня:         Ink_latest           ОС:         Linux 2.6 / 3.x / 4.x (64-bit)                                                                                                    | 📃 Превью    |
| Саранин<br>Саранина<br>Саранина<br>Сарани | Pacnonoxeeve dpalina Hacrpoek: C:\Users\Support\VirtualBox VMs\Vink_latest  Construints and the set of the set of the set | link latest |
| <sup>64</sup><br>2.6 Imk_standalone<br>Гохранена                                                                                                    | Парядое загрузки: Гибкий диск, Оттический диск, Жесткий диск<br>Ускарение: VT-x/AMD-V, Nested Paging, Паравиртуализация КVM                                                                                                    |             |
| Iink_latest       О       Выключена                                                                                                    | 📒 🔳 дисплей                                                                                                    |             |
|                                                                                                    | Видеопанять: 16 МБ<br>Графический контроллер: VBoxVGA<br>Сервер удалённого диктлея: Выключен<br>Запись: Выключена                                                                                                    |             |
|                                                                                                    | В Носители                                                                                                    |             |
|                                                                                                    | Контроллер: IDE<br>Вторичный мастер IDE: [Оптический привод] Пусто<br>Контроллер: SATA<br>SATA nopr 0: Ink_latest-disk001.vdi (Обычный, 256,00 ГБ)                                                                                                    |             |
|                                                                                                    | 仰 Аудио                                                                                                    |             |
|                                                                                                    | Аудиодрайвер: Windows DirectSound<br>Аудиоконтроллер: ICH AC97                                                                                                    |             |
|                                                                                                    | 🗗 Сеть                                                                                                    |             |
|                                                                                                    | Адаптер 1: Intel PRO/1000 MT Desktop (Сетевой мост, 'Realtek PCIe GBE Family Controller')                                                                                                    |             |
|                                                                                                    |                                                                                                    |             |
|                                                                                                    | USB-контроллер: ОНСІ<br>Фильтры устройств: 0 (0 активно)                                                                                                    |             |
|                                                                                                    | 🧰 Общие папки                                                                                                    |             |
|                                                                                                    | Отсутствуют                                                                                                    |             |
|                                                                                                    | 👳 Описание                                                                                                    |             |
|                                                                                                    | OTCYTCTBVET                                                                                                    |             |

6. Для запуска Link необходимо нажать кнопку "Запустить" и дождаться загрузки.

Система сама произведет все необходимые действия и по завершению отобразит IP адрес, по которому будет доступен WEB интерфейс системы.

(i) Веб интерфейс системы LINK будет доступен через браузер в течении нескольких минут после запуска виртуальной машины в Virtual Box

| 🗿 Oracle VM VirtualBox Менеджер |                                                                                                    | - 0 ×                                                                                                    |
|---------------------------------|----------------------------------------------------------------------------------------------------|----------------------------------------------------------------------------------------------------|
| Файл Машина Справка             |                                                                                                    |                                                                                                    |
| Инструменты                     | Image: A state of the state of the |                                                                                                    |
| appliance50 2015-0 where        | Файл Машина Вид Ввод Устройства Справка                                                                                                    | 📃 Превью                                                                                                    |
| Выключена                       | Network addresses:<br>192.168.1.167                                                                                                    |                                                                                                    |
| default<br>()) Выключена        | 127.0.0.1<br>Linkserver login:                                                                                                    | and the second second sec |
| Сохранена                       |                                                                                                    |                                                                                                    |
| ☐ link_latest<br>↓ Pa6otaet     |                                                                                                    |                                                                                                    |
|                                 |                                                                                                    |                                                                                                    |
|                                 |                                                                                                    |                                                                                                    |
|                                 |                                                                                                    |                                                                                                    |
|                                 |                                                                                                    |                                                                                                    |
|                                 |                                                                                                    |                                                                                                    |

Для удаления LINK с вашего ПК выполните следующие команды в консоли:

1. docker stop link

2. docker system prune - команда удалит все неиспользуемые контейнеры, сети, образы и дисковые пространства безвозвратно

# 3.2 Регистрация и авторизация пользователя в системе

После успешной установки ПО необходимо открыть браузер и зайти по адресу сервера, на котором установлен Link.

| BAS-IP Link |                  | • | RU |
|-------------|------------------|---|----|
|             |                  |   |    |
|             |                  |   |    |
|             |                  |   |    |
|             | Вход             |   |    |
|             | E-mail           |   |    |
|             | Пароль           |   |    |
|             | ✓ Запомнить меня |   |    |
|             | войти            |   |    |
|             | Забыли пароль?   |   |    |
|             |                  |   |    |
|             |                  |   |    |
|             |                  |   |    |

Стандартный логин для входа в систему: admin@bas-ip.com<sup>9</sup>

Стандартный пароль: qwerty11!@

Далее необходимо перейти в раздел "Настройки - Общие" и привязать к серверу почтовый аккаунт для email рассылок писем регистрации, оповещения и прочих.

Настройки почтового сервера возможно получить у поставщика используемого сервиса электронной почты.

<sup>9</sup> mailto:admin@bas-ip.com

| Управление доступом |                   | Общие настройки                               |                          | 🌐 RU |
|---------------------|-------------------|-----------------------------------------------|--------------------------|------|
| <                   | Гостевой доступ   |                                               |                          |      |
| 50                  | Зоны              | Адрес сервера<br>http://192.168.1.165         | _                        |      |
| 0                   | Расписания        | Разрешена регистрация по                      | Разрешено восстановление |      |
| 0                   | Правила доступа   | 🗹 ссылке                                      | мароля                   |      |
| 0-                  | Идентификаторы    | Настройки почтового сервера                   |                          |      |
| Комму               | никации           | Тип почтового сервера                         | <b>*</b>                 |      |
| \$                  | Сообщения         | Почтовый сервер<br>smtp.zoho.eu               | Порт<br>465              |      |
| :3                  | Рассылки          | Имя пользователя                              | Пароль                   |      |
| Управл              | ение устройствами | a.karavaev@bas-ip.com                         |                          |      |
|                     | Устройства        | Эл.адрес отправителя<br>a.karavaev@bas-ip.com | Имя отправителя<br>LINK  |      |
|                     | Журнал событий    | Шифрование                                    |                          |      |
| Настро              | йки               | 551                                           |                          |      |
| Ð                   | Аудит системы     | ПОДТВЕРДИТЬ                                   |                          |      |
| •                   | Резервное копиров |                                               |                          |      |
| \$                  | Общие настройки   |                                               |                          |      |

Далее необходимо перейти в раздел **"Пользователи"**, нажать на кнопку добавления нового пользователя, ввести его адрес электронной почты, имя, выбрать роль и привязать к необходимой группе.

|       | basIP ‹              |         | Управление пользователя                  | ми                      |             | æ                                   | ) RU 🗘 💄         |
|-------|----------------------|---------|------------------------------------------|-------------------------|-------------|-------------------------------------|------------------|
| A     | Панель управления    | Фильтры | bl                                       |                         |             |                                     |                  |
| Управ | ление пользователями | COOTE   | ВЕТСТВОВАТЬ ВСЕМ + ДОБАВИТЬ              | ФИЛЬТР                  | _           |                                     |                  |
| *     | Пользователи         |         | Добавить пользоват                       | теля                    |             |                                     |                  |
| ¢     | Роли                 |         | ПРОФИЛЬ ГРУППЫ ПРА                       | ВИЛА ДОСТУПА            | a yr        | ппы                                 | ≡                |
|       | Группы               |         | E-mail<br>support@bas-ip.ru              | Роль<br>Administrator   | oi          | ne group, Residential complex Union | / î              |
| Управ | ление доступом       |         | Имя пользователя<br>Алминистратор ситемы | Телефон<br>+74952410136 |             |                                     | Всего записей: 1 |
| <     | Гостевой доступ      |         |                                          |                         |             | е 25 👻 Записи 1 - 1 из 1            |                  |
| 0     | Зоны                 |         |                                          |                         |             |                                     |                  |
| 0     | Расписания           |         |                                          |                         |             |                                     |                  |
| 0     | Правила доступа      |         |                                          |                         |             |                                     |                  |
| 07    | Идентификаторы       |         |                                          |                         |             |                                     |                  |
| Комм  | уникации             |         | _                                        | OTMEHA                  | ПОДТВЕРДИТЬ |                                     |                  |
| <     | Сообщения            |         |                                          |                         |             |                                     |                  |
| 0     | Рассылки             |         |                                          |                         |             |                                     | Đ                |

|       | basIP ‹              | 🛎 🗮 Управление пользователями          | ⊕ RU Ậ                                |
|-------|----------------------|----------------------------------------|---------------------------------------|
| A     | Панель управления    | Фильтры                                |                                       |
| Управ | ление пользователями | СООТВЕТСТВОВАТЬ ВСЕМ + ДОБАВИТЬ ФИЛЬТР |                                       |
| *     | Пользователи         | Добавить пользователя                  |                                       |
| C     | Роли                 | ПРОФИЛЬ ГРУППЫ ПРАВИЛА ДОСТУПА улпы    | ≡                                     |
|       | Группы               | ДОБАВИТЬ ГРУППУ                        | roup, Residential complex Union 🧪 📋   |
| Управ | ление доступом       | Home group                             | Всего записей: 1                      |
| <     | Гостевой доступ      | ue a                                   | 25 <del>▼</del> Записи 1 - 1 из 1 < > |
| 0     | Зоны                 |                                        |                                       |
| 0     | Расписания           |                                        |                                       |
| 0     | Правила доступа      |                                        |                                       |
| 0-7   | Идентификаторы       |                                        |                                       |
| Комму | уникации             | ОТМЕНА ПОДТВЕРДИТЬ                     |                                       |
| <     | Сообщения            |                                        |                                       |
| 60    | Рассылки             |                                        | <b>A</b>                              |
|       |                      |                                        |                                       |

Далее необходимо отправить ссылку на регистрацию на этот email нажатием кнопки "Действия -Отправить ссылку для регистрации", после чего нажать на кнопку подтверждения.

|       | basIP <              | =       | Управление пользователями                |                         | ⊕ RU Ậ 💄                                  |
|-------|----------------------|---------|------------------------------------------|-------------------------|-------------------------------------------|
| A     | Панель управления    | Фильтры |                                          |                         |                                           |
| Управ | ление пользователями | COOTBE  | ЕТСТВОВАТЬ ВСЕМ + ДОБАВИТЬ ФИЛЬТР        |                         |                                           |
| *     | Пользователи         |         | Редактирование пользовател               | я Администратор ситемы  | УДАЛИТЬ ВЫБРАННОЕ                         |
| G     | Роли                 |         | ПРОФИЛЬ ГРУППЫ ПРАВИЛА ДОСТУП            | IA                      | Группы                                    |
|       | Группы               |         | E-mail<br>support@bas-ip.ru              | Роль<br>Administrator – | Home group, Residential complex Union 🧪 📋 |
| Управ | ление доступом       |         | имя пользователя<br>Администратор ситемы | Телефон<br>+74952410136 | Home group                                |
| <     | Гостевой доступ      |         |                                          |                         | Всего записей: 2                          |
| 0     | Зоны                 |         |                                          |                         | це 25 🔻 Записи 1 - 2 из 2 < >             |
| C     | Расписания           |         |                                          |                         |                                           |
| 0     | Правила доступа      |         |                                          |                         |                                           |
| 07    | Идентификаторы       |         |                                          |                         |                                           |
| Комму | уникации             |         | Отправить ссылку для регистрации         | ОТМЕНА ПОДТВЕРДИТЬ      |                                           |
| <     | Сообщения            |         |                                          |                         |                                           |
| 0     | Рассылки             |         |                                          |                         |                                           |
| Vanan |                      | -       |                                          |                         |                                           |

В случае корректного ввода данных почтового аккаунта, на указанный email пользователя придет письмо содержащее ссылку на регистрацию.

| Q Почта ~   Поиск (/)                                                                      |   |      | ¢   | Ω          |
|--------------------------------------------------------------------------------------------|---|------|-----|------------|
| Registration invite                                                                        | ~ | R    | ×   | ର୍ଚ୍ଚ<br>ଭ |
| A. ► 125 PM + Ø                                                                            | 5 | ≪1 → | ~   | ?          |
| S support                                                                                  |   |      | <   |            |
|                                                                                            |   |      | ΕŪ. |            |
| Hi, <u>support@bas-ip.ru</u> , follow this <u>link</u> for registration.                   |   |      |     |            |
| Ответить - Ответить всем - Переслать - Редактировать как новое                             |   |      |     |            |
|                                                                                            |   |      |     |            |
|                                                                                            |   |      |     |            |
|                                                                                            |   |      |     |            |
|                                                                                            |   |      |     |            |
|                                                                                            |   |      |     |            |
|                                                                                            |   |      |     |            |
|                                                                                            |   |      |     |            |
|                                                                                            |   |      |     |            |
|                                                                                            |   |      |     |            |
|                                                                                            |   |      |     |            |
|                                                                                            |   |      |     | (+         |
|                                                                                            |   |      |     | ø          |
|                                                                                            |   |      |     | ø          |
| (Фукажите пользователя или группу, которым будет предоставлен общий доступ к этому письму. |   | F Ū  | 6   |            |
|                                                                                            |   |      |     | 0.         |

Следующим шагом необходимо перейти по ссылке регистрации, ввести пароль для доступа к этому аккаунту, принять условия использования и нажать кнопку "Зарегистрировать".

| BAS-IP Link |                                                                                           | 🕀 RU |
|-------------|-------------------------------------------------------------------------------------------|------|
|             |                                                                                           |      |
|             |                                                                                           |      |
|             | Регистрация                                                                               |      |
|             | Подключение к проекту BAS-IP default project<br>Иния пользователя<br>Администратор ситемы |      |
|             | E-mail<br>support@bas-ip.ru                                                               |      |
|             | Новый пароль                                                                              |      |
|             | Принимаю <u>Условия пользования</u>                                                       |      |
|             | ЗАРЕГИСТРИРОВАТЬ<br>Уже есть аккаунт? <u>Войти</u>                                        |      |
|             |                                                                                           |      |

После входа в аккаунт необходимо перейти в раздел "Пользователи" и удалить стандартного пользователя admin@bas-ip.com.

|            | basIP <              | =       | Управление     | пользователями                        |                    |                   |                            | H RU         | ¢ 🛓        |     |
|------------|----------------------|---------|----------------|---------------------------------------|--------------------|-------------------|----------------------------|--------------|------------|-----|
| ŧ          | Панель управления    | Фильтры |                |                                       |                    |                   |                            |              |            |     |
| Управл     | пение пользователями | COOTBE  | ТСТВОВАТЬ ВСЕМ | <ul> <li>+ ДОБАВИТЬ ФИЛЬТР</li> </ul> |                    |                   |                            |              |            |     |
|            | Пользователи         |         |                |                                       |                    |                   |                            | УДАЛИТЬ ВЫБР | AHHOE      |     |
| C          | Роли                 |         | ID             | Название                              | E-mail             | Роль              | Группы                     |              | ≡          |     |
| <b>*</b> : | Группы               |         | 3              | Alex Karavaev                         | support@bas-ip.com | Administrator     | Home group, Residential co | mplex Union  | / i        | ĩ   |
| Управл     | пение доступом       |         | 5              | Администратор ситемы                  | support@bas-ip.ru  | Administrator     | Home group                 |              | / í        | ĭ   |
| <          | Гостевой доступ      |         | 6              | Admin                                 | admin@bas-ip.com   | Administrator     | Home group                 |              | / i        | i   |
| 0          | Зоны                 |         |                |                                       |                    |                   |                            | Bce          | о записей: | : 3 |
| 0          | Расписания           |         |                |                                       |                    | Записей на страни | це 25 🔻 Записи             | 1-3из3 <     | >          |     |
| 0          | Правила доступа      |         |                |                                       |                    |                   |                            |              |            |     |
| 07         | Идентификаторы       |         |                |                                       |                    |                   |                            |              |            |     |
| Комму      | никации              |         |                |                                       |                    |                   |                            |              |            |     |
| <          | Сообщения            |         |                |                                       |                    |                   |                            |              |            |     |
| 50         | Рассылки             |         |                |                                       |                    |                   |                            |              | Ð          |     |
| Vnnapr     | лецие устоойствами   |         |                |                                       |                    |                   |                            |              | -          |     |

Сделать это необходимо в обязательном порядке во избежание несанкционированного доступа к вашему серверу третьих лиц. В противном случае, любой пользователь, который прочитает информацию выше сможет получить доступ к серверу и вносить любые изменения в его конфигурацию.

# 3.3 Поддерживаемые устройства и версии ПО

| Версия Link | Тип устройств                     | Модели устройств                                                                                                    | Поддерживаемая версия ПО<br>устройства |
|-------------|-----------------------------------|----------------------------------------------------------------------------------------------------|----------------------------------------|
| 1.1.x       | Многоабонентские                  | AA-01, AA-03, AA-05                                                                                                    | 2.0.0                                  |
|             | вызывные панели                   | AA-07, AA-09, AA-11,<br>AA-12, AA-12FB, AA-14FB                                                                                                    | 3.7.0                                  |
|             | Многокнопочные<br>вызывные панели | BI-02, BI-02FB, BI-04,<br>BI-04FB, BI-08, BI-08FB,<br>BI-12, BI-12FB                                                                                                    | 3.7.0                                  |
|             |                                   | BA-04, BA-08, BA-12                                                                                                    | 2.0.0                                  |
|             |                                   | BA-04BD, BA-08BD,<br>BA-12BD                                                                                                    | 2.3.0                                  |
|             | Индивидуальные<br>вызывные панели | AV-01, AV-01T, AV-01TE,<br>AV-02                                                                                                    | 2.0.0                                  |
|             |                                   | AV-01D, AV-01ED,<br>AV-01MD, AV-01MFD,<br>AV-01BD, AV-01KD,<br>AV-02D, AV-02IDR,<br>AV-02FDR, AV-03D,<br>AV-03BD, AV-04FD,<br>AV-04SD, AV-04AFD,<br>AV-04ASD, AV-07T,<br>AV-07B | 2.3.0                                  |
|             | Контроллеры<br>доступа            | CR-02BD                                                                                                    | 2.3.0                                  |
|             | Внутренние<br>мониторы            | AQ-07, AQ-07L, AQ-07LA,<br>AK-10, AK-10L, AT-07L,<br>AM-02                                                                                                    | 4.2.1                                  |
|             | Аудиоустройства                   | SP-03                                                                                                    | 1.1.0                                  |

# 4 Панель управления

- Описание(see page 15)
- Пользователи(see page 16)
- Гостевой доступ(see page 16)
- Идентификаторы(see page 17)
- Устройства(see page 18)
- Журнал устройств(see page 18)

## 4.1 Описание

На панели управления размещены основные системные виджеты, отображающие количество добавленных пользователей, идентификаторов, выданных гостевых пропусков, подключенных устройств с их статусами и событиями со вкладки журналы устройств:

|                                    | basIP <                                                                                                    | 📃 Панель                                                                                                    | управления                                                                                                | a                                                                            |                                                                                                    |         |                                                                                                    | ŧ                                                                                                    |
|------------------------------------|----------------------------------------------------------------------------------------------------|----------------------------------------------------------------------------------------------------|----------------------------------------------------------------------------------------------------|------------------------------------------------------------------------------|----------------------------------------------------------------------------------------------------|---------|----------------------------------------------------------------------------------------------------|----------------------------------------------------------------------------------------------------|
|                                    | Панель управлен                                                                                                    |                                                                                                    |                                                                                                    |                                                                              |                                                                                                    |         |                                                                                                    |                                                                                                    |
|                                    | Профиль                                                                                                    | : Пользова                                                                                                    | атели                                                                                                    |                                                                              |                                                                                                    | : :     | Илентификаторы                                                                                                    | Постевой поступ.                                                                                                    |
| Jae                                | пение пользователями                                                                                                    |                                                                                                    |                                                                                                    |                                                                              |                                                                                                    | · •     | лдентификаторы .                                                                                                    | roorebou gooryn                                                                                                    |
|                                    | Пользователи                                                                                                    |                                                                                                    |                                                                                                    |                                                                              |                                                                                                    |         | 07                                                                                                    | <                                                                                                    |
| 1                                  | Роли                                                                                                    |                                                                                                    |                                                                                                    | 13                                                                           |                                                                                                    |         | 1                                                                                                    | 0                                                                                                    |
| 1                                  | Группы                                                                                                    |                                                                                                    |                                                                                                    |                                                                              |                                                                                                    |         |                                                                                                    | ПРЕДОСТАВИТЬ Д                                                                                                    |
| ae                                 | пение доступом                                                                                                    |                                                                                                    |                                                                                                    |                                                                              |                                                                                                    |         |                                                                                                    |                                                                                                    |
|                                    | Гостевой доступ                                                                                                    | # Устройст                                                                                                    | ва                                                                                                    |                                                                              |                                                                                                    |         |                                                                                                    |                                                                                                    |
| )                                  | Расписания                                                                                                    | Название                                                                                                    |                                                                                                    |                                                                              | Статус                                                                                                    |         | IP адрес                                                                                                    | Действия                                                                                                    |
|                                    | Правила доступа                                                                                                    | Монитор кв.13                                                                                                    |                                                                                                    |                                                                              | offline(19.05.2020 19                                                                                                    | 9:50)   | 46.232.164.35                                                                                                    | Q ≕ ≕>                                                                                                    |
| ,                                  | Идентификаторы                                                                                                    | AV-01KD                                                                                                    |                                                                                                    |                                                                              | online(27.05.2020 09                                                                                                    | :51)    | 46.232.164.35                                                                                                    | C ≕ ≕∕                                                                                                    |
|                                    | Матрица доступа                                                                                                    | АА-05 Вход на те                                                                                                    | грриторию ЖК offline(19.05.2020 19:50)                                                                    |                                                                              |                                                                                                    | 9:50)   | 46.232.164.35                                                                                                    | Q ≕ ≕>                                                                                                    |
|                                    |                                                                                                    |                                                                                                    |                                                                                                    |                                                                              |                                                                                                    |         |                                                                                                    |                                                                                                    |
| IM                                 | инкации                                                                                                    | 🖁 Журналы                                                                                                    | і устройств                                                                                               |                                                                              |                                                                                                    |         |                                                                                                    |                                                                                                    |
| им                                 | пникации<br>Сообщения                                                                                                    | <b>::</b> Журналы<br>соответство                                                                                                    | <b>і устройств</b><br>Овать всем                                                                          | + добави                                                                     | 1ТЬ ФИЛЬТР                                                                                                    |         |                                                                                                    |                                                                                                    |
| IM                                 | лникации<br>Сообщения<br>Экстренные опо                                                                                                    | <ul> <li>Журналы</li> <li>соответство</li> <li>режим от</li> </ul>                                                                                                    | I <b>УСТРОЙСТВ</b><br>DBATЬ BCEM<br>NLINE                                                                 | + добави                                                                     | ИТЬ ФИЛЬТР                                                                                                    |         |                                                                                                    | tj ∋i                                                                                                    |
| им                                 | никации<br>Сообщения<br>Экстренные опо                                                                                                    | Журналы<br>соответство<br>режим от<br>создано                                                                                                    | I <b>УСТРОЙСТВ</b><br>DBATЬ BCEM<br>NLINE<br>Категория                                                    | + ДОБАВИ<br>Приоритет                                                        | 4ТЬ ФИЛЬТР<br>Событие                                                                                                    | Маркеры | Информация                                                                                                    | <b>†</b> ↓ ЭН<br>Источник                                                                                                    |
| мм                                 | никации<br>Сообщения<br>Экстренные опо<br>ония                                                                                                    | Журналы<br>соответство<br>режим от<br>создано<br>27.05.2020<br>09:51:35                                                                                                    | I УСТРОЙСТВ<br>DBATЬ BCEM<br>NLINE<br>Категория<br>Доступ                                                 | + ДОБАВИ<br>Приоритет<br>Средний                                             | ИТЬ ФИЛЬТР<br>Событие<br>Доступ разрешен из веб-<br>интерфейса                                                                                                    | Маркеры | Информация<br>Открыт замок 1 из веб-интерфейса                                                                                                    | т↓ Эк<br>Источник<br>Вход на территори<br>ЖК                                                                                                    |
| пеф                                | никации<br>Сообщения<br>Экстренные опо<br>ония<br>Виртуальные но                                                                                                    | <ul> <li>Журналы</li> <li>Соответство</li> <li>РЕЖИМ ОГ</li> <li>Соядано</li> <li>27.05.2020</li> <li>09:51:35</li> <li>27.05.2020</li> <li>09:51:35</li> </ul>                                                                                                    | устройств<br>DBATЬ ВСЕМ<br>NLINE<br>Категория<br>Доступ<br>Доступ                                         | + ДОБАВИ<br>Приоритет<br>Средний<br>Средний                                  | ТЬ ФИЛЬТР<br>Событие<br>Доступ разрешен из веб-<br>интерфейса<br>Доступ разрешен из веб-<br>интерфейса                                                                                                    | Маркеры | Инфермация<br>Открыт замок 1 из веб-интерфейса<br>Открыт замок 1 из веб-интерфейса                                                                                                    | т Эк<br>Источник<br>Вход на территори<br>ЖК<br>Вход на территори<br>ЖК                                                                                                    |
| им                                 | никации<br>Сообщения<br>Экстренные опо<br>ония<br>Виртуальные но<br>История звонков                                                                                  | Журналы           соответство           режим ог           создано           27.05.2020           09:51:35           27.05.2020           09:51:35           27.05.2020           09:51:34                                                                                                    | устройств<br>DBATЬ BCEM<br>NLINE<br>Категория<br>Доступ<br>Доступ                                         | + ДОБАВИ<br>Приоритет<br>Средний<br>Средний<br>Средний                       | ИТЬ ФИЛЬТР           Событие           Доступ разрешен из веб-<br>интерфейса           Доступ разрешен из веб-<br>интерфейса           Доступ разрешен из веб-<br>интерфейса           Доступ разрешен из веб-<br>интерфейса                                                                                                    | Маркеры | Информация<br>Открыт замок 1 из веб-интерфейса<br>Открыт замок 1 из веб-интерфейса<br>Открыт замок 2 из веб-интерфейса                                                                                                    | т₁ Эк<br>Источник<br>Вход на территории<br>ЖК<br>Вход на территории<br>ЖК<br>Вход на территории                                                                                          |
| еф                                 | никации<br>Сообщения<br>Экстренные опо<br>Экитренные опо<br>Ония<br>Виртуальные но<br>История звонков<br>пение устройствами                                          | Журналы     Соответство     Режим от     Создано     27.05.2020     09:51:35     27.05.2020     09:51:35     27.05.2020     09:51:34     27.05.2020     09:51:34     27.05.2020     09:51:34     27.05.2020     09:51:34                                                                                                    | устройств<br>DBATЬ BCEM<br>NLINE<br>Категория<br>Доступ<br>Доступ<br>Доступ<br>Доступ                     | + ДОБАВИ<br>Приоритет<br>Средний<br>Средний<br>Средний                       | Событие<br>Событие<br>Доступ разрешен из веб-<br>интерфейса<br>Доступ разрешен из веб-<br>интерфейса<br>Доступ разрешен из веб-<br>интерфейса<br>Доступ разрешен из веб-<br>интерфейса                                                                                                    | Маркеры | Информация<br>Открыт замок 1 из веб-интерфейса<br>Открыт замок 1 из веб-интерфейса<br>Открыт замок 2 из веб-интерфейса<br>Открыт замок 1 из веб-интерфейса                                                                                                    | 1 Эн<br>Источник<br>Вход на территори<br>ЖК<br>Вход на территори<br>ЖК<br>Вход на территори<br>ЖК<br>Вход на территори<br>ЖК                                                             |
| им<br>іеф                          | никации<br>Сообщения<br>Экстренные опо<br>Экстренные опо<br>Виртуальные но<br>История звонков<br>ление устройствами<br>Устройства                                    | Журналы     соответство     режим от     създано     27.05.2020     09:51:35     27.05.2020     09:51:34     27.05.2020     09:51:34     27.05.2020     09:51:34     27.05.2020     09:51:34     27.05.2020     09:51:34     27.05.2020     09:51:34     27.05.2020     09:51:34     27.05.2020     09:51:34     27.05.2020     09:51:34     27.05.2020     09:51:34     27.05.2020     09:51:34     27.05.2020     09:51:34     27.05.2020     09:51:34     27.05.2020     09:51:34     27.05.2020     09:51:34     27.05.2020     09:51:34     27.05.2020     09:51:34     27.05.2020     09:51:34     27.05.2020     09:51:34     27.05.2020     09:51:34     27.05.2020     09:51:34     27.05.2020     09:51:34     27.05.2020     09:51:34     27.05.2020     09:51:34     27.05.2020     09:51:34                                                                                                    | устройств<br>DBATЬ BCEM<br>NLINE<br>Категория<br>Доступ<br>Доступ<br>Доступ<br>Доступ                     | + ДОБАВИ<br>Приоритет<br>Средний<br>Средний<br>Средний<br>Средний            | ИТЬ ФИЛЬТР           Событие           Доступ разрешен из веб-<br>интерфейса           Доступ разрешен из веб-<br>интерфейса           Доступ разрешен из веб-<br>интерфейса           Доступ разрешен из веб-<br>интерфейса           Доступ разрешен из веб-<br>интерфейса           Доступ разрешен из веб-<br>интерфейса           Доступ разрешен из веб-<br>интерфейса                                                                                                    | Маркеры | Информация<br>Открыт замок 1 из веб-интерфейса<br>Открыт замок 1 из веб-интерфейса<br>Открыт замок 2 из веб-интерфейса<br>Открыт замок 1 из веб-интерфейса<br>Открыт замок 2 из веб-интерфейса                                                                                                    | т₁ ЭК<br>Источник<br>Вход на территори<br>ЖК<br>Вход на территори<br>ЖК<br>Вход на территори<br>ЖК<br>Вход на территори<br>ЖК                                                            |
| мм<br>теф<br>;<br>)<br>)           | никации<br>Сообщения<br>Экстренные опо<br>Экстренные опо<br>Ония<br>Виртуальные но<br>История звонков<br>история звонков<br>Устройства<br>Журналы устрой             | Журналы     Соответство     Режим от     Создано     27.05.2020     09:51:35     27.05.2020     09:51:35     27.05.2020     09:51:34     27.05.2020     09:51:34     27.05.2020     09:51:33     27.05.2020     09:51:33     27.05.2020     09:51:33     27.05.2020     09:51:33     27.05.2020     09:51:33     27.05.2020     09:51:33     27.05.2020     09:51:33     27.05.2020     09:51:33     27.05.2020     09:51:33     27.05.2020     09:51:33     27.05.2020     09:51:33     27.05.2020     09:51:33     27.05.2020     09:51:33     27.05.2020     09:51:33     27.05.2020     09:51:33     27.05.2020     09:51:33     27.05.2020     09:51:33     27.05.2020     09:51:33     27.05.2020     09:51:33     27.05.2020     09:51:33     27.05.2020     09:51:33     27.05.2020     09:51:33     27.05.2020     09:51:33     27.05.2020     09:51:33     27.05.2020     09:51:33     27.05.2020     09:51:33     27.05.2020     09:51:33     27.05.2020     09:51:33     27.05.2020     09:51:33     27.05.2020     09:51:33     27.05.2020     09:51:33     27.05.2020     09:51:33     27.05.2020     09:51:33     27.05.2020     09:51:33     27.05.2020     09:51:33     27.05.2020     09:51:33     27.05.2020     09:51:33     27.05.2020     09:51:33     27.05.2020     09:51:33     27.05.2020     09:51:33     27.05.2020     09:51:33     27.05.2020     09:51:33     27.05.2020     09:51:33     27.05.2020     09:51:33     27.05.2020     09:51:33     27.05.2020     09:51:33     09:51:32     09:51:32     09:51:32     09:51:32     09:51:33     09:51:32     09:51:32     09:51:32     09:51:32     09:51:32     09:51:32     09:51:32     09:51:32     09:51:32     09:51:32     09:51:32     09:51:32     09:51:32     09:51:32     09:51:32     09:51:32     09:51:32     09:51:32     09:51:32     09:51:32     09:51:32     09:51:32     09:51:32     09:51:32     09:51:32     09:51:32     09:51:32     09:51:32     09:51:32     09:51:32     09:51:32     09:51:32     09:51:32     09:51:32     09:51:32     09:51:32     09:51:32     09:51:32     09:51:32     09:51:32     0            | устройств<br>DBATЬ BCEM<br>NLINE<br>Категория<br>Доступ<br>Доступ<br>Доступ<br>Доступ<br>Доступ<br>Доступ | + доБАВИ<br>Приоритет<br>Средний<br>Средний<br>Средний<br>Средний<br>Средний | 4ТЬ ФИЛЬТР           Событие           Доступ разрешен из веб-<br>иитерфейса           Доступ разрешен из веб-<br>иитерфейса           Доступ разрешен из веб-<br>иитерфейса           Доступ разрешен из веб-<br>иитерфейса           Доступ разрешен из веб-<br>иитерфейса           Доступ разрешен из веб-<br>иитерфейса           Доступ разрешен из веб-<br>иитерфейса           Доступ разрешен из веб-<br>иитерфейса           Доступ разрешен из веб-<br>иитерфейса                    | Маркары | Информация<br>Открыт замок 1 из веб-интерфейса<br>Открыт замок 1 из веб-интерфейса<br>Открыт замок 1 из веб-интерфейса<br>Открыт замок 1 из веб-интерфейса<br>Открыт замок 2 из веб-интерфейса<br>Открыт замок 1 из веб-интерфейса                                                                         | тд ЭК<br>Источник<br>Вход на территори<br>ЖК<br>Вход на территори<br>ЖК<br>Вход на территори<br>ЖК<br>Вход на территори<br>ЖК<br>Вход на территори<br>ЖК                                 |
| мм<br>теф<br>;<br>)<br>)<br>)<br>) | никации<br>Сообщения<br>Экстренные опо<br>Экстренные опо<br>Виртуальные но<br>История звонков<br>ление устройствами<br>Устройства<br>Журналы устрой<br>Очередь задач | <ul> <li>         Журналы         Соответство         ⊂режим от         Создано         27.05.2020         09:51:35         27.05.2020         09:51:35         27.05.2020         09:51:34         27.05.2020         09:51:34         27.05.2020         09:51:33         27.05.2020         09:51:33         27.05.2020         09:51:33         27.05.2020         09:51:33         27.05.2020         09:51:33         27.05.2020         09:51:33         27.05.2020         09:51:33         27.05.2020         109:51:33         27.05.2020         109:51:33         27.05.2020         109:51:33         27.05.2020         109:51:33         27.05.2020         109:51:33         27.05.2020         109:51:33         27.05.2020         109:51:33         27.05.2020         109:51:33         27.05.2020         109:51:33         27.05.2020         109:51:33         27.05.2020         109:51:33         27.05.2020         109:51:33         27.05.2020         109:51:33         27.05.2020         109:51:33         27.05.2020         109:51:33         27.05.2020         109:51:33         27.05.2020         109:51:33         27.05.2020         109:51:33         27.05.2020         109:51:33         27.05.2020         109:51:33         27.05.2020         109:51:33         27.05.2020         109:51:33         27.05.2020         109:51:33         27.05.2020         109:51:33         27.05.2020         109:51:33         27.05.2020         109:51:33         27.05.2020         109:51:33         27.05.2020         109:51:33         27.05.2020         109:51:33         27.05.2020         109:51:34         27.05.2020         109:51:34         27.05.2020         109:51:34         27.05.2020         109:51:34         27.05.2020         109:51:34         27.05.2020         109:51:34         27.05.2020         109:51:35         27.05.2020         109:51:34         27.05.2020         109:51:34         27.05.2020         109:51:34         27.05.2020         109:51:34         27.05.2020         109:51:34         27.05.2020         109:51:34         27</li></ul> | устройств<br>DBATЬ BCEM<br>NLINE<br>Категория<br>Доступ<br>Доступ<br>Доступ<br>Доступ<br>Доступ           | + доБАВИ<br>Приоритет<br>Средний<br>Средний<br>Средний<br>Средний<br>Средний | <ul> <li>4ТЬ ФИЛЬТР</li> <li>Событие</li> <li>Доступ разрешен из веб-<br/>интерфейса</li> <li>Доступ разрешен из веб-<br/>интерфейса</li> <li>Доступ разрешен из веб-<br/>интерфейса</li> <li>Доступ разрешен из веб-<br/>интерфейса</li> <li>Доступ разрешен из веб-<br/>интерфейса</li> <li>Доступ разрешен из веб-<br/>интерфейса</li> <li>Доступ разрешен из веб-<br/>интерфейса</li> <li>Доступ разрешен из веб-<br/>интерфейса</li> <li>Доступ разрешен из веб-<br/>интерфейса</li> </ul> | Маркеры | Информация<br>Открыт замок 1 из веб-интерфейса<br>Открыт замок 1 из веб-интерфейса<br>Открыт замок 2 из веб-интерфейса<br>Открыт замок 1 из веб-интерфейса<br>Открыт замок 2 из веб-интерфейса<br>Открыт замок 2 из веб-интерфейса<br>Открыт замок 1 из веб-интерфейса<br>Открыт замок 1 из веб-интерфейса | ↑ ЭК<br>Источник<br>Вход на территории<br>ЖК<br>Вход на территории<br>ЖК<br>Вход на территории<br>ЖК<br>Вход на территории<br>ЖК<br>Вход на территории<br>ЖК<br>Вход на территории<br>ЖК |

В данном разделе возможно изменение размера виджетов, перемещение их по рабочему пространству и выбор необходимых виджетов из списка

**(i)** 

# 4.2 Пользователи

Виджет со счетчиком всех пользователей системы.

При нажатии на данный виджет отобразится раздел с таблицей всех пользователей системы.

|       | basIP <              |         | Управление г     | ользователями       |                 |                     |                            | ⊕RU ⚠́       | •              |
|-------|----------------------|---------|------------------|---------------------|-----------------|---------------------|----------------------------|--------------|----------------|
| A     | Панель управления    | Фильтры | ы                |                     |                 |                     |                            |              |                |
| Управ | ление пользователями | COOT    | ВЕТСТВОВАТЬ ВСЕМ | + ДОБАВИТЬ ФИЛЬТР   |                 |                     |                            |              |                |
| *     | Пользователи         |         |                  |                     |                 |                     | УДАЛ                       | ИТЬ ВЫБРАННС |                |
| ¢     | Роли                 |         | ID               | Название            | E-mail          | Роль                | Группы                     |              | ≡              |
|       | Группы               |         | 10               | Vladimir Shapovalov | dima@bas-ip.com | Administrator       | Ноте, Москва, Щелковская 2 |              | 1              |
| Управ | ление доступом       |         | 14               | Simple user         | asdasd@asd.com  | User                | Home, Москва, asdasd       |              | 1              |
| <     | Гостевой доступ      |         |                  |                     |                 |                     |                            | Всего запи   | ісей: <b>2</b> |
| 0     | Зоны                 |         |                  |                     |                 | Записей на странице | 25 👻 Записи 1 - 2 из 2     | <            | >              |
| ()    | Расписания           | -       |                  |                     |                 |                     |                            |              |                |
| 0     | Правила доступа      |         |                  |                     |                 |                     |                            |              |                |
| 07    | Идентификаторы       |         |                  |                     |                 |                     |                            |              |                |
| Комму | инкации              |         |                  |                     |                 |                     |                            |              |                |
| <     | Сообщения            |         |                  |                     |                 |                     |                            |              |                |
| 0     | Рассылки             |         |                  |                     |                 |                     |                            | 6            |                |
| Vanan |                      | -       |                  |                     |                 |                     |                            |              |                |

# 4.3 Гостевой доступ

Виджет со счетчиком активных гостевых пропусков.

**Гостевой доступ** - временный доступ на территорию с помощью уникального гостевого идентификатора.

При нажатии на данный виджет отобразится раздел с таблицей всех гостевых пропусков.

|          | basIP <              | ≡ Журнал   | ы устройств                  |     |                  |          |          | 🌐 RU 🋕 💄            |
|----------|----------------------|------------|------------------------------|-----|------------------|----------|----------|---------------------|
| <b>f</b> | Панель управлен      |            |                              |     |                  |          |          | виджеты             |
| •        | Профиль              | Пользорат  | Гостевой доступ              |     |                  |          | :        | Гостерой доступ     |
| Управ.   | ление пользователями | П          | равила доступа               |     |                  |          | ÷        | тостевой доступ     |
| *        | Пользователи         | Tr<br>-    | est access                   | *   |                  |          |          | <                   |
| G        | Роли                 |            | Ограничить период действия   |     |                  |          |          | 10                  |
| il.      | Группы               |            | Действителен с               |     | Действителен до  |          |          | предоставить доступ |
| Управ.   | ление доступом       |            | 11.09.2019 07:47             | ×∎  | 11.09.2019 08:47 |          |          |                     |
| <        | Гостевой доступ      | Устройства | Ограничить количество проход | ļов |                  |          |          | :                   |
| 0        | Правила доступа      | Название   | ообщение для гостя           |     |                  |          | Действия |                     |
| 0-7      | Идентификаторы       | test1 И    | спользуйте ссылку для входа  |     |                  |          | C ⊨,     | ≡,∕                 |
| n        | Матрица доступа      | test       |                              |     |                  |          | C, ⊫,    | ≡√                  |
| Комм     |                      | -          |                              |     |                  |          |          |                     |
| , COMMy  | Особлини             |            |                              |     | ОТМЕНА ПОД       | гвердить |          |                     |
| 5        | Сообщения            |            |                              |     |                  |          |          |                     |
| 0        | Рассылки             |            |                              |     |                  |          |          |                     |
| Управ    | ление устройствами   |            |                              |     |                  |          |          |                     |

# 4.4 Идентификаторы

Виджет со счетчиком идентификаторов в системе.

В качестве идентификатора может выступать код доступа, код карты, мобильный идентификатор UKEY. При нажатии на данный виджет отобразится раздел со списком всех идентификаторов.

|             | basIP <                       | ≡    | Управление                                       | идентифика     | торами  |         |                           |                  |                    |                   |                    | ⊕ RU Â              | ÷   |
|-------------|-------------------------------|------|--------------------------------------------------|----------------|---------|---------|---------------------------|------------------|--------------------|-------------------|--------------------|---------------------|-----|
| ŧ           | Панель управлен               | COOT | ВЕТСТВОВАТЬ В                                    | сем + до       | )БАВИТЬ | ФИЛЬТР  |                           |                  |                    |                   |                    |                     |     |
| •           | Профиль                       |      |                                                  |                |         |         |                           |                  |                    |                   | @ УДАЛИ            | ІТЬ ВЫБРАНН         | HOE |
| Управ       | ление пользователями          |      | Идентификатор                                    | Название       | Тип     | Активен | Домашняя<br>группа        | Тип<br>владельца | Правила<br>доступа | Действителен<br>с | Действителен<br>до | Создано             | 1   |
|             | Пользователи                  |      | 1234567                                          | Test card      | Карта   | Да      | Some<br>building          | Владелец         | Test<br>access     |                   |                    | 04.09.2019<br>15:16 | 1   |
| ¢           | Роли                          |      | wwerettt                                         | eerrrrerererer | Карта   | Да      | Home<br>group,<br>Floor 1 | Владелец         |                    |                   |                    | 04.09.2019<br>15:16 | /   |
| ▦           | Группы                        |      | ertrtrtt                                         | rttyyyyyyy     | Карта   | Да      | Home<br>group             | Владелец         |                    |                   |                    | 04.09.2019<br>15:16 | 1   |
| Управ       | ление доступом                |      | rtyyuuuu                                         | test1          | UKEY    | Нет     | Home<br>group             | Гость            |                    |                   |                    | 04.09.2019<br>15:16 | 1   |
| <           | Гостевой доступ               | _    | f3296f80-<br>c32a-35f3-                          |                |         |         | Home                      |                  |                    |                   |                    | 04 09 2019          |     |
| 0           | Правила доступа               |      | acc6-<br>0b67d54f5117                            | voluptatem     | Карта   | Да      | group                     | Владелец         |                    |                   |                    | 15:16               | -   |
| 07          | Идентификаторы                |      | 062034b8-<br>0f2b-3759-                          | voluntatem     | Карта   | Па      | Home                      | Braneneu         |                    |                   |                    | 04.09.2019          | ~   |
| D           | Матрица доступа               |      | 83e5-<br>4eb6d6c146c6                            | voluptatern    | Карта   | Да      | group                     | Бладелец         |                    |                   |                    | 15:16               |     |
| Комму       | икации<br>Сообщения           |      | d97fcf4a-<br>eb36-3c15-<br>b240-<br>3551642a8ebd | illo           | Карта   | Да      | Home<br>group             | Владелец         |                    |                   |                    | 04.09.2019<br>15:16 | 1   |
| []]         | Рассылки                      |      | 54c97419-<br>e886-313c-<br>b37b-<br>0e7835a760f9 | autem          | Карта   | Да      | Home<br>group             | Владелец         |                    |                   |                    | 04.09.2019<br>15:16 | +   |
| https://lin | k.bas-ip.com/#/guest-access 👻 |      | 0b46b003-                                        |                |         |         |                           |                  |                    |                   |                    |                     |     |

# 4.5 Устройства

#### Виджет со списком подключенных к системе устройств

Позволяет просмотреть состояние устройств и быстро выполнить инициализацию, синхронизацию их настроек и перезапуск заданий в очереди.

При нажатии на данный виджет отобразится раздел со списком всех устройств.

| <b>%</b> • | basIP <              |          | Управление устро  | йствами         |          |            |                     |        | H R         | ⊔¢ ₽         |
|------------|----------------------|----------|-------------------|-----------------|----------|------------|---------------------|--------|-------------|--------------|
| Ħ          | Панель управлен      | coo      | ТВЕТСТВОВАТЬ ВСЕМ | + добавить Филь | ЪТР      |            |                     |        |             |              |
| •          | Профиль              |          |                   |                 |          |            | <b>Q</b> поиск устр | ойств  | УДАЛИТЬ ВЫВ | PAHHOE       |
| Управ      | ление пользователями |          | ID                | Название        | Описание | Группа     | Тип                 | Модель |             | IP адрес     |
| -          | Пользователи         |          | 1                 | test1           |          | Home group | panel               | AA12   |             | 192.168.0.5  |
| s.         | Роли                 |          | 2                 | test            |          | Home group | panel               | AA12   |             | 192.168.0.21 |
| ı£∎        | Группы               | 4        |                   |                 |          |            |                     |        | -           | +            |
| Управ      | ление доступом       | <b>—</b> |                   |                 |          |            |                     |        | BCer        | о записеи: 2 |
| <          | Гостевой доступ      |          |                   |                 |          |            | Записей на странице | 25 👻   | 1-2 of 2    | < >          |
| 0          | Правила доступа      |          |                   |                 |          |            |                     |        |             |              |
| 0-7        | Идентификаторы       |          |                   |                 |          |            |                     |        |             |              |
| D          | Матрица доступа      |          |                   |                 |          |            |                     |        |             |              |
| Комм       | уникации             |          |                   |                 |          |            |                     |        |             |              |
| <          | Сообщения            |          |                   |                 |          |            |                     |        |             |              |
| ::         | Рассылки             |          |                   |                 |          |            |                     |        |             |              |
| Управ      | ление устройствами   |          |                   |                 |          |            |                     |        |             |              |
|            | Устройства           |          |                   |                 |          |            |                     |        |             | Đ            |
| C n        | Журналы устрой       | -        |                   |                 |          |            |                     |        |             |              |

# 4.6 Журнал устройств

Виджет со списком событий от устройств в системе.

Позволяет просматривать полученные события от устройств в системе.

Для перехода на страницу журнала устройств требуется выбрать соответствующий пункт в меню слева, в разделе управление устройствами.

| <       | Сообщения          | 😑 Журнал               | лы устройст | в         |                                       |         |                                                   | 🌐 ru                     | ¢ 🛓       |
|---------|--------------------|------------------------|-------------|-----------|---------------------------------------|---------|---------------------------------------------------|--------------------------|-----------|
|         | Экстренные опо     | COOTBETCTBO            | ВАТЬ ВСЕМ   | + добавит | ъ фильтр                              |         |                                                   |                          |           |
| Телеф   | пиня               | П режим ом             | LINE        |           |                                       |         |                                                   | ↑, эксг                  | 10PT B    |
| <u></u> | Виртуальные но     | Создано                | Категория   | Приоритет | Событие                               | Маркеры | Информация                                        | Источник                 | :         |
| 0       | История звонков    | 27.05.2020<br>09:51:35 | Доступ      | Средний   | Доступ разрешен из веб-<br>интерфейса |         | Открыт замок 1 из веб-интерфейса                  | Вход на территорию<br>ЖК |           |
| Управ   | пение устройствами | 27.05.2020<br>09:51:35 | Доступ      | Средний   | Доступ разрешен из веб-<br>интерфейса |         | Открыт замок 1 из веб-интерфейса                  | Вход на территорию<br>ЖК |           |
|         | Устройства         | 27.05.2020<br>09:51:34 | Доступ      | Средний   | Доступ разрешен из веб-<br>интерфейса |         | Открыт замок 2 из веб-интерфейса                  | Вход на территорию<br>ЖК |           |
|         | Журналы устрой     | 27.05.2020<br>09:51:34 | Доступ      | Средний   | Доступ разрешен из веб-<br>интерфейса |         | Открыт замок 1 из веб-интерфейса                  | Вход на территорию<br>ЖК |           |
|         | Очередь задач      | 27.05.2020<br>09:51:33 | Доступ      | Средний   | Доступ разрешен из веб-<br>интерфейса |         | Открыт замок 2 из веб-интерфейса                  | Вход на территорию<br>ЖК |           |
|         | Статус             | 27.05.2020<br>09:51:33 | Доступ      | Средний   | Доступ разрешен из веб-<br>интерфейса |         | Открыт замок 1 из веб-интерфейса                  | Вход на территорию<br>ЖК |           |
| Настр   | ЭЙКИ               | 27.05.2020<br>09:51:05 | Система     | Средний   | Вход в веб-интерфейс                  |         | Совершен успешный вход (admin) в веб<br>интерфейс | Вход на территорию<br>ЖК |           |
| £9      | Аудит системы      |                        |             |           |                                       |         |                                                   | Bcero s                  | аписей: 7 |
| •       | Резервное копир    |                        |             |           |                                       |         | Записей на странице 25 👻                          | Записи 1 - 7 из 7 🛛 🔇    | >         |
| \$      | Общие настройки    |                        |             |           |                                       |         |                                                   |                          |           |
| 0       | Информация о с     |                        |             |           |                                       |         |                                                   |                          | C         |

# 4.7 Профиль

## 4.7.1 Описание

У каждого из активных пользователей системы имеется личный профиль. Профиль - это сущность, к которой привязываются различные данные, такие как роли, идентификаторы, правила доступа, устройства и пр., которые необходимы для взаимодействия с различными частями системы.

В данном разделе отображаются основные данные пользователя, с возможностью их редактирования:

- ИМЯ
- номер телефона
- адрес
- формат отображения времени
- часовой пояс
- фото профиля

|          | bas IP <             | 🚊 Профиль                         |                                  | ⊕ RU ¢      |
|----------|----------------------|-----------------------------------|----------------------------------|-------------|
| ŧ        | Панель управлен      |                                   |                                  |             |
| <b>:</b> | Профиль              |                                   | •                                |             |
| Управ    | ление пользователями |                                   |                                  |             |
|          | Пользователи         |                                   | i                                |             |
| s        | Роли                 |                                   | admin@bas-ip.com - Administrator |             |
| ŵ        | Группы               | Имя пользователя<br>Administrator | Формат времени<br>DD-MM-YYYY     |             |
| Управ    | ление доступом       | Телефон                           | Часовой пояс                     |             |
| <        | Гостевой доступ      | +74952410136                      | UTC+03:00 -                      |             |
| 0        | Правила доступа      | Адрес                             |                                  |             |
| 0-7      | Идентификаторы       |                                   |                                  |             |
| D        | Матрица доступа      | <i>li</i>                         |                                  |             |
| Комм     | уникации             |                                   |                                  |             |
| <        | Сообщения            |                                   |                                  | ПОДТВЕРДИТЬ |
| 0        | Рассылки             |                                   |                                  |             |
| Управ    | ление устройствами   |                                   |                                  |             |
|          | Устройства           |                                   |                                  |             |
|          | Wvniiaлы votnoй      | <b>v</b>                          |                                  |             |

# 4.8 Управление пользователями

- Описание(see page 20)
- Фильтрация данных в разделе(see page 21)

## 4.8.1 Описание

В данном разделе можно добавить, изменить настройки и удалить профили пользователей, если у менеджера системы есть соответствующие права на взаимодействие с этим разделом.

| ●basIP 〈                | < <sup>^</sup> | =    | Упра   | зление пользо | вателями            |              |                  |                     | ŧ                   | ) RU (   |
|-------------------------|----------------|------|--------|---------------|---------------------|--------------|------------------|---------------------|---------------------|----------|
| Панель управлен.        | ен             | COOT | ветств | ОВАТЬ ВСЕМ    | + добавить Фильтр   |              |                  |                     |                     |          |
| Профиль                 | - 11           |      |        |               |                     |              |                  |                     | УДАЛИТЬ В           | ыбра     |
| равление пользователями | ти             |      | ID     | Название      | E-mail              | Телефон      | Статус активации | Роль                | Группы              |          |
| Пользователи            |                |      | 1      | Administrator | admin@bas-ip.com    |              | Нет              | Administrator       | Home group          |          |
| Роли                    |                |      | 2      | Admin         | dm.panch@gmail.com  |              | Нет              | User                | Some building       |          |
| Группы                  |                |      | 3      | Raul          | raul@accessgard.com | 3052523333   | Нет              | Concierge           | Home group, Floor 1 |          |
| равление доступом       |                |      | 4      | Alex          | support@bas-ip.com  | +448888888   | Нет              | Administrator       | Home group          |          |
| Гостевой доступ         | n              |      | 9      | test6         | test1@test123.test  | +00000000000 | Нет              | Concierge           | Home group          |          |
| Правила доступа         | па             |      |        |               |                     |              |                  |                     | E                   | Bcero si |
| Идентификаторы          | зы             |      |        |               |                     |              |                  | Записей на странице | 25 💌 1-5 of 5       | <        |
| Матрица доступа         | па             |      |        |               |                     |              |                  |                     |                     |          |
| муникации               | 1              |      |        |               |                     |              |                  |                     |                     |          |
| Сообщения               |                |      |        |               |                     |              |                  |                     |                     |          |
| Рассылки                |                |      |        |               |                     |              |                  |                     |                     |          |
| авление устройствами    | 4              |      |        |               |                     |              |                  |                     |                     |          |
| устройства              |                |      |        |               |                     |              |                  |                     |                     |          |
| а Жилиалы истосий       |                |      |        |               |                     |              |                  |                     |                     |          |

#### Добавлять/редактировать/удалять новых администраторов системы может только администратор системы.

Добавлять/редактировать/удалять новых менеджеров может администратор или менеджер с соответствующими правами.

Добавлять/редактировать/удалять новых пользователей может администратор или менеджер с соответствующими правами.

## 4.8.2 Фильтрация данных в разделе

Для удобного поиска информации в разделах в меню есть возможность фильтрации данных по колонкам и ключевым словам в них. Для применения фильтра необходимо нажать на кнопку "**Добавить фильтр**", выбрать необходимый параметр и правило применимое к нему. После чего необходимо внести искомое значение и нажать кнопку "**Готово**". Данные в таблице будут обновлены согласно выбранных значений и правил.

|                                                                                                    | basIP <                                                                                                    | =   | Управл                                            | ение польз                                                                              | вователями                                                                                                    |                                                              |                                                                                |                                                                                                 |                                                                                                    | 🌐 RU 🗘 💄                                                                                                    |
|----------------------------------------------------------------------------------------------------|----------------------------------------------------------------------------------------------------|-----|---------------------------------------------------|-----------------------------------------------------------------------------------------|----------------------------------------------------------------------------------------------------|--------------------------------------------------------------|--------------------------------------------------------------------------------|-------------------------------------------------------------------------------------------------|----------------------------------------------------------------------------------------------------|----------------------------------------------------------------------------------------------------|
| <b>n</b>                                                                                                    | Панель управлен                                                                                                    | C00 | ТВЕТСТВО                                          | ВАТЬ ВСЕМ                                                                               | + добавить Фильтр                                                                                                    |                                                              |                                                                                |                                                                                                 |                                                                                                    |                                                                                                    |
| <u>*</u>                                                                                                    | Профиль                                                                                                    |     |                                                   |                                                                                         |                                                                                                    |                                                              |                                                                                |                                                                                                 | удалит                                                                                                | Ь ВЫБРАННОЕ                                                                                                    |
| Управ                                                                                                    | ление пользователями                                                                                                    |     | ID                                                | Название                                                                                | Название                                                                                                    | Телефон                                                      | Статус активации                                                               | Роль                                                                                            | Группы                                                                                                | ≡                                                                                                    |
| *                                                                                                    | Пользователи                                                                                                    |     | 1                                                 | Administrator                                                                           | Роль                                                                                                    |                                                              | Нет                                                                            | Administrator                                                                                   | Home group                                                                                            | 2.1                                                                                                    |
| S.                                                                                                    | Роли                                                                                                    |     | 2                                                 | Admin                                                                                   | Группы                                                                                                    |                                                              | Нет                                                                            | User                                                                                            | Some building                                                                                         | Z 1                                                                                                    |
| ıllı                                                                                                    | Группы                                                                                                    |     | 3                                                 | Raul                                                                                    | Телефон                                                                                                    | 3052523333                                                   | Нет                                                                            | Concierge                                                                                       | Home group, Floor 1                                                                                   | Z 1                                                                                                    |
| Управ                                                                                                    | ление доступом                                                                                                    |     | 4                                                 | Alex                                                                                    | E-mail                                                                                                    | +448888888                                                   | Нет                                                                            | Administrator                                                                                   | Home group                                                                                            | Z 1                                                                                                    |
| <                                                                                                    | Гостевой доступ                                                                                                    |     | 9                                                 | test6                                                                                   | Маркер                                                                                                    | +00000000000                                                 | Нет                                                                            | Concierge                                                                                       | Home group                                                                                            | Z 1                                                                                                    |
| 0                                                                                                    | Правила доступа                                                                                                    |     |                                                   |                                                                                         |                                                                                                    |                                                              |                                                                                |                                                                                                 |                                                                                                    | Всего записей: 5                                                                                                    |
| 07                                                                                                    | Идентификаторы                                                                                                    |     |                                                   |                                                                                         |                                                                                                    |                                                              |                                                                                | Записей на странице                                                                             | 25 💌 1-5 of                                                                                           | f5 < >                                                                                                    |
| Ø                                                                                                    | Матрица доступа                                                                                                    |     |                                                   |                                                                                         |                                                                                                    |                                                              |                                                                                |                                                                                                 |                                                                                                    |                                                                                                    |
| Комм                                                                                                    | уникации                                                                                                    |     |                                                   |                                                                                         |                                                                                                    |                                                              |                                                                                |                                                                                                 |                                                                                                    |                                                                                                    |
| <                                                                                                    | Сообщения                                                                                                    |     |                                                   |                                                                                         |                                                                                                    |                                                              |                                                                                |                                                                                                 |                                                                                                    |                                                                                                    |
| 0                                                                                                    | Рассылки                                                                                                    |     |                                                   |                                                                                         |                                                                                                    |                                                              |                                                                                |                                                                                                 |                                                                                                    |                                                                                                    |
| Управ                                                                                                    | ление устройствами                                                                                                    |     |                                                   |                                                                                         |                                                                                                    |                                                              |                                                                                |                                                                                                 |                                                                                                    |                                                                                                    |
|                                                                                                    | Устройства                                                                                                    |     |                                                   |                                                                                         |                                                                                                    |                                                              |                                                                                |                                                                                                 |                                                                                                    | <b>E</b>                                                                                                    |
|                                                                                                    | Журналы устрой                                                                                                    | *   |                                                   |                                                                                         |                                                                                                    |                                                              |                                                                                |                                                                                                 |                                                                                                    |                                                                                                    |
|                                                                                                    |                                                                                                    |     |                                                   |                                                                                         |                                                                                                    |                                                              |                                                                                |                                                                                                 |                                                                                                    |                                                                                                    |
| <b></b>                                                                                                    | basIP <                                                                                                    | =   | Управл                                            | ение польз                                                                              | зователями                                                                                                    |                                                              |                                                                                |                                                                                                 |                                                                                                    | 🌐 RU Д́ 💄                                                                                                    |
| <b>∭⊙</b><br>↑                                                                                                    | bas IP <                                                                                                    |     | Управл                                            | аение польз                                                                             | вователями                                                                                                    |                                                              |                                                                                |                                                                                                 |                                                                                                    | ⊕ RU Д́ ≛                                                                                                    |
| <ul> <li>€</li> <li>€</li> </ul>                                                                                                    | родиль                                                                                                    | C00 | <b>Управл</b><br>тветство                         | п <b>ение польз</b><br>ВАТЬ ВСЕМ                                                        | ователями<br>Название содержит П<br>Правила                                                                                                    |                                                              |                                                                                |                                                                                                 | удалит                                                                                                | 🜐 RU 🋕 💄                                                                                                    |
| <ul> <li>Полого по по по по по по по по по по по по по</li></ul>                                                                                                    | роаз IР <<br>Панель управлен<br>Профиль                                                                                                    |     | <b>Управл</b><br>тветство                         | аение польз<br>Вать всем<br>Название                                                    | ВОВАТЕЛЯМИ<br>НАЗВАНИЕ СОДЕРЖИТ<br>Правила<br>О Равно                                                                                                  | Телефон                                                      | Статус активации                                                               | Роль                                                                                            | УДАЛИТ<br>Группы                                                                                      | <b>RU</b><br><b>A</b><br><b>A</b><br><b>B</b><br><b>B</b>                                                                                                    |
| <ul> <li>Совется с совется совется со</li></ul> | рыски странити странити с<br>С странити странити странити странити странити странити странити странити странити странити странити странити с |     | Управл<br>тветство<br>ір<br>1                     | ание польз<br>ВАТЬ ВСЕМ<br>Название<br>Administrator                                    | ВОВАТЕЛЯМИ<br>НАЗВАНИЕ СОДЕРЖИТ<br>Правила<br>О Равно<br>О Содержит                                                                                    | Телефон                                                      | Статус активации<br>Нет                                                        | Роль<br>Administrator                                                                           | удалит<br>Группы<br>Ноте group                                                                        | <ul> <li>RU Д </li> <li>Выбранное</li> <li>П</li> </ul>                                                                                                    |
| <ul> <li>↓</li> <li>Управе</li> <li>↓</li> <li>↓</li> <lp>↓ <li>↓</li> <lp>↓<th>ракр &lt;<br/>Панель управлен<br/>Профиль<br/>ление пользователями<br/>Пользователя<br/>Роли</th><th></th><th>Управл<br/>тветство<br/>1<br/>2</th><th>нение польз<br/>ВАТЬ ВСЕМ<br/>Название<br/>Administrator<br/>Admin</th><th>ВОВАТЕЛЯМИ<br/>НАЗВАНИЕ СОДЕРЖИТ<br/>Правила<br/>Равно<br/>Эканение<br/>d</th><th>Телефон</th><th>Статус активации<br/>Нет<br/>Нет</th><th>Pons<br/>Administrator<br/>User</th><th>УДАЛИТ<br/>Группы<br/>Home group<br/>Some building</th><th><ul> <li>⊕ RU ↓ ▲</li> <li><sup>6</sup> → BыБРАННОЕ</li> <li>Ξ</li> <li>✓ T</li> <li>✓ T</li> </ul></th></lp></lp></ul>                                                                                                    | ракр <<br>Панель управлен<br>Профиль<br>ление пользователями<br>Пользователя<br>Роли                                                                                                    |     | Управл<br>тветство<br>1<br>2                      | нение польз<br>ВАТЬ ВСЕМ<br>Название<br>Administrator<br>Admin                          | ВОВАТЕЛЯМИ<br>НАЗВАНИЕ СОДЕРЖИТ<br>Правила<br>Равно<br>Эканение<br>d                                                                                   | Телефон                                                      | Статус активации<br>Нет<br>Нет                                                 | Pons<br>Administrator<br>User                                                                   | УДАЛИТ<br>Группы<br>Home group<br>Some building                                                       | <ul> <li>⊕ RU ↓ ▲</li> <li><sup>6</sup> → BыБРАННОЕ</li> <li>Ξ</li> <li>✓ T</li> <li>✓ T</li> </ul>                                                                                                    |
| <ul> <li>€</li> <li>Управ</li> <li></li> <li></li></ul>                                                                                                    | рызр <<br>Панель управлен<br>Профиль<br>иление пользователями<br>Пользователи<br>Роли<br>Группы                                                                                                    |     | Управл<br>тветство<br>пр<br>1<br>2<br>3           | ВАТЬ ВСЕМ<br>Название<br>Administrator<br>Admin<br>Raul                                 | ВОВАТЕЛЯМИ<br>НАЗВАНИЕ СОДЕРЖИТ<br>Правила<br>Равно<br>Содержит<br>Значение<br>d                                                                       | Телефон<br>3052523333                                        | Статус активации<br>Нет<br>Нет<br>Нет                                          | Ponte<br>Administrator<br>User<br>Concierge                                                     | удалит<br>Группы<br>Home group<br>Some building<br>Home group, Floor 1                                | <ul> <li>♥ RU ↓ ▲</li> <li>■</li> <li>&gt; BЫБРАННОЕ</li> <li>■</li> <li>↓ ■</li> <li>↓ ■</li> <li>↓ ■</li> <li>↓ ■</li> <li>↓ ■</li> </ul>                                                                                                    |
| С<br>С<br>Управе<br>С<br>Ф<br>Управе<br>Управе                                                                                                    | рызр <<br>Панель управлен<br>Профиль<br>пление пользователями<br>Пользователями<br>Роли<br>Группы<br>иление доступом                                                                                                    |     | Управл<br>тветство<br>1<br>2<br>3<br>4            | IEHие польз<br>BATь BCEM<br>Hassawe<br>Administrator<br>Admin<br>Raul<br>Alex           | ВОВАТЕЛЯМИ<br>НАЗВАНИЕ СОДЕРЖИТ<br>Правила<br>Равно<br>Содержит<br>Значение<br>с<br>Содержит<br>Вначение<br>с<br>Содержит<br>Вначение<br>с<br>Содержит | Телефон<br>3052523333<br>+44888888                           | Статус активации<br>Нет<br>Нет<br>Нет<br>Нет<br>Нет                            | Ponte<br>Administrator<br>User<br>Concierge<br>Administrator                                    | УДАЛИЛ<br>Группы<br>Home group<br>Some building<br>Home group, Floor 1<br>Home group                  | <ul> <li>♥ RU ↓ ▲</li> <li>► BЫБРАННОЕ</li> <li>■</li> <li>✓ T</li> <li>✓ T</li> <li>✓ T</li> </ul>                                                                                                    |
| <ul> <li>€</li> <li>Управ</li> <li>Управ</li> <li>С</li> </ul>                                                                                                    | рыз Р <<br>Панель управлен<br>Профиль<br>иление пользователями<br>иление пользователями<br>пользователя<br>Роли<br>Группы<br>иление доступом<br>Гостевой доступ                                                                                                    |     | Управл<br>тветство<br>10<br>1<br>2<br>3<br>4<br>9 | нение польз<br>вать всем<br>Название<br>Аdministrator<br>Admin<br>Raul<br>Alex<br>test6 | ВОВАТСЛЯМИ<br>НАЗВАНИЕ СОДЕРЖИТ<br>Правила<br>Равно<br>Содержит<br>значение<br>d<br>Готово<br>изрригизация присони.                                    | Телефон<br>3052523333<br>+44888888<br>+0000000000            | Статус активации<br>Статус активации<br>Нет<br>Нет<br>Нет<br>Нет<br>Нет<br>Нет | Pons<br>Pons<br>Administrator<br>User<br>Concierge<br>Administrator<br>Concierge                | УДАЛИТ<br>Группы<br>Home group<br>Some building<br>Home group, Floor 1<br>Home group                  | <ul> <li>♥ RU ↓ ▲</li> <li>■</li> <li>■</li> <li>↓ ■</li> <li>↓ ■</li></ul> |
| <ul> <li>€</li> <li>Управ</li> <li>С<sup>*</sup></li> <li>С<sup>*</sup></li> <li>Ев</li> <li>Управ</li> <li>&lt;</li> <li></li> </ul>                                                                                                    | рыз Р <<br>Панель управлен<br>Профиль<br>ление пользователями<br>Пользователями<br>Роли<br>Группы<br>ление доступом<br>Гостевой доступ<br>Правила доступа                                                                                                    |     | Управл<br>тветство<br>1<br>2<br>3<br>4<br>9       | IEHИE ПОЛЬЗ<br>BATЬ BCEM<br>Haзвание<br>Administrator<br>Admin<br>Raul<br>Alex<br>test6 | ВОВАТЕЛЯМИ<br>НАЗВАНИЕ СОДЕРЖИТ<br>Правила<br>Равно<br>Эравно<br>Содержит<br>Значение<br>d<br>Готово<br>test1@test123.test                             | Телефон<br>3052523333<br>+44888888<br>+0000000000            | Craryc aktriaauum<br>Her<br>Her<br>Her<br>Her<br>Her                           | Pons<br>Administrator<br>User<br>Concierge<br>Concierge                                         | УДАЛИТ<br>Группы<br>Home group<br>Some building<br>Home group, Floor 1<br>Home group                  | <ul> <li>Выбраннос</li> <li>Выбраннос</li> <li>П</li> <li>П</li></ul>                                                             |
| С<br>С<br>С<br>С<br>С<br>С<br>С<br>С<br>С<br>С<br>С<br>С<br>С<br>С                                                                                                    | рав.Р <<br>Панель управлен<br>Профиль<br>пение пользователями<br>Пользователи<br>Роли<br>Группы<br>правила доступа<br>Идентификаторы                                                                                                    |     | Управл<br>тветство<br>1<br>2<br>3<br>4<br>9       | IEHие польз<br>BATЬ BCEM<br>Haзвание<br>Administrator<br>Admin<br>Raul<br>Alex<br>test6 | ВОВАТЕЛЯМИ<br>НАЗВАНИЕ СОДЕРЖИТ<br>Правила<br>Равно<br>Содержит<br>Значение<br>d<br>Готово<br>Готово<br>Lesti @test123.test                            | Телефон<br>3052523333<br>+44888888<br>+0000000000            | Статус активации<br>Нет<br>Нет<br>Нет<br>Нет<br>Нет<br>Нет                     | Роль<br>Administrator<br>User<br>Concierge<br>Administrator<br>Concierge                        | VXAAAAAA<br>Fpynmai<br>Home group<br>Some building<br>Home group, Floor 1<br>Home group<br>Home group | <ul> <li>♥ RU ↓ ▲</li> <li>♥ BЫБРАННОЕ</li> <li>♥</li> <li>♥</li></ul>                                                            |
| С                                                                                                    | роаз Р <<br>Панель управлен<br>Профиль<br>пление пользователями<br>пользователями<br>Роли<br>Роли<br>Группы<br>пление доступом<br>Гостевой доступ<br>Правила доступа<br>Идентификаторы<br>Матрица доступа                                                                                                    |     | Управл<br>пветство<br>1<br>2<br>3<br>4<br>9       | IEHИE ПОЛЬЗ<br>BATЬ BCEM<br>Haзеание<br>Administrator<br>Admin<br>Raul<br>Alex<br>test6 | ВОВАТЕЛЯМИ<br>НАЗВАНИЕ СОДЕРЖИТ<br>Правила<br>Равно<br>Содержит<br>Зизчение<br>d<br>ГОТОВО<br>изурия делога да солит<br>test1@test123.test             | Телефон<br>Телефон<br>3052523333<br>+44888888<br>+0000000000 | Статус активации<br>Нет<br>Нет<br>Нет<br>Нет<br>Нет                            | Роль<br>Administrator<br>User<br>Concierge<br>Administrator<br>Concierge<br>Записей на странице | VДАЛИТ<br>Группы<br>Home group<br>Home group, Floor 1<br>Home group<br>Home group                     | <ul> <li>♥ RU ↓</li> <li>▲</li> <li>▲</li> <li>▲</li> <li>Bыбраннос</li> <li>■</li> <li>↓</li> <li>■</li> <li>↓</li> <li>■</li> <li>■</li></ul>                                                                |
| Г           Г           Г           Г           Г           Г           Г           Г           Г           Г           Г           Г           Г           Г           Г           Комм.                                                                                                    | Сатерона Солука<br>Саналь управлен<br>Профиль<br>пление пользователями<br>Гользователями<br>Гостевой доступа<br>Матрица доступа<br>уникации                                                                                                    |     | Управл<br>тветство<br>1<br>2<br>3<br>4<br>9       | IEHие польз<br>BATь BCEM<br>Haзвание<br>Administrator<br>Admin<br>Raul<br>Alex<br>test6 | ВОВАТЕЛЯМИ<br>НАЗВАНИЕ СОДЕРЖИТ<br>Правила<br>Равно<br>Содержит<br>Значение<br>d<br>ГОТОВО<br>тотово<br>test1@test123.test                             | Телефон<br>3052523333<br>+44888888<br>+0000000000            | Статус активации<br>Нет<br>Нет<br>Нет<br>Нет<br>Нет                            | Роль<br>Administrator<br>User<br>Concierge<br>Administrator<br>Concierge<br>Sanuceй на странице | VXAAANAT<br>Fpynnsi<br>Home group<br>Home group, Floor 1<br>Home group<br>25 ▼ 1-5 of                 | RU     K      BLISPAHHOE                                                                                                    |
| Комм<br>Комм<br>Комм                                                                                                    | ракр <    Панель управлен   Профиль   профиль   пользователями   Пользователями   Роли   Группы   пение доступом   Гостевой доступа   Правила доступа   Идентификаторы   Матрица доступа   уникации   Сообщения                                                                                                    |     | Управл<br>тветство<br>1<br>1<br>2<br>3<br>4<br>9  | IEHИE ПОЛЬЗ<br>BATЬ BCEM<br>Haзвание<br>Administrator<br>Admin<br>Raul<br>Alex<br>test6 | ВОВАТЕЛЯМИ<br>НАЗВАНИЕ СОДЕРЖИТ<br>Правила<br>Равно<br>Содержит<br>Значение<br>d<br>Готово<br>Vagen reverse prosent<br>test1@test123.test              | Телефон<br>З052523333<br>+44888888<br>+0000000000            | Статус активации<br>Нет<br>Нет<br>Нет<br>Нет<br>Нет                            | Роль<br>Administrator<br>User<br>Concierge<br>Administrator<br>Concierge<br>Записей на странице | ×χΑΑΤΝΗΤ<br>Fpynmia<br>Home group<br>Home group, Floor 1<br>Home group<br>25 ▼ 1-5 of                 | RU     C     SBUEPAHHOE                                                                                                    |
| €                                                                                                    | <ul> <li>Сазарания</li> <li>Панель управлен</li> <li>Профиль</li> <li>Профиль</li> <li>Пользователями</li> <li>Пользователями</li> <li>Пользователями</li> <li>Пользователями</li> <li>Пользователями</li> <li>Пользователями</li> <li>Пользователями</li> <li>Пользователями</li> <li>Гользователями</li> <li>Гользователями</li> <li>Гользователями</li> <li>Гользователями</li> <li>Гользователями</li> <li>Гользователями</li> <li>Гользователями</li> <li>Гользователями</li> <li>Гользователями</li> <li>Гользователями</li> <li>Голями</li> <li>Голями</li> <li>Гостевой доступ</li> <li>Правила доступа</li> <li>Идентификаторы</li> <li>Матрица доступа</li> <li>Учикации</li> <li>Сообщения</li> <li>Рассылки</li> </ul>                                                                                                    |     | Управл<br>тветство<br>1<br>2<br>3<br>4<br>9       | IEHИE ПОЛЬЗ<br>BATЬ BCEM<br>Administrator<br>Admin<br>Raul<br>Alex<br>test6             | ВОВАТЕЛЯМИ                                                                                                    | Телефон<br>3052523333<br>+44888888<br>+0000000000            | Craryc akrinaauun<br>Her<br>Her<br>Her<br>Her                                  | Роль<br>Administrator<br>User<br>Concierge<br>Concierge<br>Concierge<br>Concierge               | VXAAANAT<br>Fpynmisi<br>Home group = 1<br>Home group, Floor 1<br>Home group<br>25 ▼ 1-5 of            | BU      C                                                                                                    |
| С           С                                                                                                    | расылки<br>Панель управлен<br>Профиль<br>пение пользователями<br>Пользователями<br>Пользователями<br>Пользователями<br>Голи<br>Группы<br>Группы<br>Группы<br>Гостевой доступа<br>Идентификаторы<br>Матрица доступа<br>уникации<br>Сообщения<br>Рассылки                                                                                                    |     | Управл<br>тветство<br>1<br>2<br>3<br>4<br>9       | IEHиE ПОЛЬЗ<br>BATЬ BCEM<br>Haзвание<br>Administrator<br>Admin<br>Raul<br>Alex<br>test6 | ВОВАТЕЛЯМИ   НАЗВАНИЕ СОДЕРЖИТ   Правила   Равно  Содержит  Значение                                                                                   | Телефон<br>3052523333<br>+44888888<br>+000000000             | Статус активации<br>Нет<br>Нет<br>Нет<br>Нет<br>Нет                            | Роль<br>Administrator<br>User<br>Concierge<br>Administrator<br>Concierge<br>Sanuceй на странице | VXAAAAAA<br>Fpynmaa<br>Home group<br>Home group, Floor 1<br>Home group<br>25 ★ 1-5 of                 | RU     K      BLISPAHHOE                                                                                                    |
|                                                                                                    | <ul> <li>Ваз Р &lt;</li> <li>Панель управлен</li> <li>Профиль</li> <li>профиль</li> <li>Пользователями</li> <li>Пользователи</li> <li>Пользователи</li> <li>Пользователи</li> <li>Голи</li> <li>Группы</li> <li>Группы</li> <li>Гостевой доступа</li> <li>Правила доступа</li> <li>Идентификаторы</li> <li>Матрица доступа</li> <li>Учикации</li> <li>Сообщения</li> <li>Рассылки</li> <li>устройствами</li> <li>Устройства</li> </ul>                                                                                                    |     | Управл<br>пветство<br>1<br>2<br>3<br>4<br>9       | IEHИE ПОЛЬЗ<br>BATЬ BCEM<br>Haзвание<br>Administrator<br>Admin<br>Raul<br>Alex<br>test6 | ВОВАТСЛЯМИ                                                                                                    | Телефон<br>3052523333<br>+44888888<br>+0000000000            | Статус активации<br>Нет<br>Нет<br>Нет<br>Нет<br>Нет                            | Роль<br>Administrator<br>User<br>Concierge<br>Administrator<br>Concierge<br>Записей на странице | УДАЛИТ<br>Группы<br>Home group<br>Home group, Floor 1<br>Home group<br>25 с 1.5 of                    | RU     K                                                                                                    |

|          | bas IP <              | ^  | ≡    | Управ   | ление польз   | ователями           |                |                  |                     | ŧ             | ) RU 🇘 💄          |
|----------|-----------------------|----|------|---------|---------------|---------------------|----------------|------------------|---------------------|---------------|-------------------|
| A        | Панель управлен       | Ľ  | соот | ветство | ОВАТЬ ВСЕМ    | НАЗВАНИЕ СОДЕРЖИТ D | + добавить Фил | іьтр 🕁 сохр      | АНИТЬ КАК           |               |                   |
| <u>•</u> | Профиль               | L  |      |         |               |                     |                |                  |                     | УДАЛИТЬ В     | ыбранное          |
| Управ    | вление пользователями | I  |      | ID      | Название      | E-mail              | Телефон        | Статус активации | Роль                | Группы        | =                 |
| *        | Пользователи          | I. |      | 1       | Administrator | r admin@bas-ip.com  |                | Нет              | Administrator       | Home group    | Z 1               |
| S.       | Роли                  | l  |      | 2       | Admin         | dm.panch@gmail.com  |                | Нет              | User                | Some building | Z 1               |
| ıı∄∎     | Группы                | L  |      |         |               |                     |                |                  |                     | I             | Зсего записей: 2  |
| Управ    | вление доступом       | L  |      |         |               |                     |                |                  | Записей на странице | 25 💌 1-2 of 2 | $\langle \rangle$ |
| <        | Гостевой доступ       | L  |      |         |               |                     |                |                  |                     |               |                   |
| 0        | Правила доступа       | L  |      |         |               |                     |                |                  |                     |               |                   |
| 0-       | Идентификаторы        | L  |      |         |               |                     |                |                  |                     |               |                   |
| D        | Матрица доступа       | L  |      |         |               |                     |                |                  |                     |               |                   |
| Комм     | уникации              | I. |      |         |               |                     |                |                  |                     |               |                   |
| <        | Сообщения             |    |      |         |               |                     |                |                  |                     |               |                   |
| 53       | Рассылки              |    |      |         |               |                     |                |                  |                     |               |                   |
| Управ    | вление устройствами   |    |      |         |               |                     |                |                  |                     |               |                   |
|          | Устройства            |    |      |         |               |                     |                |                  |                     |               | A                 |
|          | Журцалы устрой        | -  |      |         |               |                     |                |                  |                     |               |                   |

В разделе есть возможность применения нескольких фильтров для удобной сортировки данных, а также есть возможность сохранения фильтра для последующего применения. Сохраненные параметры отображаются при нажатии на кнопку "Сегменты".

| 0                                                                  |                                                                                                    |      |                                                    |                                                                                             |                                                                                                    |                                                                             |                                                               |                                                                                                    |                                                                                                    |                                                                                                    |
|--------------------------------------------------------------------|----------------------------------------------------------------------------------------------------|------|----------------------------------------------------|---------------------------------------------------------------------------------------------|----------------------------------------------------------------------------------------------------|-----------------------------------------------------------------------------|---------------------------------------------------------------|----------------------------------------------------------------------------------------------------|----------------------------------------------------------------------------------------------------|----------------------------------------------------------------------------------------------------|
| <b>↑</b>                                                           | Панель управлен                                                                                                    | COOT | ветство                                            | ВАТЬ ВСЕМ                                                                                   | НАЗВАНИЕ <b>СОДЕРЖИТ</b> D                                                                                                    | 🛛 🕂 ДОБАВИТЬ ФИЛ                                                            | ьтр 🕁 сохран                                                  | НИТЬ КАК                                                                                                |                                                                                                    |                                                                                                    |
| Ť                                                                  | Профиль                                                                                                    |      |                                                    |                                                                                             |                                                                                                    |                                                                             |                                                               |                                                                                                    |                                                                                                    |                                                                                                    |
| Управ.                                                             | ление пользователями                                                                                                    |      | ID                                                 | Название                                                                                    | E-mail                                                                                                    | Телефон                                                                     | Статус активации                                              | Роль                                                                                                    | Группы                                                                                                    |                                                                                                    |
| *                                                                  | Пользователи                                                                                                    |      | 1                                                  | Administrator                                                                               | admin@bas-ip.com                                                                                                    |                                                                             | Нет                                                           | Administrator                                                                                           | Home group                                                                                                    | 1                                                                                                    |
| 5                                                                  | Роли                                                                                                    |      | 2                                                  | Admin                                                                                       | dm.panch@gmail.cor                                                                                                    | n                                                                           | Нет                                                           | User                                                                                                    | Some building                                                                                                    | /                                                                                                    |
| iii                                                                | Группы                                                                                                    |      |                                                    |                                                                                             |                                                                                                    |                                                                             | _                                                             |                                                                                                    |                                                                                                    | Всего записе                                                                                                    |
| Иправ.                                                             | ление доступом                                                                                                    |      |                                                    | Cox                                                                                         | ранить сегмент                                                                                                    |                                                                             |                                                               | Записей на странице                                                                                     | 25 👻 1-2 of 2                                                                                                    |                                                                                                    |
| <                                                                  | Гостевой доступ                                                                                                    |      |                                                    | Назва<br>филь                                                                               | ние сегмента<br>ътр поиска данных                                                                                                    |                                                                             |                                                               |                                                                                                    |                                                                                                    |                                                                                                    |
| 0                                                                  | Правила доступа                                                                                                    |      |                                                    |                                                                                             |                                                                                                    |                                                                             |                                                               |                                                                                                    |                                                                                                    |                                                                                                    |
| 0-                                                                 | Идентификаторы                                                                                                    |      |                                                    |                                                                                             |                                                                                                    | ОТМЕНА                                                                      | подтвердить                                                   |                                                                                                    |                                                                                                    |                                                                                                    |
| D                                                                  | Матрица доступа                                                                                                    |      |                                                    |                                                                                             |                                                                                                    |                                                                             |                                                               |                                                                                                    |                                                                                                    |                                                                                                    |
| (омму                                                              | уникации                                                                                                    |      |                                                    |                                                                                             |                                                                                                    |                                                                             |                                                               |                                                                                                    |                                                                                                    |                                                                                                    |
| <                                                                  | Сообщения                                                                                                    |      |                                                    |                                                                                             |                                                                                                    |                                                                             |                                                               |                                                                                                    |                                                                                                    |                                                                                                    |
| ::                                                                 | Рассылки                                                                                                    |      |                                                    |                                                                                             |                                                                                                    |                                                                             |                                                               |                                                                                                    |                                                                                                    |                                                                                                    |
| прав.                                                              | ление устройствами                                                                                                    |      |                                                    |                                                                                             |                                                                                                    |                                                                             |                                                               |                                                                                                    |                                                                                                    |                                                                                                    |
| _                                                                  |                                                                                                    |      |                                                    |                                                                                             |                                                                                                    |                                                                             |                                                               |                                                                                                    |                                                                                                    |                                                                                                    |
| _ 0                                                                | Устройства                                                                                                    |      |                                                    |                                                                                             |                                                                                                    |                                                                             |                                                               |                                                                                                    |                                                                                                    |                                                                                                    |
|                                                                    | Устройства<br>Жулналы устрой<br>basip <<br>Панель управлен                                                                                                    | =    | Управл                                             | ение пользо                                                                                 | вателями                                                                                                    | -                                                                           |                                                               |                                                                                                    | đ                                                                                                    | ₽ RU Â                                                                                                    |
| <br><br>•                                                          | Устройства<br>Жилиалы устолій<br>БазіР <<br>Панель управлен<br>Профиль                                                                                                    | C001 | <b>Управл</b><br>гветство                          | <mark>ение пользо</mark><br>вать всем                                                       | вателями<br>+ добавить Фильтр                                                                                                    | сегменты                                                                    |                                                               |                                                                                                    | €                                                                                                    | RU 🇘                                                                                                    |
| - 0<br>- 1<br>- 1<br>- 1<br>- 1<br>- 1<br>- 1<br>- 1<br>- 1        | Устройства<br>Жилиалы устрой<br>Ваз Р <<br>Панель управлен<br>Профиль<br>ление пользователями                                                                                                    | C001 | Управл<br>ветствой<br>ю                            | ение пользои<br>ВАТЬ ВСЕМ<br>Назевние                                                       | вателями<br>+ добавить Фильтр<br>E-mail                                                                                                    | сегменты<br>фильтр поиска данных                                            | активации                                                     | Роль                                                                                                    | удалить<br>Группы                                                                                                    | ₽ Р. Д.                                                                                                    |
| <br><br>↓<br>//npaa.                                               | Устройства<br>Жилиалы устрой<br>Баз Р <<br>Панель управлен<br>Профиль<br>ление пользователями<br>Пользователи                                                                                                    | C001 | Управл<br>гветствои<br>ир<br>1                     | ение пользои<br>ВАТЬ ВСЕМ<br>Название<br>Administrator                                      | вателями<br>+ добавить Фильтр<br>E-mail<br>admin@bas-ip.com                                                                                                    | сегменты<br>фильтр поиска данных                                            | активации<br>Нет                                              | Роль<br>Administrator                                                                                   | удалить<br>Группы<br>Ноте group                                                                                                    | ₽ RU Д                                                                                                    |
| - 0<br>- 1<br>- 1<br>- 1<br>- 1<br>- 1<br>- 1<br>- 1<br>- 1        | Устройства<br>Устройства<br>Самалы устрой<br>Самалы устрой<br>Самалы устр |      | Управл<br>гветствои<br>ир<br>1<br>2                | ение пользон<br>ВАТЬ ВСЕМ<br>Название<br>Administrator<br>Admin                             | Вателями<br>+ добавить Фильтр<br>E-mail<br>admin@bas-ip.com<br>dm.panch@gmail.com                                                                                           | СЕГМЕНТЫ<br>Фильтр поиска данных                                            | активации<br>Нет<br>Нет                                       | Pons<br>Administrator<br>User                                                                           | УДАЛИТЬ<br>Группы<br>Home group<br>Some building                                                                                                    | № Р. Д                                                                                                    |
| <br><br>↑<br>//npaa.<br>S <sup>†</sup>                             | Устройства<br>Жилиалы устрой<br>Баз Р <<br>Панель управлен<br>Профиль<br>ление пользователями<br>Пользователи<br>Роли<br>Группы                                                                                                    |      | Управл<br>ветствои<br>пр<br>1<br>2<br>3            | ethue nonbsoo<br>BATE BCEM<br>Haseawe<br>Administrator<br>Admin<br>Raul                     | Вателями<br>+ ДОБАВИТЬ ФИЛЬТР<br>E-mail<br>admin@bas-ip.com<br>dm.panch@gmail.com                                                                                           | сегменты<br>фильтр поиска данных<br>зоб2523333                              | активации<br>Нет<br>Нет<br>Нет                                | Pons<br>Administrator<br>User<br>Concierge                                                              | УДАЛИТЬ<br>Группы<br>Home group<br>Some building<br>Home group, Floor 1                                                                                                    | ₽ RU Д Выбранн                                                                                                    |
| - 0<br>- 1<br>- 1<br>- 1<br>- 1<br>- 1<br>- 1<br>- 1<br>- 1        | Устройства<br>Жилиалы устрой<br>Баз Р <<br>Панель управлен<br>Профиль<br>ление пользователями<br>Пользователями<br>Роли<br>Роли<br>Группы<br>ление доступом                                                                                                    |      | Управл<br>гветство<br>по<br>1<br>2<br>3<br>4       | EHILE FORESON<br>BAT'S BCEM<br>Hassawe<br>Administrator<br>Admin<br>Raul<br>Alex            | Вателями<br>+ Добавить ФИЛьтр<br>E-mail<br>admin@bas-ip.com<br>dm.panch@gmail.com<br>raul@accessgard.com<br>support@bas-ip.com                                              | СЕГМЕНТЫ<br>ФИЛЬТР ПОИСКА ДАННЫХ<br>3052523333<br>+448888888                | активации<br>Нет<br>Нет<br>Нет<br>Нет                         | Pone<br>Administrator<br>User<br>Concierge<br>Administrator                                             | УДАЛИТЬ<br>Группы<br>Ноте group<br>Some building<br>Home group, Floor 1<br>Home group                                                                                                    | ₽ Р. Д                                                                                                    |
| -0<br>                                                             | Устройства<br>Жилиалы устрой<br>Баз Р <<br>Панель управлен<br>Профиль<br>ление пользователями<br>Пользователи<br>Роли<br>Группы<br>ление доступом<br>Гостевой доступ                                                                                                    |      | Управл<br>гветствои<br>пр<br>1<br>2<br>3<br>4<br>9 | ение пользои<br>BATЬ BCEM<br>Haseawe<br>Administrator<br>Admin<br>Raul<br>Alex<br>test6     | Вателями<br>+ Добавить ФИЛьтр<br>E-mail<br>admin@bas-ip.com<br>dm.panch@gmail.com<br>i caul@accessgard.com<br>support@bas-ip.com<br>test1@test123.test                      | СЕГМЕНТЫ<br>Фильтр поиска данных<br>3052523333<br>+44888888<br>+0000000000  | нет<br>Нет<br>Нет<br>Нет                                      | Pons<br>Pons<br>Administrator<br>User<br>Concierge<br>Administrator<br>Concierge                        | УДАЛИТЬ<br>Группы<br>Группы<br>Ноте group<br>Some building<br>Home group, Floor 1<br>Home group<br>Home group                                                                                                    | ₽ RU Д                                                                                                    |
| -0<br>                                                             | Устройства<br>Жилиалы устрой<br>Баз Р <<br>Панель управлен<br>Профиль<br>ление пользователями<br>Пользователями<br>Роли<br>Группы<br>ление доступом<br>Гостевой доступ<br>Правила доступа                                                                                                    |      | Управл<br>гветствои<br>пр<br>1<br>2<br>3<br>4<br>9 | EHNE ROASON<br>BAT'S BCEM<br>Haseawee<br>Administrator<br>Admin<br>Raul<br>Alex<br>test6    | Вателями<br>+ ДОБАВИТЬ ФИЛЬТР<br>E-mail<br>admin@bas-ip.com<br>dm.panch@gmail.com<br>raul@accessgard.com<br>support@bas-ip.com<br>test1@test123.test                        | СЕГМЕНТЫ<br>Фильтр поиска данных<br>3052523333<br>+44888888<br>+0000000000  | активации<br>Нет<br>Нет<br>Нет<br>Нет<br>Нет                  | Pons<br>Administrator<br>User<br>Concierge<br>Administrator<br>Concierge                                | УДАЛИТЬ<br>Группы<br>Home group<br>Some building<br>Home group, Floor 1<br>Home group                                                                                                    | ₽ RU Д                                                                                                    |
| - 0<br>- 1<br>- 1<br>- 1<br>- 1<br>- 1<br>- 1<br>- 1<br>- 1        | Устройства<br>Жилшалы устрой<br>Баз Р <<br>Панель управлен<br>Профиль<br>ление пользователями<br>Пользователями<br>Роли<br>Роли<br>Группы<br>ление доступом<br>Гостевой доступа<br>Идентификаторы                                                                                                    |      | Управл<br>ветствои<br>10<br>1<br>2<br>3<br>4<br>9  | ение пользон<br>ВАТЬ ВСЕМ<br>Название<br>Administrator<br>Admin<br>Raul<br>Alex<br>test6    | Вателями<br>+ ДоБАВИТЬ ФИЛЬТР<br>E-mail<br>admin@bas-ip.com<br>dm.panch@gmail.com<br>raul@accessgard.com<br>support@bas-ip.com<br>test1@test123.test                        | СЕГМЕНТЫ<br>Фильтр поиска данных<br>3052523333<br>+44888888<br>+000000000   | активации<br>Нет<br>Нет<br>Нет<br>Нет                         | Pona<br>Pona<br>Administrator<br>User<br>Concierge<br>Administrator<br>Concierge<br>Sanuceä на странице | УДАЛИТЬ<br>Группы<br>Ноте group<br>Some building<br>Home group, Floor 1<br>Home group<br>Home group                                                                                                    | ₽ RU ↓ Bbi6PAHH Bbi6PAHH 3 3 4                                                                                                    |
| <br>↑<br>↑<br>↑<br>↑<br>↑<br>↑<br>↑<br>↑<br>↑<br>↑<br>↑<br>↑<br>↑  | Устройства<br>Жилиалы устрой<br>Баз Р <<br>Панель управлен<br>Профиль<br>ление пользователями<br>Пользователи<br>Роли<br>Группы<br>ление доступом<br>Гостевой доступ<br>Правила доступа<br>Идентификаторы<br>Матрица доступа                                                                                                    |      | Управл<br>пр<br>1<br>2<br>3<br>4<br>9              | ICHINE ПОЛЬЗОП<br>BATЬ BCEM<br>Hassassee<br>Administrator<br>Admin<br>Raul<br>Alex<br>test6 | Вателями<br>+ Добавить ФИЛьтр<br>E-mail<br>admin@bas-ip.com<br>dm.panch@gmail.com<br>iraul@accessgard.com<br>support@bas-ip.com<br>test1@test123.test                       | СЕГМЕНТЫ<br>Фильтр поиска данных<br>3052523333<br>+44888888<br>+0000000000  | нативации<br>нативации<br>нативации<br>нативации<br>нативации | Pons<br>Pons<br>Administrator<br>User<br>Concierge<br>Administrator<br>Concierge                        | ХДАЛИТЬ<br>Групты<br>Групты<br>Ноте group<br>Ноте group, Floor 1<br>Ноте group, Floor 1<br>Ноте group<br>Ноте group<br>160r 5<br>150r 5                                                                                                    | Р. О. О. ВыбРАНН ВыбРАНН ВыбРАНН ВыбРАНН 4 4                                                                                                    |
|                                                                    | Устройства<br>Жилиалы устрой<br>Баз Р <<br>Панель управлен<br>Профиль<br>ление пользователями<br>Пользователями<br>Пользователями<br>Роли<br>Группы<br>ление доступом<br>Гостевой доступ<br>Правила доступа<br>Идентификаторы<br>Матрица доступа                                                                                                    |      | Управл<br>гветствои<br>п<br>1<br>2<br>3<br>4<br>9  | EHNE ROLSON<br>BATE BCEM<br>Hassawe<br>Administrator<br>Admin<br>Raul<br>Alex<br>test6      | Вателями<br>+ ДоБАВИТЬ ФИЛЬТР<br>E-mail<br>admin@bas-ip.com<br>dm.panch@gmail.com<br>raul@accessgard.com<br>support@bas-ip.com<br>test1@test123.test                        | СЕГМЕНТЫ<br>Фильтр поиска данных<br>30525523333<br>+44888888<br>+0000000000 | нет<br>Нет<br>Нет<br>Нет<br>Нет                               | Роль<br>Administrator<br>User<br>Concierge<br>Administrator<br>Concierge<br>Записей на странице         | <i>УДАЛИТЬ Группы</i> Готе group     Some building     Home group, Floor 1     Home group     Home group     25                                                                                                    | ₽ RU ↓ BLIEPAHH BLIEPAHH BLEPAHH 3 4 5 5 6 6 7 7 |
| <br>м<br>м<br>м<br>м<br>м<br>м<br>м<br>м<br>м<br>м<br>м<br>м<br>м  | Устройства<br>Жилиалы устрой<br>Баз Р <<br>Панель управлен<br>Профиль<br>ление пользователями<br>Пользователями<br>Пользователями<br>Роли<br>Группы<br>ление доступом<br>Гостевой доступа<br>Идентификаторы<br>Матрица доступа<br>никации<br>Сообщения                                                                                                    |      | Управл<br>ветствои<br>1<br>2<br>3<br>4<br>9        | IEHNE ПОЛЬЗОЛ<br>BATЬ BCEM<br>Hasaesee<br>Administrator<br>Admin<br>Raul<br>Alex<br>test6   | Вателями<br>+ ДобАВИТЬ ФИЛЬТР<br>E-mail<br>admin@bas-ip.com<br>dm.panch@gmail.com<br>raul@accessgard.com<br>support@bas-ip.com<br>test1@test123.test                        | СЕГМЕНТЫ<br>ФИЛЬТР ПОИСКА ДАННЫХ<br>3052523333<br>+44888888<br>+0000000000  | астивации<br>Нет<br>Нет<br>Нет<br>Нет                         | Роль<br>Administrator<br>User<br>Concierge<br>Administrator<br>Concierge<br>Записей на странице         | УДАЛИТЬ<br>Группы<br>Home group<br>Some building<br>Home group, Floor 1<br>Home group<br>Home group                                                                                                    | Выбранн                                                                                                    |
|                                                                    | Устройства<br>Жилиалы устрой<br>Панель управлен<br>Профиль<br>ление пользователями<br>Пользователями<br>Пользователями<br>Роли<br>Группы<br>ление доступом<br>Гостевой доступа<br>Идентификаторы<br>Матрица доступа<br>Аникации<br>Сообщения<br>Рассылки                                                                                                    |      | Управл<br>тветствои<br>пр<br>1<br>2<br>3<br>4<br>9 | ICHII CIONSSOI<br>BATЬ BCEM<br>Hassawe<br>Administrator<br>Admin<br>Raul<br>Alex<br>test6   | Вателями<br>+ ДобАВИТЬ ФИЛЬТР<br>E-mail<br>admin@bas-ip.com<br>dm.panch@gmail.com<br>icut@accessgard.com<br>support@bas-ip.com<br>test1@test123.test                        | СЕГМЕНТЫ<br>Фильтр поиска данных<br>3052523333<br>+44888888<br>+0000000000  | Artrieauuu<br>Artrieauuu<br>Het<br>Het<br>Het                 | Pons<br>Pons<br>Administrator<br>User<br>Concierge<br>Concierge<br>Concierge<br>Samuceił we странице    | УДАЛИТЬ<br>Группы<br>Группы<br>Home group<br>Home group, Floor 1<br>Home group, Floor 1<br>Home group<br>1000 1000 1000 1000 1000 1000 1000 100                                                                                                    | Р. Д                                                                                                    |
|                                                                    | Устройства<br>Жилиалы истолай<br>Баз Р <<br>Панель управлен<br>Профиль<br>ление пользователями<br>Пользователями<br>Пользователями<br>Пользователями<br>Пользователями<br>Роли<br>Роли<br>Группы<br>ление доступом<br>Гостевой доступ<br>Правила доступа<br>Идентификаторы<br>Матрица доступа<br>Аникации<br>Сообщения<br>Рассылки                                                                                                    |      | Управл<br>гветствои<br>1<br>2<br>3<br>4<br>9       | EHNE FORSON<br>BATS BCEM<br>Hassawe<br>Administrator<br>Admin<br>Raul<br>Alex<br>test6      | Вателями<br>+ ДоБАВИТЬ ФИЛЬТР<br>E-mail<br>admin@bas-ip.com<br>dm.panch@gmail.com<br>raul@accessgard.com<br>support@bas-ip.com<br>test1@itest123.test                       | СЕГМЕНТЫ<br>ФИЛЬТР ПОИСКА ДАННЫХ<br>3052523333<br>+44888888<br>+0000000000  | AKTMERSUPA<br>Her<br>Her<br>Her<br>Her                        | Pone<br>Pone<br>Administrator<br>User<br>Concierge<br>Administrator<br>Concierge<br>Concierge           | УДАЛИТЬ           Группы           Группы           Iome group           Some building           Home group, Floor 1           Home group           Iome group           Iome group           Iome group           Iome group           Iome group           Iome group           Iome group           Iome group | ₽ RU Д ВЫБРАНН ВЫБРАНН Воего запис Конструкций                                                                                                    |
| С<br>С<br>С<br>С<br>С<br>С<br>С<br>С<br>С<br>С<br>С<br>С<br>С<br>С | Устройства<br>Жилиалы устрой<br>Баз Р <<br>Панель управлен<br>Профиль<br>ление пользователями<br>Пользователями<br>Роли<br>Группы<br>Ление доступом<br>Гостевой доступа<br>Идентификаторы<br>Матрица доступа<br>Матрица доступа<br>Рассылки<br>ление устройствами                                                                                                    |      | Управл<br>тветствои<br>1<br>2<br>3<br>4<br>9       | ICHINE ПОЛЬЗОЛ<br>BATЬ BCEM<br>Haseawe<br>Administrator<br>Admin<br>Raul<br>Alex<br>test6   | BATEIMM<br>+ DOBABUTE DUNIETP<br>E-mail<br>admin@bas-ip.com<br>dm panch@gmail.com<br>dm panch@gmail.com<br>raul@accessgard.com<br>support@bas-ip.com<br>test1@itest123.test | СЕГМЕНТЫ<br>Фильтр поиска данных<br>3052523333<br>+44888888<br>+0000000000  | ACTUBALUM<br>Her<br>Her<br>Her                                | Роль<br>Administrator<br>User<br>Concierge<br>Administrator<br>Concierge<br>Записей на странице         | УДАЛИТЬ           Группы           Ноте group           Some building           Home group, Floor 1           Home group           Home group           1 Home group           2 5 *           1 - Sof 5                                                                                                    | PRU ↓ BLIEPAHHU BLIEPAHHU BCero sanuci K                                                                                                    |

## 4.8.3 Добавление и регистрация пользователей в системе

- Описание(see page 25)
- Добавление пользователя без личного кабинета (see page 25)
- Добавление пользователя с созданием доступа к личному кабинету в системе(see page 25)

### Описание

Данный раздел предназначен для добавления и регистрации пользователей в системе. Пользователю может быть предоставлен доступ к администрированию системы.

## Добавление пользователя без личного кабинета

В системе есть возможность добавлять пользователей без указания электронной почты. Опция будет актуальна для тех проектов, где наличие личного кабинета для каждого пользователя не требуется, но есть необходимость ведения учета проходов и взаимодействия с ними в системе.

В случае использования архитектуры системы, которая не требует регистрацию пользователей по ссылке, рекомендуется убрать разрешение на регистрацию по ссылке в разделе общих настроек(see page 117).

| 🗶 bas IP < 📄 = Управление по |                      |     |       |        | вление по  | льзователами — — — — — — — — — — — — — — — — — — — |           |                              |             | ¢ 🛓                              | Î             |     |   |
|------------------------------|----------------------|-----|-------|--------|------------|----------------------------------------------------|-----------|------------------------------|-------------|----------------------------------|---------------|-----|---|
| A                            | Панель управлен      | 0   | :00TI | BETCTE | OBATE BCE  | Добавить пользова                                  | ателя     |                              |             |                                  |               |     |   |
| •                            | Профиль              |     |       |        |            | ПРОФИЛЬ ГРУППЫ                                     | ПРАВИЛА Д | цоступа                      |             |                                  |               |     |   |
| Управ.                       | пение пользователями |     |       | ID     | Название   |                                                    |           |                              |             | Роль                             | Группы        | :   |   |
| *                            | Пользователи         |     |       | 1      | Administra |                                                    |           |                              |             | Administrator                    |               | / 1 |   |
| C                            | Роли                 |     |       | 7      | Владислав  |                                                    |           |                              |             | Житель ЖК                        | ЖК Сити<br>17 | / 1 |   |
| BÊB                          | Группы               |     |       | 10     | Дмитрий (  | Имя пользователя<br>Роман Горелов                  |           | <sup>Роль</sup><br>Житель ЖК | •           |                                  |               | / 1 |   |
| Управ.                       | пение доступом       |     |       | 11     | Сотрудник  |                                                    |           | 10. v                        |             | Сотрудник службы<br>безопасности | ЖК Сити<br>17 | / 8 |   |
| <                            | Гостевой доступ      |     |       | 15     | Дмитрий (  | E-mail                                             |           | Телефон                      |             | Administrator                    | ЖК Сити<br>17 | / 1 |   |
| C                            | Расписания           |     |       | 16     | Кирилл Чи  | Маркеры                                            |           |                              | *           | Administrator                    | ЖК Сити<br>17 | / 1 | ŀ |
| 0                            | Правила доступа      |     |       | 17     | Дмитрий (  | A 22000                                            |           |                              |             | никто                            |               | / 1 |   |
| 07                           | Идентификаторы       |     |       | 18     | Кирилл Ч.  | Адрес                                              |           |                              |             | Житель ЖК                        | ЖК Сити<br>17 | / 8 |   |
| a                            | Матрица доступа      |     |       | 20     | Шелюпяка   |                                                    |           |                              | /i 🗸        | Житель ЖК                        |               | / 1 |   |
| Комму                        | иникации             |     |       | 21     | Ричард Мо  |                                                    |           | OTMEHA                       | подтвердить | Житель ЖК                        | ЖК Сити<br>17 | A   |   |
| <                            | Сообщения            | . [ |       | 22     | Сергей Че  | рнышев                                             |           |                              | Нет         | Житель ЖК                        | ЖК Сити<br>17 | Y   |   |

### Добавление пользователя с созданием доступа к личному кабинету в системе

Добавление пользователя с созданием личного кабинета используется на объектах, в которых администрирование осуществляется группой пользователей с различными правами на управление системой. В таких случаях администратор системы создает пользователей, назначает роли с определенными разрешения на управление системой. Предоставление доступа пользователем к системе происходит посредством регистрации по ссылке.

Администратору системы или группы необходимо перейти в меню "Пользователи" и нажать на

кнопку "Добавить пользователя"

|          | basIP <              | =  | Упра    | авление по | лизователами                          |                              | ą.          |                               | 🌐 RU 🖞     | þ 🛓 | 1  |
|----------|----------------------|----|---------|------------|---------------------------------------|------------------------------|-------------|-------------------------------|------------|-----|----|
| <b>A</b> | Панель управлен      | co | OTBETCI | BOBATH BCE | Добавить пользователя                 |                              |             | _                             |            |     | ł  |
| •        | Профиль              |    |         |            | ПРОФИЛЬ ГРУППЫ ПРАВИЛА Д              | доступа                      | <u>^</u>    |                               |            |     |    |
| Управ    | ление пользователями |    | ID      | Название   |                                       |                              |             | Роль                          | Группы     | :   |    |
| *        | Пользователи         |    | 1       | Administra |                                       |                              |             | Administrator                 |            | / 1 |    |
| G        | Роли                 |    | 7       | Владисла   | II.                                   |                              |             | Житель ЖК                     | ЖК Сити 17 | 11  |    |
| - BÊG    | Группы               |    | 10      | Дмитрий I  | Имя пользователя<br>Жилец квартиры 50 | <sup>Роль</sup><br>Житель ЖК | · ·         |                               |            | / 1 |    |
| Управ    | ление доступом       |    | 11      | Сотрудние  | E-mail                                | Телефон                      |             | Сотрудник службы безопасности | ЖК Сити 17 | 11  | l  |
| <        | Гостевой доступ      |    | 15      | Дмитрий I  | vladislavpetrov333444@gmail.com       | +/4955552233                 |             | Administrator                 | ЖК Сити 17 | / = |    |
| C        | Расписания           |    | 16      | Кирилл Чи  | Маркеры                               |                              |             | Administrator                 | ЖК Сити 17 | 1.8 |    |
| θ        | Правила доступа      |    | 17      | Дмитрий Г  | Á nec                                 |                              |             | никто                         |            | / 1 |    |
| 07       | Идентификаторы       |    | 18      | Кирилл Ч.  | Арес                                  |                              |             | Житель ЖК                     | ЖК Сити 17 | 11  |    |
| Ø        | Матрица доступа      |    | 20      | Шелюпяка   |                                       |                              |             | Житель ЖК                     |            | / = |    |
| Комму    | инкации              |    | 21      | Ричард Ме  |                                       | OTMEHA                       | подтвердить | Житель ЖК                     | ЖК Сити 17 | A   |    |
| <        | Сообщения            |    | 22      | Сергей Че  | рнышев                                |                              | Нет         | Житель ЖК                     | ЖК Сити 17 | 7   | ١, |

В данном случае администратор указывает необходимые для регистрации пользователя данные -ФИО, роль и электронную почту, выбирает группу, в которой будет состоять пользователь и сохраняет настройки.

| 🔊 bas IP 🛛 🖒                                                                                                    | ≡ Управление пользователями                                                                                                    | 🌐 RU 🗘 🚊           |
|----------------------------------------------------------------------------------------------------|----------------------------------------------------------------------------------------------------|--------------------|
| 🔒 Панель управлен                                                                                                    | соответствовать всем + добавить фильтр сегменты                                                                                                    |                    |
| 💄 Профиль                                                                                                    |                                                                                                    | УДАЛИТЬ ВЫБРАННОЕ  |
|                                                                                                    |                                                                                                    | Роль Группы        |
| Группы                                                                                                    |                                                                                                    |                    |
| Поиск                                                                                                    |                                                                                                    | _                  |
| <ul> <li>□ Ш ЖК Сити 17</li> <li>□ Ш Секция1</li> <li>□ Ш Секция2</li> <li>□ Ш Этаж1</li> <li>▷ 図 щ Картин</li> </ul> | 50 July 10 July 10 Jul |                    |
| <ul> <li>нартир</li> <li>Квартир</li> </ul>                                                                           | <br>va 51                                                                                                    |                    |
|                                                                                                    |                                                                                                    | отмена подтвердить |

Активация нового пользователя происходит с помощью отправки доступа для регистрации по E-mail.

Для отправки письма с данными о регистрации должен быть настроен почтовый сервер в разделе общих настроек(see page 117). После создания пользователя и подтверждения, Администратор открывает окно редактирования выбранного пользователя и нажимает на кнопку **"Действия" - "Отправить ссылку для регистрации "**, система отправляет пользователю письмо с данными доступа к странице регистрации.

|              | basIP <                                                                                                    | =        | Упра          | вление по           | Олезователами                                 |                              |             |                                  | ę           | ₿RU Ĺ     | h 💄 |   |
|--------------|----------------------------------------------------------------------------------------------------|----------|---------------|---------------------|-----------------------------------------------|------------------------------|-------------|----------------------------------|-------------|-----------|-----|---|
| A            | Панель управлен                                                                                                    |          | 11            | Сотрудни            | Редактирование пользова                       | теля Жилец кварти            | иры 50      | Сотрудник службы<br>безопасности | ЖК Сі<br>17 | ити       | 13  | 1 |
| +            | Профиль                                                                                                    |          | 15            | Дмитрий             | ПРОФИЛЬ ГРУППЫ ПРАВИЛА,                       | цоступа                      | Î           | Administrator                    | ЖК Сі<br>17 | ити       | 11  | ; |
| Управ        | ление пользователями                                                                                                    |          | 16            | Кирилл Ч            |                                               |                              |             | Administrator                    | ЖК Сі<br>17 | ити       | 11  | j |
|              | Пользователи                                                                                                    |          | 17            | Дмитрий             |                                               |                              |             | никто                            |             |           | 1   | j |
| S.           | Роли                                                                                                    |          | 18            | Кирилл Ч.           | T                                             | × ,                          |             | Житель ЖК                        | ЖК Сі<br>17 | ити       | 1   | j |
| ∎ <b>É</b> ∎ | Группы                                                                                                    |          | 20            | Шелюпяк             | Имя пользователя<br>Жилец квартиры 50         | <sup>Роль</sup><br>Житель ЖК | -           | Житель ЖК                        |             |           | 1   | j |
| Управ        | ление доступом                                                                                                    |          | 21            | Ричард М            | E-mail                                        | Телефон                      |             | Житель ЖК                        | ЖК Сі<br>17 | ити       | 11  | i |
| <            | Гостевой доступ                                                                                                    |          | 22            | Сергей Че           | vladislavpetrov333444@gmail.com               | +/4955552233                 |             | Житель ЖК                        | ЖК Сі<br>17 | ити       | 11  | j |
| 0            | Расписания                                                                                                    |          | 29            | Шарипов             | Маркеры                                       |                              | ·           | Житель ЖК                        |             |           | 11  | i |
| θ            | Правила доступа                                                                                                    |          | 30            | Shapovalo           |                                               |                              |             | Administrator                    | ЖК Сі<br>17 | ити       | 11  | i |
| 07           | Идентификаторы                                                                                                    |          | 31            | Админист<br>системы | Адрес                                         |                              |             | Administrator                    |             |           | 11  | i |
| Ø            | Матрица доступа                                                                                                    |          | 32            | Жилец кв            | a                                             |                              | ti 🗸        | Житель ЖК                        | ЖК Сі<br>17 | ити       | 1   | j |
| Комм         | уникации                                                                                                    |          |               |                     |                                               | ОТМЕНА                       | подтвердить |                                  |             | Bcero sar |     |   |
| <            | Сообщения                                                                                                    | •        |               |                     | отправить ссылку для регистраці               | ли                           | Запис       | ей на странице 25 🔻 Записи 1     | - 15 из 15  | 4         | Ľ   |   |
|              | Registrat                                                                                                    | tion ir  | nvite         | Входяц              | цие х                                         |                              |             |                                  |             | 8         | ß   |   |
|              | LINK <support< td=""><td>@bas-ip.</td><td>com&gt;</td><td></td><td></td><td></td><td></td><td>15:26 (0 минут назад)</td><td>☆</td><td>*</td><td>:</td><td></td></support<> | @bas-ip. | com>          |                     |                                               |                              |             | 15:26 (0 минут назад)            | ☆           | *         | :   |   |
|              | 🔀 английский - > русский - Перевести сообщение                                                                                                    |          |               |                     |                                               |                              |             | Отключить для языка              | а: англи    | ійский    | ×   |   |
|              | Hi, <u>vladislav</u>                                                                                                    | vpetrov  | / <u>3334</u> | <u>44@gma</u>       | <u>ail.com,</u> follow this <u>link</u> for r | egistration.                 |             |                                  |             |           |     |   |

При переходе по ссылке открывается окно регистрации пользователя, где ему требуется задать новый пароль для последующего доступа в систему. Для завершения регистрации требуется согласиться с "У словиями пользования" и нажать "Зарегистрировать". Система проверяет все введенные данные и если они корректны, то переадресовывает пользователя в Главное меню системы.

🔦 Ответить

🔹 Переслать

| BAS-IP Link |                                                                                       | t RU | * |
|-------------|---------------------------------------------------------------------------------------|------|---|
|             |                                                                                       |      |   |
|             | Регистрация                                                                           |      |   |
|             | Подключение к проекту BAS-IP default project<br>Имя пользователя<br>Жилец квартиры 50 |      |   |
|             | Email<br>Vladislavpetrov333444@gmail.com                                              |      |   |
|             | Новый пароль                                                                          |      |   |
|             | Принимаю <u>Условия пользования</u><br>зарегистрировать                               |      |   |
|             | Уже есть аккаунт? <u>Войти</u>                                                        |      |   |
|             |                                                                                       |      |   |

Paspeшение на самостоятельную регистрацию новых пользователей по ссылке включается в разделе общих настроек (see page 117)и обычно используется на объектах, где некоторому количеству из пользователей должны быть предоставлены права администратора в рамках своей группы, например, в офисных зданиях.

В регистрации пользователя будет отказано, если указанная почта была удаленна из системы.

## 4.8.4 Роли

- Описание(see page 28)
- Управление правами доступа (see page 28)
- Создание новой роли(see page 29)
- Разрешения (see page 30)

### Описание

Ролью является сущность системы, которая определяет правила взаимодействия пользователя с системой разрешая/запрещая просмотр/создание/редактирование/удаление меню системы или другой сущности системы из списка.

### Управление правами доступа

В данном разделе по умолчанию имеются следующие роли: здесь и далее используется разный цвет шрифта, привести к одному стандартному

**Администратор системы** - Выполняет установку, настройку и поддержку системы. Имеет возможность изменять все настройки системы и формировать новые роли.

Консьерж - Выполняет взаимодействие с пользователями администрируемых групп и настройку системы в пределах групп (может формировать структуру групп по иерархии ниже, формировать роли по иерархии ниже, взаимодействовать с устройствами, СКУД, рассылками, журналами, настройками пользователей).

**Пользователь системы** - Самая используемая роль в системе. Имеет доступ к личному кабинету, в котором может изменять персональные настройки, взаимодействовать с рассылками, журналами, просматривать состояние личных/общих устройств, их некоторые настройки, просматривать карты доступа, формировать гостевые коды.

|       | bas IP <             | Î |       | Управление права | ми доступа        |          |                     |      | •                 | RU 🎝 🥻       | • <sup>^</sup> |
|-------|----------------------|---|-------|------------------|-------------------|----------|---------------------|------|-------------------|--------------|----------------|
| ŧ     | Панель управлен      |   | сооті | ВЕТСТВОВАТЬ ВСЕМ | + добавить фильтр |          |                     |      |                   |              |                |
| *     | Профиль              |   |       |                  |                   |          |                     |      | УДАЛИТЬ ВІ        |              |                |
| Управ | ление пользователями |   |       | ID               | Название          | Описание |                     |      |                   |              | :              |
|       | Пользователи         |   |       | 1                | Administrator     |          |                     |      |                   | /            |                |
| ¢     | Роли                 |   |       | 7                | User              |          |                     |      |                   | /            |                |
| ıllı  | Группы               |   |       | 8                | Concierge         |          |                     |      |                   | 1            |                |
| Управ | ление доступом       |   |       |                  |                   |          |                     |      | B                 | сего записей | й: 3           |
| <     | Гостевой доступ      |   |       |                  |                   |          | Записей на странице | 25 💌 | Записи 1 - 3 из 3 | <            | >              |
| 0     | Расписания           |   |       |                  |                   |          |                     |      |                   |              |                |
| 0     | Правила доступа      |   |       |                  |                   |          |                     |      |                   |              |                |
| 07    | Идентификаторы       |   |       |                  |                   |          |                     |      |                   |              |                |
| D     | Матрица доступа      |   |       |                  |                   |          |                     |      |                   |              |                |
| Комму | уникации             |   |       |                  |                   |          |                     |      |                   | 4            |                |
| <     | Сообщения            | ÷ |       |                  |                   |          |                     |      |                   |              |                |

## Создание новой роли

Для создания новой роли необходимо нажать на соответствующую кнопку в правом нижнем углу.

|          | bas IP <             | 🗮 Управление правами доступа 🌐 RU 🇘 💄              |
|----------|----------------------|----------------------------------------------------|
| <b>A</b> | Панель управлен      | соответствовать всем + добавить фильтр             |
| +        | Профиль              | УДАЛИТЬ ВЫБРАННОЕ                                  |
| Управ.   | ление пользователями | Добавить роль                                      |
|          | Пользователи         | общие настройки разрешения                         |
| G        | Роли                 | Пазвание Управляющая компания Управляющая компания |
| iii      | Группы               |                                                    |
| Управ.   | ление доступом       | оорудляка управлающея компания<br>Всего записей. 3 |
| <        | Гостевой доступ      | danuceй на странице 25 💌 Записи 1-3 из 3 < >>      |
| 0        | Расписания           |                                                    |
| θ        | Правила доступа      |                                                    |
| 04       | Идентификаторы       | отмена подтвердить                                 |
| a        | Матрица доступа      |                                                    |
| Комму    | уникации             |                                                    |
| <        | Сообщения            |                                                    |

В новом окне, в разделе "Общие настройки", необходимо указать название роли и краткое ее описание.

### Разрешения

В разделе **"Разрешения"** необходимо указать к каким разделам проекта у пользователя с этой ролью будет предоставлен или ограничен доступ. Полный список разрешений с разделением по разделам представлен ниже.

|          | basIP <              | Управление правами доступа |                                | 🕀 RU 🗘 💄                                     |
|----------|----------------------|----------------------------|--------------------------------|----------------------------------------------|
| <b>f</b> | Панель управлен      | Добавить рол               | b                              |                                              |
| <u>.</u> | Профиль              | ОБЩИЕ НАСТРОЙКИ            | РАЗРЕШЕНИЯ                     | ▲<br>УДАЛИТЬ ВЫБРАННОЕ                       |
| Управ    | ление пользователями | ID Настройки проекта       |                                | 1                                            |
|          | Пользователи         | 1 Может реда               | актировать настройки проекта   | × 1                                          |
| ¢        | Роли                 | 7 Может про                | сматривать настройки проекта   | × 1                                          |
| BÊ∎      | Группы               | 8 Пользователи             |                                | × 1                                          |
| Управ    | ление доступом       | П Может реда               | актировать всех пользозвателей | Bcero sanuceă: 3                             |
| <        | Гостевой доступ      | П Может созд               | ать пользователя               | Записей на странице 25 💌 Записи 1-3 из 3 < > |
| 0        | Расписания           | П Может реда               | актировать пользователя        |                                              |
| 0        | Правила доступа      | 🗌 Может удал               | ить пользователя               |                                              |
| 07       | Идентификаторы       | П Может про                | сматривать всех пользователей  |                                              |
| Ø        | Матрица доступа      | Устройства                 |                                |                                              |
| Комму    | уникации             |                            | OTMEHA                         | подтвердить                                  |
| e        | Сообщения            |                            |                                |                                              |

#### Настройки проекта

Вносить изменения в глобальные параметры проекта.

Просматривать глобальные параметры проекта.

### Пользователи

Редактировать всех пользователей.

Создавать пользователей.

Редактировать пользователя.

Удалять пользователя.

Просматривать всех пользователей.

### Устройства

Просматривать список задач, отправленных на устройства. Просматривать текущий статус устройства (Онлайн/Оффлайн). Создавать устройство. Редактировать устройство. Удалять устройство. Просматривать устройства.

#### Группы

Просматривать все группы. Создавать корневую группу. Удалять группу. Редактировать группу. Создавать дочерние группы.

#### Роли

| Просматривать роли. |
|---------------------|
| Создавать роль.     |
| Редактировать роль. |
| Удалять роль.       |
|                     |

#### Расписания

Просматривать расписания.

Создавать расписание.

Редактировать расписание.

Удалять расписание.

#### Сообщения

Просматривать все сообщения.

Отправлять сообщения всем пользователям и устройствам.

Создавать диалог.

Создавать сообщение в диалоге.

Удалять диалог.

Принимать сообщения от принадлежащих пользователей

### Рассылки

Создавать рассылку.

Редактировать рассылку. Удалять рассылку. Отправлять рассылку. Просматривать все рассылки.

#### Правила доступа

Просматривать правила доступа. Создавать правило доступа. Редактировать правило доступа. Удалять правило доступа.

#### Система

Просматривать действия по внесению изменений в настройки системы. Просматривать информацию о системе.

### Идентификаторы

Просматривать все идентификаторы. Создавать новый идентификатор. Редактировать идентификатор. Удалять идентификатор. Создавать гостевой идентификатор.

### Резервное копирование

Создавать резервную копию. Удалять резервную копию. Просматривать список резервных копий. Производить восстановление резервной копии. Загружать файл резервной копии.

#### Типы устройств в группах

Просматривать тип группы. Создавать тип группы. Редактировать тип группы. Удалять тип группы. Удалять корневой тип группы.

#### Виртуальные номера

Создать виртуальный номер.

Редактировать виртуальный номер.

Удалить виртуальный номер.

Активировать виртуальный номер.

Отмечать системный виртуальный номер.

Просмотреть все виртуальные номера.

Редактировать лимит виртуальных номеров.

#### История звонков

Просмотреть всю историю звонков.

#### Звонки

Принимать звонки от пользователей-потомков. Звонить всем.

#### Экстренные оповещения

Просмотреть экстренные оповещения.

Создать экстренное оповещение.

Редактировать экстренное оповещение.

Удалить экстренное оповещение.

Проиграть экстренное оповещение.

### Маркеры

Просмотреть маркер. Создать маркер. Редактировать маркер. Удалить маркер. Применить маркер.

## 4.8.5 Создание групп

- Описание(see page 34)
- Добавление группы(see page 34)
- Добавление пользователей в группу(see page 40)
- Добавление устройств в группу(see page 41)

### Описание

Формируя группы, добавляя в них пользователей и устройства, администратор формирует область видимости и права пользователей в системе.

Группой может быть как целый жилой комплекс, состоящий из множества домов, подъездов, этажей и квартир, включающими в себя множество пользователей, так и отдельная квартира, включающая в себя одного пользователя.

Э Например, можно создать группу "ЖК Юнион", назначить для этой группы менеджера, который будет выполнять установку и настройку системы в данном ЖК, создать подгруппы "ЖК Юнион, Дом 1", "ЖК Юнион, Дом 2" и "ЖК Юнион, Дом 3", назначить для каждой из этих групп соответствующего менеджера (инсталлятора, охранника или консьержа), каждый из которых будет работать со своим домом.

В дальнейшем менеджер этой группы будет выполнять регистрацию новых пользователей (жильцов), выполнять выдачу идентификаторов доступа и мониторинг системы.

### Добавление группы

Для добавления новой группы администратору либо менеджеру необходимо перейти в раздел "Группы" и нажать на кнопку создания новой корневой группы.

| <i>.</i> | bas IP <             |
|----------|----------------------|
| ŧ        | Панель управлен      |
| *        | Профиль              |
| Управ    | ление пользователями |
| **       | Пользователи         |
| C        | Роли                 |
| ₿Ê#      | Группы               |
| Управ    | ление доступом       |
| <        | Гостевой доступ      |
| (L)      | Расписания           |
| 0        | Правила доступа      |
| 07       | Идентификаторы       |
| Ø        | Матрица доступа      |
| Комм     | уникации             |
| <        | Сообщения            |

Корневая группа является самым нижнем уровнем в структурном дереве проекта и определяет область видимости для всех групп, входящих в ее дерево.

В системе может быть несколько корневых групп, таким образом администратор системы может иметь несколько проектов внутри одной системы

|        | basIP <              | ≡ Управление группами                                       | 🌐 ru 🇘 💄     |
|--------|----------------------|-------------------------------------------------------------|--------------|
| A      | Панель управлен      | добавить группу                                             | СВЕРНУТЬ ВСЕ |
| •      | Профиль              | Группа                                                      |              |
| Управ. | ление пользователями | Добавить группу                                             |              |
|        | Пользователи         | Общие настройки     Пользователи     Правила доступа     У  |              |
| S      | Роли                 | название<br>ЖК Юнион                                        |              |
| B      | Группы               | Тип Логический адрес<br>Building ▼ 1                        |              |
| Управ. | ление доступом       | Описание                                                    |              |
| <      | Гостевой доступ      | Жилой комплекс, состоящий из 3 домов.<br>Улица Вавилова 21. |              |
| 0      | Расписания           |                                                             |              |
| 0      | Правила доступа      |                                                             |              |
| 07     | Идентификаторы       | отмена подтвердить                                          |              |
| Ø      | Матрица доступа      |                                                             |              |
| Комму  | икации               |                                                             |              |
| <      | Сообщения            | •                                                           |              |

В новом окне отобразится интерфейс добавления новой группы с полями для ввода названия группы, ее типа и описания.

- 1. Необходимо ввести название группы
- 2. Выбрать тип: "Здание", "Подъезд", "Этаж", "Квартира" или "Пользовательский"
- 3. Указать логический адрес новой группы

В зависимости от типа группы будут автоматически формироваться логические адреса устройств, которые находятся в этих группах, телефонные книги устройств и правила переадресации вызовов.

Пользовательский тип нужен для создания группы, которая не должна принимать участие в формировании логического адреса.

4. Добавить описание к ней и нажать кнопку "Подтвердить"

В разделе "Пользователи" можно добавить новых или существующих пользователей.

Для поиска пользователя из списка необходимо нажать на соответствующую иконку и произвести поиск по ключевым словам.

|              | basIP <                                        |                                                       | ⊕ RU Д _   | 2 |
|--------------|------------------------------------------------|-------------------------------------------------------|------------|---|
| A            | Панель управлен                                | 🌐 Квартира 47 🚥                                       |            |   |
| -            | Профиль                                        | 🌐 Квартира 48 🚥                                       |            |   |
|              |                                                | - Изменить группу Квартира 50                         |            |   |
|              | Пользователи                                   | ОБЩИЕ НАСТРОЙКИ <b>ПОЛЬЗОВАТЕЛИ</b> ПРАВИЛА ДОСТУПА > |            |   |
| S            | Роли                                           | + Q                                                   |            |   |
| ii.          |                                                |                                                       |            |   |
| Пользователи |                                                |                                                       |            |   |
| Поиск<br>50  |                                                |                                                       | >          | < |
| _            |                                                |                                                       |            |   |
|              | Жилец квартиры б                               |                                                       |            | - |
|              | Жилец квартиры 7                               |                                                       |            |   |
|              | Жилец квартиры 8                               |                                                       |            |   |
|              | Жилец квартиры 50<br>vanyaivanov8799@gmail.com |                                                       |            | - |
|              |                                                | ОТМЕНА                                                | ПОДТВЕРДИТ | Ъ |

После поиска и указания всех необходимых для добавления пользователей в группу, необходимо нажать на кнопку **"Подтвердить"**.
|       | basIP <              |   | Управ | зление          | группами                                    |              |           |         |      |
|-------|----------------------|---|-------|-----------------|---------------------------------------------|--------------|-----------|---------|------|
| A     | Панель управлен      |   |       |                 | Квартира 47 🚥                               |              |           |         |      |
| •     | Профиль              |   |       | <b>.</b>        | Квартира 48 🚥                               |              |           |         |      |
| Управ | ление пользователями |   | -     | Изм             | иенить группу Ква                           | артира 50    |           |         |      |
|       | Пользователи         |   |       |                 | ОБЩИЕ НАСТРОЙКИ                             | ПОЛЬЗОВАТЕЛИ | ПРАВИЛА Д | 10СТУПА | >    |
| S     | Роли                 |   |       | + 0             |                                             |              |           |         | Ī    |
| iii∎  | Группы               |   |       | Жиле<br>vanyaiv | <b>ц квартиры 50</b><br>vanov8799@gmail.com |              |           |         |      |
| Управ | ление доступом       |   |       |                 |                                             |              |           |         |      |
| <     | Гостевой доступ      |   |       |                 |                                             |              |           |         |      |
| 0     | Правила доступа      |   | -     |                 |                                             |              |           |         |      |
| 0-7   | Идентификаторы       |   |       |                 |                                             |              |           |         |      |
| Ø     | Матрица доступа      |   |       |                 |                                             |              |           |         |      |
| Комму | уникации             |   |       |                 |                                             |              | OTMEHA    | подтвер | дить |
| <     | Сообщения            |   |       |                 | Квартира 56 🚥                               |              |           |         |      |
| 0     | Рассылки             |   | *     | 💼 5 ə           | таж •••                                     |              |           |         |      |
| Управ | ление устройствами   | • |       |                 | Квартира 57 🚥                               |              |           |         |      |

В разделе "Правила доступа" можно добавить новое или существующее правило доступа.

Для поиска правила доступа из списка необходимо нажать на соответствующую иконку и произвести поиск по ключевым словам.

|                | basIP <                |                                                         | 🌐 RU 🗘 💄     |  |  |  |  |  |
|----------------|------------------------|---------------------------------------------------------|--------------|--|--|--|--|--|
| A              | Панель управлен        | добавить корневую группу                                | СВЕРНУТЬ ВСЕ |  |  |  |  |  |
| -              | Профиль                | Группа                                                  |              |  |  |  |  |  |
|                |                        | Изменить группу 1 секция                                |              |  |  |  |  |  |
|                | Пользователи           | С Поиск К РОЙКИ ПОЛЬЗОВАТЕЛИ ПРАВИЛА ДОСТУПА УСТРОЙСТВА |              |  |  |  |  |  |
| C              | Роли                   | - 🗈 Юнио + 🤇                                            |              |  |  |  |  |  |
| ŵ              |                        | + 🗊 Ю                                                   |              |  |  |  |  |  |
| Пра            | Правила доступа        |                                                         |              |  |  |  |  |  |
| Поиск<br>1 сек | ция                    |                                                         | ×            |  |  |  |  |  |
|                |                        |                                                         |              |  |  |  |  |  |
|                | Доступ в 1 секцию дома | a 1                                                     |              |  |  |  |  |  |
|                | Доступ в 1 секцию дома | a 2                                                     |              |  |  |  |  |  |
|                |                        |                                                         |              |  |  |  |  |  |
|                |                        |                                                         |              |  |  |  |  |  |
|                |                        |                                                         |              |  |  |  |  |  |
|                |                        |                                                         |              |  |  |  |  |  |

После поиска и указания всех необходимых для добавления правил доступа в группу, необходимо нажать на кнопку **"Подтвердить"**.

|          | basIP <              | 😑 Управление группами                                                                                                    | 🌐 RU 🇘 💄     |
|----------|----------------------|----------------------------------------------------------------------------------------------------|--------------|
| <b>A</b> | Панель управлен      | добавить корневую группу                                                                                                    | СВЕРНУТЬ ВСЕ |
| +        | Профиль              | Группа                                                                                                    |              |
| Управ    | ление пользователями | Изменить группу 1 секция                                                                                                    |              |
| **       | Пользователи         | Соиск     Соиск     Соиск |              |
| S        | Роли                 | - Ша Юнио + С                                                                                                    |              |
| ilia     | Группы               | - 🎫 Ю Доступ в 1 секцию дома 1                                                                                                    |              |
| Управ    | ление доступом       | ★ #:                                                                                                    |              |
| <        | Гостевой доступ      |                                                                                                    |              |
| 0        | Правила доступа      |                                                                                                    |              |
| 0-       | Идентификаторы       |                                                                                                    |              |
| Ø        | Матрица доступа      |                                                                                                    |              |
| Комм     | уникации             | отмена подтвердить                                                                                                    |              |
| <        | Сообщения            | 👱 Жилец квартиры 13 🚥                                                                                                    |              |
| 63       | Рассылки             | Монитор в квартире 13 ···                                                                                                    |              |
| Управ    | ление устройствами   | 👻 🏭 Квартира 14 (Пользователей: 1, Устройств: 1) 🚥                                                                                                    |              |

В разделе "Устройства" можно добавить новое или существующее устройство.

Для поиска устройства из списка необходимо нажать на соответствующую иконку и произвести поиск по ключевым словам.

|                | basIP <                 |                                                 | 🌐 RU 🋕 💄      |  |  |  |  |  |  |
|----------------|-------------------------|-------------------------------------------------|---------------|--|--|--|--|--|--|
| A              | Панель управлен         | добавить корневую группу                        | СВЕРНУТЬ ВСЕ  |  |  |  |  |  |  |
| *              | Профиль                 | Группа                                          |               |  |  |  |  |  |  |
|                |                         | Изменить группу 1 секция                        |               |  |  |  |  |  |  |
|                | Пользователи            | С РОЙКИ ПОЛЬЗОВАТЕЛИ ПРАВИЛА ДОСТУПА УСТРОЙСТВА |               |  |  |  |  |  |  |
| C              | Роли                    | - IDHMO + Q                                     |               |  |  |  |  |  |  |
| <b>B</b>       |                         | • 📰 Ю Панель у входа в 1 секцию                 |               |  |  |  |  |  |  |
| Уст            | Устройства              |                                                 |               |  |  |  |  |  |  |
| Поиск<br>1 сек | ци                      |                                                 | ×             |  |  |  |  |  |  |
|                |                         |                                                 |               |  |  |  |  |  |  |
| <b>~</b>       | Панель у входа в 1 секц | ю                                               |               |  |  |  |  |  |  |
|                | Панель у входа в 1 секц | ию дома 2                                       |               |  |  |  |  |  |  |
|                |                         |                                                 |               |  |  |  |  |  |  |
|                |                         |                                                 |               |  |  |  |  |  |  |
|                |                         |                                                 |               |  |  |  |  |  |  |
|                |                         | ОТМЕН                                           | А ПОДТВЕРДИТЬ |  |  |  |  |  |  |

После поиска и указания всех необходимых для добавления устройств в группу, необходимо нажать на кнопку "Подтвердить".

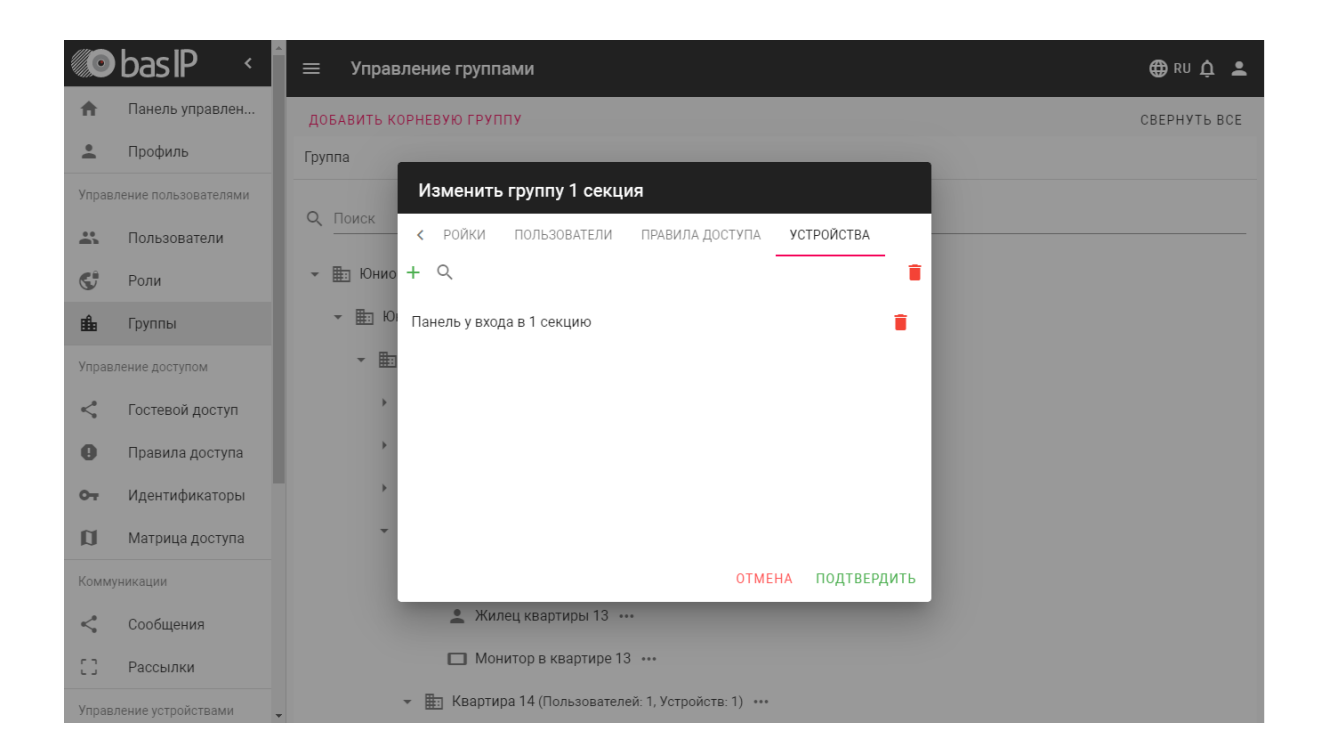

При необходимости редактирования, добавления подгрупп, новых пользователей, новых устройств, применения правил доступа или удаления группы, администратору или менеджеру системы необходимо нажать на кнопку с тремя точками справа от ранее созданной группы.

|          | basIP <              | 😑 Управление группами              |                      |  | ⊕ RU ⊅ |  |  |  |  |
|----------|----------------------|------------------------------------|----------------------|--|--------|--|--|--|--|
| ŧ        | Панель управлен      | 🏥 Квартира 47 🚥                    |                      |  |        |  |  |  |  |
| <u>.</u> | Профиль              | 🏥 Квартира 48 🚥                    | ⊞ Квартира 48 ····   |  |        |  |  |  |  |
| Управ    | ление пользователями | च∃ Этаж 3 …                        |                      |  |        |  |  |  |  |
| *        | Пользователи         | 🏥 Квартира 49 🚥                    |                      |  |        |  |  |  |  |
| s        | Роли                 | 👻 🏥 Квартира 50 (Пользователей: 1) |                      |  |        |  |  |  |  |
| tÊ∎      | Группы               | 🔔 Жилец квартиры 50 🚥              | Редактировать        |  |        |  |  |  |  |
| Управ    | ление доступом       | 🏥 Квартира 51 🚥                    | Сгенерировать группы |  |        |  |  |  |  |
| $\leq$   | Гостевой доступ      | 🏥 Квартира 52 🚥                    | Новая группа         |  |        |  |  |  |  |
| 0        | Расписания           | ₩ Этаж 4 ···                       | Новый пользователь   |  |        |  |  |  |  |
| 0        | Правила доступа      | 🏥 Квартира 53 🚥                    | Новое устройство     |  |        |  |  |  |  |
| 07       | Идентификаторы       | 🏝 Квартира 54 🚥                    | Удалить              |  |        |  |  |  |  |
| Ø        | Матрица доступа      | 🏥 Квартира 55 🚥                    |                      |  |        |  |  |  |  |
| Комм     | уникации             | 🏥 Квартира 56 🚥                    |                      |  |        |  |  |  |  |
| <        | Сообщения            | т ш∃ Этаж 5 ···                    |                      |  |        |  |  |  |  |

При нажатии на кнопку разворачивания списка в каждой строке слева, система будет разворачивать и отображать список вложенных групп, добавленных пользователей и устройств.

| 🗶 bas IP 🔹                | 🗮 Управление группами                               | ⊕ RU Ậ 💄     |
|---------------------------|-----------------------------------------------------|--------------|
| 🔒 Панель управлен         | добавить корневую группу                            | СВЕРНУТЬ ВСЕ |
| 🚨 Профиль                 | Группа                                              |              |
| Управление пользователями |                                                     |              |
| 🚓 Пользователи            |                                                     |              |
| 😴 Роли                    | ◄ 描Ⅲ Юнион (Устройста: 1) ····                      |              |
| 🏥 Группы                  | ➡ Ш Юнион, Дом 1 (Устройств: 1) •••                 |              |
| Управление доступом       | 👻 🋅 1 секция (Пользователей: 1, Устройств: 1) 🚥     |              |
| < Гостевой доступ         | → 🋅 1 этаж …                                        |              |
| Правила доступа           | ▶ 🋅 2 этаж …                                        |              |
| от Идентификаторы         | > 🏥 Зэтаж …                                         |              |
| 🗊 Матрица доступа         | > ≣ 4 этаж …                                        |              |
| Коммуникации              | > ≣∋ 5 этаж …                                       |              |
| < Сообщения               | » 🏥 батаж …                                         |              |
| [] Рассылки               | » 🏥 7 этаж …                                        |              |
| Управление устройствами   | » 🏥 8 этаж …                                        |              |
| 🗖 Устройства              | » 🏥 9 этаж …                                        |              |
| 🗔 Журналы устрой          | » 🏥 10 этаж …                                       |              |
| 🗖 Очередь задач           | 🔔 Консьерж 1 секции ···                             |              |
| 🗔 Статус                  | 🕢 Панель у входа в 1 секцию 🚥                       |              |
| Настройки                 | > 建] 2 секция (Пользователей: 1, Устройств: 1) ···· |              |
| Avдит системы             | > ≣] 3 секция (Пользователей: 1, Устройств: 1) ···· |              |
| -                         | - El Dauge y Rygen D dau 1                          |              |
|                           |                                                     |              |

# Добавление пользователей в группу

Для добавления существующего пользователя в группу необходимо:

- 1. Нажать на кнопку с тремя точками возле необходимой группы
- 2. Нажать кнопку **"Редактировать"** и в разделе **"Пользователи"** провести поиск по базе данных пользователей
- 3. Выбрать необходимого, после чего нажать кнопку "Подтвердить"

Для добавления нового пользователя в группу необходимо:

- 1. Нажать на кнопку с тремя точками возле необходимой группы
- 2. Нажать кнопку **"Редактировать"** и в разделе **"Пользователи"** нажать на кнопку добавления нового пользователя. Также можно нажать на кнопку с тремя точками и выбрать **"Новый пользователь"**. В обоих случаях отобразится следующее окно:

|        | basIP <              | 🗐 📃 Уг | правление гру | иппами                   |         |             |   | 🌐 RU 🇘 💄 |
|--------|----------------------|--------|---------------|--------------------------|---------|-------------|---|----------|
| A      | Панель управлен      |        | 🏥 Этаж1 …     | Добавить пользователя    |         |             | _ |          |
| +      | Профиль              | ×      | 🏥 Этаж2 …     | ПРОФИЛЬ ГРУППЫ ПРАВИЛА Д | ОСТУПА  | *           |   |          |
| Управл | пение пользователями |        | 🏥 Кварти      |                          |         |             |   |          |
|        | Пользователи         |        | 🏥 Кварти      |                          |         |             |   |          |
| C      | Роли                 |        | 🏥 Кварти      | ī                        | 1       |             |   |          |
| ∎∎∎    | Группы               |        | 🏥 Кварти      | Имя пользователя         | Роль    | -           |   |          |
| Управл | пение доступом       | Ť      | 🏥 Этаж 3 🚥    |                          |         |             |   |          |
| <      | Гостевой доступ      |        | 朣 Кварти      | E-mail                   | Телефон |             |   |          |
| 0      | Расписания           |        | 👻 🏥 Кварти    | Маркеры                  |         | <b>.</b>    |   |          |
| θ      | Правила доступа      |        | 🔔 жи          | A                        |         |             |   |          |
| 07     | Идентификаторы       |        | 🏥 Кварти      | мдрес                    |         |             |   |          |
| a      | Матрица доступа      |        | 🏥 Кварти      |                          |         |             |   |          |
| Комму  | никации              | ×      | 🏥 Этаж 4 🚥    |                          | OTMEHA  | подтвердить |   |          |
| <      | Сообщения            | -      | 🏥 Кварти      | pa 53 🚥                  |         |             |   |          |

В этом окне можно указать основные данные пользователя, добавить его фотографию и присвоить его какой либо из созданных групп. Также для этого пользователя можно выбрать необходимое правило доступа, если это требуется.

## Добавление устройств в группу

Для добавления существующего устройства в группу необходимо:

- 1. Нажать на кнопку с тремя точками возле необходимой группы
- 2. Нажать кнопку **"Редактировать"** и в разделе **"Устройства"** провести поиск по базе данных устройств
- 3. Выбрать необходимое устройство, после чего нажать кнопку "Подтвердить"

Для добавления нового устройства в группу необходимо:

- 1. Нажать на кнопку с тремя точками возле необходимой группы
- Нажать кнопку "Редактировать" и в разделе "Устройства" нажать на кнопку добавления нового устройства. Также можно нажать на кнопку с тремя точками и выбрать "Новое устройство". В обоих случаях отобразится следующее окно:

|       | basIP <              | 😑 Управление группами                                    |
|-------|----------------------|----------------------------------------------------------|
| A     | Панель управлен      | → 臣 1 этаж ···                                           |
| •     | Профиль              | Добавление устройства                                    |
| Управ | ление пользователями | • ОБЩИЕ НАСТРОЙКИ СЕТЕВЫЕ НАСТРОЙКИ НАСТРОЙКИ УСТРОЙСТВА |
|       | Пользователи         | Статус -                                                 |
| S     | Роли                 | Название                                                 |
| ı£€a  | Группы               | У Тип Модель                                             |
| Управ | ление доступом       | на на на на на на на на на на на на на н                 |
| <     | Гостевой доступ      | Серийный номер 10 этаж 🖍                                 |
| θ     | Правила доступа      | ,                                                        |
| 07    | Идентификаторы       | Описание                                                 |
| Ø     | Матрица доступа      |                                                          |
| Комм  | уникации             |                                                          |
| <     | Сообщения            | • Щ                                                      |
| 0     | Рассылки             | В 3 секция (Пользователей: 1, Устройств: 1) •••          |
| Управ | ление устройствами   | 🚽 Панель у входа в дом 1 \cdots                          |

В разделе "Общие настройки" необходимо:

- 1. Дать название устройству
- 2. Выбрать его тип: панель, монитор или контроллер доступа
- 3. Выбрать модель устройства из предложенного списка
- 4. Ввести серийный номер устройства, который отображается на главной странице WEB интерфейса устройства
- 5. Выбрать принадлежащую группу и добавить описание.

| C.      | Роли            |                                                                  |   |  |  |  |  |  |  |
|---------|-----------------|------------------------------------------------------------------|---|--|--|--|--|--|--|
| 18Âa    | Группы          | добавить группу свернут                                          |   |  |  |  |  |  |  |
|         |                 | Сруппа Добавление устройства                                     |   |  |  |  |  |  |  |
| <       | Гостевой доступ | ОБЩИЕ НАСТРОЙКИ СЕТЕВЫЕ НАСТРОЙКИ НАСТРОЙКИ УСТРОЙСТВА           |   |  |  |  |  |  |  |
|         | Расписания      | Q. Поиск<br>Статус -                                             | _ |  |  |  |  |  |  |
| θ       | Правила доступа | тазиание<br>ЖК Юнион (Устрі Панель на входе в Дом 1              |   |  |  |  |  |  |  |
| 07      | Идентификаторы  | > ⊞ ЖК Юнион, Д. Тип Модель<br>Панель ▼ АА12 ▼                   |   |  |  |  |  |  |  |
| Ø       | Матрица доступа | ЖК Юнион, Д.<br>Серийный комер Группа                            |   |  |  |  |  |  |  |
|         |                 | 🟥 ЖК Юнион, д а7е02433-becd-49c4-9f1a-0eee5b6275 ЖК Юнион, Дом 1 |   |  |  |  |  |  |  |
| <       | Сообщения       | Д АА-12FB_OFFI<br>Описание                                       |   |  |  |  |  |  |  |
| 53      | Рассылки        |                                                                  |   |  |  |  |  |  |  |
| ▲       | Экстренные опо  | <u>_</u>                                                         |   |  |  |  |  |  |  |
|         |                 | отмена подтвердить                                               |   |  |  |  |  |  |  |
| <u></u> | Устройства      |                                                                  |   |  |  |  |  |  |  |
|         | Журналы устрой  |                                                                  |   |  |  |  |  |  |  |

В разделе "Сетевые настройки" необходимо:

- 1. Ввести IP адрес устройства
- 2. Порт взаимодействия
- 3. Логин и пароль для доступа на WEB интерфейс

- 4. Пароль взаимодействия с сервером.
- 5. Принудительно собирать журнал событий. Используется только при работе с вызывными панелями AV-07.

| G  | Роли            | 😑 Управление группами 🥰 |                                  |                               |  |  |  |  |
|----|-----------------|-------------------------|----------------------------------|-------------------------------|--|--|--|--|
| tê | Группы          | и<br>Добавить группу ст |                                  |                               |  |  |  |  |
|    |                 | Группа                  |                                  | _                             |  |  |  |  |
| <  | Гостевой доступ |                         | Добавление устройства            |                               |  |  |  |  |
|    | Расписания      | Q Поиск                 | ОБЩИЕ НАСТРОЙКИ СЕТЕВЫЕ НАСТ     | РОЙКИ НАСТРОЙКИ УСТРОЙСТВА    |  |  |  |  |
| 0  | Правила доступа | 👻 🏢 ЖК Юнион (Устра     | IР адрес<br>192.168.1.176        | Порт<br>80                    |  |  |  |  |
| 07 | Идентификаторы  | 🕨 🏥 ЖК Юнион, Д         | Логин                            | Пароль                        |  |  |  |  |
| Ø  | Матрица доступа | 🕨 🏦 ЖК Юнион, Д         | admin                            |                               |  |  |  |  |
|    |                 | 🏥 ЖК Юнион, Д           | Пароль взаимодействия с сервером | Принудительно собирать журнал |  |  |  |  |
| <  | Сообщения       | AA-12FB_OFFI            |                                  |                               |  |  |  |  |
| 53 | Рассылки        |                         |                                  |                               |  |  |  |  |
| A  | Экстренные опо  |                         |                                  | отмена подтвердить            |  |  |  |  |
|    |                 |                         | -                                |                               |  |  |  |  |
| £  | Устройства      |                         |                                  |                               |  |  |  |  |
| Γū | Журналы устрой  |                         |                                  |                               |  |  |  |  |

() Ввод сетевых настроек необходим для настройки подключения устройств с Link.

Раздел "**Настройки устройства**" необходим для указания настроек устройства, которые должны быть в него записаны после подключения устройства к серверу и может быть полезен для предварительной конфигурации сервера и настроек устройств.

| ۲        | basIP <              | 😑 Управление группами                                  |                                  |                             |  | ⊕ к∪ Д 💄 |
|----------|----------------------|--------------------------------------------------------|----------------------------------|-----------------------------|--|----------|
| <b>n</b> | Панель управления    | добавить корневую группу                               | c                                | ВЕРНУТЬ ВСЕ                 |  |          |
| *        | Профиль              | Группа                                                 | Добавление устройства            |                             |  |          |
| Управ    | ление пользователями | Q. Поиск                                               | ОБЩИЕ НАСТРОЙКИ СЕТЕВЫЕ НАС      | ТРОЙКИ НАСТРОЙКИ УСТРОЙСТВА |  |          |
|          | Пользователи         |                                                        | 🗹 Отправлять на устройство       |                             |  |          |
| ¢,       | Роли                 | н Ноте group (Пользователей: 5, Устройств: 4) •••      |                                  |                             |  |          |
| tila     | Группы               | ★ ≣ ЖКЮнион …                                          | Настройки SIP                    |                             |  |          |
| Управ    | ление доступом       | <ul> <li>ЖК Юнион, Дом 1 (Пользователей: 2)</li> </ul> | SIP включен                      | Provi centian               |  |          |
| <        | Гостевой доступ      | 🚨 Admin …                                              | sip.bas-ip.com                   | sip.sip.bas-ip.com          |  |          |
| 0        | Правила доступа      | 🔔 Raul …                                               | STUN cepeep<br>stun.l.google.com | STUN napt<br>19302          |  |          |
| 07       | Идентификаторы       | <ul> <li>ЖК Юнион, Дом 2 (Пользователей: 3)</li> </ul> | Логин                            | Пероль                      |  |          |
| a        | Матрица доступа      | 🔔 Alex …                                               | 123231                           | 123456                      |  |          |
| Комм     | уникации             | 🚨 test6 …                                              | Сетевые настройки                |                             |  |          |
| <        | Сообщения            | 🚨 Иван Иванов 🚥                                        | DHCP включен                     |                             |  |          |
| 0        | Рассылки             | ▼ Ⅲ ЖК Юнион, Дом 3 (Пользователей: 2) ····            | IP agpec<br>192.168.1.176        | Падсеть<br>255.255.255.0    |  |          |
| Управ    | ление устройствами   | 🚨 Administrator …                                      | Шлюз                             | DNS orpaep                  |  |          |
|          | Устройства           | 🚨 Admin …                                              | 192.108.1.1                      | 192.108.1.1                 |  |          |
| Lo       | Журналы устройств    |                                                        | Настройки адреса                 |                             |  |          |
| Lo       | Очередь задач        |                                                        | Многоабонентский                 | *                           |  |          |
| ᅳ        | Статус               |                                                        | Здание<br>1                      | Парадное                    |  |          |
| Настр    | ойки                 |                                                        | Порядковый номер<br>1            |                             |  |          |
| -0       | Аудит системы        |                                                        |                                  |                             |  |          |
|          | Резервное копиров    |                                                        |                                  | отмена подтвердить          |  |          |
| \$       | Общие настройки      |                                                        |                                  |                             |  |          |
|          |                      |                                                        |                                  |                             |  |          |

- При включении опции "Отправлять на устройство" сервер будет автоматически синхронизировать указанные в меню настройки с устройством при подключении к нему.
- После ввода настроек устройства на сервере, когда к устройствам будет непосредственный доступ, можно произвести их инициализацию, описание которой для некоторых устройств доступно на странице "Инициализация устройства"<sup>10</sup>.

# 4.9 Управление доступом

- Гостевой доступ(see page 44)
- Правила доступа(see page 52)
- Идентификаторы(see page 62)
- Матрица доступа(see page 71)

# 4.9.1 Гостевой доступ

- Описание(see page 44)
- Создание гостевых пропусков(see page 45)
- Использование гостевого доступа(see page 47)
- Фильтрация данных в разделе (see page 49)

# Описание

Гостевой доступ может предоставляться гостям, курьерам, водителям такси и т.д., для получения возможности временно взаимодействовать с различными зонами прохода. Такой доступ также может быть ограничен по времени и количеству проходов для обеспечения дополнительной безопасности объектов.

Гостевой доступ может выдавать пользователь, к профилю которого прикреплено по крайней мере одно правило доступа и к этому правилу привязано хотя бы одно устройство. В случае, если у вас не отображаются правила доступа, убедитесь, что они применены к группе, пользователем которой вы являетесь.

<sup>10</sup> https://wiki.bas-ip.com/basiplink/ru/initsializatsiya-ustrojstva-33950006.html

|       | basIP <               | ≡    | Гостевой до     | ступ                                                |     |                  |             |                       | 🕀 RU             | ¢ 🛓        |
|-------|-----------------------|------|-----------------|-----------------------------------------------------|-----|------------------|-------------|-----------------------|------------------|------------|
| A     | Панель управлен       | coor | ГВЕТСТВОВАТЬ В  | сем + добавить Фильтр                               |     |                  |             |                       |                  |            |
| •     | Профиль               |      |                 | Гаатарай воотия                                     |     |                  |             |                       |                  |            |
| Управ | вление пользователями |      | Правила доступа |                                                     |     |                  |             | • количество проходов | Создано          | ≡          |
|       | Пользователи          |      | Test access     | Test access                                         | *   |                  |             |                       | 04.09.2019 15:16 | т          |
| C     | Роли                  |      | Test access     | Ограничить период действия                          |     |                  |             |                       | 04.09.2019 15:16 | т          |
| iii∎  | Группы                |      | Test access     | Действителен с                                      |     | Пейстрителец по  |             |                       | 04.09.2019 15:16 | т          |
| Управ | зление доступом       |      | Test access     | 13.09.2019 09:58                                    | ×   | 13.09.2019 10:58 | ×           |                       | 04.09.2019 15:16 | т          |
| <     | Гостевой доступ       |      | Test access     | Ограничить количество проход                        | цов |                  |             |                       | 04.09.2019 15:16 | т          |
| 0     | Правила доступа       |      | Test access     | Максимальное количество проходов                    |     |                  |             |                       | 04.09.2019 15:16 | т          |
| 07    | Идентификаторы        |      | Test access     | 5                                                   |     |                  |             |                       | 04.09.2019 15:16 |            |
| a     | Матрица доступа       |      | Test access     | Сообщение для гостя<br>Используйте ссылку для входа |     |                  |             |                       | 04.09.2019 15:16 |            |
| Комм  | уникации              |      | Test access     |                                                     |     |                  |             |                       | 09.09.2019 17:34 |            |
| <     | Сообщения             |      | Test access     |                                                     |     |                  | /i          |                       | 09.09.2019 17:56 | ×          |
| 0     | Рассылки              |      |                 |                                                     |     | ОТМЕНА           | подтвердить |                       | Bcero :          | аписей: 10 |
| Управ | вление устройствами   |      |                 |                                                     |     |                  |             | Записей на странице   | 25 👻 1-10 of 10  |            |
|       | Устройства            |      |                 |                                                     |     |                  |             |                       |                  | Ð          |
| _     |                       |      |                 |                                                     |     |                  |             |                       |                  |            |

## Создание гостевых пропусков

Для создания нового гостевого пропуска пользователю необходимо:

## 1. Перейти в раздел гостевого доступа

|          | basIP <                                         | ≡   | Гостевой доступ                                           |                  |                     |                     |                                  | 🌐 RU                | ¢ 🛓               |  |  |
|----------|-------------------------------------------------|-----|-----------------------------------------------------------|------------------|---------------------|---------------------|----------------------------------|---------------------|-------------------|--|--|
| <b>f</b> | Панель управлен                                 | C00 | тветствовать всем + добавить фильтр                       |                  |                     |                     |                                  |                     |                   |  |  |
| •        | Профиль                                         |     |                                                           |                  |                     |                     |                                  | УДАЛИТЬ ВЫБР        |                   |  |  |
| Управ    | ление пользователями                            |     | Правила доступа                                           | Владелец         | Действителен с      | Действителен<br>до  | Максимальное количество проходов | Создано             | :                 |  |  |
| **       | Пользователи                                    |     | Доступ на территорию ЖК Юнион, Доступ в ЖК Юнион<br>Дом 1 | Дмитрий<br>Попов | 27.05.2020<br>08:32 | 27.05.2020<br>14:00 | 5                                | 27.05.2020<br>11:33 | Ŧ                 |  |  |
| S        | Роли                                            |     | Гостевой доступ на территорию                             | Administrator    | 27.05.2020<br>09:38 | 29.05.2020<br>05:22 | 0                                | 27.05.2020<br>12:38 | Û                 |  |  |
| ı î      | Группы                                          |     | Доступ на территорию ЖК Юнион                             | Administrator    | 28.05.2020<br>07:33 | 28.05.2020<br>08:33 | 0                                | 28.05.2020<br>10:33 | Ŧ                 |  |  |
| Управ    | ление доступом                                  |     | Доступ на территорию ЖК Юнион                             | Administrator    | 28.05.2020<br>07:33 | 31.05.2020<br>17:16 | 7                                | 28.05.2020<br>10:33 | Ť                 |  |  |
| <        | Гостевой доступ                                 |     | Доступ на территорию ЖК Юнион                             | Administrator    | 27.05.2020<br>17:20 | 27.05.2020<br>21:53 | 0                                | 28.05.2020<br>10:33 | Ŧ                 |  |  |
| G        | Расписания                                      |     |                                                           |                  |                     |                     |                                  | Bcero :             | записей: 5        |  |  |
| 0        | Правила доступа                                 |     |                                                           |                  |                     | Запи                | сей на странице 25 👻             | Записи 1 - 5 из 5   | $\langle \rangle$ |  |  |
| 07       | Идентификаторы                                  |     |                                                           |                  |                     |                     |                                  |                     |                   |  |  |
| D        | Матрица доступа                                 |     |                                                           |                  |                     |                     |                                  |                     |                   |  |  |
| Комму    | иникации                                        |     |                                                           |                  |                     |                     |                                  |                     |                   |  |  |
| <        | Сообщения                                       |     |                                                           |                  |                     |                     |                                  |                     |                   |  |  |
| 2. Ha    | 2. Нажать на кнопку создания гостевого пропуска |     |                                                           |                  |                     |                     |                                  |                     |                   |  |  |

3. Выбрать необходимое правило доступа<sup>11</sup> из выпадающего списка.

<sup>11</sup> https://wiki.bas-ip.com/basiplink/ru/pravila-dostupa-15794714.html

|          | basIP <               | 😑 Гостевой доступ                                   |                                                          | 🌐 RU 🗘 💄              |
|----------|-----------------------|-----------------------------------------------------|----------------------------------------------------------|-----------------------|
| <b>A</b> | Панель управлен       | COOTBETCTROBATE BCE                                 |                                                          |                       |
| •        | Профиль               | Гостевой доступ                                     |                                                          |                       |
| _        |                       | Правила доступа                                     |                                                          |                       |
| Управ    | вление пользователями | Правила доступа Доступ на территорию ЖК Юнион       | <ul> <li>Максимальное количество<br/>проходов</li> </ul> | Создано               |
|          | Пользователи          | Доступ на территор<br>Дом 1 Доступ в ЖК Юнион Дом 1 | 5                                                        | 27.05.2020<br>11:33   |
| G        | Роли                  | Гостевой доступ на 🔽 Гостевой доступ на территорию  | 0                                                        | 27.05.2020<br>12:38   |
| ₿Ê®      | Группы                | Доступ на территор Действителен с Действителен до   | 0                                                        | 28.05.2020<br>10:33   |
| Управ    | вление доступом       | Доступ на территор                                  | 7                                                        | 28.05.2020<br>10:33   |
| <        | Гостевой доступ       | Доступ на территор Ограничить количество проходов   | 0                                                        | 28.05.2020<br>10:33   |
| 0        | Расписания            | Сообщение для гостя<br>Используйте ссылку для входа | 0                                                        | 28.05.2020<br>10:41   |
| θ        | Правила доступа       |                                                     |                                                          | Всего записей: 6      |
| От       | Идентификаторы        |                                                     | 🖉 Записей на странице 25 👻                               | Записи 1 - 6 из 6 < > |
| Ø        | Матрица доступа       | отмена подтверді                                    | ИТЬ                                                      |                       |
| Комм     | уникации              |                                                     |                                                          |                       |
| ~        | Сообщения             |                                                     |                                                          | +                     |
| ~        | 00000000              | <b>v</b>                                            |                                                          |                       |

# 4. Выбрать начальный и конечный период действия пропуска

|          | basIP <         |      |                                 |                                          |          |          |          |          |          |          |          |            |         |                                  |                     | •      |
|----------|-----------------|------|---------------------------------|------------------------------------------|----------|----------|----------|----------|----------|----------|----------|------------|---------|----------------------------------|---------------------|--------|
| A        | Панель управлен | COOT | ВЕТСТВОВАТЬ ВСЕ                 | Гостевой дост                            | ·vn      |          |          |          |          |          |          |            |         |                                  |                     |        |
| *        | Профиль         |      |                                 |                                          | <i></i>  |          |          |          |          |          |          |            | -1      |                                  |                     | IOE    |
| Управл   |                 |      | Правила доступа                 | Доступ в ЖК Юнион                        |          |          |          |          |          |          |          |            |         | Максимальное количество проходов | Создано             | :      |
| -        | Пользователи    |      | Доступ на территор<br>Дом 1     | тостевои доступ на                       |          |          |          |          |          |          |          |            |         |                                  |                     | Ŧ      |
| ¢.       | Роли            |      | Гостевой доступ на              | 🔽 Ограничить пер                         | <        | )        | ма       | ай 2020  | Dr.      |          | >        |            |         |                                  |                     | Î      |
| <b>B</b> | Группы          |      | Доступ на территор              | Действителен с                           | 11       | в        | C        | ч        | 1        | 2        | 3        | до         | ×       |                                  |                     | Î      |
| Управл   |                 |      | Доступ на территор              |                                          | 4        | 5        | 6        | 7        | 8        | 9        | 10       |            |         |                                  |                     | Ŧ      |
| <        | Гостевой доступ |      | Доступ на территор              | Ограничить кол                           | 11<br>18 | 12<br>19 | 13<br>20 | 14<br>21 | 15<br>22 | 16<br>23 | 17<br>24 |            |         |                                  |                     | Î      |
| C        | Расписания      |      | Доступ на территор              | Сообщение для гостя<br>Используйте ссылк | 25       | 26       | 27       | 28       | 29       | 30       | 31       |            |         |                                  | 28.05.2020<br>10:41 | Ĩ      |
| 0        | Правила доступа |      | Доступ в ЖК Юнион<br>территорию |                                          |          |          |          |          |          |          |          |            |         |                                  | 28.05.2020<br>10:47 | Î      |
| 07       | Идентификаторы  |      |                                 |                                          | _        | 01       | гмен     | IA I     | подт     | верд     | цить     |            |         |                                  | Всего запис         | сей: 7 |
| Ø        | Матрица доступа |      |                                 |                                          |          |          |          |          |          |          | TMEH/    | а подтверд | ить Зап | исей на странице 25 👻            | Записи 1 - 7 из 7 🧹 | >      |
| Комму    |                 |      |                                 |                                          |          |          |          |          |          |          |          |            |         |                                  | 2                   | +      |
| <        | Сообщения       |      |                                 |                                          |          |          |          |          |          |          |          |            |         |                                  |                     |        |

5. В случае включения опции **"Ограничить количество проходов"**, необходимо выбрать максимальное количество проходов доступных по этому пропуску.

|       | basIP <              | Ê   | Гостевой дост                  | γn                                                  |                         |                                       | ⊕ RU Ļ                | •             |
|-------|----------------------|-----|--------------------------------|-----------------------------------------------------|-------------------------|---------------------------------------|-----------------------|---------------|
| A     | Панель управлен      | coo | ТВЕТСТВОВАТЬ ВСЕ               | Гостевой доступ                                     |                         |                                       |                       |               |
| *     | Профиль              |     |                                | Правила доступа<br>Доступ в ЖК Юнион Дом 1, 🛛 👻     |                         |                                       |                       |               |
| Управ | пение пользователями |     | Правила доступа                | Гостевой доступ на территор                         |                         | н Максимальное количество<br>проходов | Создано               | :             |
|       | Пользователи         |     | Доступ на территор<br>Дом 1    | Ограничить период действия                          |                         | 5                                     | 27.05.2020<br>11:33   | Û             |
| G     | Роли                 |     | Гостевой доступ на             | Действителен с Действител                           | ен до                   | 0                                     | 27.05.2020<br>12:38   | Î             |
| BÊ∎   | Группы               |     | Доступ на территор             | 27.05.2020 20:56 × 28.05.202                        | 20 22:06 ×              | 0                                     | 28.05.2020<br>10:33   | Ŧ             |
| Управ | пение доступом       |     | Доступ на территор             | Ограничить количество проходов                      |                         | 7                                     | 28.05.2020<br>10:33   | Î             |
| <     | Гостевой доступ      |     | Доступ на территор             | Максимальное количество проходов                    |                         | 0                                     | 28.05.2020<br>10:33   | Ĩ             |
| C     | Расписания           |     | Доступ на территор             | 5                                                   |                         | 0                                     | 28.05.2020<br>10:41   | Ŧ             |
| 0     | Правила доступа      |     | Доступ в ЖК Юнио<br>территорию | Сообщение для гостя<br>Используйте ссылку для входа |                         | 0                                     | 28.05.2020<br>10:47   | Ŧ             |
| 07    | Идентификаторы       |     |                                |                                                     |                         |                                       | Всего запис           | сей: <b>7</b> |
| Ø     | Матрица доступа      |     |                                |                                                     |                         | Записей на странице 25 👻              | Записи 1 - 7 из 7 🧹 🗸 | >             |
| Комму | никации              |     |                                | то                                                  | <b>МЕНА</b> ПОДТВЕРДИТЬ |                                       |                       |               |
| <     | Сообщения            | *   |                                |                                                     |                         |                                       |                       |               |

После нажатия кнопки "Подтвердить", в новом окне отобразится ссылка для получения гостевого доступа, которую необходимо отправить пользователю используя любой удобный канал коммуникации.

|          | basIP <              |      | Гостевой доступ                     |                                |                    |                     |                     |                                 | 🌐 RU                    | ¢ ₹       |
|----------|----------------------|------|-------------------------------------|--------------------------------|--------------------|---------------------|---------------------|---------------------------------|-------------------------|-----------|
| <b>f</b> | Панель управлен      | COOT | ГВЕТСТВОВАТЬ ВСЕМ                   | + добавить фильтр              |                    |                     |                     |                                 |                         |           |
| •        | Профиль              |      |                                     |                                |                    |                     |                     |                                 |                         | AHHOE     |
| Управ    | ление пользователями |      | Правила доступа                     |                                | Владелец           | Действителен с      | Действителен<br>до  | н Максимальное колі<br>проходов | ичество Создано         | :         |
| "        | Пользователи         |      | Доступ на территорию Ж<br>Дом 1     | К Юнион, Доступ в ЖК Юнион     | Дмитрий<br>Попов   | 27.05.2020<br>08:32 | 27.05.2020<br>14:00 | 5                               | 27.05.2020<br>11:33     | Û         |
| G        | Роли                 |      | Гостевой доступ на                  | 1.0                            |                    | 27 05 2020          | 29.05.2020          | 0                               | 27.05.2020<br>12:38     | Ŧ         |
| ₿Î.      | Группы               |      | Доступ на территор                  | тевая ссылка                   | іравьте эту ссылкі | у гостю             |                     | 0                               | 28.05.2020<br>10:33     | Ŧ         |
| Управ    | ление доступом       |      | Аоступ на территор                  | ps://link.bas-ip.com/#/guest-a | ccess/c38c178f     | -3ae6-4357-bf9f-64  | 4bf9-bf9            | 7                               | 28.05.2020<br>10:33     | Ŧ         |
| <        | Гостевой доступ      |      | Доступ на территор                  |                                |                    | ЗАКРЫТЬ КО          | ОПИРОВАТЬ           | 0                               | 28.05.2020<br>10:33     | Ŧ         |
| (        | Расписания           |      | Доступ на территорию Ж              | К Юнион                        | Administrator      | 12:00               | 28.03.2020          | 0                               | 28.05.2020<br>10:41     | Û         |
| 0        | Правила доступа      |      | Доступ в ЖК Юнион Дом<br>территорию | 1, Гостевой доступ на          | Administrator      | 27.05.2020<br>20:55 | 28.05.2020<br>08:43 | 0                               | 28.05.2020<br>10:47     | Ĩ         |
| 07       | Идентификаторы       |      |                                     |                                |                    |                     |                     |                                 | Bcero a                 | аписей: 7 |
| Ø        | Матрица доступа      |      |                                     |                                |                    |                     |                     | Записей на странице 2           | 5 💌 Записи 1 - 7 из 7 < | >         |
| Комму    | инкации              |      |                                     |                                |                    |                     |                     |                                 | 12                      |           |
| <        | Сообщения            | -    |                                     |                                |                    |                     |                     |                                 |                         |           |

### Использование гостевого доступа

Гостю, который получил ссылку гостевого доступа, при нахождении возле панели необходимо открыть ее, что бы отобразился следующий интерфейс.

| 9:41                     |                                                         | ''II ≎ 🕞  |
|--------------------------|---------------------------------------------------------|-----------|
| Fc 💊                     | 🕗 Дверь открыта                                         | ×         |
| Идентис<br>bf9f-64b      | фикатор ключа: <b>c38c178f-3</b><br><b>f9ecc924e</b>    | ae6-4357- |
|                          | нформация о ключе                                       |           |
| <b>Пери</b><br>Дейст     | <b>юд действия ключа</b><br>гвителен с 2020-05-27 11:32 | 2 Дейст   |
| <b>Макс</b><br>Всего     | симальное количество г<br>- 5, осталось 2               | проход    |
| Co                       | робщение для гостя                                      |           |
| Испол                    | ьзуйте ссылку для входа                                 |           |
| <b>Å</b> ≒ <sup>To</sup> | очки прохода                                            |           |
| Вход н                   | а территорию ЖК                                         | *         |
| AA-12                    | 👌 открыть                                               | - 50      |
| ЖК Юн                    | нион, вход в дом 1                                      | $(u)^{-}$ |
|                          |                                                         | •         |
|                          |                                                         |           |
|                          |                                                         |           |

В этом окне будет отображена основная информация о гостевом идентификаторе:

- Идентификатор ключа, который генерируется системой
- Период действия ключа, если он задан
- Максимальное количество проходов по этому ключу
- Точки прохода к квартире жильца, который его пригласил

Э Для дополнительной безопасности системы была реализована опция "Метка точки прохода", которая позволяет гостю активировать открытие двери в точке прохода только при непосредственном нахождении рядом с ней, например на панели или калитке при проходе в жилой комплекс можно указать цифру "1", которую пользователю необходимо будет ввести для получения доступа в первый подъезд, таким образом он не сможет умышленно или специально сделать это удаленно. Опцию "Метка точки прохода" можно настроить при создании или редактировании правила доступа, на вкладке устройств.

| В191-64019есс924е<br>Информация о ключе<br>Лериод действия ключа<br>Действителен с 2020-05-27 11:32 Дейст<br>Максимальное количество проход<br>Всего - 5, осталось 1<br>Сообщение для гостя<br>Используйте ссылку для входа<br>Хана с собщение для гостя<br>Используйте ссылку для входа<br>Хана с собщение для гостя<br>Используйте ссылку для входа<br>Хана с собщение для гостя<br>Используйте ссылку для входа<br>Хана с собщение для гостя<br>Используйте ссылку для входа<br>Хана с собщение для гостя<br>Используйте ссылку для входа<br>Хана с собщение для гостя<br>Используйте ссылку для входа<br>Хана с собщение для гостя<br>Используйте с сылку для входа<br>Хана с с с с с с с с с с с с с с с с с с | Тостевои доступ                                          |       |
|----------------------------------------------------------------------------------------------------|----------------------------------------------------------|-------|
| <ul> <li>в Информация о ключе</li> <li>Период действия ключа<br/>Действителен с 2020-05-27 11:32 Дейст</li> <li>Максимальное количество проход<br/>Всего - 5, осталось 1</li> <li>Сообщение для гостя</li> <li>Сообщение для гостя</li> <li>Колользуйте ссылку для входа</li> <li>Колользуйте ссылку для входа</li> <li>Кака территорию ЖК</li> <li>АА-12<br/>Метка точки прохода<br/>1</li> <li>ОТКРЫТЬ</li> </ul>                                                                                                    | if9f-64bf9ecc924e                                        |       |
| Период действия ключа<br>Действителен с 2020-05-27 11:32 Дейст<br>Максимальное количество проход<br>Всего - 5, осталось 1<br>Сообщение для гостя<br>Используйте ссылку для входа<br>Ж= Точки прохода<br>Вход на территорию ЖК<br>АА-12<br>Метка точки прохода<br>1                                                                                                    | 🕦 Информация о ключе                                     |       |
| Максимальное количество проход<br>Всего - 5, осталось 1<br>Сообщение для гостя<br>Используйте ссылку для входа<br>Кт Точки прохода<br>Вход на территорию ЖК<br>АА-12<br>Метка точки прохода<br>1                                                                                                    | Период действия ключа<br>Действителен с 2020-05-27 11:32 | Дейст |
| <ul> <li>в Сообщение для гостя</li> <li>Используйте ссылку для входа</li> <li>м̂= точки прохода</li> <li>Вход на территорию ЖК</li> <li>АА-12</li> <li>Метка точки прохода</li> <li>ОТКРЫТЬ</li> </ul>                                                                                                    | Максимальное количество п<br>Всего - 5, осталось 1       | роход |
| Используйте ссылку для входа<br>♠ Точки прохода<br>Вход на территорию ЖК<br>АА-12<br>Метка точки прохода<br>1<br>С ОТКРЫТЬС                                                                                                    | Сообщение для гостя                                      |       |
| Кт= Точки прохода Вход на территорию ЖК АА-12 Метка точки прохода 1 С ОТКРЫТЬ                                                                                                    | Используйте ссылку для входа                             |       |
| Вход на территорию ЖК<br>АА-12<br>Метка точки прохода<br>1]<br>Сткрыть                                                                                                    | ∱≒ Точки прохода                                         |       |
| АА-12<br>Метка точки прохода<br>1]<br>Сткрыть                                                                                                    | Вход на территорию ЖК                                    | *     |
| Метка точки прохода                                                                                                    | AA-12                                                    |       |
| 🔂 открыть                                                                                                    | Метка точки прохода<br>1                                 |       |
| Spiel                                                                                                    | 👌 открыть                                                | m     |

# Фильтрация данных в разделе

Для более удобного поиска информации в разделах в этом меню, есть возможность фильтрации данных по колонкам и ключевым словам в них. Для применения фильтра необходимо нажать на кнопку **"Добавить фильтр"**, выбрать необходимый параметр и правило применимое к нему. После чего необходимо внести искомое значение и нажать кнопку **"Готово"**. Данные в таблице будут обновлены согласно выбранных значений и правил.

|                                                                                                    | basIP <                                                                                                    | =                                                                                                    | Гостевой лоступ                                                                                                    |                                                                                                    |                           |                                                |                                                                                                    |                                                                                                    |                                                                                                    | 🖨 RU                                                                                                    | <b>∩</b> .                                                                                                    |
|----------------------------------------------------------------------------------------------------|----------------------------------------------------------------------------------------------------|----------------------------------------------------------------------------------------------------|----------------------------------------------------------------------------------------------------|----------------------------------------------------------------------------------------------------|---------------------------|------------------------------------------------|----------------------------------------------------------------------------------------------------|----------------------------------------------------------------------------------------------------|----------------------------------------------------------------------------------------------------|----------------------------------------------------------------------------------------------------|----------------------------------------------------------------------------------------------------|
| <b>↑</b>                                                                                                    | Панель управлен                                                                                                    | COOT                                                                                                    | BETCTBOBATS BCEM                                                                                                    | + ЛОБАВИТЬ ФИЛЬТР                                                                                                    |                           |                                                |                                                                                                    |                                                                                                    |                                                                                                    | <b>.</b>                                                                                                    | ÷ -                                                                                                    |
| •                                                                                                    | Профиль                                                                                                    |                                                                                                    |                                                                                                    | 1 8                                                                                                    |                           |                                                |                                                                                                    |                                                                                                    |                                                                                                    |                                                                                                    | AUUOE                                                                                                    |
| Управ                                                                                                    | ление пользователями                                                                                                    |                                                                                                    | Правила доступа                                                                                                    | Создано                                                                                                    | Владелец                  |                                                | Действителен с                                                                                                    | Действителен                                                                                                    | Максимальное количество                                                                                                    | Создано                                                                                                    | :                                                                                                    |
|                                                                                                    | Пользователи                                                                                                    |                                                                                                    | Доступ на территорию Ж                                                                                                    | Владелец                                                                                                    | Дмитрий                   | ň                                              | 27.05.2020                                                                                                    | до<br>27.05.2020                                                                                                    | проходов                                                                                                    | 27.05.2020                                                                                                    | •                                                                                                    |
| ¢î                                                                                                    | Роли                                                                                                    |                                                                                                    | Дом 1                                                                                                    |                                                                                                    | Попов                     |                                                | 08:32<br>27.05.2020                                                                                                    | 14:00<br>29.05.2020                                                                                                    | 3                                                                                                    | 11:33 27.05.2020                                                                                                    |                                                                                                    |
| u⊈.                                                                                                    | Группи                                                                                                    |                                                                                                    | гостевои доступ на терри                                                                                                    | торию                                                                                                    | Administ                  | rator                                          | 09:38<br>28.05.2020                                                                                                    | 05:22<br>28.05.2020                                                                                                    | U                                                                                                    | 12:38<br>28.05.2020                                                                                                    |                                                                                                    |
|                                                                                                    | группы                                                                                                    |                                                                                                    | Доступ на территорию ЖІ                                                                                                    | КЮнион                                                                                                    | Administ                  | rator                                          | 07:33                                                                                                    | 08:33                                                                                                    | 0                                                                                                    | 10:33                                                                                                    |                                                                                                    |
| Управ                                                                                                    | ление доступом                                                                                                    |                                                                                                    | Доступ на территорию Ж                                                                                                    | К Юнион                                                                                                    | Administ                  | rator                                          | 07:33                                                                                                    | 17:16                                                                                                    | 7                                                                                                    | 10:33                                                                                                    | Ű                                                                                                    |
| <                                                                                                    | Гостевой доступ                                                                                                    |                                                                                                    | Доступ на территорию Ж                                                                                                    | К Юнион                                                                                                    | Administ                  | rator                                          | 27.05.2020<br>17:20                                                                                                    | 27:05:2020<br>21:53                                                                                                    | 0                                                                                                    | 10:33                                                                                                    |                                                                                                    |
| C                                                                                                    | Расписания                                                                                                    |                                                                                                    | Доступ на территорию Ж                                                                                                    | КЮнион                                                                                                    | Administ                  | rator                                          | 27.05.2020<br>12:00                                                                                                    | 28.05.2020<br>08:41                                                                                                    | 0                                                                                                    | 28.05.2020<br>10:41                                                                                                    | ĩ                                                                                                    |
| 0                                                                                                    | Правила доступа                                                                                                    |                                                                                                    | Доступ в ЖК Юнион Дом<br>территорию                                                                                                    | 1, Гостевой доступ на                                                                                                    | Administ                  | rator                                          | 27.05.2020<br>20:55                                                                                                    | 28.05.2020<br>08:43                                                                                                    | 0                                                                                                    | 28.05.2020<br>10:47                                                                                                    |                                                                                                    |
| 07                                                                                                    | Идентификаторы                                                                                                    |                                                                                                    |                                                                                                    |                                                                                                    |                           |                                                |                                                                                                    |                                                                                                    |                                                                                                    | Bcero a                                                                                                    | записей: 7                                                                                                    |
| D                                                                                                    | Матрица доступа                                                                                                    |                                                                                                    |                                                                                                    |                                                                                                    |                           |                                                |                                                                                                    | За                                                                                                    | писей на странице 25 👻                                                                                                    | Записи 1 - 7 из 7                                                                                                    | $\sim$                                                                                                    |
| Комм                                                                                                    | уникации                                                                                                    |                                                                                                    |                                                                                                    |                                                                                                    |                           |                                                |                                                                                                    |                                                                                                    |                                                                                                    |                                                                                                    |                                                                                                    |
| <                                                                                                    | Сообщения                                                                                                    |                                                                                                    |                                                                                                    |                                                                                                    |                           |                                                |                                                                                                    |                                                                                                    |                                                                                                    |                                                                                                    | +                                                                                                    |
|                                                                                                    |                                                                                                    |                                                                                                    |                                                                                                    |                                                                                                    |                           |                                                |                                                                                                    |                                                                                                    |                                                                                                    |                                                                                                    |                                                                                                    |
| - <i>111,</i> • •                                                                                                    |                                                                                                    |                                                                                                    |                                                                                                    |                                                                                                    |                           |                                                |                                                                                                    |                                                                                                    |                                                                                                    |                                                                                                    |                                                                                                    |
|                                                                                                    | basIP <                                                                                                    | ≡                                                                                                    | Гостевой доступ                                                                                                    |                                                                                                    |                           |                                                |                                                                                                    |                                                                                                    |                                                                                                    | 🌐 RU                                                                                                    | ¢ 🕇                                                                                                    |
| <b>↑</b>                                                                                                    | bas Р · · · · · · · · · · · · · · · · · ·                                                                                                    | COOT                                                                                                    | Гостевой доступ<br>ветствовать всем                                                                                                    | создано меньше 🍵                                                                                                    |                           |                                                |                                                                                                    |                                                                                                    |                                                                                                    | <b>⊕</b> RU                                                                                                    | ¢ 🕇                                                                                                    |
| ↑                                                                                                    | раз Р (<br>Панель управлен<br>Профиль                                                                                                    | Соот                                                                                                    | <b>Гостевой доступ</b><br>ветствовать всем                                                                                                    | создано <b>меньше ()</b><br>Правила                                                                                                    |                           |                                                |                                                                                                    |                                                                                                    |                                                                                                    | <b>() RU</b><br>УДАЛИТЬ ВЫБР.                                                                                                    | ф 🔺                                                                                                    |
| <ul> <li>Полого по по по по по по по по по по по по по</li></ul>                                                                                                    | basIP <<br>Панель управлен<br>Профиль<br>ление пользователями                                                                                                    | COOT                                                                                                    | Гостевой доступ<br>ВЕТСТВОВАТЬ ВСЕМ<br>Правила доступа                                                                                                    | создано меньше i<br>Правила<br>Mеньше                                                                                                    |                           |                                                | Действителен с                                                                                                    | Действителен<br>до                                                                                                    | Максимальное количество<br>проходов                                                                                                    | Ф RU<br>УДАЛИТЬ ВЫБР.<br>Создано                                                                                                    | <b>ф ≜</b><br>Анное<br><b>:</b>                                                                                                    |
| <ul> <li>♠</li> <li>Управ</li> <li>⇒</li> </ul>                                                                                                    | bas Р < а<br>Панель управлен<br>Профиль<br>ление пользователями<br>Пользователи                                                                                                    | C00T                                                                                                    | Гостевой доступ<br>ВЕТСТВОВАТЬ ВСЕМ<br>Правила доступа<br>Доступ на территорию Ж<br>Пом 1                                                                                                    | СОЗДАНО МЕНЬШЕ<br>Правила<br>Меньше<br>Больше<br>Сольше                                                                                        |                           | i                                              | Действителен с<br>27.05.2020<br>08-32                                                                                                    | Действителен<br>до<br>27.05.2020                                                                                                    | Максимальное количество<br>проходов<br>5                                                                                                    | Создано<br>27.05.2020<br>11.33                                                                                                    | ф ▲<br>Анное<br>Е                                                                                                    |
| <ul> <li>♠</li> <li>Управ</li> <li>➡</li> <li>➡&lt;</li></ul>                                                                                                    | ракования и профиль странования и пользователии пользователи Роли                                                                                                    | COOT                                                                                                    | Гостевой доступ<br>ВЕТСТВОВАТЬ ВСЕМ<br>Правила доступа<br>Доступ на территорию Ж<br>Дом 1<br>Гостевой доступ на терри                                                                                                    | СОЗДАНО МЕНЬШЕ 🔋<br>Правила<br>Меньше<br>Больше<br>Равно                                                                                       |                           | i                                              | Действителен с<br>27.05.2020<br>08:32<br>27.05.2020<br>09:32                                                                                                    | Действителен<br>до<br>27.05.2020<br>14:00<br>29.05.2020<br>05:22                                                                                                    | Максимальное холичество<br>проходов<br>5<br>0                                                                                                    | Создано<br>27.05.2020<br>11.33<br>27.05.2020<br>11.33                                                                                                    | ф 🔺<br>Анное<br>Е                                                                                                    |
| <ul> <li>А</li> <li>Управ</li> <li>З</li> <li>С</li> <li>б</li> <li>б</li> <li>б</li> <li>б</li> </ul>                                                                                                    | рофиль (Пользователями)<br>Панель управлен<br>Профиль<br>ление пользователями<br>Пользователи<br>Роли<br>Группы                                                                                                    |                                                                                                    | Гостевой доступ<br>ВЕТСТВОВАТЬ ВСЕМ<br>Правила доступа<br>Доступ на территорию ж<br>Дом 1<br>Гостевой доступ на терри<br>Доступ на территорию ж                                                                                                    | СОЗДАНО МЕНЬШЕ<br>Правила<br>Сменьше<br>Больше<br>Равно<br>Значение<br>21.05.2020 14:10                                                        | ×                         | i<br>rator<br>rator                            | Действителен с<br>27.05.2020<br>08:32<br>27.05.2020<br>09:38<br>28.05.2020<br>25.2020                                                                                                    | Действителен<br>до<br>27.05.2020<br>14:00<br>29.05.2020<br>05:22<br>28.05.2020<br>20:22                                                                                                    | Максимальное количество<br>проходов<br>5<br>0<br>0                                                                                                    | Создано<br>27.05.2020<br>11.33<br>27.05.2020<br>11.238<br>28.05.2020<br>12.238                                                                                                    | <ul> <li>▲</li> <li>▲</li> <li>AHHOE</li> <li>⋮</li> <li>⋮<!--</th--></li></ul> |
| <ul> <li>Полого по по по по по по по по по по по по по</li></ul>                                                                                                    | bas Р < 1<br>Панель управлен<br>Профиль<br>ление пользователями<br>Пользователи<br>Роли<br>Группы<br>ление доступом                                                                                                    |                                                                                                    | Гостевой доступ<br>ВЕТСТВОВАТЬ ВСЕМ<br>Правила доступа<br>Доступ на территорию У<br>Дом 1<br>Гостевой доступ на терри<br>Доступ на территорию У<br>Доступ на территорию У                                                                                              | СОЗДАНО МЕНЬШЕ В<br>Правила<br>Ф Меньше<br>Ф Лольше<br>Равно<br>Закучение<br>27.05.2020 14:10<br>ГОТОВО                                        | X                         | i<br>rator<br>rator                            | Действителен с<br>27.05.2020<br>09.32<br>27.05.2020<br>09.38<br>28.05.2020<br>07.33<br>28.05.2020                                                                                                    | Действителен<br>до<br>27.05.2020<br>14:00<br>29.05.2020<br>05:22<br>28.05.2020<br>08:33<br>31.05.2020                                                                                                    | Максимальное количество<br>проходов<br>5<br>0<br>0<br>7                                                                                                    | КО<br>УДАЛИТЬ ВЫБР.<br>Создано<br>Создано<br>11.33<br>12.05.2020<br>12.38<br>28.05.2020<br>10.33<br>28.05.2020                                                                                                    | AHHOE                                                                                                    |
| <ul> <li>♠</li> <li>∴</li> <li>Управ</li> <li></li> <li></li></ul>                                                                                                    | bas Р <<br>Панель управлен<br>Профиль<br>ление пользователями<br>Пользователи<br>Роли<br>Группы<br>ление доступом                                                                                                    |                                                                                                    | Гостевой доступ<br>ВЕТСТВОВАТЬ ВСЕМ<br>Правила доступа<br>Доступ на территорию »<br>Доступ на территорию »<br>Доступ на территорию »<br>Доступ на территорию »                                                                                                    | СОЗДАНО МЕНЬШЕ<br>Правила<br>Меньше<br>Больше<br>Равно<br>Значение<br>27.05.2020 14:10<br>ГОТОВО<br>К Юнион                                    | X                         | i<br>rator<br>rator<br>rator                   | Действителен с<br>08:32<br>27.05.2020<br>09:38<br>27.05.2020<br>09:38<br>28.05.2020<br>07:33<br>28.05.2020<br>07:33<br>27.05.2020                                                                                         | Действителен<br>де<br>27.05.2020<br>14.00<br>29.05.2020<br>05:22<br>28.05.2020<br>08:33<br>31.05.2020<br>17:16<br>27.05.2020                                                                                                    | Максимальное количество<br>проходов<br>5<br>0<br>0<br>7<br>0                                                                                                    | Создание<br>удалить выбру<br>создано<br>27.05.2020<br>11.33<br>27.05.2020<br>12.38<br>28.05.2020<br>10.33<br>28.05.2020<br>10.33<br>28.05.2020                                                                                                    | AHHOE<br>⋮<br>∵<br>∵<br>∵<br>÷<br>·<br>·<br>·<br>·<br>·<br>·<br>·<br>·<br>·<br>·<br>·<br>·<br>·                                                                                                    |
| <ul> <li>♠</li> <li>↓</li> <li>✓</li> <li>✓</li> <li>✓</li> <li>✓</li> </ul>                                                                                                    | родиль<br>Панель управлен<br>Профиль<br>ление пользователями<br>Пользователи<br>Роли<br>Роли<br>Группы<br>ление доступом<br>Гостевой доступ<br>Расписания                                                                                                    |                                                                                                    | Гостевой доступ<br>ВЕТСТВОВАТЬ ВСЕМ<br>Правила доступа<br>Доступ на территорию ж<br>Доступ на территорию ж<br>Доступ на территорию ж<br>Доступ на территорию ж                                                                                                    | СОЗДАНО МЕНЬШЕ<br>Правила<br>Сменьше<br>Больше<br>Равно<br>Равно<br>21.05.2020 14:10<br>ГОТОВО<br>К Кникон                                     | Administ                  | rator<br>rator<br>rator<br>rator               | Действителен с<br>27.05.2020<br>08:32<br>27.05.2020<br>09:38<br>28.05.2020<br>07:33<br>28.05.2020<br>07:33<br>28.05.2020<br>07:33<br>27.05.2020<br>17:20<br>27.05.2020                                                    | Дейстыителен<br>де<br>27.05.2020<br>14:00<br>29.05.2020<br>05:22<br>28.05.2020<br>08:33<br>31.05.2020<br>17:16<br>27.05.2020<br>21:53                                                                                                    | Максимальное количество<br>проходов<br>5<br>0<br>0<br>0<br>7<br>0<br>0                                                                                                    | Создание<br>УДДАЛИТЬ ВЫБР.<br>Создано<br>27.05.2020<br>11.33<br>27.05.2020<br>12.28<br>28.05.2020<br>10.33<br>28.05.2020<br>10.33<br>28.05.2020                                                                                                    | AHHOE<br>:<br>:<br>:<br>:<br>:<br>:<br>:<br>:<br>:<br>:<br>:<br>:<br>:                                                                                                    |
| <ul> <li>Полого по по по по по по по по по по по по по</li></ul>                                                                                                    | расписания<br>Васписания<br>Васника соступом<br>Васника соступом<br>Васника соступом<br>Васника соступом<br>Васника соступом<br>Васника соступом<br>Васника соступом<br>Васника соступом<br>Васника соступом<br>Васника соступом<br>Васника соступом<br>Васника соступом |                                                                                                    | Гостевой доступ<br>ВЕТСТВОВАТЬ ВСЕМ<br>Правила доступа<br>Доступ на территорию ж<br>Доступ на территорию ж<br>Доступ на территорию ж<br>Доступ на территорию ж<br>Доступ на территорию ж<br>Доступ на территорию ж                                                     | СОЗДАНО МЕНЬШЕ<br>Правила<br>Меньше<br>Больше<br>Равно<br>Значение<br>27.05.2020 14:10<br>ГОТОВО<br>КЮнюн<br>ККИнон                            | ×<br>Administ             | rator<br>rator<br>rator<br>rator<br>rator      | Действителен с<br>27.05.2020<br>08:32<br>27.05.2020<br>09:38<br>28.05.2020<br>07:33<br>28.05.2020<br>07:33<br>27.05.2020<br>17:20<br>27.05.2020<br>12:00                                                                  | Действителен<br>де<br>27.05.2020<br>14:00<br>29.05.2020<br>05:22<br>28.05.2020<br>08:33<br>31.05.2020<br>17:16<br>27.05.2020<br>17:16<br>27.05.2020<br>21:53<br>28.05.2020<br>08:41<br>28.05.2020                                                                                                    | Максимальное количество<br>проходов<br>5<br>0<br>0<br>0<br>7<br>0<br>7<br>0<br>0<br>0                                                                                      | создано<br>УДДЛИТЬ ВЫБР.<br>Создано<br>27.05.2020<br>11.33<br>27.05.2020<br>12.38<br>28.05.2020<br>10.33<br>28.05.2020<br>10.33<br>28.05.2020<br>10.33<br>28.05.2020<br>10.33<br>28.05.2020                                                                                                    | AHHOE<br>:<br>:<br>:<br>:<br>:<br>:<br>:<br>:<br>:<br>:<br>:<br>:<br>:<br>:<br>:<br>:<br>:<br>:<br>:                                                                                                    |
| <ul> <li>Малана</li> <li>Управ</li> <li>Управ</li> <li>С</li> <li>С</li></ul>                                                                                                    | рови Р < 1<br>Панель управлен<br>Профиль<br>ление пользователями<br>Пользователи<br>Роли<br>Группы<br>ление доступом<br>Гостевой доступ<br>Расписания<br>Правила доступа                                                                                                 | <ul> <li>COOT</li> <li>COOT</li> <li< th=""><th>Гостевой доступ<br/>ВЕТСТВОВАТЬ ВСЕМ<br/>Правила доступа<br/>Доступ на территорию У<br/>Доступ на территорию У<br/>Доступ на территорию У<br/>Доступ на территорию X<br/>Доступ на территорию X<br/>Доступ на территорию X</th><th>СОЗДАНО МЕНЬШЕ<br/>Правила<br/>Меньше<br/>Больше<br/>Равно<br/>27.05.2020 14:10<br/>ГОТОВО<br/>К Юнион<br/>К Юнион<br/>1, Гостевой доступ на</th><th>×<br/>Administ<br/>Administ</th><th>i<br/>rator<br/>rator<br/>rator<br/>rator<br/>rator</th><th>Действителен с<br/>08/32<br/>27.05.2020<br/>09/38<br/>28.05.2020<br/>07/33<br/>28.05.2020<br/>07/33<br/>27.05.2020<br/>17/20<br/>27.05.2020<br/>12.200</th><th>Дейстантелен<br/>до<br/>27.05.2020<br/>14.00<br/>29.05.2020<br/>05:22<br/>28.05.2020<br/>08:33<br/>31.05.2020<br/>27.05.2020<br/>21:53<br/>28.05.2020<br/>08:41<br/>28.05.2020<br/>08:43</th><th>Максимальное количество<br/>проходов<br/>5<br/>0<br/>0<br/>0<br/>7<br/>0<br/>0<br/>0<br/>0<br/>0<br/>0<br/>0<br/>0<br/>0<br/>0<br/>0<br/>0</th><th>Создано<br/>УДАЛИТЬ ВЫБР.<br/>Создано<br/>27.05.2020<br/>17.35<br/>27.05.2020<br/>17.38<br/>28.05.2020<br/>10.33<br/>28.05.2020<br/>10.33<br/>28.05.2020<br/>10.33<br/>28.05.2020<br/>10.33<br/>28.05.2020<br/>10.33<br/>28.05.2020<br/>10.33</th><th>AHHOE<br/>:<br/>:<br/>:<br/>:<br/>:<br/>:<br/>:<br/>:<br/>:<br/>:<br/>:<br/>:<br/>:</th></li<></ul> | Гостевой доступ<br>ВЕТСТВОВАТЬ ВСЕМ<br>Правила доступа<br>Доступ на территорию У<br>Доступ на территорию У<br>Доступ на территорию У<br>Доступ на территорию X<br>Доступ на территорию X<br>Доступ на территорию X                                                     | СОЗДАНО МЕНЬШЕ<br>Правила<br>Меньше<br>Больше<br>Равно<br>27.05.2020 14:10<br>ГОТОВО<br>К Юнион<br>К Юнион<br>1, Гостевой доступ на            | ×<br>Administ<br>Administ | i<br>rator<br>rator<br>rator<br>rator<br>rator | Действителен с<br>08/32<br>27.05.2020<br>09/38<br>28.05.2020<br>07/33<br>28.05.2020<br>07/33<br>27.05.2020<br>17/20<br>27.05.2020<br>12.200                                                                               | Дейстантелен<br>до<br>27.05.2020<br>14.00<br>29.05.2020<br>05:22<br>28.05.2020<br>08:33<br>31.05.2020<br>27.05.2020<br>21:53<br>28.05.2020<br>08:41<br>28.05.2020<br>08:43                                                                                                    | Максимальное количество<br>проходов<br>5<br>0<br>0<br>0<br>7<br>0<br>0<br>0<br>0<br>0<br>0<br>0<br>0<br>0<br>0<br>0<br>0                                                   | Создано<br>УДАЛИТЬ ВЫБР.<br>Создано<br>27.05.2020<br>17.35<br>27.05.2020<br>17.38<br>28.05.2020<br>10.33<br>28.05.2020<br>10.33<br>28.05.2020<br>10.33<br>28.05.2020<br>10.33<br>28.05.2020<br>10.33<br>28.05.2020<br>10.33                                                                                                    | AHHOE<br>:<br>:<br>:<br>:<br>:<br>:<br>:<br>:<br>:<br>:<br>:<br>:<br>:                                                                                                    |
| Image: Constraint of the second second sec | bas Р < 1<br>Панель управлен<br>Профиль<br>ление пользователями<br>Пользователи<br>Роли<br>Группы<br>ление доступо<br>Расписания<br>Правила доступа<br>Идентификаторы                                                                                                    |                                                                                                    | Гостевой доступ<br>ВЕТСТВОВАТЬ ВСЕМ<br>Правила доступа<br>Доступ на территорию У<br>Доступ на территорию У<br>Доступ на территорию У<br>Доступ на территорию У<br>Доступ на территорию У<br>Доступ на территорию У<br>Доступ на территорию У<br>Доступ на территорию У | СОЗДАНО МЕНЬШЕ<br>Правила<br>Меньше<br>Больше<br>Равно<br>21.05.2020 14:10<br>СОТОВО<br>КЮнион<br>ККОнион<br>1, Госгевой доступ на             | X<br>Administ<br>Administ | rator<br>rator<br>rator<br>rator<br>rator      | Действителен с<br>27.05.2020<br>08:32<br>27.05.2020<br>09:38<br>28.05.2020<br>07:33<br>28.05.2020<br>07:33<br>27.05.2020<br>17:20<br>27.05.2020<br>22.055                                                                 | Действителен<br>де<br>27.05.2020<br>14:00<br>29.05.2020<br>08:33<br>31.05.2020<br>21:53<br>28.05.2020<br>21:53<br>28.05.2020<br>28:54<br>28.05.2020<br>08:41                                                                                                    | Максимальное количество<br>проходов<br>5<br>0<br>0<br>0<br>7<br>0<br>0<br>0<br>0<br>0                                                                                      | Судалить выбри<br>удалить выбри<br>27.05.2020<br>11.33<br>27.05.2020<br>10.33<br>28.05.2020<br>10.33<br>28.05.2020<br>10.33<br>28.05.2020<br>10.31<br>28.05.2020<br>10.41<br>28.05.2020<br>10.41                                                                                                    | AHHOE<br>:<br>:<br>:<br>:<br>:<br>:<br>:<br>:<br>:<br>:<br>:<br>:<br>:                                                                                                    |
| *         *           Ynpase         *           **         *           **         *           **         *           **         *           **         *           **         *           **         *           **         *           **         *           **         *           **         *           **         *           **         *           **         *           **         *           **         *           **         *           **         *                                                                                                    | роду Р < 1<br>Панель управлен<br>Профиль<br>ление пользователями<br>Пользователи<br>Роли<br>Голи<br>Группы<br>ление доступом<br>Гостевой доступ<br>Расписания<br>Правила доступа<br>Идентификаторы<br>Матрица доступа                                                    |                                                                                                    | Гостевой доступ<br>ВЕТСТВОВАТЬ ВСЕМ<br>Правила доступа<br>Доступ на территорию »<br>Доступ на территорию »<br>Доступ на территорию »<br>Доступ на территорию ж<br>Доступ на территорию ж<br>Доступ на территорию ж<br>Доступ на территорию ж                           | СОЗДАНО МЕНЬШЕ<br>Правила<br>Сменьше<br>Больше<br>Равно<br>21.05.2020 14:10<br>ГОТОВО<br>КЮнион<br>КЮнион<br>КОнион                            | X<br>Administ<br>Administ | rator<br>rator<br>rator<br>rator<br>rator      | Действителен с<br>27.05.2020<br>08:32<br>27.05.2020<br>09:38<br>28.05.2020<br>07:33<br>28.05.2020<br>07:33<br>27.05.2020<br>17.20<br>27.05.2020<br>12.00<br>27.05.2020<br>20.55                                           | Дейстыителения           27.05.2020           14.00           29.05.2020           08.05.2020           14.05           28.05.2020           17.16           27.05.2020           28.05.2020           28.05.2020           28.05.2020           28.05.2020           08.41           28.05.2020           08.43 | Максимальное количество<br>проходов<br>5<br>0<br>0<br>0<br>0<br>0<br>0<br>0<br>0<br>0<br>0<br>0<br>0<br>0<br>0<br>0<br>0<br>0<br>0                                         | созданося       27.05.2020       11.33       27.05.2020       11.33       27.05.2020       10.33       28.05.2020       10.33       28.05.2020       10.33       28.05.2020       10.33       28.05.2020       10.41       28.05.2020       10.41       28.05.2020       10.41       28.05.2020       10.41       28.05.2020       10.41 | AHHOE<br>:<br>:<br>:<br>:<br>:<br>:<br>:<br>:<br>:<br>:<br>:<br>:<br>:                                                                                                    |
| •         •           •         •           •         •           •         •           •         •           •         •           •         •           •         •           •         •           •         •           •         •           •         •           •         •           •         •           •         •           •         •           •         •           •         •           •         •           •         •           •         •           •         •           •         •           •         •           •         •           •         •           •         •           •         •           •         •           •         •           •         •           •         •           •         •           •         •           •         •           •         •                                                                                                              | Ваз Р < 1<br>Панель управлен<br>Профиль<br>ление пользователями<br>Пользователи<br>Роли<br>Гроли<br>Гроли<br>Гротпы<br>Ление доступом<br>Гостевой доступ<br>Расписания<br>Правила доступа<br>Идентификаторы<br>Матрица доступа                                           | <ul> <li>coort</li> <li>coort</li> <li></li></ul>                                                                                                    | Гостевой доступ<br>ВЕТСТВОВАТЬ ВСЕМ<br>Правила доступа<br>Доступ на территорию ж<br>Доступ на территорию ж<br>Доступ на территорию ж<br>Доступ на территорию ж<br>Доступ на территорию ж<br>Доступ на территорию ж                                                     | СОЗДАНО МЕНЬШЕ В<br>Правила<br>Сменьше<br>Больше<br>Равно<br>Значение<br>27.05.2020 14:10<br>ГОТОВО<br>ККИнюн<br>ККОннон<br>КОстевой доступ на | Administ<br>Administ      | 1<br>rator<br>rator<br>rator<br>rator<br>rator | Действителен с<br>27.05.2020<br>08.32<br>27.05.2020<br>09.38<br>28.05.2020<br>07.33<br>27.05.2020<br>27.05.2020<br>27.35.2020<br>17.20<br>27.05.2020<br>12.00<br>27.05.2020<br>12.00<br>27.05.2020<br>27.05.2020<br>20.55 | Дейстрителен           27.05.2020           14:00           29.05.2020           08:52           31.05.2020           17:16           28.05.2020           08:33           31.05.5020           28.05.2020           08:43                                                                                       | Максимальное количество<br>проходов<br>5<br>0<br>0<br>0<br>0<br>7<br>0<br>0<br>0<br>0<br>0<br>0<br>0<br>0<br>2<br>2<br>5<br>2<br>5<br>2<br>5<br>2<br>5<br>2<br>0<br>2<br>0 | Создано       27.05.2020       11.33       27.05.2020       11.33       27.05.2020       10.33       28.05.2020       10.33       28.05.2020       10.33       28.05.2020       10.33       28.05.2020       10.33       28.05.2020       10.33       28.05.2020       10.41       28.05.2020       10.47       28.05.2020       10.47   | AHHOE<br>:<br>:<br>:<br>:<br>:<br>:<br>:<br>:<br>:<br>:<br>:<br>:<br>:                                                                                                    |

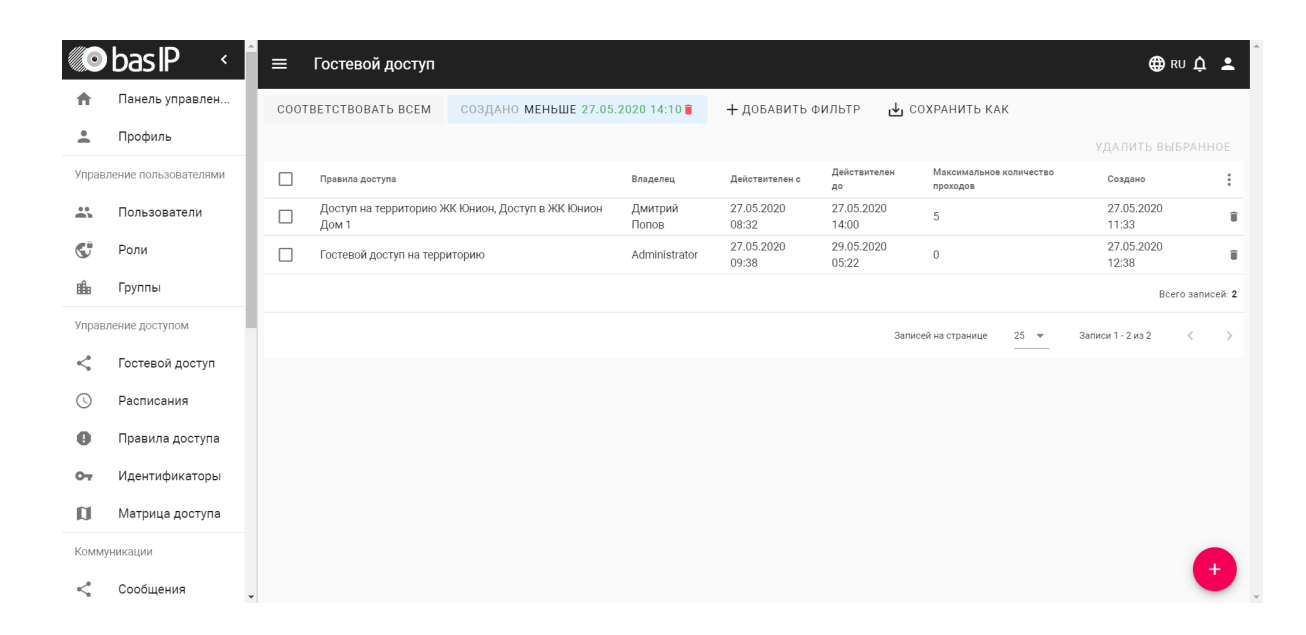

Э В разделе есть возможность применения нескольких фильтров для удобной сортировки данных, а также есть возможность сохранения фильтра для последующего применения. Сохранить выбранный набор фильтров можно, нажав кнопку "Сохранить как". Сохраненные параметры отображаются при нажатии на кнопку "Сегменты".

| ÷                                                                                                    | Профиль                                                                                                    |      |                                                                                                    |                                                                    |                                                                |                                                                              |                                                                                  |                                                                                 |                                                                                                    |        |
|----------------------------------------------------------------------------------------------------|----------------------------------------------------------------------------------------------------|------|----------------------------------------------------------------------------------------------------|--------------------------------------------------------------------|----------------------------------------------------------------|------------------------------------------------------------------------------|----------------------------------------------------------------------------------|---------------------------------------------------------------------------------|----------------------------------------------------------------------------------------------------|--------|
| прав.                                                                                                    | ление пользователями                                                                                                    |      | Правила доступа                                                                                                   |                                                                    | Владелец                                                       | Действителен с                                                               | Действителен<br>до                                                               | Максимальное колич                                                              | удалить вывран<br>нество Создано                                                                                                    |        |
|                                                                                                    | Пользователи                                                                                                    |      | Доступ на территорик<br>Дом 1                                                                                     | о ЖК Юнион, Доступ в ЖК Юнион                                      | Дмитрий<br>Попов                                               | 27.05.2020<br>08:32                                                          | 27.05.2020<br>14:00                                                              | 5                                                                               | 27.05.2020<br>11:33                                                                                                    |        |
| Ĵ                                                                                                    | Роли                                                                                                    |      | Гостевой доступ на                                                                                                | _                                                                  |                                                                | 27.05.2020                                                                   | 29.05.2020                                                                       | 0                                                                               | 27.05.2020<br>12:38                                                                                                    |        |
| 8                                                                                                    | Группы                                                                                                    |      |                                                                                                    | Сохранить сегмент                                                  |                                                                |                                                                              |                                                                                  |                                                                                 | Bcero san                                                                                                    | писей  |
| рав.                                                                                                    | ление доступом                                                                                                    |      |                                                                                                    | Фильтр поиска до 27 мая                                            |                                                                |                                                                              | - 3an                                                                            | исей на странице 25                                                             |                                                                                                    |        |
| •                                                                                                    | Гостевой доступ                                                                                                    |      |                                                                                                    |                                                                    |                                                                | отмена под                                                                   | твердить                                                                         |                                                                                 |                                                                                                    |        |
| )                                                                                                    | Расписания                                                                                                    |      |                                                                                                    |                                                                    |                                                                |                                                                              |                                                                                  |                                                                                 |                                                                                                    |        |
|                                                                                                    | Правила доступа                                                                                                    |      |                                                                                                    |                                                                    |                                                                |                                                                              |                                                                                  |                                                                                 |                                                                                                    |        |
|                                                                                                    | Идентификаторы                                                                                                    |      |                                                                                                    |                                                                    |                                                                |                                                                              |                                                                                  |                                                                                 |                                                                                                    |        |
| I                                                                                                    | Матрица доступа                                                                                                    |      |                                                                                                    |                                                                    |                                                                |                                                                              |                                                                                  |                                                                                 |                                                                                                    |        |
| иму                                                                                                    | ликации                                                                                                    |      |                                                                                                    |                                                                    |                                                                |                                                                              |                                                                                  |                                                                                 |                                                                                                    |        |
|                                                                                                    | Сообшения                                                                                                    |      |                                                                                                    |                                                                    |                                                                |                                                                              |                                                                                  |                                                                                 |                                                                                                    | _      |
| •                                                                                                    | basIP <                                                                                                    | ≡    | Гостевой доступ                                                                                                   | 1                                                                  |                                                                |                                                                              |                                                                                  |                                                                                 | ⊕ RU Ļ                                                                                                    | ŗ      |
| •                                                                                                    | bas Р <                                                                                                    | соот | Гостевой доступ                                                                                                   | создано меньше 27.05                                               | j.2020 14:10 <b>j</b>                                          | + добавить                                                                   | ФИЛЬТР 🛃 (                                                                       | сохранить как                                                                   | ⊕ RU Д́<br>СЕГМЕНТЫ                                                                                                    | ו      |
| •                                                                                                    | <b>bas P &lt;</b><br>Панель управлен<br>Профиль                                                                                                    | соот | Гостевой доступ<br>ветствовать всем                                                                               | создано меньше 27.05                                               | i.2020 14:10 <b>j</b>                                          | + добавить (                                                                 | фильтр 🕁 (                                                                       | сохранить как                                                                   | ⊕ RU ф<br>СЕГМЕНТЫ                                                                                                    | )<br>1 |
| )<br>Pab                                                                                                    | ВазР < А́<br>Панель управлен<br>Профиль<br>ление пользователями                                                                                                    | COOT | Гостевой доступ<br>ГВЕТСТВОВАТЬ ВСЕМ<br>Правила доступа                                                           | СОЗДАНО МЕНЬШЕ 27.05                                               | 5.2020 14:10 <b>)</b><br>Владелец                              | + ДОБАВИТЬ «<br>Действителен с                                               | ФИЛЬТР 🕁 (<br>Действителен<br>до                                                 | СОХРАНИТЬ КАК<br>Максимальное коли<br>проходов                                  | СЕГМЕНТЫ ФИЛЬТР ПОИСКА ДО 27 МАЯ                                                                                                    | 1      |
| De la constante de la constante de la constant | Ваз Р (<br>Панель управлен<br>Профиль<br>ление пользователями<br>Пользователи                                                                                                    |      | Гостевой доступ<br>ТВЕТСТВОВАТЬ ВСЕМ<br>Правила доступа<br>Доступ на территорик<br>Дом 1                          | СОЗДАНО МЕНЬШЕ 27.05<br>о ЖК Юнион, Доступ в ЖК Юнион              | .2020 14:10 🗃<br>Владелец<br>Дмитрий<br>Попов                  | + ДОБАВИТЬ (<br>Действителен с<br>27.05.2020<br>08:32                        | ФИЛЬТР 🕁 (<br>Аскствителен<br>до<br>27.05.2020<br>14:00                          | СОХРАНИТЬ КАК<br>Максимальное коли<br>проходов<br>5                             | СЕГМЕНТЫ       Фильтр поиска до 27 мая       27.05.2020       11.33                                                                                                    | 1      |
| рав                                                                                                    | Вазір (Панель управлен<br>Панель управлен<br>Профиль<br>пение пользователями<br>Пользователи<br>Роли                                                                                                    |      | Гостевой доступ<br>тветствовать всем<br>Правила доступа<br>Доступ на территории<br>Дом 1<br>Гостевой доступ на те | СОЗДАНО МЕНЬШЕ 27.05<br>О ЖК Юнион, Доступ в ЖК Юнион<br>рриторию  | .2020 14:10<br>Владелец<br>Дмитрий<br>Попов<br>Administrator   | + ДОБАВИТЬ и<br>Действителен с<br>27.05.2020<br>08:32<br>27.05.2020<br>09:38 | ФИЛЬТР 🕁 (<br>действителен<br>до<br>27.05.2020<br>14.00<br>29.05.2020<br>05.22   | СОХРАНИТЬ КАК<br>Максимальное коли<br>проходов<br>5<br>0                        | ⊕ RU Ф СЕГМЕНТЫ ФИЛЬТР ПОИСКА ДО 27 МАЯ 27.05.2020 11:33 27.05.2020 12:38                                                                                                    | •      |
| о<br>рав.                                                                                                    | Ваз IР С С С С С С С С С С С С С С С С С С                                                                                                    |      | Гостевой доступ<br>ВЕТСТВОВАТЬ ВСЕМ<br>Правила доступа<br>Доступ на территорик<br>Дом 1<br>Гостевой доступ на те  | СОЗДАНО МЕНЬШЕ 27.05<br>о ЖК Юнион, Доступ в ЖК Юнион<br>рриторию  | .2020 14:10<br>Владелец<br>Дмитрий<br>Попов<br>Administrator   | + ДОБАВИТЬ -<br>Действителен с<br>27.05.2020<br>08:32<br>27.05.2020<br>09:38 | ФИЛЬТР с с (<br>действителен<br>де<br>27.05.2020<br>14.00<br>29.05.2020<br>05.22 | СОХРАНИТЬ КАК<br>Максимальное коли<br>проходов<br>5<br>0                        | ⊕ RU      ↓           СЕГМЕНТЫ           Фильтр поиска до 27 мая           27.05.2020           11:33           27.05.2020           12:38           Всего зап                  | а      |
| <ul> <li>рав.</li> <li>рав.</li> </ul>                                                                                                    | Ваз IР (Панель управлен<br>Панель управлен<br>Профиль<br>ление пользователями<br>Пользователи<br>Роли<br>Группы<br>ление доступом                                                                                 |      | Гостевой доступ<br>ТВЕТСТВОВАТЬ ВСЕМ<br>Правила доступа<br>Доступ на территорик<br>Дом 1<br>Гостевой доступ на те | СОЗДАНО МЕНЬШЕ 27.05<br>О ЖК Юнион, Доступ в ЖК Юнион<br>рриторию  | .2020 14:10<br>Владелец<br>Дмитрий<br>Попов<br>Administrator   | + ДОБАВИТЬ и<br>Действителен с<br>27.05.2020<br>08:32<br>27.05.2020<br>09:38 | рильтр                                                                           | СОХРАНИТЬ КАК<br>Максимальное коли<br>проходов<br>5<br>0<br>соей на странице 25 | <ul> <li>СЕГМЕНТЫ</li> <li>ФИЛЬТР ПОИСКА ДО 27 МАЯ</li> <li>27.05.2020</li> <li>11:33</li> <li>27.05.2020</li> <li>12:38</li> <li>Всего зап</li> <li>Записи 1-2 из 2</li> </ul> | й      |
|                                                                                                    | Вазір (Панель управлен<br>Панель управлен<br>Профиль<br>пение пользователями<br>Пользователи<br>Роли<br>Группы<br>ление доступом<br>Гостевой доступ                                                               |      | Гостевой доступ<br>ТВЕТСТВОВАТЬ ВСЕМ<br>Правила доступа<br>Доступ на территорик<br>Дом 1<br>Гостевой доступ на те | СОЗДАНО МЕНЬШЕ 27.05<br>D ЖК Юнион, Доступ в ЖК Юнион<br>ppuropuio | .2020 14:10<br>Владелец<br>Дмитрий<br>Попов<br>Administrator   | + ДОБАВИТЬ (<br>Дейстантелен с<br>27.05.2020<br>08.32<br>27.05.2020<br>09:38 | ФИЛЬТР                                                                           | СОХРАНИТЬ КАК<br>Максимальное коли<br>проходов<br>5<br>0<br>сеей на странице 25 | СЕГМЕНТЫ<br>ФИЛЬТР ПОИСКА до 27 МАЯ<br>27.05.2020<br>11:33<br>27.05.2020<br>12:38<br>Всего зап<br>Записи 1-2 из 2 <                                                             | Писе   |
| pas                                                                                                    | Васписания Валанананананананананананананананананана                                                                                                    |      | Гостевой доступ<br>ВЕТСТВОВАТЬ ВСЕМ<br>Правила доступа<br>Доступ на территорик<br>Дом 1<br>Гостевой доступ на те  | создано меньше 27.05<br>о ЖК Юнион, Доступ в ЖК Юнион<br>рриторию  | .2020 14:10 Т<br>Владелец<br>Дмитрий<br>Попов<br>Administrator | + ДОБАВИТЬ и<br>Действителен с<br>27,05.2020<br>08:32<br>27,05.2020<br>09:38 | рильтр                                                                           | СОХРАНИТЬ КАК<br>Максимальное коли<br>проходов<br>5<br>0<br>хсей на странице 25 |                                                                                                    | писе   |
| pas                                                                                                    | Вазір (Панель управлен<br>Панель управлен<br>Профиль<br>ление пользователями<br>Пользователями<br>Роли<br>Роли<br>Группы<br>ление доступом<br>Гостевой доступ<br>Расписания<br>Правила доступа                    |      | Гостевой доступ<br>ТВЕТСТВОВАТЬ ВСЕМ<br>Правила доступа<br>Доступ на территории<br>Дом 1<br>Гостевой доступ на те | СОЗДАНО МЕНЬШЕ 27.05<br>О ЖК Юнион, Доступ в ЖК Юнион<br>рриторию  | 2020 14:10 ∎<br>Владелец<br>Дмитрий<br>Попов<br>Administrator  | + ДОБАВИТЬ и<br>Действителен с<br>27.05.2020<br>09:32<br>27.05.2020<br>09:38 | рильтр                                                                           | СОХРАНИТЬ КАК<br>Максимальное коли<br>проходов<br>5<br>0<br>коей на странице 25 | СЕГМЕНТЫ  СИЛЬТР ПОИСКА ДО 27 МАЯ  27.05.2020 11:33 27.05.2020 12:38  Всего зап  Записи 1-2 из 2 < С                                                                            | писе   |
| pas                                                                                                    | Вазір (1)<br>Панель управлен<br>Профиль<br>пение пользователями<br>Пользователя<br>Роли<br>Гользователя<br>Роли<br>Группы<br>пение доступом<br>Гостевой доступ<br>Расписания<br>Правила доступа<br>Идентификаторы |      | Гостевой доступ<br>ВЕТСТВОВАТЬ ВСЕМ<br>Правила доступа<br>Доступ на территорик<br>Дом 1<br>Гостевой доступ на те  | о ЖК Юнион, Доступ в ЖК Юнион<br>рриторию                          | .2020 14:10<br>Владелец<br>Дмитрий<br>Попов<br>Administrator   | + ДОБАВИТЬ (<br>Дейстаителен с<br>27.05.2020<br>08:32<br>27.05.2020<br>09:38 | ₩ЛЪТР                                                                            | СОХРАНИТЬ КАК<br>Максимальное коли<br>проходов<br>5<br>0<br>моей на странице 25 | СЕГМЕНТЫ  ФИЛЬТР ПОИСКА до 27 МАЯ  27.05.2020 11.33 27.05.2020 12.38  Всего зап  Записи 1-2 из 2 <                                                                              | писе   |
|                                                                                                    | Васписания<br>Правила доступа<br>Астиче доступа<br>Матрице доступа                                                                                                    |      | Гостевой доступ<br>ВЕТСТВОВАТЬ ВСЕМ<br>Правила доступа<br>Доступ на территорик<br>Дом 1<br>Гостевой доступ на те  | СОЗДАНО МЕНЬШЕ 27.05<br>о ЖК Юнион, Доступ в ЖК Юнион<br>рриторию  | .2020 14:10<br>Владелец<br>Дмитрий<br>Попов<br>Administrator   | + ДОБАВИТЬ и<br>Действителен с<br>27.05.2020<br>09:38                        | рильтр                                                                           | СОХРАНИТЬ КАК<br>Максимальное коли<br>проходов<br>5<br>0<br>кеей на странице 25 | СЕГМЕНТЫ<br>ФИЛЬТР ПОИСКА ДО 27 МАЯ<br>27.05.2020<br>11:33<br>27.05.2020<br>12:38<br>Всего зап<br>Записи 1-2 из 2 С                                                             | писе   |

# 4.9.2 Правила доступа

- Описание(see page 53)
- Создание правила доступа(see page 53)
- Создание нового расписания (see page 54)
- Автоматическое наследование правил доступа в группах(see page 56)
- Фильтрация данных в разделе(see page 59)

## Описание

**Правило доступа** - сущность системы, которая объединяет устройства, идентификаторы, группы, пользователей и тем самым дает возможность создавать гибкие сценарии для различных типов точек прохода, предоставляя группам и пользователям в них, либо отдельным пользователям, возможность гибкой организации доступа в удобном виде для просмотра и взаимодействия.

## Создание правила доступа

Администратору или менеджеру необходимо перейти в раздел "Управление правилами доступа" и нажать на кнопку создания правила доступа.

В разделе **"Общие настройки"** необходимо ввести название правила доступа (обязательно), добавить описание, и указать, можно ли использовать это правило при выдаче гостевого пропуска(see page 44).

|           | basIP <              | 🚊 📃 Управление правилами доступа            |                            | 🌐 ru 🏚 💄         |
|-----------|----------------------|---------------------------------------------|----------------------------|------------------|
| <b>f</b>  | Панель управлен      | соответствовать всем + добавить Фильтр      |                            |                  |
| <u>*</u>  | Профиль              |                                             |                            |                  |
| Управ     | ление пользователями | Добавить правило доступа                    | Расписания                 | ≡                |
|           | Пользователи         | 1 ОБЩИЕ НАСТРОЙКИ УСТРОЙСТВА РАСПИСАНИЯ     | Test schedule              | Z 1              |
| C         | Роли                 | 4 Название                                  |                            | × 1              |
| BÊa       | Группы               | 5 Доступ для пользователей в 1 дом          | Test schedule              | Z 1              |
| Управ     | ление доступом       | 6 Использовать при выдаче гостевого доступа |                            | Z 1              |
| <         | Гостевой доступ      | 8                                           |                            | Z 11             |
| 0         | Правила доступа      | Описание                                    |                            | Всего записей: 5 |
| 07        | Идентификаторы       |                                             | Записей на странице 25 👻 1 | -5 of 5 < >      |
| Ø         | Матрица доступа      |                                             |                            |                  |
| Комм      | иникации             |                                             |                            |                  |
| <         | Сообщения            | ОТМЕНА ПОДТВЕРДИТЬ                          | ,                          |                  |
| 0         | Рассылки             |                                             |                            |                  |
| Управ     | ление устройствами   |                                             |                            |                  |
|           | Устройства           |                                             |                            | <b>A</b>         |
| <b>Cn</b> | Журналы устрой       | ×                                           |                            |                  |

В разделе **"Устройства"** необходимо произвести поиск и выбор существующих устройств либо создать новое устройство, к которым будет применено это правило доступа, указать метку точки прохода, если необходимо и выбрать какой замок будет открываться: первый, второй или оба.

|          | basIP <              | ] ≡ | Управл   | пение г | аравилами доступ |             |                      |             |                     |          | 🌐 ru 🇘 💄         |
|----------|----------------------|-----|----------|---------|------------------|-------------|----------------------|-------------|---------------------|----------|------------------|
| <b>A</b> | Панель управлен      | coo | тветство | ВАТЬ ВС | ем + добавить    | ФИЛЬТР      |                      |             |                     |          |                  |
| *        | Профиль              |     |          |         |                  |             |                      |             |                     |          |                  |
| Управ    | ление пользователями |     | ID       |         | Добавить прав    | ило доступа |                      |             | Расписания          |          | =                |
|          | Пользователи         |     | 1        |         | ОБШИЕ НАСТРОЙКИ  | устройства  | РАСПИСАНИЯ           |             | Test sched          | ıle      | Z 11             |
| C        | Роли                 |     | 4        |         | + Q              |             |                      |             |                     |          | × 1              |
| BÊ€      | Группы               |     | 5        |         | AA 12D           |             | Замо<br>Метка то Все | к<br>• •    | Test sched          | ıle      | Z 11             |
| Управ    | ление доступом       |     | 6        |         | AA-120           |             |                      | — · I       |                     |          | Z 1              |
| <        | Гостевой доступ      |     | 8        |         |                  |             |                      |             |                     |          | × 1              |
| 0        | Правила доступа      |     |          |         |                  |             |                      |             |                     |          | Всего записей: 5 |
| 07       | Идентификаторы       |     |          |         |                  |             |                      |             | Записей на странице | 25 👻 1-5 | 5 of 5 < >       |
| Ø        | Матрица доступа      |     |          |         |                  |             |                      |             |                     |          |                  |
| Комм     | уникации             |     |          |         |                  |             |                      |             |                     |          |                  |
| <        | Сообщения            |     |          |         |                  |             | ОТМЕНА               | подтвердить |                     |          |                  |
| 0        | Рассылки             |     |          |         |                  |             |                      |             |                     |          |                  |
| Управ    | ление устройствами   |     |          |         |                  |             |                      |             |                     |          |                  |
|          | Устройства           |     |          |         |                  |             |                      |             |                     |          | Đ                |
| -        | Журналы устрой       | -   |          |         |                  |             |                      |             |                     |          |                  |

(i) Метка точки прохода позволяет гостю при использовании гостевого доступа вводить номер панели, предварительно нанесенный на корпус панели или рядом с ней, для ее открытия, а не выбирать панель из списка панелей, к которым предоставлен доступ, как это реализовано в варианте без использования метки. Использование метки может быть удобным на объектах с большим количеством входов - гостю не придется искать необходимую панель в списке, нужно лишь ввести номер и нажать кнопку открытия.

В разделе **"Расписания"** необходимо произвести поиск существующих расписаний либо создать новое расписание, которое будет применяться к этому правилу доступа. В одном правиле доступа могут присутствовать несколько расписаний.

# Создание нового расписания

В разделе "Общие настройки" необходимо ввести название расписания и добавить его описание.

|       | basIP <         |      | Упра  | ление правилами доступа                            |                    |             |                 |            | 🌐 ru 🗘 💄         |  |
|-------|-----------------|------|-------|----------------------------------------------------|--------------------|-------------|-----------------|------------|------------------|--|
| A     | Панель управлен | COOT | ветст | ОВАТЬ ВСЕМ + ДОБАВИТЬ (                            | ФИЛЬТР             |             |                 |            |                  |  |
| :     | Профиль         |      |       |                                                    |                    |             |                 |            |                  |  |
| Управ |                 |      |       | Добавить расписание                                |                    |             |                 | Расписания |                  |  |
| *     | Пользователи    |      | 1     | ОБЩИЕ НАСТРОЙКИ НАСТРОЙ                            | КИ ПРАВИЛА ДОСТУПА |             |                 |            | / 1              |  |
| G     | Роли            |      | 2     | <sub>Название</sub><br>Расписание рабочего времени |                    |             |                 |            | Z 🕯              |  |
| ŵ     | Группы          |      |       |                                                    |                    |             |                 |            | Всего записей: 2 |  |
| Управ |                 |      |       | Описание                                           |                    |             | сей на странице | 25 👻 1-    |                  |  |
| <     | Гостевой доступ |      |       |                                                    |                    |             |                 |            |                  |  |
| C     | Расписания      |      |       |                                                    |                    |             |                 |            |                  |  |
| 0     | Правила доступа |      |       |                                                    |                    |             |                 |            |                  |  |
| OT    | Идентификаторы  |      |       |                                                    |                    |             |                 |            |                  |  |
| Ø     | Матрица доступа |      |       |                                                    | ОТМЕНА             | подтвердить |                 |            |                  |  |
| Комму |                 |      |       |                                                    |                    |             |                 |            |                  |  |
| <     | Сообщения       |      |       |                                                    |                    |             |                 |            | (†               |  |
| 0     | Рассылки        |      |       |                                                    |                    |             |                 |            |                  |  |

В разделе "Настройки" можно задать параметры даты, времени, длительность и срок повторения расписания.

|          | basIP <         |                   | правилами доступа                            | 🌐 RU 🛕 💄          |
|----------|-----------------|-------------------|----------------------------------------------|-------------------|
| <b>n</b> | Панель управлен | СООТВЕТСТВОВАТЬ В | СЕМ + ДОБАВИТЬ ФИЛЬТР                        |                   |
| *        | Профиль         |                   | _                                            | УДАЛИТЬ ВЫБРАННОЕ |
|          |                 | 🛛 🛛 Доб           | авить расписание                             | Расписания        |
| -        | Пользователи    | 🗆 1 ОБЩИВ         | настройки настройки правила доступа          | / i               |
| G        | Роли            | □ 2 _ Bed         | ъ день                                       | Z 1               |
| ŵ        | Группы          | Have 100          | ало<br>19-12-16 09:00 × 🖬 2019-12-19 18:00 × | Всего записей: 2  |
|          |                 | Повторя           | ъ                                            | 25 💌 1-2 of 2 < > |
| <        | Гостевой доступ | Ежене,            | цельно •                                     |                   |
|          | Расписания      | Длителы<br>До     | юсть повторов До 2020-12-31                  |                   |
| 0        | Правила доступа |                   |                                              |                   |
| 07       | Идентификаторы  |                   |                                              |                   |
| Ø        | Матрица доступа |                   | ОТМЕНА ПОДТВЕРДИТЬ                           |                   |
|          |                 |                   |                                              |                   |
| <        | Сообщения       |                   |                                              |                   |
| 0        | Рассылки        |                   |                                              |                   |

В примере выше отображена работа расписания с привязкой к рабочему времени в будние дни, которое будет повторяться еженедельно с окончанием в конце календарного года.

Правила доступа являются связующим звеном между группами, пользователями и сервисными службами. Благодаря этим правилам можно организовать гибкие параметры и права доступа для всех типов посетителей.

Правило доступа, которое будет применено для группы ЖК "Юнион" автоматически распространится и будет применено для всех подгрупп.

### Автоматическое наследование правил доступа в группах

Упрощение распределения правил доступа строится на логике наследования правил доступа по группам. Правило доступа привязанное к корневой группе, будет распространятся на все подгруппы этой группы. Соответственно все идентификаторы, привязанные к пользователям из этих групп, будут получать доступ в соответствии с правилом доступа корневой группы.

Рассмотрим корневую группу **ЖК Юнион** и ее подгруппу **ЖК Юнион, Дом 1**, которая в свою очередь содержит группы **Этажей** и **Квартир.** В квартиру 1 помещен пользователь **Дмитрий Попов,** к которому прикреплен определенный идентификатор. В группам также закреплены устройства, являющиеся точками прохода в соответствующую зону ЖК. Устройство **Вход на территорию ЖК** находится в группе ЖК Юнион, устройство **ЖК Юнион, вход в дом 1** находится в группе **ЖК Юнион, Дом 1.** 

|          | bas IP <             | 😑 Управление группами                                  | 🌐 RU 🗘 💄 | ^ |
|----------|----------------------|--------------------------------------------------------|----------|---|
| <b>f</b> | Панель управлен      |                                                        |          | • |
| •        | Профиль              | ▼ III: ЖК Юнион (Пользователей: 1, Устройств: 1) ···   |          |   |
| Vanan    |                      | 👻 🋅 ЖК Юнион, Дом 1 (Устройств: 1) 🚥                   |          | 1 |
| лірав    | Пение пользователями | ▼ ⊞ Этаж 1 ···                                         |          |   |
| -        | пользователи         | ▼ I Квартира1 (Пользователей: 1) ····                  |          |   |
| S        | Роли                 | 👤 Дмитрий Попов …                                      |          |   |
| BÂ∎      | Группы               | ⊞п Квартира2 ···                                       |          |   |
| Управ    | ление доступом       |                                                        |          |   |
| <        | Гостевой доступ      | Hi Kapinya                                             |          |   |
| ()       | Расписания           | ⊞Ш Квартира4 ····                                      |          |   |
| 0        | Правила доступа      | → iii⊡ Этаж 2 ····                                     |          |   |
| 0-7      | Идентификаторы       | → 眭□ Этаж 3 …                                          |          |   |
| n        |                      | 🕢 ЖК Юнион, вход в дом 1 (offline: 15.05.2020 10:52) 🚥 |          |   |
| IJ       | іматрица доступа     | 🚨 Administrator …                                      |          |   |
| Комму    | инкации              | Вход на территорию ЖК (offline: 15.05.2020 13:38) •••  |          |   |
| <        | Сообщения            |                                                        |          | - |

Группе **ЖК Юнион** назначено правило доступа **Доступ на территорию ЖК Юнион,** которое описывает доступ через панель для входа на территорию ЖК.

| •        | Профиль              | 🚍 Управление группами                                                                         | 🌐 ru 🏚 💄           |
|----------|----------------------|-----------------------------------------------------------------------------------------------|--------------------|
| Управ    | ление пользователями | добавить группу                                                                               | СВЕРНУТЬ ВСЕ       |
|          | Пользователи         | Группа                                                                                        |                    |
| S        | Роли                 | Изменить группу ЖК Юнион                                                                      |                    |
| BÊB      | Группы               | Общие настройки пользователи     Правила доступа     >                                        |                    |
| Управ    | ление доступом       | - 🖿 ЖК Юнион (Поль: + 🔍                                                                       |                    |
| <        | Гостевой доступ      | <ul> <li>ЖКЮнион, Да</li> <li>Устройства: Вход на территорию ЖК Расписания: Всегда</li> </ul> |                    |
| G        | Расписания           | » 🏥 Этаж 1 (Ус                                                                                |                    |
| θ        | Правила доступа      | » 🏥 Этаж 2 ···                                                                                |                    |
| 07       | Идентификаторы       | » 🏥 Этаж 3 —                                                                                  |                    |
| Ø        | Матрица доступа      | → ⊞⊡ Этаж 4 ↔                                                                                 |                    |
| Комм     | уникации             | » 🛅 Этаж 5 ··                                                                                 |                    |
| <        | Сообщения            | → щ Этаж б ···                                                                                |                    |
| 50       | Рассылки             | → 🏥 Этаж 7 …                                                                                  |                    |
| A        | Экстренные опо       | → ⊞] Этаж 8 …                                                                                 |                    |
|          |                      |                                                                                               |                    |
| <b>.</b> | Профиль              | ≡ Управление правилами доступа                                                                | 🌐 ru 🗘 💄           |
| Управ    | ление пользователями | соответствовать всем + добавить фильтр                                                        |                    |
| <u></u>  | Пользователи         | Изменить правило доступа Доступ на территорию ЖК Ю                                            | /ДАЛИТЬ ВЫБРАННОЕ  |
| S        | Роли                 | D Назв. НИОН устройств Расписани                                                              | я :                |
| BÊ∎      | Группы               | Всегда 38 Дост ОБЩИЕ НАСТРОЙКИ УСТРОЙСТВА РАСПИСАНИЯ Всегда                                   | × 11               |
| Управ    | ление доступом       | а 40 дост + С Всегда Всегда                                                                   | / 1                |
| <        | Гостевой доступ      | азмок замок Вход на территорию ЖК Метка то Все 👻 📋 Всегда                                     | Z 1                |
| (L)      | Расписания           |                                                                                               | Всего записей: 3   |
| 0        | Правила доступа      | Записей на странице 25 💌 Зап                                                                  | иси 1 - 3 из 3 < > |
| 07       | Идентификаторы       |                                                                                               |                    |
| Ø        | Матрица доступа      |                                                                                               |                    |
| Комм     | уникации             |                                                                                               |                    |
| <        | Сообщения            | отмена подтвердить                                                                            |                    |
| 0        | Рассылки             |                                                                                               |                    |
|          | Экстренные опо       |                                                                                               |                    |

Подгруппе ЖК Юнион Дом 1 назначено правило доступа Доступ в ЖК Юнион Дом 1, которое описывает доступ через панель на входе в подъезд.

|          | basIP <                                       | 😑 Управление группами                                                                                 | 🌐 RU 🇘 💄         |
|----------|-----------------------------------------------|----------------------------------------------------------------------------------------------------|------------------|
| A        | Панель управлен                               | добавить группу                                                                                       | СВЕРНУТЬ ВСЕ     |
| +        | Профиль                                       | Группа                                                                                                |                  |
| Управ    | ление пользователями                          | Изменить группу ЖК Юнион, Дом 1                                                                       |                  |
| <b></b>  | Пользователи                                  | ОБЩИЕ НАСТРОЙКИ ПОЛЬЗОВАТЕЛИ ПРАВИЛА ДОСТУПА >                                                        |                  |
| ¢        | Роли                                          | - 🛅 ЖК Юнион (Поль: <sup>+ Q</sup>                                                                    |                  |
| BÊ∎      | Группы                                        | ▼ ₩ ЖК Юнион, Д Доступ в ЖК Юнион Дом 1<br>Устройства: ЖК Юнион, вход в дом 1 Расписания: Всегда      |                  |
| Управ    | ление доступом                                | → III Этаж 1 (Ус.)                                                                                    |                  |
| <        | Гостевой доступ                               | ₩ Шарти                                                                                               |                  |
| C        | Расписания                                    | .≛. Дм                                                                                                |                  |
| 0        | Правила доступа                               | ⊞ Кварти                                                                                              |                  |
| 0-7      | Идентификаторы                                | Ш Кварти                                                                                              |                  |
| Ø        | Матрица доступа                               | Квартирач ···                                                                                         |                  |
| Комму    | уникации                                      | Вход на этаж 1 🚥                                                                                      |                  |
| <        | Сообщения                                     | → 🛅 Этаж 2 …                                                                                          |                  |
| ϣ,       | Enventi                                       | a                                                                                                    |                  |
| Vapop    |                                               | ≡ Управление правилами доступа                                                                        | 🌐 RU Д́ 💄        |
| лрав     | Гостора с с с с с с с с с с с с с с с с с с с | соответствовать всем + добавить фильтр                                                                |                  |
|          | Гостевои доступ                               | Изменить правило постила Лостил в ЖК Юнион Лом 1                                                      | ДАЛИТЬ ВЫБРАННОЕ |
| 0        | Расписания                                    | ПО Наза     Отполнито пробили устройства расписания     устройств Расписания     устройств Расписания | :                |
| <b>e</b> | Правила доступа                               | Общите настроики устроиства расписания<br>Всегда + Q                                                  | × #              |
| 07       | Идентификаторы                                | Ц 40 Дост Всегда Всегда                                                                               | / 1              |
| u        | матрица доступа                               | 41 Дост ЖК Юнион, вход в дом 1 Метка то Все 🔹 🔋 Всегда                                                | Z 1              |
| Комму    | уникации                                      |                                                                                                    | Всего записей: 3 |
| <        | Сообщения                                     | Записей на странице 25 🛩 Запис                                                                        | и1-3из3 < >      |
| 0        | Рассылки                                      |                                                                                                    |                  |
|          | Экстренные опо                                |                                                                                                    |                  |
| Управ    | ление устройствами                            | отмена подтвердить                                                                                    |                  |
|          | Устройства                                    |                                                                                                    |                  |
|          | Журналы устрой                                |                                                                                                    |                  |
|          | Очередь задач                                 |                                                                                                    |                  |

Для проверки распределения доступа воспользуемся разделом Матрица доступа(see page 71), где отображено, что пользователь Дмитрий Попов с идентификатором 23146758 получил доступ по наследованию от групп ЖК Юнион и ЖК Юнион, вход в дом 1.

| <b>%</b> • | bas IP <             |          | 1атрица до  | ступа |                   |                               |                     |                |                 | ⊕ RU Д́   | 2       |
|------------|----------------------|----------|-------------|-------|-------------------|-------------------------------|---------------------|----------------|-----------------|-----------|---------|
| <b>f</b>   | Панель управлен      | COOTBE   | ТСТВОВАТЬ В | BCEM  | + ДОБАВИТЬ ФИЛЬТР |                               |                     |                |                 |           |         |
| •          | Профиль              | Идентифи | катор       | Тип   | Пользователь      | Правило доступа               | Расписание          | Устройство     |                 |           | :       |
| Управ      | ление пользователями | 2314675  | 3           | card  | Дмитрий Попов     | Доступ на территорию ЖК Юнион | Всегда              | Вход на террит | торию ЖК        |           |         |
| •          | Пользователи         | 2314675  | 3           | card  | Дмитрий Попов     | Доступ в ЖК Юнион Дом 1       | Всегда              | ЖК Юнион, вхо  | од в дом 1      |           |         |
| S          | Роли                 |          |             |       |                   |                               |                     |                |                 | Всего зап | исей: 2 |
| ı£∎        | Группы               |          |             |       |                   |                               | Записей на странице | 25 💌           | Записи 1 - 2 из | 2 <       | >       |
| Управ      | ление доступом       |          |             |       |                   |                               |                     |                |                 |           |         |
| $\leq$     | Гостевой доступ      |          |             |       |                   |                               |                     |                |                 |           |         |
| (          | Расписания           |          |             |       |                   |                               |                     |                |                 |           |         |
| 0          | Правила доступа      |          |             |       |                   |                               |                     |                |                 |           |         |
| 07         | Идентификаторы       |          |             |       |                   |                               |                     |                |                 |           |         |
| a          | Матрица доступа      |          |             |       |                   |                               |                     |                |                 |           |         |
| Комму      | инкации              |          |             |       |                   |                               |                     |                |                 |           |         |
| <          | Сообщения            | *        |             |       |                   |                               |                     |                |                 |           |         |

### Фильтрация данных в разделе

Для более удобного поиска информации в разделах в этом меню есть возможность фильтрации данных по колонкам и ключевым словам в них.

|       | basIP <               | ≡   | Управл   | ение прави  | лами доступа             |            |                  | (                                | 🌐 RU Д́ 💄        |
|-------|-----------------------|-----|----------|-------------|--------------------------|------------|------------------|----------------------------------|------------------|
| A     | Панель управлен       | C00 | тветство | ВАТЬ ВСЕМ   | кол-во устройств РАВНО 📕 |            |                  |                                  |                  |
| *     | Профиль               |     |          |             | Правила                  |            |                  | удалить                          | выбранное        |
| Управ | вление пользователями |     | ID       | Название    | 🖲 Равно                  | Описание   | Кол-во устройств | Расписания                       | =                |
| *     | Пользователи          |     | 1        | Test acces: | О Меньше<br>О Больше     |            | 1                | Test schedule                    | Z 1              |
| S     | Роли                  |     | 4        | test1       | Значение                 | asdasd     |                  |                                  | Z 1              |
| i≜∎   | Группы                |     | 5        | ZZZXCZXZZZ  | 1                        |            |                  | Test schedule                    | Z 1              |
| Управ | вление доступом       |     | 6        | asdddddd    | готово                   | sddddsasaa | 1                |                                  | × 1              |
| <     | Гостевой доступ       |     | 8        | IIIII knkjo |                          |            |                  |                                  | × 1              |
| 0     | Правила доступа       |     | 9        | Доступ для  | я пользователей в 1 дом  |            | 1                |                                  | Z 1              |
| 07    | Идентификаторы        |     |          |             |                          |            |                  |                                  | Всего записей: 6 |
| n     | Матрица доступа       |     |          |             |                          |            | Записей на с     | транице 25 <del>ч</del> 1-6 оf 6 | < >              |
| Комм  | уникации              |     |          |             |                          |            |                  |                                  |                  |
| <     | Сообщения             |     |          |             |                          |            |                  |                                  |                  |
| 0     | Рассылки              |     |          |             |                          |            |                  |                                  |                  |
| Управ | вление устройствами   |     |          |             |                          |            |                  |                                  |                  |
|       | Устройства            |     |          |             |                          |            |                  |                                  |                  |

Для применения фильтра необходимо нажать на кнопку "Добавить фильтр", выбрать необходимый параметр: ID, название, кол-во устройств, расписание, и правило применимое к нему. После чего необходимо ввести искомое значение и нажать кнопку "Готово". Данные в таблице будут обновлены согласно выбранных значений и правил.

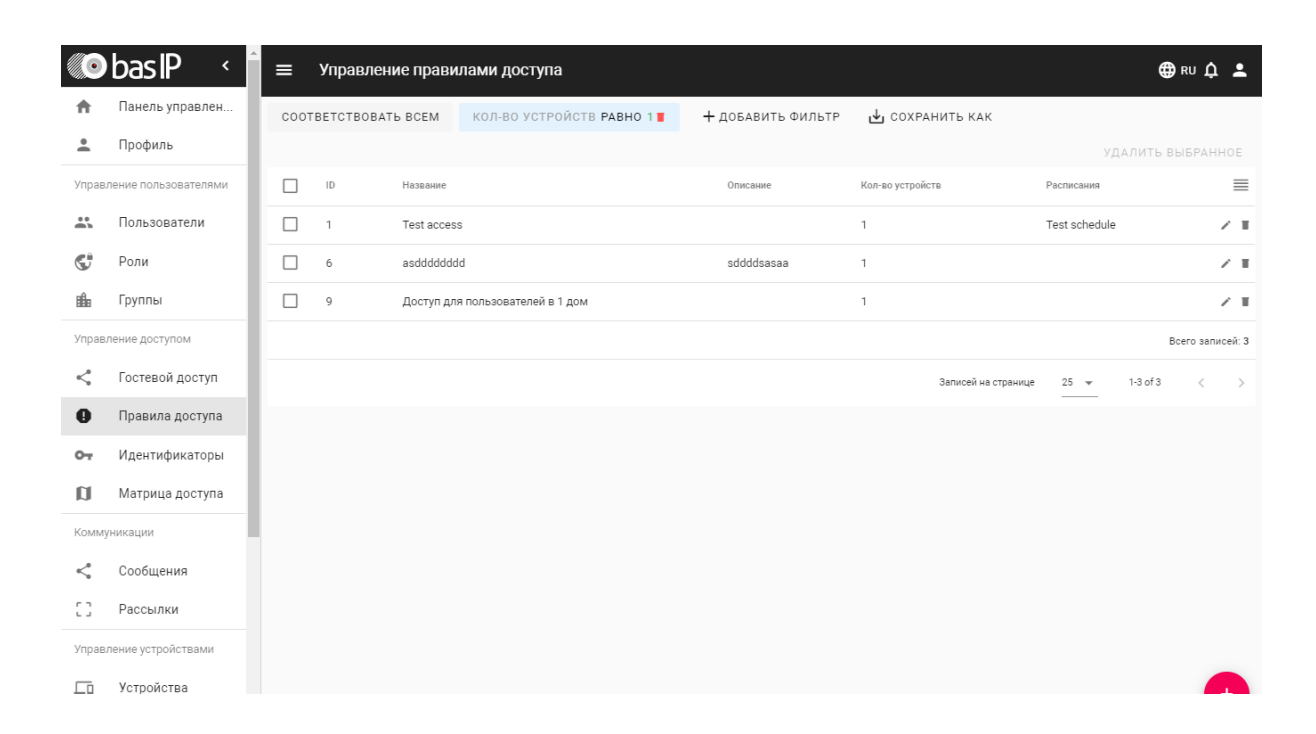

| øbasIP ↔                  |     | Управл   | ение прав | илами доступа                                          |                   |                    |                   | e                            | ₿RU <u>Å</u> |
|---------------------------|-----|----------|-----------|--------------------------------------------------------|-------------------|--------------------|-------------------|------------------------------|--------------|
| 🔒 Панель управлен         | C00 | гветство | ВАТЬ ВСЕМ | кол-во устройств РАВНО 1                               | + добавить Фильте | o <b>u</b> ∳j coxp | АНИТЬ КАК         |                              |              |
| 🚊 Профиль                 |     |          |           |                                                        |                   |                    |                   |                              |              |
| Управление пользователями |     | ID       | Название  |                                                        | Описание          | Кол-во устрой      | іств              | Расписания                   |              |
| 🚢 Пользователи            |     | 1        | Test acce | ss                                                     |                   | 1                  |                   | Test schedule                |              |
| 😴 Роли                    |     | 6        | asddddd   | ldd                                                    | sddddsasaa        | 1                  |                   |                              |              |
| 🏥 Группы                  |     | 9        | Доступ д  | ля пользователей в 1 дом                               |                   | 1                  |                   |                              |              |
| Управление доступом       |     |          | С         | охранить сегмент                                       |                   |                    |                   |                              | Всего запис  |
| < Гостевой доступ         |     |          | Ha<br>Ø   | звание сегмента<br>ильтр по количеству устройств с пра | авилами доступа   |                    | Записей на страни | rце 25 <del>v</del> 1-3 of 3 |              |
| Правила доступа           |     |          |           |                                                        |                   | EDRIATE            |                   |                              |              |
| От Идентификаторы         |     |          |           |                                                        | отмена подте      | регдитв            |                   |                              |              |
| 🗊 Матрица доступа         |     |          |           |                                                        |                   |                    |                   |                              |              |
| Коммуникации              |     |          |           |                                                        |                   |                    |                   |                              |              |
| < Сообщения               |     |          |           |                                                        |                   |                    |                   |                              |              |
| [] Рассылки               |     |          |           |                                                        |                   |                    |                   |                              |              |
| Управление устройствами   |     |          |           |                                                        |                   |                    |                   |                              |              |
| 🗔 Устройства              |     |          |           |                                                        |                   |                    |                   |                              |              |
| П Журналы устрой          | •   |          |           |                                                        |                   |                    |                   |                              |              |

В разделе есть возможность применения нескольких фильтров для удобной сортировки данных, а также есть возможность сохранения фильтра для последующего применения. Сохраненные параметры отображаются при нажатии на кнопку "Сегменты".

|       | basIP <              | =  | Упра    | вление прави | лами доступа            |              |                 |                  |                    |                   | ⊕ R        | • 众 ≛             |
|-------|----------------------|----|---------|--------------|-------------------------|--------------|-----------------|------------------|--------------------|-------------------|------------|-------------------|
| ħ     | Панель управлен      | со | OTBETCT | ВОВАТЬ ВСЕМ  | + добавить Фильтр       | СЕГМЕНТЫ     |                 |                  |                    |                   |            |                   |
| *     | Профиль              |    |         |              |                         | Фильтр по ко | личеству устрой | іств с правиламі | и доступа 🥫        |                   | (АЛИТЬ ВЫВ | 5PAHHOE           |
| Управ | ление пользователями |    | ID      | Название     |                         |              | ,,,.,           |                  | _                  | Расписания        |            | ≡                 |
|       | Пользователи         |    | 1       | Test acces   | S                       |              |                 | 1                |                    | Test schedule     |            | 2 T               |
| s.    | Роли                 |    | 6       | asdddddd     | d                       |              | sddddsasaa      | 1                |                    |                   |            | 2 T               |
| ii∎   | Группы               |    | 9       | Доступ дл    | я пользователей в 1 дом |              |                 | 1                |                    |                   |            | Z 1               |
| Управ | вление доступом      |    |         |              |                         |              |                 |                  |                    |                   | Bcer       | о записей: 3      |
| <     | Гостевой доступ      |    |         |              |                         |              |                 |                  | Записей на страниц | e 25 <del>v</del> | 1-3 of 3   | $\langle \rangle$ |
| 0     | Правила доступа      |    |         |              |                         |              |                 |                  |                    |                   |            |                   |
| 0-7   | Идентификаторы       |    |         |              |                         |              |                 |                  |                    |                   |            |                   |
| a     | Матрица доступа      |    |         |              |                         |              |                 |                  |                    |                   |            |                   |
| Комм  | уникации             |    |         |              |                         |              |                 |                  |                    |                   |            |                   |
| <     | Сообщения            |    |         |              |                         |              |                 |                  |                    |                   |            |                   |
| 0     | Рассылки             |    |         |              |                         |              |                 |                  |                    |                   |            |                   |
| Управ | вление устройствами  |    |         |              |                         |              |                 |                  |                    |                   |            |                   |
|       | Устройства           |    |         |              |                         |              |                 |                  |                    |                   |            | æ                 |
|       | Журналы устрой       | -  |         |              |                         |              |                 |                  |                    |                   |            |                   |
|       |                      |    |         |              |                         |              |                 |                  |                    |                   |            |                   |

# 4.9.3 Идентификаторы

- Описание(see page 62)
- Добавление идентификатора(see page 62)
- Импорт идентификаторов из Management Software(see page 65)
- Фильтрация данных в разделе(see page 68)

## Описание

**Идентификатор** - сущность, представляющая собой набор параметров, определяющих форму доступа для различных пользователей системы. Идентификаторами выступают любые из ниже перечисленных физические или программные сущности, с помощью которых пользователь системы может получить доступ в помещение.

Идентификатор содержит:

### 1. Название идентификатора

#### 2. Информацию о типе владельца идентификатора

- Владелец
- Гость

### 3. Информацию о типе идентификатора

- код доступа
- код карты
- мобильный идентификатор UKEY
- НТТР-ссылка
- идентификатор FACE ID

### 4. Пользователя, привязанного к этому идентификатору

#### 5. Уникальный код идентификатора

#### 6. Опцию ограничения действия идентификатора по дате и времени

#### 7. Опцию ограничения количества проходов

В сумме эти параметры определяют сущность идентификатора для последующего взаимодействия с ним в системе - журналирования проходов, применения правил доступа и синхронизации на устройствах.

### Добавление идентификатора

Администратору либо менеджеру необходимо перейти на страницу **"Управление доступом"**, выбрать раздел **"Идентификаторы"** и нажать на кнопку добавления нового идентификатора.

|          | basIP <              | 🛢 🚍 Управление идентификаторами                                         | 🌐 RU 🗘 💄                                  |
|----------|----------------------|-------------------------------------------------------------------------|-------------------------------------------|
| <b>A</b> | Панель управлен      | соответств Добавить идентификатор                                       |                                           |
| *        | Профиль              | ОБЩИЕ НАСТРОЙКИ ПРАВИЛА ДОСТУПА СИНХРОНИЗАЦИЯ                           | <b>@</b> УДАЛИТЬ ВЫБРАННОЕ                |
| Управ    | ление пользователями | Иденти Название                                                         | Действителен Действителен Создано<br>с до |
|          | Пользователи         |                                                                         | 2019-                                     |
| S        | Роли                 | П 112235                                                                | 12-11 🖌 i<br>09:41                        |
| ıĥ.      | Группы               | Тип владельца Пользователь<br>Владелец ▼ Иван Иванов +                  |                                           |
| Управ    | ление доступом       |                                                                         | BCero sanuceu: 1                          |
| <        | Гостевой доступ      | Kapra - 58218122 -                                                      | сей на странице 25 👻 1-1 of 1 < >         |
| C        | Расписания           | Ограничить период действия                                              |                                           |
| 0        | Правила доступа      | Лействителен с Лействителен ло                                          |                                           |
| 07       | Идентификаторы       | 2019-12-16 09:00         X         I         2019-12-20 18:00         X |                                           |
| Ø        | Матрица доступа      | 🗌 Ограничить кол-во проходов                                            |                                           |
| Комму    | инкации              |                                                                         |                                           |
| <        | Сообщения            | действия отмена подтвердить                                             |                                           |
| 60       | Рассылки             |                                                                         |                                           |

В открывшемся окне необходимо:

- 1. Ввести название идентификатора
- 2. Выбрать тип владельца
- 3. Добавить пользователя из списка
- 4. Выбрать тип идентификатора
- 5. Ввести номер идентификатора в десятичном формате.
- 6. Также для этого идентификатора можно ограничить период действия и установить ограничение на количество проходов.

| ) | 🔊 bas IP <                                           |                    |                                                        | 🌐 RU 🇘 💄 |
|---|------------------------------------------------------|--------------------|--------------------------------------------------------|----------|
|   | <ul> <li>Панель управлен</li> <li>Профили</li> </ul> | СООТВЕТСТВОВАТЬ ВС | Добавить идентификатор                                 |          |
|   | Выберите получателя                                  |                    |                                                        |          |
|   | <sup>Искать</sup><br>Группа                          | ▼ Поиск            |                                                        |          |
|   | ▶ 🏥 Home group                                       |                    |                                                        |          |
|   | ₩К Юнион ₩К Юнион. Дом 1                             |                    |                                                        |          |
|   | <ul> <li>жк Юнион, Дом 2</li> </ul>                  |                    |                                                        |          |
|   | Alex                                                 |                    |                                                        |          |
|   | 🔔 test6                                              |                    |                                                        |          |
|   | 💄 Иван Иванов                                        |                    |                                                        |          |
|   | ЖК Юнион, Дом 3                                      |                    |                                                        |          |
|   |                                                      |                    |                                                        | OTMEHA   |
|   | При поиске ново                                      |                    | еля можно производить поиск как по группам из выпадаюц | цего     |

В разделе "Правила доступа" можно применить ранее добавленные правила доступа для выбранного идентификатора.

|          | basIP <              | = | Управление и                           | дентификатора    | ми       |           |                                |             |                     |           | 🌐 RU J              | ¢ 🛓      |
|----------|----------------------|---|----------------------------------------|------------------|----------|-----------|--------------------------------|-------------|---------------------|-----------|---------------------|----------|
| <b>A</b> | Панель управлен      |   | wwerettt                               | eerrrrerererer   | Карта    | Да        | ЖК Юнион, Дом 1                | Владелец    |                     |           | 15:16               | / 1      |
| <u>.</u> | Профиль              |   | ertrtrtt                               | rttyyyyyyy       | Карта    | Да        | Home group, ЖК<br>Юнион, Дом 2 | Владелец    |                     |           | 04.09.2019<br>15:16 | × 1      |
| Управ    | ление пользователями |   | rtyyuuuu                               |                  |          | VOTOR     | Home aroun, WK                 |             |                     |           | 04.09.2019<br>15:16 | Z 1      |
|          | Пользователи         |   | f3296f80-c32a-35f3<br>acc6-0b67d54f511 | дооавить иде     | ентифи   | катор     |                                | 140         |                     |           | 04.09.2019<br>15:16 | × 1      |
| G        | Роли                 |   | 062034b8-0f2b-375<br>83e5-4eb6d6c146c  | + Q.             |          | ила дост: | ИТА СИНХРОНИЗАЦ                | ия          |                     |           | 04.09.2019<br>15:16 | × 1      |
| BÊ∎      | Группы               |   | d97fcf4a-eb36-3c1<br>b240-3551642a8eb  |                  |          |           |                                | _           |                     |           | 04.09.2019<br>15:16 | Z 1      |
| Управ    | ление доступом       |   | 54c97419-e886-31:<br>b37b-0e7835a760f  | Доступ для польз | ователей | в 1 дом   |                                | •           |                     |           | 04.09.2019<br>15:16 | Z 1      |
| <        | Гостевой доступ      |   | 0b46b003-46ab-31<br>8db8-faea10eb9a6   |                  |          |           |                                |             |                     |           | 04.09.2019<br>15:16 | × 1      |
| 0        | Правила доступа      |   | 505a2fbd-6f08-335<br>8f91-705f1791403  |                  |          |           |                                |             |                     |           | 04.09.2019<br>15:16 | Z 1      |
| 04       | Идентификаторы       |   | 4d4d4983-3975-37<br>b627-fbd44ee7409   |                  |          |           |                                |             |                     |           | 04.09.2019<br>15:16 | Z 1      |
| a        | Матрица доступа      |   | e01336d8-7987-31<br>aa9b-87c5bb79211   |                  |          |           |                                |             |                     |           | 04.09.2019<br>15:16 | × 1      |
| Комм     | уникации             |   | 6e2fe2f0-b943-340<br>9f92-5ba2ad226ef  |                  |          |           |                                |             |                     |           | 04.09.2019<br>15:16 | × 1      |
| <        | Сообщения            |   | dda3742e-bc0a-3eo<br>8528-5a4437c48ab  | лейотрия         |          |           | OTMEUM                         | ROBINER     |                     |           | 04.09.2019<br>15:16 | Z 1      |
| 0        | Рассылки             |   |                                        | деиствия         |          |           | OTMEHA                         | ПОДТВЕРДИТЬ |                     |           | Bcero sar           | исей: 14 |
| Управ    | ление устройствами   |   |                                        |                  |          |           |                                |             | Записей на странице | 25 👻 1-14 | 4 of 14 <           |          |
|          | Устройства           |   |                                        |                  |          |           |                                |             |                     |           |                     | Ð        |
|          | Журцалы устрой       | - |                                        |                  |          |           |                                |             |                     |           |                     |          |

Папример, чтобы представитель обслуживающей организации мог иметь беспрепятственный доступ во все зоны взаимодействия с оборудованием в первом доме в рабочее время, менеджеру группы необходимо:

1. Создать пользователя "Иван Иванов"

2. Создать правило доступа "Доступ в рабочее время" с временным профилем рабочего времени

- 3. Применить правило доступа для группы "ЖК Юнион, дом 1", в соответствующем разделе.
- 4. Применить правило доступа к идентификатору "Инсталлятор иван"
- 5. Привязать идентификатор к пользователю "Иван Иванов"
- 6. Выдать этот идентификатор представителю.

### Импорт идентификаторов из Management Software

В По Link реализован импорт идентификаторов из ПО Management Software для более удобного перехода на работу с новой системой. При импорте идентификаторов привязка происходит к учетной записи администратора и к корневой группе. Далее менеджеру системы достаточно будет указать необходимые названия идентификаторов, присвоить их к нужным группам и пользователям.

Базу данных из ПО Management Software можно найти на системном диске, например по пути: C: \Program Files (x86)\Manager\Data.

| ү 🗢 Data                           |                                                    |                                         |                                                 |                           |                   |                         | -                                         |                        |   |
|------------------------------------|----------------------------------------------------|-----------------------------------------|-------------------------------------------------|---------------------------|-------------------|-------------------------|-------------------------------------------|------------------------|---|
| Главная                            | Поделиться Вид                                     |                                         |                                                 |                           |                   |                         |                                           | ~ (                    | ? |
| 🖈<br>ь на панели Ког<br>го доступа | Пировать Вставить яр                               | ть путь<br>лык                          | тить в т 🗙 Удалить 🔹<br>ать в т 🖃 Переименовать | ∎ Повая<br>Новая<br>папка | Свойства          | рыть т<br>енить<br>онал | Выделить во<br>Снять выдел<br>Обратить вы | е<br>тение<br>ыделение |   |
|                                    |                                                    |                                         |                                                 |                           |                   |                         |                                           |                        |   |
|                                    | Буфер обмена                                       |                                         | Упорядочить                                     | Создать                   | Открыть           |                         | Выделит                                   | гь                     |   |
| · ↑ 🔒 ›                            | Буфер обмена<br>Этот компьютер   >   Acer (C:)   > | Program Files (x86) 🔹                   | Упорядочить<br>Manager > Data                   | Создать                   | Открыть           | √ Č                     | Выделит<br>Поиск: Data                    | rь<br>,р               |   |
| ✓ ↑ →                              | Буфер обмена<br>Этот компьютер → Acer (C:) →<br>^  | Program Files (x86) »<br>Дата изменения | Упорядочить<br>Manager > Data<br>Тип            | Создать                   | Открыть<br>Размер | √ Ū                     | Выделит<br>Поиск: Data                    | rь<br>,P               |   |

нт

- Далее необходимо:
  - Перейти раздел "Идентификаторы".

| 10    | basIP <              | ≡   | Управление     | идентифика          | торами         |         |                    |                  |                                          |                     |                     | 🌐 RU                 | ¢ 🕹        |
|-------|----------------------|-----|----------------|---------------------|----------------|---------|--------------------|------------------|------------------------------------------|---------------------|---------------------|----------------------|------------|
| Ħ     | Панель управлен      | COO | ТВЕТСТВОВАТЬ Е | всем +д             | ОБАВИТЬ ФИ     | ильтр   |                    |                  |                                          |                     |                     |                      |            |
| •     | Профиль              |     |                |                     |                |         |                    |                  |                                          |                     | е уда               | ЛИТЬ ВЫБРА           | AHHOE      |
| Управ | пение пользователями |     | Идентификатор  | Название            | Тип            | Активен | Домашняя<br>группа | Тип<br>владельца | Правила доступа                          | Действителен<br>с   | Действителен<br>до  | Создано              | =          |
|       | Пользователи         |     | 112233         | Smith's card        | Код<br>доступа | Да      | Apartment#1        | Владелец         | Unit 1 users, Entrance<br>to the complex |                     |                     | 2019-12-<br>11 09:41 | Z II       |
| s     | Роли                 |     | 58218122       | Инсталлятор<br>Иван | Карта          | Да      | Group #1           | Владелец         |                                          | 2019-12-16<br>09:00 | 2019-12-20<br>18:00 | 2019-12-<br>19 10:40 | Z 1        |
| ∎Â∎   | Группы               |     |                |                     |                |         |                    |                  |                                          |                     |                     | Bcero s              | записей: 2 |
| Управ | пение доступом       |     |                |                     |                |         |                    |                  |                                          | Записей на странице | 25 💌                | 1-2 of 2             | >          |
| <     | Гостевой доступ      |     |                |                     |                |         |                    |                  |                                          |                     |                     |                      |            |
| 0     | Расписания           |     |                |                     |                |         |                    |                  |                                          |                     |                     |                      |            |
| 0     | Правила доступа      |     |                |                     |                |         |                    |                  |                                          |                     |                     |                      |            |
| 04    | Идентификаторы       |     |                |                     |                |         |                    |                  |                                          |                     |                     |                      |            |
| n     | Матрица доступа      |     |                |                     |                |         |                    |                  |                                          |                     |                     |                      |            |
| Коммј | икации               |     |                |                     |                |         |                    |                  |                                          |                     |                     |                      |            |
| <     | Сообщения            |     |                |                     |                |         |                    |                  |                                          |                     |                     |                      |            |
| 5     | Рассылки             |     |                |                     |                |         |                    |                  |                                          |                     |                     |                      |            |
| Управ | пение устройствами   |     |                |                     |                |         |                    |                  |                                          |                     |                     |                      | Ð          |
| ( n   | <b>У</b> стройства   |     |                |                     |                |         |                    |                  |                                          |                     |                     |                      |            |

• Нажать на кнопку с изображением скрепки в правом верхнем углу.

|          | bas IP 🕓             | ≡   | Управление     | идентифика          | торами         |         |                    |                  |                                          |                     |                     | 🌐 RU                 | ¢ 🕇        |
|----------|----------------------|-----|----------------|---------------------|----------------|---------|--------------------|------------------|------------------------------------------|---------------------|---------------------|----------------------|------------|
| <b>A</b> | Панель управлен      | C00 | ТВЕТСТВОВАТЬ В | всем + до           | БАВИТЬ ФІ      | 1ЛЬТР   |                    |                  |                                          |                     |                     |                      |            |
| <u>*</u> | Профиль              |     |                |                     |                |         |                    |                  |                                          |                     | @ УДАЛ              | 1ИТЬ ВЫБР.           | AHHOE      |
| Управ    | пение пользователями |     | Идентификатор  | Название            | Тип            | Активен | Домашняя<br>группа | Тип<br>владельца | Правила доступа                          | Действителен<br>с   | Действителен<br>до  | Создано              | ≡          |
| *        | Пользователи         |     | 112233         | Smith's card        | Код<br>доступа | Да      | Apartment#1        | Владелец         | Unit 1 users, Entrance<br>to the complex |                     |                     | 2019-12-<br>11 09:41 | Z 1        |
| s        | Роли                 |     | 58218122       | Инсталлятор<br>Иван | Карта          | Да      | Group #1           | Владелец         |                                          | 2019-12-16<br>09:00 | 2019-12-20<br>18:00 | 2019-12-<br>19 10:40 | × 1        |
| ı≜∎      | Группы               |     |                |                     |                |         |                    |                  |                                          |                     |                     | Bcero s              | записей: 2 |
| Управ    | пение доступом       |     |                |                     |                |         |                    |                  |                                          | Записей на странице | 25 💌 1              | -2 of 2              | . >        |
| <        | Гостевой доступ      |     |                |                     |                |         |                    |                  |                                          |                     |                     |                      |            |
| G        | Расписания           |     |                |                     |                |         |                    |                  |                                          |                     |                     |                      |            |
| 0        | Правила доступа      |     |                |                     |                |         |                    |                  |                                          |                     |                     |                      |            |
| 07       | Идентификаторы       |     |                |                     |                |         |                    |                  |                                          |                     |                     |                      |            |
| n        | Матрица доступа      |     |                |                     |                |         |                    |                  |                                          |                     |                     |                      |            |
| Комму    | икации               |     |                |                     |                |         |                    |                  |                                          |                     |                     |                      |            |
| <        | Сообщения            |     |                |                     |                |         |                    |                  |                                          |                     |                     |                      |            |
| 53       | Рассылки             |     |                |                     |                |         |                    |                  |                                          |                     |                     |                      |            |
| Управ    | ление устройствами   |     |                |                     |                |         |                    |                  |                                          |                     |                     |                      | •          |
| Ē        | Vстпойства           |     |                |                     |                |         |                    |                  |                                          |                     |                     |                      |            |

• Нажать на кнопку "Импорт идентификаторов".

|          | basIP <              |     | Управление     | идентифика          | торами         |         |                    |                  |                                          |                     |       | #           | RU 🇘 ,      | ·    |
|----------|----------------------|-----|----------------|---------------------|----------------|---------|--------------------|------------------|------------------------------------------|---------------------|-------|-------------|-------------|------|
| <b>n</b> | Панель управлен      | coo | ТВЕТСТВОВАТЬ Е | сем +до             | ОБАВИТЬ ФІ     | ильтр   |                    |                  |                                          |                     |       |             |             |      |
| <u>*</u> | Профиль              |     |                |                     |                |         |                    |                  |                                          |                     | e     | УДАЛИТЬ В   | ыбранно     | Е    |
| Управ    | ление пользователями |     | Идентификатор  | Название            | Тип            | Активен | Домашняя<br>группа | Тип<br>владельца | Правила доступа                          | Действител<br>с     | Им    | порт иденти | фикаторов   | ٦    |
| *        | Пользователи         |     | 112233         | Smith's card        | Код<br>доступа | Да      | Apartment#1        | Владелец         | Unit 1 users, Entrance<br>to the complex | 6                   | Экс   | порт иденти | фикаторо    | 8    |
| S.       | Роли                 |     | 58218122       | Инсталлятор<br>Иван | Карта          | Да      | Group #1           | Владелец         |                                          | 2019-12-16<br>09:00 | 18:00 | 19 10       | 0:40        | T    |
| ılı.     | Группы               |     |                |                     |                |         |                    |                  |                                          |                     |       | E           | Сего записе | ă: 2 |
| Управ    | ление доступом       |     |                |                     |                |         |                    |                  |                                          | Записей на странице | 25 👻  | 1-2 of 2    | <           | >    |
| <        | Гостевой доступ      | -   |                |                     |                |         |                    |                  |                                          |                     |       |             |             |      |
| 0        | Расписания           |     |                |                     |                |         |                    |                  |                                          |                     |       |             |             |      |
| 0        | Правила доступа      |     |                |                     |                |         |                    |                  |                                          |                     |       |             |             |      |
| 07       | Идентификаторы       |     |                |                     |                |         |                    |                  |                                          |                     |       |             |             |      |
| a        | Матрица доступа      |     |                |                     |                |         |                    |                  |                                          |                     |       |             |             |      |
| Комм     | уникации             |     |                |                     |                |         |                    |                  |                                          |                     |       |             |             |      |
| <        | Сообщения            |     |                |                     |                |         |                    |                  |                                          |                     |       |             |             |      |
| 53       | Рассылки             |     |                |                     |                |         |                    |                  |                                          |                     |       |             |             |      |
| Управ    | ление устройствами   |     |                |                     |                |         |                    |                  |                                          |                     |       |             | -           |      |
|          | Vетройства           | *   |                |                     |                |         |                    |                  |                                          |                     |       |             |             |      |

• Выбрать путь к файлу базы данных и нажать кнопку "Подтвердить".

| 0        | basIP <              | Î≡  | Управление     | идентифика               | торами                     |                             |                                       |                                 |                                          |                     |                     | 🌐 RU J               | ¢ 🕇      |
|----------|----------------------|-----|----------------|--------------------------|----------------------------|-----------------------------|---------------------------------------|---------------------------------|------------------------------------------|---------------------|---------------------|----------------------|----------|
| ħ        | Панель управлен      | coo | ТВЕТСТВОВАТЬ В | всем +д                  | ОБАВИТЬ Ф                  | ильтр                       |                                       |                                 |                                          |                     |                     |                      |          |
| <u>+</u> | Профиль              |     |                |                          |                            |                             |                                       |                                 |                                          |                     | е уда               |                      |          |
| Управ    | ление пользователями |     | Идентификатор  | Название                 | Тип                        | Активен                     | Домашняя<br>группа                    | Тип<br>владельца                | Правила доступа                          | Действителен<br>с   | Действителен<br>до  | Создано              | ≡        |
| <b></b>  | Пользователи         |     | 112233         | Smith's card             | Код<br>доступа             | Да                          | Apartment#1                           | Владелец                        | Unit 1 users, Entrance<br>to the complex |                     |                     | 2019-12-<br>11 09:41 | Z 11     |
| C        | Роли                 |     | 58218122       | Инсталлятор<br>Иван      | Карта                      | Да                          | Group #1                              | Владелец                        |                                          | 2019-12-16<br>09:00 | 2019-12-20<br>18:00 | 2019-12-<br>19 10:40 | Z. II.   |
| BÊ∎      | Группы               |     |                |                          |                            |                             |                                       |                                 |                                          |                     |                     | Bcero sa             | писей: 2 |
| Управ    | ление доступом       |     |                | Импорт                   | идентиф                    | икаторое                    | 3                                     |                                 |                                          | Записей на странице | 25 💌                | 1-2 of 2 <           |          |
| <        | Гостевой доступ      |     |                | Подвердите<br>данными ре | восстановле<br>зервной коп | ение резервн<br>ии. Возможн | чой копии. Текущі<br>ю потребуется по | е данные буду<br>эторная авторі | ут заменены<br>изация.                   |                     |                     |                      |          |
| 0        | Расписания           |     |                |                          |                            |                             |                                       |                                 | OBTREPRINTI                              |                     |                     |                      |          |
| 0        | Правила доступа      |     |                | _                        |                            |                             | C                                     |                                 | одтвендитв                               |                     |                     |                      |          |
| 07       | Идентификаторы       |     |                |                          |                            |                             |                                       |                                 |                                          |                     |                     |                      |          |
| a        | Матрица доступа      |     |                |                          |                            |                             |                                       |                                 |                                          |                     |                     |                      |          |
| Комму    | уникации             |     |                |                          |                            |                             |                                       |                                 |                                          |                     |                     |                      |          |
| <        | Сообщения            |     |                |                          |                            |                             |                                       |                                 |                                          |                     |                     |                      |          |
| : 3      | Рассылки             |     |                |                          |                            |                             |                                       |                                 |                                          |                     |                     |                      |          |
| Управ    | ление устройствами   |     |                |                          |                            |                             |                                       |                                 |                                          |                     |                     |                      | Ŧ        |
|          |                      | -   |                |                          |                            |                             |                                       |                                 |                                          |                     |                     |                      |          |

- ▲ Текущие данные будут заменены данными резервной копии. Возможно потребуется повторная авторизация.
  - После добавления базы данных в правом верхнем углу отобразится сообщение об успешном импорте.

|          | basIP <              | Â | ≡    | Управление    | идентифика          | торами         |         |                    |                  |                                          |                    | 0   | Готово              |                      | ×          |
|----------|----------------------|---|------|---------------|---------------------|----------------|---------|--------------------|------------------|------------------------------------------|--------------------|-----|---------------------|----------------------|------------|
| ħ        | Панель управлен      | ľ | COOT | ВЕТСТВОВАТЬ Е | всем +до            | ОБАВИТЬ ФИ     | ильтр   |                    |                  |                                          |                    |     |                     |                      |            |
| •        | Профиль              | I |      |               |                     |                |         |                    |                  |                                          |                    |     | е уда               | алить выбі           | PAHHOE     |
| Управ    | ление пользователями | I |      | Идентификатор | Название            | Тип            | Активен | Домашняя<br>группа | Тип<br>владельца | Правила доступа                          | Действител<br>с    | тен | Действителен<br>до  | Создано              | =          |
|          | Пользователи         | I |      | 112233        | Smith's card        | Код<br>доступа | Да      | Apartment#1        | Владелец         | Unit 1 users, Entrance<br>to the complex |                    |     |                     | 2019-12-<br>11 09:41 | 2.1        |
| C        | Роли                 | I |      | 58218122      | Инсталлятор<br>Иван | Карта          | Да      | Group #1           | Владелец         |                                          | 2019-12-1<br>09:00 | 6   | 2019-12-20<br>18:00 | 2019-12-<br>19 10:40 | 2.1        |
| ŵ        | Группы               | I |      |               |                     |                |         |                    |                  |                                          |                    |     |                     | Bcero                | записей: 2 |
| Управ    | ление доступом       | I |      |               |                     |                |         |                    |                  |                                          | Записей на стран   | ице | 25 👻                | 1-2 of 2             | < >        |
| <        | Гостевой доступ      | I |      |               |                     |                |         |                    |                  |                                          |                    |     |                     |                      |            |
| 0        | Расписания           | I |      |               |                     |                |         |                    |                  |                                          |                    |     |                     |                      |            |
| 0        | Правила доступа      | I |      |               |                     |                |         |                    |                  |                                          |                    |     |                     |                      |            |
| 0-       | Идентификаторы       | 1 |      |               |                     |                |         |                    |                  |                                          |                    |     |                     |                      |            |
| a        | Матрица доступа      |   |      |               |                     |                |         |                    |                  |                                          |                    |     |                     |                      |            |
| Комм     | уникации             |   |      |               |                     |                |         |                    |                  |                                          |                    |     |                     |                      |            |
| <        | Сообщения            |   |      |               |                     |                |         |                    |                  |                                          |                    |     |                     |                      |            |
| ::       | Рассылки             |   |      |               |                     |                |         |                    |                  |                                          |                    |     |                     |                      |            |
| Управ    | ление устройствами   |   |      |               |                     |                |         |                    |                  |                                          |                    |     |                     |                      | Æ          |
| <u> </u> | Vernoverna           | - |      |               |                     |                |         |                    |                  |                                          |                    |     |                     |                      |            |

• После обновления страницы в браузере будет отображена импортированная база карт.

|          | basIP <              | ^ | ≡    | Управление    | идентифика          | торами         |         |                    |                  |                                          |                     |                     | ⊕ RU (               | ÷ :  |
|----------|----------------------|---|------|---------------|---------------------|----------------|---------|--------------------|------------------|------------------------------------------|---------------------|---------------------|----------------------|------|
| <b>f</b> | Панель управлен      | Г | COOT | ВЕТСТВОВАТЬ В | сем + до            | БАВИТЬ ФИ      | 1ЛЬТР   |                    |                  |                                          |                     |                     |                      |      |
| <u>*</u> | Профиль              |   |      |               |                     |                |         |                    |                  |                                          |                     | @ УДАЛ              | ИТЬ ВЫБРА            | HHOE |
| Управ.   | ление пользователями |   |      | Идентификатор | Название            | Тип            | Активен | Домашняя<br>группа | Тип<br>владельца | Правила доступа                          | Действителен<br>с   | Действителен<br>до  | Создано              | ≡    |
|          | Пользователи         |   |      | 112233        | Smith's card        | Код<br>доступа | Да      | Apartment#1        | Владелец         | Unit 1 users, Entrance<br>to the complex |                     |                     | 2019-12-<br>11 09:41 | Z 1  |
| C°       | Роли                 |   |      | 58218122      | Инсталлятор<br>Иван | Карта          | Да      | Group #1           | Владелец         |                                          | 2019-12-16<br>09:00 | 2019-12-20<br>18:00 | 2019-12-<br>19 10:40 | Z II |
| BÊ∎      | Группы               |   |      | 11683450      | 00-B2-46-7A         | Карта          | Нет     | Home group         | Владелец         |                                          |                     |                     | 2020-01-<br>13 11:54 | Z II |
| Управ.   | ление доступом       |   |      | 13802056      | 00-D2-9A-48         | Карта          | Нет     | Home group         | Владелец         |                                          |                     |                     | 2020-01-<br>13 11:54 | Z II |
| <        | Гостевой доступ      |   |      | 11328433      | 00-AC-DB-B1         | Карта          | Нет     | Home group         | Владелец         |                                          |                     |                     | 2020-01-<br>13 11:54 | Z II |
| (        | Расписания           |   |      | 11155126      | 00-AA-36-B6         | Карта          | Нет     | Home group         | Владелец         |                                          |                     |                     | 2020-01-<br>13 11:54 | Z 1  |
| 0        | Правила доступа      |   |      | 16217893      | 00-F7-77-25         | Карта          | Нет     | Home group         | Владелец         |                                          |                     |                     | 2020-01-<br>13 11:54 | Z 1  |
| 07       | Идентификаторы       |   |      | 12158076      | 00-B9-84-7C         | Карта          | Нет     | Home group         | Владелец         |                                          |                     |                     | 2020-01-<br>13 11:54 | Ζ.   |
| n        | Матрица доступа      |   |      | 11321027      | 00-AC-BE-C3         | Карта          | Нет     | Home group         | Владелец         |                                          |                     |                     | 2020-01-<br>13 11:54 | Z 1  |
| Комму    | уникации             |   |      | 14640676      | 00-DF-66-24         | Карта          | Нет     | Home group         | Владелец         |                                          |                     |                     | 2020-01-<br>13 11:54 | Z II |
| <        | Сообщения            |   |      | 7445183       | 00-71-9A-BF         | Карта          | Нет     | Home group         | Владелец         |                                          |                     |                     | 2020-01-<br>13 11:54 | Z II |
| 53       | Рассылки             |   |      | 14640654      | 00-DF-66-0E         | Карта          | Нет     | Home group         | Владелец         |                                          |                     |                     | 2020-01-<br>13 11:54 | 21   |
| Управ.   | ление устройствами   |   |      | 14425654      | 00-DC-1E-36         | Карта          | Нет     | Home group         | Владелец         |                                          |                     |                     | 2020-01-<br>13 11:54 | Đ    |
| [_n      | Vетройства           | - |      | 13237764      | 00-C9-FE-04         | Карта          | Нет     | Home group         | Владелец         |                                          |                     |                     | 2020-01-             |      |

# Фильтрация данных в разделе

Для более удобного поиска информации в разделах в этом меню есть возможность фильтрации данных по колонкам и ключевым словам в них. Для применения фильтра необходимо нажать на кнопку **"Добавить фильтр"**, выбрать необходимый параметр: **значение, название, тип, активен, владелец, тип владельца, создано**, и правило применимое к нему. После чего необходимо внести

искомое значение и нажать кнопку "Готово". Данные в таблице будут обновлены согласно выбранных значений и правил.

| <b>%</b> • | bas IP 🕓             |    | Управление                       | иденти         | ификаторами          |          |           |                        |                                |              |                  |                             |                     |                 |                    | 🕀 RU .              | ¢ ±        |
|------------|----------------------|----|----------------------------------|----------------|----------------------|----------|-----------|------------------------|--------------------------------|--------------|------------------|-----------------------------|---------------------|-----------------|--------------------|---------------------|------------|
| ŧ          | Панель управле       | co | ОТВЕТСТВОВАТЬ В                  | всем           | ВЛАДЕЛЕЦ ЯВЛ         | 1ЯЕТСЯ   |           |                        |                                |              |                  |                             |                     |                 |                    |                     |            |
| <u>*</u>   | Профиль              |    |                                  |                | Правила              |          |           |                        |                                |              |                  |                             |                     |                 | с УД               | АЛИТЬ ВЫБРА         | AHHOE      |
| Управ      | тение пользователями |    | Идентификатор                    |                | ● Является           |          | вен       | Домашняя               | rpynna                         |              | Тип<br>владельца | Правила доступа             | Дей<br>с            | ствителен       | Действителен<br>до | Создано             | =          |
| **         | Пользователи         |    | 1234567                          |                | Значение             |          |           | Some buil<br>1, ЖК Юни | ding, ЖК Юнион, ,<br>юн, Дом 3 | Дом          | Владелец         | Test access                 |                     |                 |                    | 04.09.2019<br>15:16 | / 1        |
| s:         | Роли                 |    | wwerettt                         |                | Иван Иванов          |          | _         | Home gro<br>Юнион, Д   | ир, Floor 1, ЖК                |              | Владелец         |                             |                     |                 |                    | 04.09.2019          | / 1        |
| ii£a       | Группы               |    | ertrtrtt                         |                | гото                 | во       | - 1       | Home gro               | лр, ЖК Юнион, До               | ом 2         | Владелец         |                             |                     |                 |                    | 04.09.2019          | / =        |
| Управ      | пение доступом       |    | rtyyuuuu                         |                | test1                | UKEY     | Нет       | Home gro               | лр, ЖК Юнион, До               | ом 3         | Гость            |                             |                     |                 |                    | 04.09.2019<br>15:16 | Z 1        |
| <          | Гостевой доступ      |    | f3296f80-c32a-3<br>0b67d54f5117  | 5f3-acc6-      | voluptatem           | Карта    | Да        | Home gro               | лр, ЖК Юнион, До               | ом 3         | Владелец         |                             |                     |                 |                    | 04.09.2019          | / 1        |
| 0          | Правила доступа      |    | 062034b8-0f2b-3<br>4eb6d6c146c6  | 3759-83e5-     | voluptatem           | Карта    | Дa        | Home gro               | лр, ЖК Юнион, До               | ом 3         | Владелец         |                             |                     |                 |                    | 04.09.2019          | 2 I        |
| 0-         | Идентификаторы       |    | d97fcf4a-eb36-3<br>3551642a8ebd  | c15-b240-      | illo                 | Карта    | Да        | Home gro               | ар, ЖК Юнион, До               | ом 3         | Владелец         |                             |                     |                 |                    | 04.09.2019          | / 1        |
| a          | Матрица доступа      |    | 54c97419-e886-<br>0e7835a760f9   | 313c-b37b      | autem                | Карта    | Да        | Home gro               | лр, ЖК Юнион, До               | ом 3         | Владелец         |                             |                     |                 |                    | 04.09.2019          | / 1        |
| Комм       | никации              |    | 0b46b003-46ab-<br>faea10eb9a64   | 31bf-8db8-     | tempora              | Карта    | Да        | Home gro               | лр, ЖК Юнион, До               | ом 3         | Владелец         |                             |                     |                 |                    | 04.09.2019          | Z 1        |
| <          | Сообщения            |    | 505a2fbd-6f08-3<br>705f17914032  | 355-8f91-      | facere               | Карта    | Да        | Home gro               | лр, ЖК Юнион, До               | ом 3         | Владелец         |                             |                     |                 |                    | 04.09.2019          | Z 11       |
| 0          | Рассылки             |    | 4d4d4983-3975-<br>b627-fbd44ee74 | 37e1-<br>095   | quod                 | Карта    | Да        | Home gro               | лр, ЖК Юнион, До               | ом 3         | Владелец         |                             |                     |                 |                    | 04.09.2019          | 21         |
| Управ      | тение устройствами   |    | e01336d8-7987-<br>87c5bb792117   | 316e-aa9b      | officiis             | Карта    | Дa        | Home gro               | лр, ЖК Юнион, До               | ом 3         | Владелец         |                             |                     |                 |                    | 04.09.2019          | 2 I        |
|            | Устройства           |    | 6e2fe2f0-b943-3<br>5ba2ad226efd  | 405-9f92-      | repellendus          | Карта    | Да        | Home gro               | ар, ЖК Юнион, До               | ом 3         | Владелец         |                             |                     |                 |                    | 04.09.2019          | / 1        |
|            | Журналы устрой       |    | dda3742e-bc0a-<br>5a4437c48abc   | 3ed7-8528-     | tempore              | Карта    | Дa        | Home gro               | лр, ЖК Юнион, До               | ом 3         | Владелец         |                             |                     |                 |                    | 04.09.2019          | / 1        |
|            | Очередь задач        |    | 58548754                         |                | Инсталятор           | Карта    | Да        | ЖК Юнио                | н, Дом 2                       |              | Владелец         | Доступ для<br>пользователей | в1 15.0             | 09.2019         | 20.09.2019         | 17.09.2019          |            |
|            | Статус               | -  |                                  |                | иван                 |          |           |                        |                                |              |                  | дом                         | 09.0                | 10              | 18.00              | Reero sa            | +          |
|            |                      |    |                                  |                |                      |          |           |                        |                                |              |                  |                             |                     |                 |                    |                     |            |
|            | bas IP <             | =  | Управление                       | е иденті       | ификаторами          |          |           |                        |                                |              |                  |                             |                     |                 |                    | 🌐 RU                | <b>د د</b> |
| A          | Панель управле       | co | ОТВЕТСТВОВАТЬ І                  | BCEM           | ВЛАДЕЛЕЦ <b>ЯВ</b> Ј | пяется и | 1ВАН ИВАН | юв 🔳                   | + добавить                     | ФИЛЬТ        | P 🕁 CC           | ХРАНИТЬ КАК                 |                     |                 |                    |                     |            |
| -          | Профиль              |    |                                  |                |                      |          |           |                        |                                |              |                  |                             |                     |                 | се уд              | АЛИТЬ ВЫБРА         | AHHOE      |
| Управ      | пение пользователями |    | Идентификатор                    | Названи        | е Тип                | Актив    | ен Домаг  | шняя группа            | Тип<br>владельца               | Прави        | ла доступа       |                             | Действителен с      | Действ          | ителен до 🤇 🤇      | оздано              | ≡          |
| <u>+1</u>  | Пользователи         |    | 58548754                         | Инстал<br>Иван | іятор Карта          | Дa       | жк ю<br>2 | нион, Дом              | Владелец                       | Дост;<br>дом | /п для пользо    | вателей в 1                 | 15.09.2019<br>09:00 | 20.09.<br>18:00 | 2019               | 7.09.2019<br>4:34   | / 1        |
| S          | Роли                 |    |                                  |                |                      |          |           |                        |                                |              |                  |                             |                     |                 |                    | Bcero s             | аписей: 1  |
| ı∰∎        | Группы               |    |                                  |                |                      |          |           |                        |                                |              |                  |                             | Записе              | й на странице   | 25 🖛               | 1-1 of 1 <          |            |
| Управ      | пение доступом       |    |                                  |                |                      |          |           |                        |                                |              |                  |                             |                     |                 |                    |                     |            |
| <          | Гостевой доступ      |    |                                  |                |                      |          |           |                        |                                |              |                  |                             |                     |                 |                    |                     |            |
| θ          | Правила доступа      |    |                                  |                |                      |          |           |                        |                                |              |                  |                             |                     |                 |                    |                     |            |
| 0-         | Идентификаторы       |    |                                  |                |                      |          |           |                        |                                |              |                  |                             |                     |                 |                    |                     |            |
| n          | Матрица доступа      |    |                                  |                |                      |          |           |                        |                                |              |                  |                             |                     |                 |                    |                     |            |
| Комм       | никации              |    |                                  |                |                      |          |           |                        |                                |              |                  |                             |                     |                 |                    |                     |            |
| <          | Сообщения            |    |                                  |                |                      |          |           |                        |                                |              |                  |                             |                     |                 |                    |                     |            |
| 0          | Рассылки             |    |                                  |                |                      |          |           |                        |                                |              |                  |                             |                     |                 |                    |                     |            |
| Управ      | пение устройствами   |    |                                  |                |                      |          |           |                        |                                |              |                  |                             |                     |                 |                    |                     |            |
|            | Устройства           |    |                                  |                |                      |          |           |                        |                                |              |                  |                             |                     |                 |                    |                     |            |
|            | Журналы устрой       |    |                                  |                |                      |          |           |                        |                                |              |                  |                             |                     |                 |                    |                     |            |
|            | Очередь задач        |    |                                  |                |                      |          |           |                        |                                |              |                  |                             |                     |                 |                    |                     | •          |
|            | Статус               |    |                                  |                |                      |          |           |                        |                                |              |                  |                             |                     |                 |                    |                     |            |

В разделе есть возможность применения нескольких фильтров для удобной сортировки данных, а также есть возможность сохранения фильтра для последующего применения. Сохраненные параметры отображаются при нажатии на кнопку "Сегменты".

|          | basIP <              | =    | Управление     | идентифика         | аторами      |           |                    |            |                                     |                |                 | 🕀 RI                | υ <b>Δ ±</b>      |
|----------|----------------------|------|----------------|--------------------|--------------|-----------|--------------------|------------|-------------------------------------|----------------|-----------------|---------------------|-------------------|
| <b>A</b> | Панель управле       | соот | ГВЕТСТВОВАТЬ В | всем вла,          | делец явля   | ЕТСЯ ИВА  | Н ИВАНОВ 👅         | + добавить | ФИЛЬТР 🛃 СОХРАНИТЬ КА               | ĸ              |                 |                     |                   |
| +        | Профиль              |      |                |                    |              |           |                    |            | _                                   |                |                 |                     | PAHHOE            |
| Управ    | ление пользователями |      | Идентификатор  | Название           | Тип          | Активен   | Домашняя группа    | Тип        | Правила доступа                     | Действителен с | Действителен до | Создано             | ≡                 |
| <u></u>  | Пользователи         |      | 58548754       | Инсталятор<br>Иван | Карта        | Да        | ЖК Юнион, Дом<br>2 | Владелец   | Доступ для пользователей в 1<br>дом | 15.09.2019     | 20.09.2019      | 17.09.2019<br>14:34 | / 1               |
| 5        | Роли                 |      |                |                    |              |           |                    |            |                                     |                |                 | Bcer                | ю записей: 1      |
| BÉR      | Группы               |      |                |                    |              |           |                    |            |                                     | Записей н      | а странице 25 🛩 | 1-1 of 1            | < >               |
| Управ    | ление доступом       |      |                |                    |              |           |                    |            |                                     |                |                 |                     |                   |
| <        | Гостевой доступ      |      |                |                    | Covpou       |           |                    |            |                                     |                |                 |                     |                   |
|          | Правила доступа      |      |                |                    | Название сег | мента     | ент                |            | _                                   |                |                 |                     |                   |
| ~        | Илентификаторы       |      |                |                    | Идентифи     | каторы Ив | ана                |            |                                     |                |                 |                     |                   |
| 10       | Метрице составо      |      |                |                    |              |           |                    | отме       | на подтвердить                      |                |                 |                     |                   |
| u        | матрица доступа      |      |                |                    |              |           |                    |            | _                                   |                |                 |                     |                   |
| Комму    | /никации             |      |                |                    |              |           |                    |            |                                     |                |                 |                     |                   |
| <        | Сообщения            |      |                |                    |              |           |                    |            |                                     |                |                 |                     |                   |
| 0        | Рассылки             |      |                |                    |              |           |                    |            |                                     |                |                 |                     |                   |
| Управл   | ление устройствами   |      |                |                    |              |           |                    |            |                                     |                |                 |                     |                   |
|          | Устройства           |      |                |                    |              |           |                    |            |                                     |                |                 |                     |                   |
|          | Журналы устрой       |      |                |                    |              |           |                    |            |                                     |                |                 |                     |                   |
|          | Очередь задач        |      |                |                    |              |           |                    |            |                                     |                |                 |                     | A                 |
|          | Статус 👻             |      |                |                    |              |           |                    |            |                                     |                |                 |                     | -                 |
| ///@     | bac ID 🕜 🚔           |      |                |                    |              |           |                    |            |                                     |                |                 | -                   |                   |
|          | Dasip                | ≡    | Управление     | идентифика         | торами       |           |                    |            |                                     |                |                 | E RI                | nữ 🕇              |
| n        | Панель управле       | COOT | ГВЕТСТВОВАТЬ В | ВСЕМ ВЛА,          | целец явля   | ЕТСЯ ИВА  | Н ИВАНОВ           | + добавить | ФИЛЬТР 🛃 СОХРАНИТЬ КА               | к сегменты     |                 |                     |                   |
| -        | Профиль              |      |                |                    |              |           |                    | -          |                                     | Идентифик      | аторы Ивана 🧧   | АЛИТЬ ВЫБ           | PAHHOE            |
| Управ    | ление пользователями |      | Идентификатор  | Название           | Тип          | Активен   | Домашняя группа    | владельца  | Правила доступа                     | 1              |                 | юздано              | =                 |
| **       | Пользователи         |      | 58548754       | инсталятор<br>Иван | Карта        | Да        | жк юнион, дом<br>2 | Владелец   | доступ для пользователей в 1<br>дом | 09:00          | 18:00           | 14:34               | / 1               |
| S        | Роли                 |      |                |                    |              |           |                    |            |                                     |                |                 | Bcer                | ю записей: 1      |
| ii£a     | Группы               |      |                |                    |              |           |                    |            |                                     | Записей н      | а странице 25 👻 | 1-1 of 1            | $\langle \rangle$ |
| Управл   | ление доступом       |      |                |                    |              |           |                    |            |                                     |                |                 |                     |                   |
| <        | Гостевой доступ      |      |                |                    |              |           |                    |            |                                     |                |                 |                     |                   |
| θ        | Правила доступа      |      |                |                    |              |           |                    |            |                                     |                |                 |                     |                   |
| 0-       | Идентификаторы       |      |                |                    |              |           |                    |            |                                     |                |                 |                     |                   |
| а        | Матрица доступа      |      |                |                    |              |           |                    |            |                                     |                |                 |                     |                   |
| Комму    | ликации              |      |                |                    |              |           |                    |            |                                     |                |                 |                     |                   |
| <        | Сообщения            |      |                |                    |              |           |                    |            |                                     |                |                 |                     |                   |
| 0        | Рассылки             |      |                |                    |              |           |                    |            |                                     |                |                 |                     |                   |
| Управл   | ление устройствами   |      |                |                    |              |           |                    |            |                                     |                |                 |                     |                   |
| □        | Устройства           |      |                |                    |              |           |                    |            |                                     |                |                 |                     |                   |
|          | Уконалы устрой       |      |                |                    |              |           |                    |            |                                     |                |                 |                     |                   |
|          | Очелель залон        |      |                |                    |              |           |                    |            |                                     |                |                 |                     |                   |
| -        | Стотис               |      |                |                    |              |           |                    |            |                                     |                |                 |                     | +                 |
| 10       | ciaryc +             |      |                |                    |              |           |                    |            |                                     |                |                 |                     |                   |
|          |                      |      |                |                    |              |           |                    |            |                                     |                |                 |                     |                   |

# 4.9.4 Матрица доступа

# Описание

Матрица доступа представляет из себя раздел, в котором собрана информация об идентификаторах, применяемых к ним правилах доступа, пользователях, расписаниях и устройствах, на которых эти идентификаторы используются.

Этот раздел используется для удобной проверки корректности связей между собой данных идентификаторов, правил доступа, временных профилей, устройств и пользователей.

|            | basIP <              | Î  | 🗮 Матрица доступа                    |      |               |                                  |                        |          | ⊕ RU Д́ 💄         |  |
|------------|----------------------|----|--------------------------------------|------|---------------|----------------------------------|------------------------|----------|-------------------|--|
| <b>f</b>   | Панель управле       | Ľ. |                                      |      |               |                                  |                        |          |                   |  |
| <u>.</u>   | Профиль              |    | e01336d8-7987-316e-aa9b-87c5bb792117 | card | Administrator | Test access                      | Test schedule          | test1    |                   |  |
| Управл     | чение пользователями |    | 6e2fe2f0-b943-3405-9f92-5ba2ad226efd | card | Administrator | Test access                      | Test schedule          | test1    |                   |  |
| 11         | Пользователи         |    | 6e2fe2f0-b943-3405-9f92-5ba2ad226efd | card | Administrator | Test access                      | Test schedule          | test1    |                   |  |
|            | Роли                 |    | dda3742e-bc0a-3ed7-8528-5a4437c48abc | card | Administrator | Test access                      | Test schedule          | test1    |                   |  |
| <u>م</u> ع | ГОЛИ                 |    | dda3742e-bc0a-3ed7-8528-5a4437c48abc | card | Administrator | Test access                      | Test schedule          | test1    |                   |  |
|            | группы               |    | 1234567                              | card | Admin         | Test access                      | Test schedule          | test1    |                   |  |
| управ.     | оление доступом      |    | 1234567                              | card | Admin         | Test access                      | Test schedule          | test1    |                   |  |
| <          | і остевой доступ     |    | 1234567                              | card | Admin         | Test access                      | Test schedule          | test1    |                   |  |
| θ          | Правила доступа      |    | 1234567                              | card | Admin         | Test access                      | Test schedule          | test1    |                   |  |
| 07         | Идентификаторы       |    | 1234567                              | card | Admin         | Test access                      | Test schedule          | test1    |                   |  |
| a          | Матрица доступа      |    | 1234567                              | card | Admin         | Test access                      | Test schedule          | test1    |                   |  |
| Комму      | уникации             |    | wwerettt                             | card | Raul          | Test access                      | Test schedule          | test1    |                   |  |
| <          | Сообщения            |    | wwerettt                             | card | Raul          | Test access                      | Test schedule          | test1    |                   |  |
| 0          | Рассылки             |    | ertrtrtt                             | card | test6         | Test access                      | Test schedule          | test1    |                   |  |
| Управ.     | ление устройствами   |    | 58548754                             | card | Иван Иванов   | Test access                      | Test schedule          | test1    |                   |  |
|            | Устройства           |    | 58548754                             | card | Иван Иванов   | Доступ для пользователей в 1 дом |                        | AA-12B   |                   |  |
|            | Журналы устрой       |    |                                      |      |               |                                  |                        |          | Всего записей: 16 |  |
|            | Очередь задач        |    |                                      |      |               |                                  | Samunaŭ up emerumo -   |          | 1                 |  |
|            | Статус               | -  |                                      |      |               |                                  | записеи на странице 25 | 20-41 of | +1 < >            |  |

При нажатии на любую из сущностей откроется окно ее редактирования.

|                                                  | basIP <                                                                                                    | \equiv 🛛 Матрица доступа                                                                                                    |                                                                                  |                                                                                                    |                                                                                                    | ⊕ RU Â                                                                                                    | ÷      |
|--------------------------------------------------|----------------------------------------------------------------------------------------------------|----------------------------------------------------------------------------------------------------|----------------------------------------------------------------------------------|----------------------------------------------------------------------------------------------------|----------------------------------------------------------------------------------------------------|----------------------------------------------------------------------------------------------------|--------|
| A                                                | Панель управле                                                                                                    |                                                                                                    |                                                                                  |                                                                                                    |                                                                                                    |                                                                                                    |        |
| <u>.</u>                                         | Профиль                                                                                                    | e01336d8-7987-316e-aa9b-87c5bb792117                                                                                                    | card Administr                                                                   | ator Test access                                                                                            | Test schedule                                                                                                    | test1                                                                                                    |        |
| Управ                                            | ление пользователями                                                                                                    | 6e2fe2f0-b943-3405-9f92-5ba2ad226efd                                                                                                    | Изменить идентификатор и                                                         | нсталятор Иван                                                                                              | Test schedule                                                                                                    | test1                                                                                                    |        |
|                                                  | Пользователи                                                                                                    | 6e2fe2f0-b943-3405-9f92-5ba2ad226efd                                                                                                    | осщие настройки правила дос                                                      |                                                                                                    | Test schedule                                                                                                    | test1                                                                                                    |        |
| ¢.                                               | Роли                                                                                                    | dda3742e-bc0a-3ed7-8528-5a4437c48abc                                                                                                    | Название                                                                         |                                                                                                    | Test schedule                                                                                                    | test1                                                                                                    |        |
| nfan                                             | Группы                                                                                                    | dda3742e-bc0a-3ed7-8528-5a4437c48abc                                                                                                    | Инсталятор Иван                                                                  |                                                                                                    | Test schedule                                                                                                    | test1                                                                                                    |        |
| Vanan                                            |                                                                                                    | 1234567                                                                                                    | 🗸 Активен                                                                        |                                                                                                    | Test schedule                                                                                                    | test1                                                                                                    |        |
| , mpus                                           | Former Appenyment                                                                                                    | 1234567                                                                                                    | Тип роздельна                                                                    | Пользораталь                                                                                                | Test schedule                                                                                                    | test1                                                                                                    |        |
|                                                  | -                                                                                                    | 1234567                                                                                                    | Владелец                                                                         | Иван Иванов +2                                                                                              | Test schedule                                                                                                    | test1                                                                                                    |        |
| <b>U</b>                                         | Правила доступа                                                                                                    | 1234567                                                                                                    | Тип идентификатора<br>Карта                                                      | Идентификатор                                                                                               | Test schedule                                                                                                    | test1                                                                                                    |        |
| 0-7                                              | Идентификаторы                                                                                                    | 1234567                                                                                                    | Карта                                                                            |                                                                                                    | Test schedule                                                                                                    | test1                                                                                                    |        |
| Ø                                                | Матрица доступа                                                                                                    | 1234567                                                                                                    | Ограничить период действия                                                       |                                                                                                    | Test schedule                                                                                                    | test1                                                                                                    |        |
| Комм                                             | уникации                                                                                                    | wwerettt                                                                                                    | Действителен с                                                                   | Действителен до                                                                                             | Test schedule                                                                                                    | test1                                                                                                    |        |
| <                                                | Сообщения                                                                                                    | wwerettt                                                                                                    | ■ 15.09.2019 09:00 >                                                             | 20.09.2019 18:00 ×                                                                                          | Test schedule                                                                                                    | test1                                                                                                    |        |
| 0                                                | Рассылки                                                                                                    | ertrtrtt                                                                                                    | 🔲 Ограничить кол-во проходов                                                     |                                                                                                    | Test schedule                                                                                                    | test1                                                                                                    |        |
| Управ                                            | ление устройствами                                                                                                    | 58548754                                                                                                    |                                                                                  |                                                                                                    | Test schedule                                                                                                    | test1                                                                                                    |        |
|                                                  | Устройства                                                                                                    | 58548754                                                                                                    | card Mnaii Mna                                                                   | ОТМЕНА ПОДТВЕРДИТЬ                                                                                          |                                                                                                    | AA-128                                                                                                    |        |
| 5                                                | Журналы устрой                                                                                                    |                                                                                                    | сага иван ива                                                                    | нов доступ для пользователея в т до                                                                         | M                                                                                                    | AA-120                                                                                                    |        |
|                                                  | Очередь задач                                                                                                    |                                                                                                    |                                                                                  |                                                                                                    |                                                                                                    | всего записе                                                                                                    | еи: 16 |
|                                                  | Статус 👻                                                                                                    |                                                                                                    |                                                                                  |                                                                                                    | Записей на странице                                                                                                    | 25                                                                                                    |        |
|                                                  | haclD /                                                                                                    |                                                                                                    |                                                                                  |                                                                                                    |                                                                                                    |                                                                                                    |        |
|                                                  | Dasir `                                                                                                    | 📃 Матрица доступа                                                                                                    |                                                                                  |                                                                                                    |                                                                                                    | t v n ⊈                                                                                                    | ÷.     |
| Π                                                | панель управле                                                                                                    | e01336d8-7987-316e-aa9b-87c5bb792117                                                                                                    | card Administr                                                                   | ator Test access                                                                                            | Test schedule                                                                                                    | test1                                                                                                    |        |
| ÷                                                | Профиль                                                                                                    | 6e2fe2f0-b943-3405-9f92-5ba2ad226efd                                                                                                    | card Administr                                                                   | ator Test access                                                                                            | Test schedule                                                                                                    | test1                                                                                                    |        |
| Управ                                            | ление пользователями                                                                                                    | 6e2fe2f0-b943-3405-9f92-5ba2ad226efd                                                                                                    |                                                                                  | ола Иран Иранор                                                                                             | Test schedule                                                                                                    | test1                                                                                                    |        |
| **                                               | Пользователи                                                                                                    | dda3742e-bc0a-3ed7-8528-5a4437c48abc                                                                                                    |                                                                                  |                                                                                                    |                                                                                                    |                                                                                                    |        |
| G                                                | Роли                                                                                                    | dda3742e-bc0a-3ed7-8528-5a4437c48abc                                                                                                    | ПРОФИЛЬ ГРУППЫ ПРАВИЛАД                                                          | JULIYITA                                                                                                    | Test schedule                                                                                                    | test1                                                                                                    |        |
| iiia                                             | Группы                                                                                                    |                                                                                                    |                                                                                  |                                                                                                    | Test schedule<br>Test schedule                                                                                                    | test1                                                                                                    |        |
| 2.4                                              |                                                                                                    | 1234567                                                                                                    |                                                                                  |                                                                                                    | Test schedule<br>Test schedule<br>Test schedule                                                                                                    | test1<br>test1                                                                                                    |        |
| управ                                            | ление доступом                                                                                                    | 1234567                                                                                                    |                                                                                  | 9                                                                                                    | Test schedule<br>Test schedule<br>Test schedule<br>Test schedule                                                                                                    | teot1<br>teot1<br>teot1<br>teot1                                                                                                    |        |
| <                                                | ление доступом<br>Гостевой доступ                                                                                                    | 1234567<br>1234567<br>1234567                                                                                                    | ĩ                                                                                | 9                                                                                                    | Test schedule<br>Test schedule<br>Test schedule<br>Test schedule<br>Test schedule                                                                                                    | teot1<br>teot1<br>teot1<br>teot1<br>teot1                                                                                                    |        |
| <<br>C                                           | ление доступом<br>Гостевой доступ<br>Правила доступа                                                                                                    | 1234567<br>1234567<br>1234567<br>1234567                                                                                                    | Иия пользователя<br>Иван Иванов                                                  | Pons<br>User                                                                                                | Test schedule<br>Test schedule<br>Test schedule<br>Test schedule<br>Test schedule<br>Test schedule                                                                                                    | teot1 teot1 teot1 teot1 teot1 teot1 teot1 teot1                                                                                                    |        |
| управ<br><<br>Ө<br>от                            | ление доступом<br>Гостевой доступ<br>Правила доступа<br>Идентификаторы                                                                                                    | 1234567<br>1234567<br>1234567<br>1234567<br>1234567                                                                                                    | Имя пользователя<br>Иван Иванов<br>Еглаї                                         | Pons<br>User<br>Tendou                                                                                      | Test schedule<br>Test schedule<br>Test schedule<br>Test schedule<br>Test schedule<br>Test schedule                                                                                                    | teot1<br>teot1<br>teot1<br>teot1<br>teot1<br>teot1<br>teot1                                                                                                    |        |
| 97npas<br><<br>0<br>07                           | ление достулом<br>Гостевой доступ<br>Правила доступа<br>Идентификаторы<br>Матрица доступа                                                                                      | 1234567<br>1234567<br>1234567<br>1234567<br>1234567<br>1234567                                                                                                    | Имя пользователя<br>Иван Иванов<br>Егтаl<br>Ivan@ivanov.com                      | 9<br>Pans<br>User<br>Tendom<br>+4858582858                                                                  | Test schedule<br>Test schedule<br>Test schedule<br>Test schedule<br>Test schedule<br>Test schedule<br>Test schedule                                                                                                    | teot1<br>teot1<br>teot1<br>teot1<br>teot1<br>teot1<br>teot1                                                                                                    |        |
| Улрав<br><<br>Ф<br>С-<br>Комму                   | ления доступом<br>Гостевой доступ<br>Правила доступа<br>Идентификаторы<br>Матрица доступа                                                                                      | 1234567<br>1234567<br>1234567<br>1234567<br>1234567<br>1234567                                                                                                    | Имя пользователя<br>Изан Иванов<br>Еглаї<br>Тиалі@ivanov.com<br>Маркеры          | 9<br>Pona<br>User<br>Tenedom<br>+4858582858                                                                 | Test schedule<br>Test schedule<br>Test schedule<br>Test schedule<br>Test schedule<br>Test schedule<br>Test schedule<br>Test schedule                                                                                      | teot1<br>teot1<br>teot1<br>teot1<br>teot1<br>teot1<br>teot1<br>teot1<br>teot1                                                                                                    |        |
| Улрав<br><<br>Ф<br>с-<br>П<br>Комму<br><         | ление доступом<br>Гостевой доступ<br>Правила доступа<br>Идентификаторы<br>Матрица доступа<br>учикации<br>Сообщения                                                             | 1234567<br>1234567<br>1234567<br>1234567<br>1234567<br>1234567<br>1234567<br>2234567<br>2234567                                                                                                    | Рика пользователя<br>Изан Иванов<br>Еmail<br>Ivan@Ivanov.com<br>Маркеры          | Роль<br>User<br>Телефом<br>+4858582858                                                                      | Test schedule Test schedule Test schedule Test schedule Test schedule Test schedule Test schedule Test schedule Test schedule Test schedule Test schedule Test schedule                                                   | teot1 teot1 teot1 teot1 teot1 teot1 teot1 teot1 teot1 teot1 teot1 teot1 teot1 teot1 teot1 teot1                                                                                                    |        |
| ynpas<br><                                       | ление доступом<br>Гостевой доступ<br>Правила доступа<br>Идентификаторы<br>Матрица доступа<br>учикации<br>Сообщения<br>Рассылки                                                 | 1234567<br>1234567<br>1234567<br>1234567<br>1234567<br>1234567<br>1234567<br>1234567<br>wwwerett                                                                                                    | Имп поньзователе<br>Иван Иванов<br>Етпаll<br>Ivan@Ivanov.com<br>Маркеры<br>Адрес | Роль<br>User<br>Телером<br>+4858582858                                                                      | Test schedule Test schedule Test schedule Test schedule Test schedule Test schedule Test schedule Test schedule Test schedule Test schedule Test schedule Test schedule Test schedule                                     | teot1<br>teot1<br>teot1<br>teot1<br>teot1<br>teot1<br>teot1<br>teot1<br>teot1<br>teot1<br>teot1                                                                                                    |        |
| Управ<br>С<br>С<br>Комму<br>С<br>Управ           | ление доступом<br>Гостевой доступ<br>Правила доступа<br>Идентификаторы<br>Матрица доступа<br>учикации<br>Сообщения<br>Рассылки                                                 | 1234567<br>1234567<br>1234567<br>1234567<br>1234567<br>1234567<br>1234567<br>1234567<br>www.erettt<br>www.erettt<br>www.erettt                                                                                                    | Иля пользователя<br>Иван Иванов<br>Етпаl<br>Тиал@ivanov.com<br>Маркеры<br>Адрес  | Раљ<br>User<br>Талафом<br>+4858582858                                                                       | Test schedule<br>Test schedule<br>Test schedule<br>Test schedule<br>Test schedule<br>Test schedule<br>Test schedule<br>Test schedule<br>Test schedule<br>Test schedule<br>Test schedule                                   | teot1<br>teot1<br>teot1<br>teot1<br>teot1<br>teot1<br>teot1<br>teot1<br>teot1<br>teot1<br>teot1<br>teot1                                                                                                    |        |
| Улрав<br>Ф<br>Ф<br>С<br>Комму<br>С<br>Улрав<br>С | ления доступом<br>Гостевой доступ<br>Правила доступа<br>Идентификаторы<br>Матрица доступа<br>учикации<br>Сообщения<br>Рассылки<br>ления устройствами                           | 1234567<br>1234567<br>1234567<br>1234567<br>1234567<br>1234567<br>1234567<br>2234567<br>www.erettt<br>www.erettt<br>ert/btt<br>58548754                                                                                                    | Иля пользователя<br>Иван Иванов<br>Етела!<br>Тиал@Ivanov.com<br>Маркеры<br>Адрес | 9<br>Pana<br>User<br>Талабом<br>+4858582858<br>                                                             | Test schedule<br>Test schedule<br>Test schedule<br>Test schedule<br>Test schedule<br>Test schedule<br>Test schedule<br>Test schedule<br>Test schedule<br>Test schedule<br>Test schedule<br>Test schedule<br>Test schedule | teot1 teot1 teot1 teot1 teot1 teot1 teot1 teot1 teot1 teot1 teot1 teot1 teot1 teot1 teot1 teot1 teot1 teot1 teot1 teot1 teot1 teot1 teot1 teot1 teot1 teot1                                                                                                    |        |
| ynpas                                            | ления доступом<br>Гостевой доступ<br>Правила доступа<br>Идентификаторы<br>Матрица доступа<br>учикации<br>Сообщения<br>Рассылки<br>ление устройствами<br>Устройства             | 1234567<br>1234567<br>1234567<br>1234567<br>1234567<br>1234567<br>1234567<br>www.eretti<br>www.eretti<br>ertribiti<br>58548754<br>58548754                                                                                                    | Рим пользователя<br>Изан Иванов<br>Еглаї<br>Умарі/vanov.com<br>Маркеры<br>Адрес  | 9<br>Раль<br>User<br>Талебом<br>+4858582858<br>ОТМЕНА ПОДТВЕРДИТЬ<br>408<br>Доступ для пользователей в 1 до | Test schedule<br>Test schedule<br>Test schedule<br>Test schedule<br>Test schedule<br>Test schedule<br>Test schedule<br>Test schedule<br>Test schedule<br>Test schedule<br>Test schedule<br>Test schedule<br>Test schedule | teot1<br>teot1<br>teot1<br>teot1<br>teot1<br>teot1<br>teot1<br>teot1<br>teot1<br>teot1<br>teot1<br>teot1<br>teot1<br>teot1<br>teot1<br>teot1<br>teot1                                                                                                    |        |
| Улрав                                            | ления доступом<br>Гостевой доступ<br>Правила доступа<br>Идентификаторы<br>Матрица доступа<br>учикации<br>Сообщения<br>Рассылки<br>Устройствами<br>Устройства<br>Журналы устрой | 1234567<br>1234567<br>123456 | Maranasaaarena<br>Изан Иванов<br>Етлаї<br>Тиал©Ivanov.com<br>Маркеры<br>Адрес    | 9<br>Роза<br>User<br>Телефом<br>+4856552858<br>ОТМЕНА ПОДТВЕРДИТЬ<br>400                                    | Test schedule<br>Test schedule<br>Test schedule<br>Test schedule<br>Test schedule<br>Test schedule<br>Test schedule<br>Test schedule<br>Test schedule<br>Test schedule<br>Test schedule<br>Test schedule                  | test1<br>test1<br>test1<br>test1<br>test1<br>test1<br>test1<br>test1<br>test1<br>test1<br>test1<br>test1<br>test1<br>test1<br>test1<br>test1<br>test1<br>test1<br>test1<br>test1<br>test2<br>test2<br>test2<br>test2<br>test3<br>test3<br>test3<br>test3<br>test4<br>test4<br>t |        |
| <i>\</i>                                                                                                    | basIP <                                                                                                    | 😑 Матрица доступа                                                                                                    |                                                                                                    |                                                                                                    |                                                                                                    |                            |                                                                                                    |                                                                                                    | ⊕ RU Д́ 💄              |
|----------------------------------------------------------------------------------------------------|----------------------------------------------------------------------------------------------------|----------------------------------------------------------------------------------------------------|----------------------------------------------------------------------------------------------------|----------------------------------------------------------------------------------------------------|----------------------------------------------------------------------------------------------------|----------------------------|----------------------------------------------------------------------------------------------------|----------------------------------------------------------------------------------------------------|------------------------|
| A                                                                                                    | Панель управле                                                                                                    |                                                                                                    |                                                                                                    |                                                                                                    |                                                                                                    |                            |                                                                                                    |                                                                                                    |                        |
| *                                                                                                    | Профиль                                                                                                    | e01336d8-7987-316e-aa9b-87c5bb792117                                                                                                    | card                                                                                                    | Administrator                                                                                                    | Test acce                                                                                                    | 55                         | Test schedule                                                                                                    | test1                                                                                                    |                        |
| Управ                                                                                                    | ление пользователями                                                                                                    | 6e2fe2f0-b943-3405-9f92-5ba2ad226efd                                                                                                    | card                                                                                                    | Administrator                                                                                                    | Test acce                                                                                                    | 55                         | Test schedule                                                                                                    | test1                                                                                                    |                        |
|                                                                                                    | Пользователи                                                                                                    | 6e2fe2f0-b943-3405-9f92-5ba2ad226efd                                                                                                    | Изменить прав<br>1 пом                                                                                                    | вило доступа До                                                                                                    | ступ для поль:                                                                                               | вователей в                | Test schedule                                                                                                    | test1                                                                                                    |                        |
| ¢.                                                                                                    | Роли                                                                                                    | dda3742e-bc0a-3ed7-8528-5a4437c48abc                                                                                                    | ТДОМ                                                                                                    |                                                                                                    |                                                                                                    | _                          | Test schedule                                                                                                    | test1                                                                                                    |                        |
| efen                                                                                                    | Гоудры                                                                                                    | dda3742e-bc0a-3ed7-8528-5a4437c48abc                                                                                                    | ОБЩИЕ НАСТРОИКИ                                                                                                    | УСТРОИСТВА Р                                                                                                    | АСПИСАНИЯ                                                                                                    |                            | Test schedule                                                                                                    | test1                                                                                                    |                        |
| Vacas                                                                                                    |                                                                                                    | 1234567                                                                                                    | Название<br>Доступ для пользова                                                                                                    | телей в 1 дом                                                                                                    |                                                                                                    |                            | Test schedule                                                                                                    | test1                                                                                                    |                        |
| управ                                                                                                    | ление доступом                                                                                                    | 1234567                                                                                                    | -                                                                                                    |                                                                                                    |                                                                                                    |                            | Test schedule                                                                                                    | test1                                                                                                    |                        |
| <                                                                                                    | Гостевой доступ                                                                                                    | 1234567                                                                                                    | Использовать пр                                                                                                    | и выдаче гостевого                                                                                                    | доступа                                                                                                    |                            | Test schedule                                                                                                    | test1                                                                                                    |                        |
| θ                                                                                                    | Правила доступа                                                                                                    | 1234567                                                                                                    | Описание                                                                                                    |                                                                                                    |                                                                                                    |                            | Test schedule                                                                                                    | test1                                                                                                    |                        |
| 07                                                                                                    | Идентификаторы                                                                                                    | 1234567                                                                                                    |                                                                                                    |                                                                                                    |                                                                                                    |                            | Test schedule                                                                                                    | test1                                                                                                    |                        |
| a                                                                                                    | Матрица доступа                                                                                                    | 1234567                                                                                                    |                                                                                                    |                                                                                                    |                                                                                                    | li                         | Test schedule                                                                                                    | test1                                                                                                    |                        |
| Комм                                                                                                    | уникации                                                                                                    | wwerettt                                                                                                    |                                                                                                    |                                                                                                    |                                                                                                    |                            | Test schedule                                                                                                    | test1                                                                                                    |                        |
| <                                                                                                    | Сообщения                                                                                                    | unversttt                                                                                                    |                                                                                                    |                                                                                                    |                                                                                                    |                            | Tact cohadula                                                                                                    | tect1                                                                                                    |                        |
| 0                                                                                                    | Рассылки                                                                                                    | wweielli                                                                                                    |                                                                                                    |                                                                                                    |                                                                                                    |                            | Test schedule                                                                                                    | lesti                                                                                                    |                        |
| Управ                                                                                                    | ление устройствами                                                                                                    | entititt                                                                                                    |                                                                                                    |                                                                                                    | ΟΤΜΕΗΑ                                                                                                    | ПОЛТВЕРЛИТЬ                | Test schedule                                                                                                    | test1                                                                                                    |                        |
|                                                                                                    | Устройства                                                                                                    | 58548754                                                                                                    |                                                                                                    | _                                                                                                    |                                                                                                    |                            | Test schedule                                                                                                    | test1                                                                                                    |                        |
|                                                                                                    | Журналы устрой                                                                                                    | 58548754                                                                                                    | card                                                                                                    | Иван Иванов                                                                                                    | Доступ д                                                                                                    | ля пользователей в 1 до    | OM                                                                                                    | AA-12B                                                                                                    |                        |
|                                                                                                    | Оцерель залац                                                                                                    |                                                                                                    |                                                                                                    |                                                                                                    |                                                                                                    |                            |                                                                                                    |                                                                                                    | Всего записей: 16      |
|                                                                                                    | Стотис                                                                                                    |                                                                                                    |                                                                                                    |                                                                                                    |                                                                                                    |                            | Записей на странице                                                                                                    | 25 <del>~</del> 26-                                                                                                    | 41 of 41 < >           |
|                                                                                                    |                                                                                                    |                                                                                                    |                                                                                                    |                                                                                                    |                                                                                                    |                            |                                                                                                    |                                                                                                    |                        |
|                                                                                                    |                                                                                                    |                                                                                                    |                                                                                                    |                                                                                                    |                                                                                                    |                            |                                                                                                    |                                                                                                    |                        |
| <i>.</i>                                                                                                    | basIP <                                                                                                    | 📃 Матрица доступа                                                                                                    |                                                                                                    |                                                                                                    |                                                                                                    |                            |                                                                                                    |                                                                                                    | ⊕ RU <u>(</u>          |
| <b>(()</b><br>↑                                                                                                    | basIP <                                                                                                    | Матрица доступа<br>изабля.7987.416с.вк9b.87с5bb792117.                                                                                                    | card                                                                                                    | Administrator                                                                                                    | Test acce                                                                                                    | 56                         | Test schedule                                                                                                    | test1                                                                                                    | ⊕ RU <u>∩</u> ≜        |
| <ul> <li></li> <li></li> <li><!--</th--><th>р bas IP &lt;<br/>Панель управле<br/>Профиль</th><th><ul> <li>Матрица доступа</li> <li>e01336d8-7987-316е-в95-87-55b5792117</li> <li>собебрара до свра бер бер се и ток се</li> </ul></th><th>card</th><th>Administrator</th><th>Test acce</th><th>55</th><th>Test schedule</th><th>test1</th><th>⊕ RU <u>(</u> <b>≜</b></th></li></ul>                                                                                                    | р bas IP <<br>Панель управле<br>Профиль                                                                                                    | <ul> <li>Матрица доступа</li> <li>e01336d8-7987-316е-в95-87-55b5792117</li> <li>собебрара до свра бер бер се и ток се</li> </ul>                                                                                                    | card                                                                                                    | Administrator                                                                                                    | Test acce                                                                                                    | 55                         | Test schedule                                                                                                    | test1                                                                                                    | ⊕ RU <u>(</u> <b>≜</b> |
| <ul> <li>Полого по по по по по по по по по по по по по</li></ul>                                                                                                    | bas IP <<br>Панель управле<br>Профиль<br>ление пользователями                                                                                                    | <ul> <li>Матрица доступа</li> <li>e01336d8-7987-316е-ая95-87c5bb792117</li> <li>6e2fe2f0-b943-3405-9f92-5ba2ed226efd</li> </ul>                                                                                                    | card                                                                                                    | Administrator                                                                                                    | Test acce                                                                                                    | 50                         | Test schedule<br>Test schedule                                                                                                    | test1<br>test1                                                                                                    | ⊕ RU Â ≗               |
| ОООООООООООООООООООООООООООООООООООО                                                                                                    | Савель управле<br>Панель управле<br>Профиль<br>ление пользователями<br>Пользователями                                                                                                    | Матрица доступа е01336d8-7987-316е-ав9ъ-87с5bb792117 6e2fe2f0-b943-3405-9f92-5ba2ed226efd 6e2fe2f0-b943-3405-9f92-5ba2ed226efd                                                                                                    | сага<br>сага<br>Редактировани                                                                                                    | Administrator<br>Administrator<br>не устройства А                                                                                                    | Test acce<br>Test acce<br>A-12B                                                                              | 59                         | Test schedule<br>Test schedule<br>Test schedule                                                                                                    | test1<br>test1<br>test1                                                                                                    | 🔁 RU 🔔 💄               |
| <ul> <li>О</li> <li>Управ</li> <li>Х</li> <li>С</li> </ul>                                                                                                    | Саверски страновании пользователями пользователями родина странователями пользователями роди страновани страновани странов<br>Страновани страновани страновани страновани страновани страновани страновани страновани страновани страновани с                                                                                                    | Матрица доступа           е01336d8-7987-316е-ев9ь-87с5bb792117           662/6270-b943-3405-9792-5ba2ed226efd           662/6270-b943-3405-9792-5ba2ed226efd           663742e-bc0a-3ed7-6528-5e4437c48abc                                                                                                    | сага<br>сага<br>Редактировани<br>овщие настройки                                                                                                    | Administrator<br>Administrator<br>10 устройства А<br>СЕТЕВЫЕ НАСТРОЙ                                                                                                    | Тесt ассе<br>Test acce<br>A-12B<br>ки настройки :                                                            | ее<br>ее<br>устройства     | Test schedule<br>Test schedule<br>Test schedule<br>Test schedule                                                                                                    | test1<br>test1<br>test1<br>test1<br>test1                                                                                                    | ⊕ RU Ω                 |
| <ul> <li>С</li> <li>Управ</li> <li>З</li> <li>С</li> <li>С</li> <li>б</li> <li>б</li> <li>б</li> </ul>                                                                                                    | рофиль<br>Панель управле<br>Профиль<br>пользователями<br>Роли<br>Группы                                                                                                    | Матрица доступа     отрана доступа     отрана     отрана     отрана  | сага<br>сага<br>Редактировани<br>общие настройки<br>Статус -                                                                                        | Адтілістатог<br>Адтілістатог<br>не устройства А<br>сетевые настрой                                                                                                    | Тест ассе<br>Тест ассе<br><b>А-12В</b><br>ки настройки :                                                     | аа<br>аа<br>устройства     | Test schedule<br>Test schedule<br>Test schedule<br>Test schedule<br>Test schedule                                                                                                    | test1<br>test1<br>test1<br>test1<br>test1<br>test1                                                                                           | ⊕ RU ()                |
| <ul> <li>Отрав     <li>Отрав     <li>Отрав     <li>Отрав     <li>Отрав     </li> <li>Отрав     </li> </li></li></li></li></ul>                                                                                                    | рофиль<br>Панель управле<br>Профиль<br>ление пользователями<br>Роли<br>Роли<br>Группы<br>ление доступом                                                                                                    | Матрица доступа     e0139648-7987-316е-ев96-87-65bb792117     6e2fe2fb-b943-3405-9192-5ba2ed226efd     dea3742e-bc08-3ed7-6528-5e4437c48abc     deda3742e-bc08-3ed7-6528-5e4437c48abc     deda3742e-bc08-3ed7-6528-5e4437c48abc     1234567                                                                                                    | сага<br>сага<br>Редактировани<br>общие настройки<br>Статус -<br>Низание<br>АА-128                                                                   | Administrator<br>Administrator<br><b>te устройства А</b><br>СЕТЕВЫЕ НАСТРОЙ                                                                                                    | Test acce<br>Test acce<br><b>A-12B</b><br>ки настройки :                                                     | ая<br>ав<br>УСТРОЙСТВА     | Test schedule<br>Test schedule<br>Test schedule<br>Test schedule<br>Test schedule<br>Test schedule                                                                                                    | test1<br>test1<br>test1<br>test1<br>test1<br>test1                                                                                           | RU                     |
| <ul> <li>€</li> <li>Управ</li> <li>№</li> <li>№</li> <li>Управ</li> <li>№</li> <li>Управ</li> </ul>                                                                                                    | раз IP С Г<br>Панель управле<br>Профиль<br>ление пользователями<br>Пользователям<br>Роли<br>Группы<br>ление доступом                                                                                                    | Матрица доступа     10133648-7987-3164-8495-87-5565792117     64276270-5943-3405-9192-556244226464     64276270-5943-3405-9192-556244226464     dda37424-5068-3647-8528-564437c48666     dda37424-b08-3647-8528-564437c48666     1234567     1234567                                                                                                    | сага<br>сага<br>Редактировани<br>овщие настройки<br>Статус -<br>Название<br>АА-12B<br>Тип                                                           | Administrator<br>Administrator<br>IN STATE A Administrator<br>IN STATE A ADMINISTRATION<br>IN ADMINISTRATION<br>IN ADMINISTRATIONA<br>IN ADMINISTRATIONA<br>IN ADMINISTRATIONA<br>IN ADMINISTRATIONA<br>IN ADMINISTRATIONA<br>INTRATIONA<br>IN ADMINISTRATIONA<br>IN ADMINISTRATIONA<br>IN ADMINISTRATIONA<br>IN ADMINISTRATIONA<br>IN ADMINISTRATIONA<br>IN ADMINISTRATIONA<br>IN ADMINISTRATIONA<br>INTRATIONA<br>IN ADMINISTRATIONA<br>IN ADMINISTRATIONA<br>IN ADMINISTRATIONA<br>IN ADMINISTRATIONA<br>INTRATIONA<br>INTRATIONA<br>INTRATIONA<br>INTRATIONA<br>INTRATIONA<br>INTRATIONA<br>INTRATIONA<br>INTRATIONA<br>INTRATIONA<br>INTRATIONA<br>INTRATIONA<br>INTRATIONA<br>INTRATIONA<br>INTRATIONA<br>INTRATIONA | Тесt ассе<br>Тесt ассе<br>А-12В<br>КИ НАСТРОЙКИ !<br>Сцель                                                   | ве<br>ве<br>УСТРОЙСТВА     | Test schedule<br>Test schedule<br>Test schedule<br>Test schedule<br>Test schedule<br>Test schedule<br>Test schedule                                                                                                    | test1<br>test1<br>test1<br>test1<br>test1<br>test1<br>test1                                                                                  | € RU ()                |
| ★ Ynpas Xnpas Ynpas State State                                                                                                    | Ваз IР С В С С С С С С С С С С С С С С С С С                                                                                                    | Матрица доступа     1336d8-7987316е-ая9ь-87с5bb792117     6e2fe2f0-b943-3405-9192-5ba2ad226efd     dda3742e-b004-3ed7-8528-5a4437c48abc     dda3742e-b08-3ed7-8528-5a4437c48abc     dda3742e-b08-3ed7-8528-5a4437c48abc     1234567     1234567     1234567                                                                                                    | сага<br>сага<br>Редактировани<br>общие настройки<br>Статус -<br>Назване<br>АА-128<br>Тип<br>Панель                                                  | Administrator<br>Administrator<br><b>10 YCTPOŇCTBA A</b><br>CETEBLIE HACTPOŮ                                                                                                    | Тесt ассе<br>Тесt ассе<br>А-12В<br>ки настройки 1<br>идель<br>А12                                            | ва<br>ав<br>УСТРОЙСТВА     | Test schedule<br>Test schedule<br>Test schedule<br>Test schedule<br>Test schedule<br>Test schedule<br>Test schedule<br>Test schedule<br>Test schedule                                                                                                    | test1<br>test1<br>test1<br>test1<br>test1<br>test1<br>test1<br>test1                                                                         | € RU ()                |
| <ul> <li>★</li> <li>Управ</li> <li>5</li> <li>€</li> <li>●</li> <li>♦</li> </ul>                                                                                                    | Вак IP С Вак и С Вак и С Вак  | Матрица доступа     133648-7987-316е-аэрь-87:65b5792117     6e2fe2f0-b943-3405-9f92-5ba2ed226efd     dea3742e-bc0a-3ed7-8528-5a4437c48abc     dda3742e-bc0a-3ed7-8528-5a4437c48abc     1234567     1234567     1234567     1234567                                                                                                    | сана<br>сана<br>Общие настройки<br>Статус -<br>Название<br>АА-128<br>Тип<br>Панель<br>Серийнай номер<br>123456                                      | Administrator<br>Administrator<br>IE YCTPOЙCTBB A<br>CETEBUE HACTPOÛ                                                                                                    | Тесt ассе<br>Тесt ассе<br>А-12В<br>ки настройки :<br>настройки :<br>412<br>улпа<br>оте group                 | аа<br>аа<br>истройства     | Test schedule<br>Test schedule<br>Test schedule<br>Test schedule<br>Test schedule<br>Test schedule<br>Test schedule<br>Test schedule                                                                                                    | test1<br>test1<br>test1<br>test1<br>test1<br>test1<br>test1<br>test1<br>test1<br>test1                                                       | € RU ()                |
| <ul> <li>♠</li> <li>∴</li> <li>Управ</li> <li>∴</li> <li>∴&lt;</li></ul>                                                                                                    | Вак Р С Вак Р С Вак Р | Матрица доступа     1     1     1     1     1     1     1     1     1     1     1     1     1     1     1     1     1     1     1     1     1     1     1     1     1     1     1     1     1     1     1     1     1     1     1     1     1     1     1     1     1     1     1     1     1     1     1     1     1     1     1     1     1     1     1     1     1     1     1     1     1     1     1     1     1     1     1     1     1     1     1     1     1     1     1     1     1     1     1     1     1     1     1     1     1     1     1     1     1     1     1     1     1     1     1     1     1     1     1     1     1     1     1     1     1     1     1     1     1     1     1     1     1     1     1     1     1     1     1     1     1     1     1     1     1     1     1     1     1     1     1     1     1     1     1     1     1     1     1     1     1     1     1     1     1     1     1     1     1     1     1     1     1     1     1     1     1     1     1     1     1     1     1     1     1     1     1     1     1     1     1     1     1     1     1     1     1     1     1     1     1     1     1     1     1     1     1     1     1     1     1     1     1     1     1     1     1     1     1     1     1     1     1     1     1     1     1     1     1     1     1     1     1     1     1     1     1     1     1     1     1     1     1     1     1     1     1     1     1     1     1     1     1     1     1     1     1     1     1     1     1     1     1     1     1     1     1     1     1     1     1     1     1     1     1     1     1     1     1     1     1     1     1     1     1     1     1     1     1     1     1     1     1     1     1     1     1     1     1     1     1     1     1     1     1     1     1     1     1     1     1     1     1     1     1     1     1     1     1     1     1     1     1     1     1     1     1     1     1     1     1     1     1     1     1     1     1     1     1     1     1     1     1     1     1     1     1     1     1     1     1     1     1     1     1     1     1     | сага<br>сага<br>Редактировани<br>общие настройки<br>Статус -<br>Назване<br>Аза-не<br>Аза-не<br>Аза-не<br>Панель<br>Серийный номер<br>123456         | Administrator<br>Administrator<br>te yctpoйctBa A<br>ceteBule HACTPO<br>ceteBule HACTPO                                                                                                    | Тест ассе<br>Тест ассе<br>А-12В<br>ки настройки:<br>настройки:<br>адель<br>А12<br>упла<br>оте group          | аа<br>аа<br>истройства     | Test schedule<br>Test schedule<br>Test schedule<br>Test schedule<br>Test schedule<br>Test schedule<br>Test schedule<br>Test schedule<br>Test schedule                                                                                                    | test1<br>test1<br>test1<br>test1<br>test1<br>test1<br>test1<br>test1<br>test1<br>test1<br>test1                                              |                        |
| •         •           •         •           •         •           •         •           •         •           •         •           •         •           •         •           •         •           •         •           •         •           •         •           •         •           •         •           •         •           •         •           •         •           •         •           •         •           •         •           •         •           •         •           •         •           •         •           •         •           •         •           •         •           •         •           •         •           •         •           •         •           •         •           •         •           •         •           •         •           •         •                                                                                                              | Вола Р <<br>Панель управле<br>Профиль<br>пение пользователями<br>Пользователяи<br>Роли<br>Роли<br>Группы<br>пение доступом<br>Гостевой доступ<br>Правила доступа                                                                                                    | Матрица доступа     e0133648-7987-316е-ва96-87:05bb792117     6e2/e2/0-b943-3405-9192-5ba2ad226efa     deda3742e-bc08-3ed7-8528-5e4437c48abc     deda3742e-bc08-3ed7-8528-5e4437c48abc     1234567     1234567     1234567     1234567     1234567     1234567     1234567     1234567     1234567     1234567     1234567     1234567     1234567     1234567     1234567     1234567     1234567     1234567     1234567     1234567     1234567     1234567     1234567     1234567     1234567     1234567     1234567     1234567     1234567     1234567     1234567     1234567     1234567     1234567     1234567     1234567     1234567     1234567     1234567     1234567     1234567     1234567     1234567     1234567     1234567     1234567     1234567     1234567     1234567     1234567     1234567     1234567     1234567     1234567     1234567     1234567     1234567     1234567     1234567     1234567     1234567     1234567     1234567     1234567     1234567     1234567     1234567     1234567     1234567     1234567     1234567     1234567     1234567     1234567     1234567     1234567     1234567     1234567     1234567     1234567     1234567     1234567     1234567     1234567     1234567     1234567     1234567     1234567     1234567     1234567     1234567     1234567     1234567     1234567     1234567     1234567     1234567     1234567     1234567     1234567     1234567     1234567     1234567     1234567     1234567     1234567     1234567     1234567     1234567     1234567     1234567     1234567     1234567     1234567     1234567     1234567     1234567     1234567     1234567     1234567     1234567     1234567     1234567     1234567     1234567     1234567     1234567     1234567     1234567     1234567     1234567     1234567     1234567     1234567     1234567     1234567     1234567     1234567     1234567     1234567     1234567     1234567     1234567     1234567     1234567     1234567     1234567     1234567     1234567     1234567     1234567     1234567     1234567     1234567     12345  | сага<br>сага<br>Редактировани<br>общие настройки<br>Статус -<br>Название<br>Ал-128<br>Тип<br>Панель<br>Серийный измер<br>123456<br>Описание         | Administrator<br>Administrator<br>te yctpoйctBa A<br>ceteBue HACTPO                                                                                                    | Тест ассе<br>Тест ассе<br>А-12В<br>КИ НАСТРОЙКИ:<br>НАСТРОЙКИ:<br>идель<br>А12<br>уулла<br>юте group         | 209<br>209<br>УСТРОЙСТВА   | Test schedule<br>Test schedule<br>Test schedule<br>Test schedule<br>Test schedule<br>Test schedule<br>Test schedule<br>Test schedule<br>Test schedule<br>Test schedule                                                                                                    | test1<br>test1<br>test1<br>test1<br>test1<br>test1<br>test1<br>test1<br>test1<br>test1<br>test1                                              |                        |
| •         •           •         •           •         •           •         •           •         •           •         •           •         •           •         •           •         •           •         •           •         •           •         •           •         •           •         •           •         •           •         •           •         •           •         •           •         •           •         •           •         •           •         •           •         •           •         •           •         •           •         •           •         •           •         •           •         •           •         •           •         •           •         •           •         •           •         •           •         •           •         •                                                                                                              | Спанель управле<br>профиль<br>ление пользователями<br>Пользователями<br>Пользователями<br>Пользователями<br>Группы<br>ление доступо<br>Правила доступа<br>Идентификаторы<br>Матрица доступа                                                                                                    | Матрица доступа     Фолосупа     Фолосупа                                                                                                    | сага<br>сага<br>Редактировани<br>общие настройки<br>Статус -<br>Навазние<br>АА-128<br>Тип<br>Панель<br>Серибнай номер<br>123456<br>Описание         | Administrator<br>Administrator<br>e yctpoйctBa A<br>ceteBJE HACTPO                                                                                                    | Test acce<br>Test acce<br>A-128<br>ки настройки :<br>адель<br>A12<br>yona<br>ome group                       | se<br>YCTPOŘCTBA           | Test schedule<br>Test schedule<br>Test schedule<br>Test schedule<br>Test schedule<br>Test schedule<br>Test schedule<br>Test schedule<br>Test schedule<br>Test schedule<br>Test schedule<br>Test schedule                                                                                      | test1<br>test1<br>test1<br>test1<br>test1<br>test1<br>test1<br>test1<br>test1<br>test1<br>test1<br>test1                                     |                        |
| •         •           •         •           •         •           •         •           •         •           •         •           •         •           •         •           •         •           •         •           •         •           •         •           •         •           •         •           •         •           •         •           •         •                                                                                                              | Сообщения Сообщения Сообщении Сообщении Сообщении Сообщении Сообщении Сообщении Сообщении Сообщении Сообщении Сообщении Сообщении Сообщении Сообщении Сообщении Сообщении Сообщении Сообщении Сообщении Сообщ | Матрица доступа                                                                                                    | сега<br>сага<br>Редактировани<br>овщие настройки<br>Статус -<br>Название<br>АА-128<br>Тил<br>Панель<br>Серрічнай номер<br>123456<br>Описание        | Administrator<br>Administrator<br>IE YCTPOЙCTBA A<br>CETEBJE HACTPOV                                                                                                    | Тесt ассе<br>Тесt ассе<br>А-12В<br>КИ НАСТРОЙКИ !<br>адель<br>A12<br>ome group                               | ве<br>ез<br>УСТРОЙСТВА<br> | Test schedule<br>Test schedule<br>Test schedule<br>Test schedule<br>Test schedule<br>Test schedule<br>Test schedule<br>Test schedule<br>Test schedule<br>Test schedule<br>Test schedule<br>Test schedule                                                                                      | test1<br>test1<br>test1<br>test1<br>test1<br>test1<br>test1<br>test1<br>test1<br>test1<br>test1<br>test1<br>test1                            |                        |
| •           •           •           •           •           •           •           •           •           •           •           •           •           •           •           •           •           •           •           •           •           •           •           •           •           •           •           •           •           •           •           •           •           •           •           •           •           •           •           •           •           •           •           •           •           •           •           •           •           •           •           •           •           •                                                                                                              | Сообщения<br>Рассылки                                                                                                    | Matputja Aoctyria      e0133648-7987-316e-a90-87-65b5792117      6e2fe2f0-b943-3405-9192-5ba2ad226efd      dda3742e-b00-3ed7-8528-5a4437c48abc      dda3742e-b08-3ed7-8528-5a4437c48abc      1234567      1234567      1234567      1234567      1234567      1234567      1234567      1234567      1234567      iz34567      iz3456      iz3456      iz345      iz345      iz345      iz345      iz3 | сага<br>сага<br>Редактировани<br>общие настройки<br>Статус -<br>Ал-128<br>Тип<br>Панель<br>Серийный комер<br>123456<br>Описание                     | Administrator<br>Administrator<br>42 уСТРОЙСТВА А<br>ССЕТЕВЫЕ НАСТРОЙ                                                                                                    | Test acce<br>Test acce<br>A-12В<br>Ки настройки :<br>agene<br>A12<br>ome group                               | ее<br>ее<br>устройства<br> | Test schedule<br>Test schedule<br>Test schedule<br>Test schedule<br>Test schedule<br>Test schedule<br>Test schedule<br>Test schedule<br>Test schedule<br>Test schedule<br>Test schedule<br>Test schedule<br>Test schedule                                                                     | test1<br>test1<br>test1<br>test1<br>test1<br>test1<br>test1<br>test1<br>test1<br>test1<br>test1<br>test1<br>test1<br>test1<br>test1<br>test1 |                        |
| •         •           •         •           •         •           •         •           •         •           •         •           •         •           •         •           •         •           •         •           •         •           •         •           •         •           •         •           •         •           •         •           •         •           •         •           •         •           •         •           •         •           •         •           •         •           •         •           •         •           •         •           •         •           •         •           •         •           •         •           •         •           •         •           •         •           •         •           •         •           •         •                                                                                                              | Вас IP С 1<br>Панель управле<br>Профиль<br>лешие пользователями<br>Пользователями<br>Роли<br>Группы<br>лешие доступом<br>Гостевой доступа<br>Правила доступа<br>Идентификаторы<br>Матрица доступа<br>Сообщения<br>Рассылки<br>лешие устройствами                                                                                                    | Matpulga Aoctyria           e0133648-7987-316e-as9b-87c5bb792117           6e2fe2f0-b943-3405-9192-5bb2ed226efd           6e2fe2f0-b943-3405-9192-5bb2ed226efd           6e2fe2f0-b943-3405-9192-5bb2ed226efd           6e3742e-b06-3ed7-8528-5a4437c48abc           6da3742e-b06-3ed7-8528-5a4437c48abc           1234567           1234567           1234567           1234567           1234567           1234567           1234567           1234567           1234567           1234567           1234567           1234567           1234567           1234567           1234567           1234567           1234567           1234567           1234567           1234567           1234567           1234567           1234567           1234567           1234567           1234567           1234567           1234567           1234567           1234567           1234567           1234567           1234567           1234567           123457                                                                                                    | сага<br>сага<br>Редактировани<br>общие настройки<br>Статус -<br>назване<br>АА-128<br>Лип<br>Панель<br>Серийный комер<br>123456<br>Описание          | Administrator<br>Administrator<br>et yctpołictea A<br>cetebie HACTPOU                                                                                                    | Test acce<br>Test acce<br>A-12B<br>Ки настройки:<br>digens<br>A12<br>ymma<br>jorme group                     | а<br>аз<br>УСТРОЙСТВА<br>  | Test schedule<br>Test schedule<br>Test schedule<br>Test schedule<br>Test schedule<br>Test schedule<br>Test schedule<br>Test schedule<br>Test schedule<br>Test schedule<br>Test schedule<br>Test schedule<br>Test schedule<br>Test schedule                                                    | test1<br>test1<br>test1<br>test1<br>test1<br>test1<br>test1<br>test1<br>test1<br>test1<br>test1<br>test1<br>test1<br>test1<br>test1<br>test1 |                        |
| Control Control Contr | Image: base IP         Image: base IP         Image:                                                                                                    | Матрица доступа                                                                                                    | сан<br>сан<br>ОБЩИЕ НАСТРОЙКИ<br>Статус -<br>Название<br>АА-128<br>Тип<br>Панель<br>Серийнай номер<br>123456<br>Описание                            | Administrator<br>Administrator<br>te yctpotictea A<br>cetebule HACTPOU                                                                                                    | Тест ассе<br>Тест ассе<br>А-12В<br>ки настройки:<br>подель<br>А12<br>улла<br>оте group                       | а<br>аз<br>истройства<br>  | Test schedule<br>Test schedule<br>Test schedule<br>Test schedule<br>Test schedule<br>Test schedule<br>Test schedule<br>Test schedule<br>Test schedule<br>Test schedule<br>Test schedule<br>Test schedule<br>Test schedule<br>Test schedule<br>Test schedule<br>Test schedule<br>Test schedule | test1<br>test1<br>test1<br>test1<br>test1<br>test1<br>test1<br>test1<br>test1<br>test1<br>test1<br>test1<br>test1<br>test1<br>test1<br>test1 |                        |
| Control of the second second  | Image: base IP         Image: base IP         Image:                                                                                                    | Matputja ""Cocryma           e0133668-7987-316e-as9b-87c5bb792117           6e2fe2f0-b943-3405-9192-5ba2ed226efd           6e2fe2f0-b943-3405-9192-5ba2ed226efd           6e2fe2f0-b943-3405-9192-5ba2ed226efd           6da3742e-b06-3ed7-8528-5b4437c48abc           6da3742e-b06-3ed7-8528-5b4437c48abc           6da3742e-b06-3ed7-8528-5b4437c48abc           1234567           1234567           1234567           1234567           1234567           1234567           1234567           1234567           1234567           1234567           1234567           1234567           1234567           1234567           1234567           1234567           1234567           1234567           1234567           1234567           1234567           1234567           1234567           1234567           1234567           1234567           1234567           1234567           1234567           1234567           1234567           1234567           1234567           1234567<                                                                                                    | сана<br>сана<br>ОБЩИЕ НАСТРОЙКИ<br>Статус -<br>Название<br>АА-128<br>Тип<br>Панель<br>Серибнеий номер<br>123456<br>Описание                         | Administrator<br>Administrator<br>et yctpoйctBa A<br>ceteBue Hactpoi                                                                                                    | Тест ассе<br>Тест ассе<br>А-12В<br>КИ НАСТРОЙКИ :<br>одель<br>А12<br>уула<br>юте group                       | со<br>26<br>УСТРОЙСТВА<br> | Test schedule<br>Test schedule<br>Test schedule<br>Test schedule<br>Test schedule<br>Test schedule<br>Test schedule<br>Test schedule<br>Test schedule<br>Test schedule<br>Test schedule<br>Test schedule<br>Test schedule<br>Test schedule<br>Test schedule                                   | test1<br>test1<br>test1<br>test1<br>test1<br>test1<br>test1<br>test1<br>test1<br>test1<br>test1<br>test1<br>test1<br>test1<br>test1<br>test1 |                        |
|                                                                                                    | <ul> <li>Сраск Р &lt; 1</li> <li>Панель управле</li> <li>Профиль</li> <li>профиль</li> <li>пр</li></ul>                                                                                                    | Матрица доступа           e0133648-7987-316е-ве96-87-65b5/92117           6e2fe2f0-b943-3405-9f92-5ba2ed226efd           6e2fe2f0-b943-3405-9f92-5ba2ed226efd           6ed3742e-b06-3ed7-8528-5a4437c48bab           6da3742e-b08-3ed7-8528-5a4437c48bab           6da3742e-b08-3ed7-8528-5a4437c48bab           1234567           1234567           1234567           1234567           1234567           1234567           1234567           1234567           1234567           1234567           1234567           1234567           1234567           1234567           1234567           1234567           1234567           1234567           1234567           1234567           1234567           1234567           1234567           1234567           1234567           1234567           1234567           1234567           1234567           1234567           1234567           1234567           1234567           1234567           1234567                                                                                                    | сага<br>сага<br>Редактировани<br>общие настройки<br>Статус -<br>Навазние<br>АА-128<br>Тип<br>Панель<br>Серибнай номер<br>123456<br>Описание<br>сага | Administrator<br>Administrator<br>et yctpoйctBa A<br>ceteBJE HACTPO/                                                                                                    | Тест ассе<br>Тест ассе<br>А-128<br>КИ НАСТРОЙКИ :<br>одель<br>А12<br>уула<br>юте group<br>ОТМЕНА<br>Достул д | ее<br>за<br>ИСТРОЙСТВА<br> | Test schedule<br>Test schedule<br>Test schedule<br>Test schedule<br>Test schedule<br>Test schedule<br>Test schedule<br>Test schedule<br>Test schedule<br>Test schedule<br>Test schedule<br>Test schedule<br>Test schedule<br>Test schedule                                                    | test1<br>test1<br>test1<br>test1<br>test1<br>test1<br>test1<br>test1<br>test1<br>test1<br>test1<br>test1<br>test1<br>test1<br>test1<br>test1 | RU A L                 |

## Фильтрация данных в разделе

Для более удобного поиска информации в разделах в этом меню есть возможность фильтрации данных по колонкам и ключевым словам в них.

| <i>.</i> | basIP <              | 🚊 📃 Матрица доступа            |                           |     |               |                                  |               |            | ⊕ RU Д́ ≛         |
|----------|----------------------|--------------------------------|---------------------------|-----|---------------|----------------------------------|---------------|------------|-------------------|
| Ħ        | Панель управле       | СООТВЕТСТВОВАТЬ ВСЕМ           | устройство равно          |     |               |                                  |               |            |                   |
| <u>*</u> | Профиль              | Идентификатор                  | Правила                   |     | Пользователь  | Правило доступа                  | Расписание    | Устройство | =                 |
| Управ    | ление пользователями | e01336d8-7987-316e-aa9b-87c5t  | <ul> <li>Равно</li> </ul> |     | Administrator | Test access                      | Test schedule | test1      |                   |
| <u></u>  | Пользователи         | 6e2fe2f0-b943-3405-9f92-5ba2ad | О Содержит<br>22          |     | Administrator | Test access                      | Test schedule | test1      |                   |
| S        | Роли                 | 6e2fe2f0-b943-3405-9f92-5ba2ac | Значение<br>22 АА-12В     | _   | Administrator | Test access                      | Test schedule | test1      |                   |
| ±Ê∎      | Группы               | dda3742e-bc0a-3ed7-8528-5a443  | 7с готово                 |     | Administrator | Test access                      | Test schedule | test1      |                   |
| Управ    | ление доступом       | dda3742e-bc0a-3ed7-8528-5a443  | 7c48abc c                 | ard | Administrator | Test access                      | Test schedule | test1      |                   |
| <        | Гостевой доступ      | 1234567                        | c                         | ard | Admin         | Test access                      | Test schedule | test1      |                   |
| 0        | Правила доступа      | 1234567                        | c                         | ard | Admin         | Test access                      | Test schedule | test1      |                   |
| 07       | Идентификаторы       | 1234567                        | c                         | ard | Admin         | Test access                      | Test schedule | test1      |                   |
| a        | Матрица доступа      | 1234567                        | c                         | ard | Admin         | Test access                      | Test schedule | test1      |                   |
| Комм     | уникации             | 1234567                        | c                         | ard | Admin         | Test access                      | Test schedule | test1      |                   |
| <        | Сообщения            | 1234567                        | c                         | ard | Admin         | Test access                      | Test schedule | test1      |                   |
| 0        | Рассылки             | wwerettt                       | c                         | ard | Raul          | Test access                      | Test schedule | test1      |                   |
| Управ    | ление устройствами   | wwerettt                       | c                         | ard | Raul          | Test access                      | Test schedule | test1      |                   |
|          | Устройства           | ertrtrtt                       | c                         | ard | test6         | Test access                      | Test schedule | test1      |                   |
|          | Журналы устрой       | 58548754                       | c                         | ard | Иван Иванов   | Test access                      | Test schedule | test1      |                   |
|          | Очередь задач        | 58548754                       | c                         | ard | Иван Иванов   | Доступ для пользователей в 1 дом |               | AA-12B     |                   |
|          | Статус               | •                              |                           |     |               |                                  |               |            | Всего записей: 16 |

Для применения фильтра необходимо нажать на кнопку **"Добавить фильтр"**, выбрать необходимый параметр: **идентификатор, тип идентификатора, пользователь, устройства, правило доступа, расписание** и правило применимое к нему. После чего необходимо внести искомое значение и нажать кнопку **"Готово"**. Данные в таблице будут обновлены согласно выбранных значений и правил.

|          | basIP <              |   | \equiv 🛛 Матрица досту | па      |                      |                            |                 |                   |                      | ⊕ RU ሷ 💄       |   |
|----------|----------------------|---|------------------------|---------|----------------------|----------------------------|-----------------|-------------------|----------------------|----------------|---|
| ŧ        | Панель управле       |   | СООТВЕТСТВОВАТЬ ВСЕ    | м устро | ЙСТВО РАВНО АА-12В 📕 | + добавить фильтр          | 🕁 СОХРАНИТЬ КАК |                   |                      |                |   |
| <u>*</u> | Профиль              |   | Идентификатор          | Тип     | Пользователь         | Правило доступа            |                 | Расписание        | Устройство           | =              |   |
| Управ    | ление пользователями | Ľ | 58548754               | card    | Иван Иванов          | Доступ для пользователей в | 1 дом           |                   | AA-12B               |                |   |
| <u></u>  | Пользователи         | Ľ |                        |         |                      |                            |                 |                   |                      | Всего записей: | 1 |
| S        | Роли                 | Ľ |                        |         |                      |                            |                 | Записей на страни | .µe 25 <del>. </del> | 1-1 of 1 < >   | , |
| ıÊ∎      | Группы               |   |                        |         |                      |                            |                 |                   |                      |                |   |
| Управ    | ление доступом       |   |                        |         |                      |                            |                 |                   |                      |                |   |
| <        | Гостевой доступ      |   |                        |         |                      |                            |                 |                   |                      |                |   |
| 0        | Правила доступа      |   |                        |         |                      |                            |                 |                   |                      |                |   |
| 0-7      | Идентификаторы       |   |                        |         |                      |                            |                 |                   |                      |                |   |
| a        | Матрица доступа      |   |                        |         |                      |                            |                 |                   |                      |                |   |
| Комм     | уникации             |   |                        |         |                      |                            |                 |                   |                      |                |   |
| <        | Сообщения            |   |                        |         |                      |                            |                 |                   |                      |                |   |
| 0        | Рассылки             |   |                        |         |                      |                            |                 |                   |                      |                |   |
| Управ    | ление устройствами   |   |                        |         |                      |                            |                 |                   |                      |                |   |
|          | Устройства           |   |                        |         |                      |                            |                 |                   |                      |                |   |
|          | Журналы устрой       |   |                        |         |                      |                            |                 |                   |                      |                |   |
|          | Очередь задач        |   |                        |         |                      |                            |                 |                   |                      |                |   |
|          | Статус               | - |                        |         |                      |                            |                 |                   |                      |                |   |

В разделе есть возможность применения нескольких фильтров для удобной сортировки данных, а также есть возможность сохранения фильтра для последующего применения. Сохраненные параметры отображаются при нажатии на кнопку "Сегменты".

| <i>"</i> | basIP <              | 📃 Матрица дос     | тупа  |                                              |                            |                 |                         |            | ⊕ RU Д́ 💄        |
|----------|----------------------|-------------------|-------|----------------------------------------------|----------------------------|-----------------|-------------------------|------------|------------------|
| <b>A</b> | Панель управле       | COOTBETCTBOBATE B | сем у | (СТРОЙСТВО <b>РАВНО</b> АА-12В 👅             | + добавить Фильтр          | 🕁 СОХРАНИТЬ КАК |                         |            |                  |
| *        | Профиль              | Идентификатор     | Тип   | Пользователь                                 | Правило доступа            |                 | Расписание              | Устройство | ≡                |
| Управ    | ление пользователями | 58548754          | card  | Иван Иванов                                  | Доступ для пользователей в | 1 дом           |                         | AA-12B     |                  |
| ***      | Пользователи         |                   |       |                                              |                            |                 |                         |            | Всего записей: 1 |
| S.       | Роли                 |                   |       |                                              |                            |                 | Записей на странице     | 25 👻       | 1-1 of 1 < >     |
| -        | Группы               |                   |       |                                              |                            |                 |                         |            |                  |
| Управ    | ление доступом       |                   |       | _                                            |                            | _               |                         |            |                  |
| <        | Гостевой доступ      |                   |       | Сохранить сегмент                            |                            |                 |                         |            |                  |
| θ        | Правила доступа      |                   |       | Название сегмента<br>Идентификаторы в АА-12В |                            |                 |                         |            |                  |
| 0-7      | Идентификаторы       |                   |       |                                              |                            |                 |                         |            |                  |
| a        | Матрица доступа      |                   |       |                                              | ОТМЕНА                     | подтвердить     |                         |            |                  |
| Комм     | уникации             |                   |       |                                              |                            |                 |                         |            |                  |
| <        | Сообщения            |                   |       |                                              |                            |                 |                         |            |                  |
| 0        | Рассылки             |                   |       |                                              |                            |                 |                         |            |                  |
| Управ    | ление устройствами   |                   |       |                                              |                            |                 |                         |            |                  |
|          | Устройства           |                   |       |                                              |                            |                 |                         |            |                  |
|          | Журналы устрой       |                   |       |                                              |                            |                 |                         |            |                  |
|          | Очередь задач        |                   |       |                                              |                            |                 |                         |            |                  |
|          | Статус 🚽             |                   |       |                                              |                            |                 |                         |            |                  |
| ///      | haclD (              |                   |       |                                              |                            |                 |                         |            |                  |
|          |                      | 😑 матрица дос     | тупа  |                                              |                            |                 |                         |            | ⊕ RU Ĺ L         |
|          | Панель управле       | COOTBETCTBOBATE B | CEM Y | СТРОЙСТВО РАВНО АА-12В <b>—</b>              | + добавить Фильтр          | 🕁 СОХРАНИТЬ КАК | СЕГМЕНТЫ                | -          |                  |
|          | профиль              | Идентификатор     | Тип   | Пользователь                                 | Правило доступа            |                 | Идентификаторы в АА-12В | 180        | =                |
| управ    | ление пользователями | 58548754          | card  | Иван Иванов                                  | Доступ для пользователей в | 1 дом           |                         | AA-128     |                  |
|          | Пользователи         |                   |       |                                              |                            |                 |                         |            | Всего записей: 1 |
| SU<br>ch | Роли                 |                   |       |                                              |                            |                 | Записей на странице     | 25 🐨       | 1+1 of 1 < >     |
|          | группы               |                   |       |                                              |                            |                 |                         |            |                  |
| ynpae    | ление доступом       |                   |       |                                              |                            |                 |                         |            |                  |
|          | Постевой доступ      |                   |       |                                              |                            |                 |                         |            |                  |
|          | правила доступа      |                   |       |                                              |                            |                 |                         |            |                  |
| 70       | идентификаторы       |                   |       |                                              |                            |                 |                         |            |                  |
| u        | матрица доступа      |                   |       |                                              |                            |                 |                         |            |                  |
| Комм     | уникации             |                   |       |                                              |                            |                 |                         |            |                  |
|          | Сообщения            |                   |       |                                              |                            |                 |                         |            |                  |
|          | гассылки             |                   |       |                                              |                            |                 |                         |            |                  |
| управ    | иение устроиствами   |                   |       |                                              |                            |                 |                         |            |                  |
| -        | устроиства           |                   |       |                                              |                            |                 |                         |            |                  |
|          | журналы устрой       |                   |       |                                              |                            |                 |                         |            |                  |
|          | Очередь задач        |                   |       |                                              |                            |                 |                         |            |                  |
|          | статус 👻             |                   |       |                                              |                            |                 |                         |            |                  |
|          |                      |                   |       |                                              |                            |                 |                         |            |                  |

# 4.10 Коммуникации

- Сообщения(see page 76)
- Рассылки и опросы(see page 78)
- Экстренные оповещения(see page 84)

## 4.10.1 Сообщения

- Описание(see page 76)
- Создание и отправка сообщений (see page 76)

### Описание

Раздел сообщений является чатом и служит для обмена информацией между менеджером системы и пользователями. Данная опция позволяет вести диалог с жильцами, передавать полезную информацию, информировать о событиях внутри ЖК, передавать показания счетчиков и т.д.

В данном разделе отображается информация о теме сообщений, список пользователей, с которыми ведется диалог, и дата начала общения.

## Создание и отправка сообщений

Для создания нового диалога пользователю либо менеджеру необходимо:

- 1. Перейти в раздел "Сообщения"
- 2. Нажать на кнопку создания нового сообщения
- 3. Ввести тему
- 4. Добавить текст сообщения
- 5. Выбрать получателя/получателей
- 6. Нажать кнопку "Подтвердить"

| <b>#</b> 0 | bas IP <             |     | Сообщения          |      |                                                                                                    |                                                                                                    |            |               |        |      | 🖨 RU | <u>a</u> = |
|------------|----------------------|-----|--------------------|------|----------------------------------------------------------------------------------------------------|----------------------------------------------------------------------------------------------------|------------|---------------|--------|------|------|------------|
| A          | Панель управле       | cod | ОТВЕТСТВОВАТЬ ВСЕІ | и +  | ДОБАВИТЬ ФИЛЬТР                                                                                     |                                                                                                    |            |               |        |      |      |            |
| *          | Профиль              |     |                    |      |                                                                                                    |                                                                                                    |            |               |        |      |      |            |
| Управ      | ление пользователями |     | ID                 | Тема | Пользователи                                                                                        | Последнее сообщение                                                                                |            | Дата создания |        |      |      | ≡          |
|            | Пользователи         |     |                    |      | Новый диалог                                                                                        |                                                                                                    |            |               |        |      |      |            |
| S          | Роли                 |     |                    |      | ОБЩИЕ НАСТРОЙКИ                                                                                     |                                                                                                    |            | Записей на ст | ранице | 25 🖛 | - <  |            |
| BÊB        | Группы               |     |                    |      | <sub>Тема</sub><br>Информирование о задолжени                                                       | ности                                                                                              |            |               |        |      |      |            |
| Управ      | ление доступом       |     |                    |      | Текст. сообщения                                                                                    |                                                                                                    |            |               |        |      |      |            |
| <          | Гостевой доступ      |     |                    |      | По состоянию на конец кварта<br>задолженность перед <u>УК</u> "Юни<br>Начиная с 01 10 19 всем поль: | ала в ЖК "Юнион" накопилась<br>10н" в размере 500 000 рублей.<br>Зователям, на счетах которых буле | т <b>^</b> |               |        |      |      |            |
| 0          | Правила доступа      |     |                    |      | задолженность, будет частичн                                                                        | ю ограничен доступ в вспомогател                                                                   | ъные –     |               |        |      |      |            |
| 07         | Идентификаторы       |     |                    |      | Получатель                                                                                          |                                                                                                    |            |               |        |      |      |            |
| Ø          | Матрица доступа      |     |                    |      | Alex                                                                                                |                                                                                                    |            |               |        |      |      |            |
| Комму      | уникации             |     |                    |      |                                                                                                    |                                                                                                    |            |               |        |      |      |            |
| <          | Сообщения            |     |                    |      |                                                                                                    |                                                                                                    |            |               |        |      |      |            |
| 0          | Рассылки             |     |                    |      |                                                                                                    |                                                                                                    |            |               |        |      |      |            |
| Управ      | ление устройствами   |     |                    |      |                                                                                                    | ОТМЕНА ПОД                                                                                         | дтвердить  |               |        |      |      |            |
|            | Устройства           |     |                    |      |                                                                                                    |                                                                                                    |            |               |        |      |      |            |
|            | Журналы устрой       |     |                    |      |                                                                                                    |                                                                                                    |            |               |        |      |      |            |
|            | Очередь задач        |     |                    |      |                                                                                                    |                                                                                                    |            |               |        |      |      | 0          |
|            | Статус               | -   |                    |      |                                                                                                    |                                                                                                    |            |               |        |      |      |            |

После нажатия кнопки "Подтвердить" откроется окно диалога с пользователем и временем отправки сообщения.

|      | basIP <              | = Сообщения                                                                                                    | ⊕ RU ⊉                         |
|------|----------------------|----------------------------------------------------------------------------------------------------|--------------------------------|
| t    | Панель управле       | ← A lex                                                                                                    | Информирование о задолженности |
|      | Профиль              |                                                                                                    | ·····                          |
| трав | пение пользователями | Внимание!<br>По состоянию на конец квартала в ЖК "Юнион" накопилась задолженность перед УК "Юнион" в размере 500 000 рублей. |                                |
| 5    | Пользователи         | Начиная с 01.10.19 всем пользователям будет частично ограничен доступ<br>17.00.20191601                                      |                                |
| Ĵ    | Роли                 |                                                                                                    |                                |
|      | Группы               |                                                                                                    |                                |
| ipae | пение доступом       |                                                                                                    |                                |
| -    | Гостевой доступ      |                                                                                                    |                                |
|      | Правила доступа      |                                                                                                    |                                |
| -    | Идентификаторы       |                                                                                                    |                                |
| 1    | Матрица доступа      |                                                                                                    |                                |
| MM   | микации              |                                                                                                    |                                |
| \$   | Сообщения            |                                                                                                    |                                |
| 3    | Рассылки             |                                                                                                    |                                |
| прав | пение устройствами   |                                                                                                    |                                |
| .0   | Устройства           |                                                                                                    |                                |
| .0   | Журналы устрой       |                                                                                                    |                                |
| .0   | Очередь задач        |                                                                                                    |                                |
| .0   | Статус               | 🕖 Написать сообщение                                                                                                    |                                |

#### В сообщениях также можно отправлять файлы и графические изображения.

▲ Ограничение на размер файлов - 10 МБ.

## 4.10.2 Рассылки и опросы

- Описание(see page 78)
- Создание рассылки или опроса(see page 78)
- Отображение рассылки на устройствах(see page 81)
- Отображение опроса на устройстве (see page 82)

#### Описание

Раздел рассылок предназначен для отправки различной информации на email пользователей или внутренние мониторы BAS-IP.

Рассылки могут быть разделены на два типа: Рассылки и Опросы. Рассылки несут информационную цель, для оповещения пользователей о различных мероприятиях внутри и вокруг комплекса. Опросы используются для получения обратной связи от пользователей, например, о качестве предоставляемых услуг.

### Создание рассылки или опроса

Администратору либо менеджеру необходимо перейти на страницу "Коммуникации", выбрать раздел "Рассылки" и нажать на кнопку добавления новой рассылки.

| <     | Гостевой доступ    | =    | Управл    | ение объя             | влениями                      |            |                 |        |                  |          | <b>(</b> ) | RU 🏠   |        |   |
|-------|--------------------|------|-----------|-----------------------|-------------------------------|------------|-----------------|--------|------------------|----------|------------|--------|--------|---|
| 0     | Правила доступа    |      |           |                       |                               |            |                 |        |                  |          | v          | -      |        | L |
| 0-    | Идентификаторы     | C00. | ТВЕТСТВОЕ | ВАТЬ ВСЕМ             | + ДОБАВИТЬ                    | ФИЛЬТР     |                 |        |                  |          |            |        |        |   |
| D     | Матрица доступа    | _    |           |                       |                               |            | Запланированная |        |                  | У        | ДАЛИТЬ ВЫ  | БРАН   |        |   |
|       |                    |      | ID        | Название              |                               | Тип        | дата            | Статус | Отправлено       | Получено | Ошибка     |        | =      | Ē |
| Комм  | уникации           |      | 5         | Информир<br>ремонтны  | оование о<br>х работах        | Информация |                 | Новый  | 0                | 0        | 0          | ►      | /      | î |
| <     | Сообщения          |      | 6         | Информир<br>задолжени | оование о наличии<br>ности    | Информация |                 | Новый  | 0                | 0        | 0          | ►      | 1      | î |
| 53    | Рассылки           |      | 7         | Информир<br>отключен  | ование об<br>ии электричества | Информация |                 | Новый  | 0                | 0        | 0          | ►      | /      | 1 |
| Управ | ление устройствами |      |           |                       |                               |            |                 |        |                  |          | Ber        |        | u coŭ. | 2 |
|       | Устройства         |      |           |                       |                               |            |                 |        |                  |          | BC         | no aan | исеи.  | - |
| Ē     | Журналы устрой     |      |           |                       |                               |            |                 | Зап    | исей на странице | 25 🔻     | 1-1 of 1   | <      | >      | • |
| ſ     | Очередь задач      |      |           |                       |                               |            |                 |        |                  |          |            |        |        |   |
| Ē     | Статус             |      |           |                       |                               |            |                 |        |                  |          |            |        |        |   |
| Настр | ойки               |      |           |                       |                               |            |                 |        |                  |          |            |        |        |   |
| Ð     | Аудит системы      |      |           |                       |                               |            |                 |        |                  |          |            |        |        |   |
|       | Резервное копир    |      |           |                       |                               |            |                 |        |                  |          |            |        |        | - |
| \$    | Общие настройки    |      |           |                       |                               |            |                 |        |                  |          |            |        | +      | ) |

В основном окне необходимо ввести название рассылки, ее описание, выбрать тип рассылки "Информация" или "Опрос" и указать способ передачи - E-mail или На устройства.

| 🗶 bas IP 🔞                | 😑 Управление объявлениями                              |                     | 🌐 ru 🗘 💄 |   |
|---------------------------|--------------------------------------------------------|---------------------|----------|---|
| 🛧 Панель управле          | соответствовать всем + добавить ФИЛЬТР                 |                     |          | l |
| 🚊 Профиль                 |                                                        |                     |          |   |
| Управление пользователями | ID Название Тип Запланированная дата Статус Отправлено | Получено            | Ошибка 🔳 |   |
| 🚉 Пользователи            | Добавить объявление                                    |                     |          |   |
| 🖑 Роли                    | общие настройки получатели содержимое                  | Записей на странице | 25 - < > |   |
| 🏥 Группы                  | Название<br>Информационная рассылка                    |                     |          |   |
| Управление доступом       | Описание                                               |                     |          |   |
| < Гостевой доступ         | Информирование о ремонтных работах                     |                     |          |   |
| Правила доступа           | ©                                                      |                     |          |   |
| от Идентификаторы         | Тип объядления Отправить                               |                     |          |   |
| 🗊 Матрица доступа         | Информация — На устройства —                           |                     |          |   |
| Коммуникации              | Отправить в<br>17.09.2019 18:36 Х                      |                     |          |   |
| < Сообщения               |                                                        |                     |          |   |
| С Рассылки                |                                                        |                     |          |   |
| Управление устройствами   | ОТМЕНА ПОДТВЕРДИТЬ                                     |                     |          |   |
| 🗖 Устройства              |                                                        |                     |          |   |
| 🗖 Журналы устрой          |                                                        |                     |          |   |
| 🗖 Очередь задач           |                                                        |                     |          |   |
| Статус                    |                                                        |                     |          |   |

В случае необходимости отправки отложенной рассылки, необходимо указать дату и время.

В разделе "Выберите получателя" необходимо указать пользователей, которым будет адресована эта рассылка.

| 🖸 bas IP <          | Управление объявлениями |               |               |                      |        |            |  |          |            |  |  |  |
|---------------------|-------------------------|---------------|---------------|----------------------|--------|------------|--|----------|------------|--|--|--|
| 🔒 Панель управле    | COOTBETCTBOB            | ать всем + до | БАВИТЬ ФИЛЬТР |                      |        |            |  |          |            |  |  |  |
| 💄 Профиль           |                         |               |               |                      |        |            |  |          | выбранное  |  |  |  |
|                     |                         | Название      | Тип           | Запланированная дата | Статус | Отправлено |  |          | ≡          |  |  |  |
| Пользователи        |                         |               | Добавить объ  | явление              |        |            |  |          |            |  |  |  |
| Выберите получателя |                         |               | ×             |                      |        |            |  |          |            |  |  |  |
| Искать<br>Группа    |                         | ▼ Поиск       |               |                      |        |            |  |          |            |  |  |  |
|                     |                         |               |               |                      |        |            |  |          |            |  |  |  |
| ▶ 🔲 🎚 Home group    |                         |               |               |                      |        |            |  |          |            |  |  |  |
| 👻 🔲 🎚 ЖК Юнион      |                         |               |               |                      |        |            |  |          |            |  |  |  |
| ▶                   | 1                       |               |               |                      |        |            |  |          |            |  |  |  |
| 👻 🛃 ЖК Юнион, Дом   | 2                       |               |               |                      |        |            |  |          |            |  |  |  |
| 🗌 💄 Alex            |                         |               |               |                      |        |            |  |          |            |  |  |  |
| 🖌 🙎 testő           |                         |               |               |                      |        |            |  |          |            |  |  |  |
| 🗸 💄 Иван Иваноз     | B                       |               |               |                      |        |            |  |          |            |  |  |  |
| 👻 🔲 🏦 ЖК Юнион, Дом | 3                       |               |               |                      |        |            |  |          |            |  |  |  |
| 🗌 🚊 Administrator   | r                       |               |               |                      |        |            |  |          |            |  |  |  |
| Marin               |                         |               |               |                      |        |            |  |          |            |  |  |  |
|                     |                         |               |               |                      |        |            |  | ОТМЕНА П | ОЛТВЕРЛИТЬ |  |  |  |

Также есть возможность множественной отправки сообщений, при выборе группы.

| 🗶 bas IP 🕓                | 😑 Управление объявлениями                              |                        | ⊕ к∪ Д 💄           |
|---------------------------|--------------------------------------------------------|------------------------|--------------------|
| 🔒 Панель управле          | СООТВЕТСТВОВАТЬ ВСЕМ + ДОБАВИТЬ ФИЛЬТР                 |                        |                    |
| 🚊 Профиль                 |                                                        |                        |                    |
| Управление пользователями | ID Назелине Тип Запланированная дата Статус Отправлено | Получено               | Ошибка 🔳           |
| 🚉 Пользователи            | Добавить объявление                                    |                        |                    |
| 😴 Роли                    | общие настройки получатели содержимое                  | Записей на странице 25 | <del>-</del> - < > |
| 🏥 Группы                  | ДОБАВИТЬ ПОЛУЧАТЕЛЯ                                    |                        |                    |
| Управление доступом       | ЖК Юнион, Дом 2                                        |                        |                    |
| < Гостевой доступ         | Иван Иванов                                            |                        |                    |
| Правила доступа           | e testó                                                |                        |                    |
| от Идентификаторы         | test1@test123.test                                     |                        |                    |
| 🗊 Матрица доступа         | Admin<br>dm.panch@gmail.com                            |                        |                    |
| Коммуникации              |                                                        |                        |                    |
| < Сообщения               |                                                        |                        |                    |
| С) Рассылки               |                                                        |                        |                    |
| Управление устройствами   | отмена подтвердить                                     |                        |                    |
| 🗖 Устройства              |                                                        |                        |                    |
| 💼 Журналы устрой          |                                                        |                        |                    |
| 🗖 Очередь задач           |                                                        |                        |                    |
| Статус                    |                                                        |                        |                    |

В разделе "**Содержимое**" необходимо ввести тему, ввести текст рассылки с возможностью множественного ответа пользователями и/или пользовательский ответ (при выборе типа рассылки "**Опрос**").

| <b>%</b> 0 | bas IP <             | = Управление объявлениями                                               |                     | 🕀 RU   | <b>د د</b> |
|------------|----------------------|-------------------------------------------------------------------------|---------------------|--------|------------|
| A          | Панель управле       | соответствовать всем + добавить Фильтр                                  |                     |        |            |
| <u>.</u>   | Профиль              |                                                                         |                     |        |            |
| Управ      | ление пользователями | ID Название Тип Запланированная дата Статус Отправлено                  | Получено            | Ошибка | ≡          |
|            | Пользователи         | Добавить объявление                                                     |                     |        |            |
| S.         | Роли                 | ОБЩИЕ НАСТРОЙКИ ПОЛУЧАТЕЛИ СОДЕРЖИМОЕ                                   | Записей на странице | 25 🛫 - |            |
| ı£€a       | Группы               | <sup>Тема</sup><br>Информационная рассылка                              |                     |        |            |
| Управ      | ление доступом       |                                                                         |                     |        |            |
| <          | Гостевой доступ      | Информируем вас о проведении ремонтных работ на въезде в южный паркинг. |                     |        |            |
| θ          | Правила доступа      | Расоты будут проводиться до конца недели.                               |                     |        |            |
| 04         | Идентификаторы       | Множественный ответ разрешен Пользовательский ответ резрешен            |                     |        |            |
| Ø          | Матрица доступа      | добавить вопрос                                                         |                     |        |            |
| Комму      | уникации             |                                                                         |                     |        |            |
| <          | Сообщения            |                                                                         |                     |        |            |
| 0          | Рассылки             |                                                                         |                     |        |            |
| Управ      | ление устройствами   | отмена подтвердить                                                      |                     |        |            |
|            | Устройства           |                                                                         |                     |        |            |
|            | Журналы устрой       |                                                                         |                     |        |            |
|            | Очередь задач        |                                                                         |                     |        | •          |
|            | Статус               | <b>v</b>                                                                |                     |        |            |

После нажатия кнопки "Подтвердить" откроется окно с новой рассылкой.

| <      | Гостевой доступ    | =    | Управлен  | ние объявлениями                          |            |                 |          |                  |      | æ         | RU ሰ     | •       |
|--------|--------------------|------|-----------|-------------------------------------------|------------|-----------------|----------|------------------|------|-----------|----------|---------|
| 0      | Правила доступа    |      | - npasse  |                                           |            |                 |          |                  |      | <u> </u>  | -        |         |
| 0-     | Идентификаторы     | COOT | BETCTBOBA | ть всем + добавит                         | Ь ФИЛЬТР   |                 |          |                  |      |           |          |         |
| D      | Матрица доступа    |      | ID        | Название                                  | Тип        | Запланированная | Статис   | Отправлено       | У    | ДАЛИТЬ ВЫ |          | HOE     |
| Комму  | никации            |      | 5         | Информирование о                          | Информация | дата            | Ожидание | 0                | 0    | 0         | C        | / 1     |
| <      | Сообщения          |      | 6         | Информирование о<br>наличии задолженности | Информация |                 | Новый    | 0                | 0    | 0         | ►        | / 1     |
| 0      | Рассылки           |      | 7         | Информирование об<br>отключении           | Информация |                 | Новый    | 0                | 0    | 0         | ►        | / 1     |
| Управл | пение устройствами |      |           | электричества                             |            |                 |          |                  |      | 0.0       |          |         |
|        | Устройства         |      |           |                                           |            |                 |          |                  |      | BC        | эго запи | ісеи: з |
|        | Журналы устрой     |      |           |                                           |            |                 | Запи     | ксей на странице | 25 👻 | 1-1 of 1  | <        | >       |
|        | Очередь задач      |      |           |                                           |            |                 |          |                  |      |           |          |         |
|        | Статус             |      |           |                                           |            |                 |          |                  |      |           |          |         |
| Настро | <b>ЭЙКИ</b>        |      |           |                                           |            |                 |          |                  |      |           |          |         |
| Ð      | Аудит системы      |      |           |                                           |            |                 |          |                  |      |           |          |         |
| •      | Резервное копир    |      |           |                                           |            |                 |          |                  |      |           |          |         |
| \$     | Общие настройки    |      |           |                                           |            |                 |          |                  |      |           |          | +       |

В этом окне, помимо основной информации, отображается:

- 1. Текущий статус рассылки
  - Новый
  - Ожидание
  - Готово
- 2. Счетчик полученных сообщений
- 3. Счетчик отправленных сообщений
- 4. Счетчик сообщений с ошибкой
- 5. Кнопка отправки рассылки
- 6. Кнопка редактирования рассылки
- 7. Кнопка удаления рассылки

### Отображение рассылки на устройствах

При отправке рассылок на устройства, на внутренние мониторы приходит звуковое оповещение и в разделе "**Сообщения**", появляется соответствующая иконка. После перехода в меню "**Сообщения**" и выборе раздела "**Рассылки**", будет отображено следующее окно:

| 0        | Сообщения                                   |   |
|----------|---------------------------------------------|---|
|          | Показывать: Все сообщения 🔻                 |   |
| Bce      | <b>NEW</b> Рассылка 08:50, чт, 17 окт. 2019 | × |
| Рассылки | test<br>test                                |   |
| Опросы   |                                             |   |
|          | Рассылка 08:44, чт, 17 окт. 2019            | × |
|          | info                                        |   |
|          |                                             |   |

Новая рассылка помечена соответствующей иконкой, прочитанное сообщение отображается без иконки.

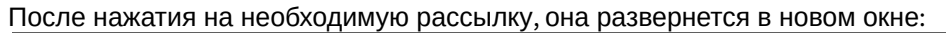

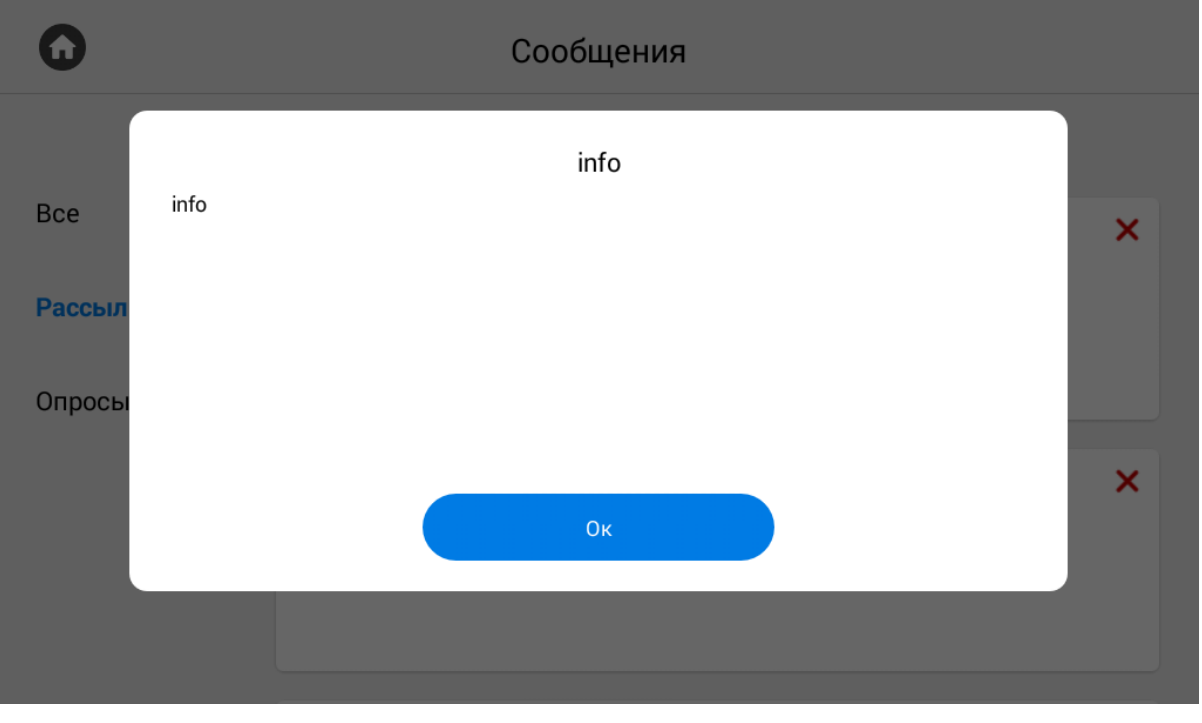

## Отображение опроса на устройстве

При отправке опросов на устройства, на внутренние мониторы приходит звуковое оповещение и в разделе **"Сообщения"**, появляется соответствующая иконка. После перехода в меню **"Сообщения"** и выборе раздела **"Опросы"**, будет отображено следующее окно:

| 0        | Сообщения   |                                                     |  |  |  |
|----------|-------------|-----------------------------------------------------|--|--|--|
|          | Показывать: | Все сообщения 👻                                     |  |  |  |
| Bce      |             | 09:27, пн, 23 дек. 2019 🗙                           |  |  |  |
| Рассылки | Onpoc o ka  | честве предоставляемых услуг управляющей компанией. |  |  |  |
| Опросы   |             |                                                     |  |  |  |
|          |             |                                                     |  |  |  |

Новый опрос помечен соответствующей иконкой, прочитанное сообщение отображается без иконки. После нажатия на необходимый опрос, он развернется в новом окне:

| 0                       | Сообщения                                                                                                    |                    |
|-------------------------|----------------------------------------------------------------------------------------------------|--------------------|
| Все<br>Рассыл<br>Опросы | Опрос о качестве предоставляемых услуг управляющей компанией.<br>Крайне не доволен<br>Не доволен<br>В общем доволен<br>Доволен<br>Все супер!<br>Свой вариант | <b>×</b><br>анией. |
|                         | Отправить                                                                                                    |                    |

## 4.10.3 Экстренные оповещения

- Описание(see page 84)
- Создание экстренного оповещения (see page 84)
- Управление экстренными оповещениями(see page 86)

### Описание

Раздел экстренных оповещений предназначен для отправки тревожных оповещений на устройства системы.

Экстренное оповещение может применяться, как вспомогательный инструмент в системах пожарной безопасности, системах государственной обороны и чрезвычайных ситуаций.

### Создание экстренного оповещения

Администратору либо менеджеру необходимо перейти на страницу "Коммуникации", выбрать

раздел "Экстренные оповещения" и нажать на кнопку добавления нового экстренного оповещения

В окне общих настроек необходимо ввести название экстренного оповещения, его длительность, прикрепить аудио файл, выбрать тип объявления **"Все"**, **"Панель"** или **"Монитор"**, а так включить функцию открытия замков, если это требуется.

#### Пребования к аудио файлу

Требуемое расширение аудио файла .wav, размер аудио файла не должен превышать 1 МБайт.

| Ø      | Матрица доступа    | 🚊 Управление экстренными оповещениями 🌐             | ) RU 🗘 🚨 |
|--------|--------------------|-----------------------------------------------------|----------|
| Комму  | никации            |                                                     |          |
| <      | Сообщения          | соответствовате всем + доравите филеть              |          |
| 0      | Рассылки           | УДАЛИТЬ В<br>Добавить экстренное оповещение         | ыбранное |
| A      | Экстренные опо     | ОБЩИЕ НАСТРОЙКИ ГРУППЫ УСТРОЙСТВА                   |          |
| Управ. | пение устройствами | название<br>Пожарная тревога                        |          |
| Lo     | Устройства         | Записеи на странице 25 т –<br>Лительность Има лайла | < >      |
| Lo     | Журналы устрой     | 300 @ Сирена оповещения.wav ×                       |          |
|        | Очередь задач      | Тип объявления<br>Все 🗸 V Открыть замки             |          |
| Ē      | Статус             |                                                     |          |
| Настр  | ойки               |                                                     |          |
| Ð      | Аудит системы      |                                                     |          |
|        | Резервное копир    | отмена подтвердить                                  |          |
| \$     | Общие настройки    |                                                     |          |
| 0      | Информация о с     |                                                     | +        |

- 1. Длительность продолжительность звукового оповещения в секундах.
- 2. Открыть замки разблокирование замков на указанных устройствах или устройствах в группах при запуске экстренного оповещения.

Экстренное оповещение должно быть обязательно прикреплено к группам или устройствам, на которые требуется осуществлять отправку сигнала.

В разделе "**Группы**" необходимо произвести поиск и выбор существующих групп, либо создать новую группу, к которой будет прикреплено экстренное оповещение.

| מ      | Матрица доступа    | 📃 Управление э     | сстренными оповещениями                  |                     | 🌐 RU 🖵 뵢          |
|--------|--------------------|--------------------|------------------------------------------|---------------------|-------------------|
| Комму  | никации            |                    |                                          | _                   | _                 |
| <      | Сообщения          | COURSEICTBOBATE BC | и + Норчентр филоть                      |                     |                   |
| 53     | Рассылки           | Hannaura           | Добавить экстренное оповещение           |                     | удалить выбранное |
| A      | Экстренные опо     | - Hassanne         | ОБЩИЕ НАСТРОЙКИ <b>ГРУППЫ</b> УСТРОЙСТВА | Unorba Un           | uodano            |
| Управл | тение устройствами |                    | + Q                                      |                     |                   |
|        | Устройства         |                    | ЖК Юнион, Дом 1 📋                        | Записей на странице | 25 • - < >        |
| Ē      | Журналы устрой     |                    |                                          |                     |                   |
|        | Очередь задач      |                    |                                          |                     |                   |
|        | Статус             |                    |                                          |                     |                   |
| Настро | йки                |                    |                                          |                     |                   |
| Ð      | Аудит системы      |                    |                                          |                     |                   |
|        | Резервное копир    |                    | отмена подтвердить                       |                     |                   |
| \$     | Общие настройки    |                    |                                          |                     |                   |
| 0      | Информация о с     | •                  |                                          |                     | •                 |

В разделе "**Устройства**" необходимо произвести поиск и выбор существующих устройств, либо создать новое устройство, к которому будет прикреплено экстренное оповещение.

| Ø     | Матрица доступа    | 🗧 😑 Управление экстренными оповещениями | 🌐 RU 🔎 💄                                                         |
|-------|--------------------|-----------------------------------------|------------------------------------------------------------------|
| Комму | уникации           |                                         |                                                                  |
| <     | Сообщения          | Добавить экстренное оповещение          |                                                                  |
| 0     | Рассылки           | ОБЩИЕ НАСТРОЙКИ ГРУППЫ УСТРОЙСТВА       | JANNI'B BUDPARHOE                                                |
|       | Экстренные опо     | название + Q  Пожарная тревога          | ства Создано :<br>12.05.2020 17:27 ► II и т                      |
| Управ | ление устройствами | Монитор кв.5                            |                                                                  |
|       | Устройства         | Монитор кв.б                            | Всего записей: 1<br>Записей на странице 25 💌 Записи 1-1 из 1 < > |
|       | Журналы устрой     | Munana 7                                |                                                                  |
| Ē     | Очередь задач      | Монитор кв./                            |                                                                  |
|       | Статус             | Монитор кв.8                            |                                                                  |
| Настр | ойки               | Монитор кв.9                            |                                                                  |
| Ð     | Аудит системы      | Монитор кв.10                           |                                                                  |
|       | Резервное копир    |                                         |                                                                  |
| \$    | Общие настройки    | ОТМЕНА ПОДТВЕРДИТВ                      |                                                                  |
| 0     | Информация о с     |                                         | •                                                                |

После нажатия кнопки "Подтвердить" открывается окно с новым экстренным оповещением.

| n      | Матрица доступа    | Î | и<br>= Управление экстренными оповещениями |                  |                   |                       |                |                  | 🌐 RU              | ُ <b>ب</b>        |
|--------|--------------------|---|--------------------------------------------|------------------|-------------------|-----------------------|----------------|------------------|-------------------|-------------------|
| Комму  | уникации           | E | 0001                                       | RETOTRODATI DOEM |                   |                       |                |                  |                   |                   |
| $\leq$ | Сообщения          |   | COON                                       | BETCIBUBATE BCEM | + добавить фильтр |                       |                |                  |                   |                   |
| ::     | Рассылки           |   |                                            |                  |                   | 14.12 da 8.22         | Ŧ              | 0                | УДАЛИТЬ ВЫБР      | PAHHOE<br>•       |
| A      | Экстренные опо     |   |                                            | название         | длительность      | имя фаила             | тип устроиства | Создано          |                   | :                 |
| Управ  | ление устройствами |   |                                            | Пожарная тревога | 300               | Сирена оповещения.wav | Bce            | 12.05.2020 17:27 | •                 | 11 / 1            |
|        | Устройства         |   |                                            |                  |                   |                       |                |                  | Bcero             | записей: 1        |
|        | Журналы устрой     |   |                                            |                  |                   |                       | Записей на     | а странице 25 💌  | Записи 1 - 1 из 1 | $\langle \rangle$ |
|        | Очерель залач      |   |                                            |                  |                   |                       |                |                  |                   |                   |
|        | Очередь задач      |   |                                            |                  |                   |                       |                |                  |                   |                   |
|        | Статус             |   |                                            |                  |                   |                       |                |                  |                   |                   |
| Настр  | ойки               |   |                                            |                  |                   |                       |                |                  |                   |                   |
| Ð      | Аудит системы      |   |                                            |                  |                   |                       |                |                  |                   |                   |
|        | Резервное копир    |   |                                            |                  |                   |                       |                |                  |                   |                   |
| \$     | Общие настройки    |   |                                            |                  |                   |                       |                |                  |                   |                   |
| 0      | Информация о с     |   |                                            |                  |                   |                       |                |                  |                   | +                 |

#### Управление экстренными оповещениями

Для запуска, установки, редактирования и удаления экстренного оповещения доступна навигационная

▶ || / ī

панель

- 1. Запуск экстренного оповещения 🕨
- 2. Остановка экстренного оповещения 川
- 3. Редактирование экстренного оповещения 🖍
- 4. Удаление экстренного оповещения 📋

# 4.11 Управление устройствами

- Устройства(see page 87)
- Журналы устройств(see page 98)
- Очередь задач(see page 104)
- CTATYC(see page 105)
- Инициализация устройства(see page 109)

## 4.11.1 Устройства

- Описание(see page 87)
- Поиск устройств в сети(see page 87)
- Поиск устройств через утилиту для поиска и прошивки устройств v3 и v4(see page 87)
- Настройка устройства для работы с Link(see page 88)
- Добавление устройства в Link по серийному номеру(see page 89)
- Поиск устройства в Link по сети(see page 91)
- Фильтрация данных в разделе(see page 96)

### Описание

Добавление устройств в систему позволяет осуществлять прямое взаимодействие с ними, объединять данные из других разделов, вносить предварительные настройки устройств для дальнейшей синхронизации и проверки состояния. Наличие устройств в структуре проекта позволяет связать данные на сервере с физическим устройством на объекте и позволяет отслеживать его состояние, организовывать доступ в комплексе, осуществлять актуализацию различных данных.

## Поиск устройств в сети

Поиск устройств в сети происходит двумя способами:

- Используя утилиту для поиска и прошивки устройств v3 и v4.<sup>12</sup>
- Используя поиск устройств в Link

## Поиск устройств через утилиту для поиска и прошивки устройств v3 и v4

В окне программы необходимо нажать кнопку "Search" для поиска устройств в сети.

| File:      |                     |                   | Select |
|------------|---------------------|-------------------|--------|
| IP:        | 192 . 168 . 12 . 90 | Auto Reboot       |        |
| Prompt:    |                     |                   |        |
| ID         | IP                  | MAC               |        |
| 1010026    | 192.168.1.97        | BC:F8:11:00:EA:07 |        |
| 2010001    | 192.168.1.125       | BC:F8:11:07:54:49 |        |
| 20001      | 192.168.1.75        | BC:F8:11:07:F7:EE |        |
| 1010012    | 192.168.1.161       | BC:F8:11:03:A2:51 |        |
| 1010099    | 192.168.1.84        | BC:F8:11:00:78:61 |        |
| 5050000    | 192.168.1.82        | BC:F8:11:03:BC:0C |        |
| 20800      | 192.168.1.189       | BC:F8:11:07:45:C4 |        |
| 10002      | 192.168.1.96        | 00:1F:D0:6D:C1:54 |        |
| 1001010026 | 192.168.1.16        | 00:1F:D0:D5:92:86 |        |
|            | 102 168 1 17        | 00:1E:D0:7E:55:52 |        |

В окне программы отобразятся все устройства. Выберите необходимое, скопируйте его IP-адрес и введите в адресной строке браузера для входа на WEB интерфейс. Логин и пароль по умолчанию: admin/123456.

## Настройка устройства для работы с Link

На главной странице устройства необходимо скопировать его серийный номер. Он понадобится для добавления устройства в Link.

| <i>.</i> | basIP                    | < |                                             |                                                   | <b>e</b>                                               |
|----------|--------------------------|---|---------------------------------------------|---------------------------------------------------|--------------------------------------------------------|
|          | Главная                  |   | BAS-IP Monitor                              |                                                   |                                                        |
| )        | Сеть                     |   | Статус монитора                             |                                                   |                                                        |
| 0        | Безопасность             |   | Фреймворк<br>1.6.0 20180713                 | Веб сервер<br>1.1.0                               | Версия прошивки<br>4.0.0                               |
| ÷:       | Дополнительно<br>Система |   | Тип устройства<br>monitor                   | Наименование устройства<br>BAS-IP android monitor | Серийный номер<br>63e85327-ac12-48d1-b7a7-cdec0f62e60d |
|          |                          |   | Режим "Не беспокоить<br>Вкл/Выкл<br>© 22:00 | <b>Δ</b> ο<br>07:00                               | СОХРАНИТЬ                                              |
|          |                          |   | Режим "Без звука"                           |                                                   | СОХРАНИТЬ                                              |
|          |                          |   | Вкл/Выкл<br>с<br>() 22:00                   | до<br>(\) 07:00                                   |                                                        |

Далее необходимо перейти на вкладку "Сеть" и внизу страницы, в разделе "Система управления" выбрать "Link", ввести IP адрес либо доменное имя сервера и пароль для взаимодействия с Link.

|    | bas IP 🔹 <      |                                                                                                    | ⊕ RU <b>⊖</b> |
|----|-----------------|----------------------------------------------------------------------------------------------------|---------------|
|    | Главная         | poor.ntp.org                                                                                                    |               |
| ŝ  | Сеть            | Часовой пояс<br>UTC+03:00                                                                                                    |               |
| ٤. | Вызывная панель |                                                                                                    |               |
|    | Квартиры        | Установка даты и времени вручную                                                                                                    |               |
| ٢  | скуд            | Дата/время Часовой пояс                                                                                                    |               |
| C* | Переадресация   | 2020-05-12 15:51 UTC+03:00                                                                                                    | •             |
| \$ | Дополнительно   |                                                                                                    |               |
| Ð  | Журналы         |                                                                                                    |               |
| 0  | Безопасность    | Система управления                                                                                                    | СОХРАНИТЬ     |
| •  | Система         | <ul> <li>✓ Использовать сервер BAS-IP Link</li> <li>URL Пароль</li> <li>192.168.1.105:8080</li> <li>12345678</li> <li>✓ Отправлять журналы на сервер</li> <li>✓ Отправлять статус на сервер</li> </ul> |               |

## Добавление устройства в Link по серийному номеру

|                                                                                                    | Пользователи 🔺                                                                                                    | ≡    | Управление устро  | йствами         |          |                 |         |      |                           | 🌐 RU 🛕 💄                         |
|----------------------------------------------------------------------------------------------------|----------------------------------------------------------------------------------------------------|------|-------------------|-----------------|----------|-----------------|---------|------|---------------------------|----------------------------------|
| S                                                                                                    | Роли                                                                                                    |      |                   |                 |          |                 |         |      |                           |                                  |
| ı≟∎                                                                                                    | Группы                                                                                                    | C001 | ТВЕТСТВОВАТЬ ВСЕМ | + добавить Филь | TP       |                 |         |      |                           |                                  |
| Управ                                                                                                    | ление доступом                                                                                                    |      |                   |                 |          |                 |         |      | Q поиск устройств уд      | АЛИТЬ ВЫБРАННОЕ                  |
| <                                                                                                    | Гостевой доступ                                                                                                    |      | ID                | Название        | Описание | Группа          | Тип     | Моде | Поиск по серийному номеру | Порт                             |
|                                                                                                    |                                                                                                    |      | 1                 | test1           |          | Home group      | panel   | AA1: | Поиск в сети              | 80                               |
|                                                                                                    | правила доступа                                                                                                    |      | 2                 | test            |          | Home group      | panel   | AA12 | 192.168.0.21              | 80                               |
| 07                                                                                                    | Идентификаторы                                                                                                    |      | 3                 | AA-12B          |          | Home group      | panel   | AA12 | 192.168.1.22              | 80                               |
| Ø                                                                                                    | Матрица доступа                                                                                                    |      | 4                 | AQ-07           |          | Home group      | monitor | AQ07 | 192.168.1.100             | 80                               |
| Комм                                                                                                    | уникации                                                                                                    |      | 5                 | Устройство в    |          | ЖК Юнион. Дом 1 | monitor | SP03 | 192.168.1.176             | 80                               |
| <                                                                                                    | Сообщения                                                                                                    | 4    |                   | квартире 25     |          |                 |         |      |                           |                                  |
|                                                                                                    |                                                                                                    |      |                   |                 |          |                 |         |      |                           |                                  |
| 0                                                                                                    | Рассылки                                                                                                    |      |                   |                 |          |                 |         |      |                           | Всего записей: 5                 |
| С)<br>Управ                                                                                                   | Рассылки                                                                                                    |      |                   |                 |          |                 |         |      | Записей на странице 25 👻  | Всего записей: 5<br>1-5 of 5 < > |
| СС)<br>Управ                                                                                                  | Рассылки<br>ление устройствами<br>Устройства                                                                                         |      |                   |                 |          |                 |         |      | Записей на странице 25 👻  | Всего записей: 5<br>1-5 of 5 < > |
| С )<br>Управ<br>СО<br>СО                                                                                      | Рассылки<br>ление устройствами<br>Устройства<br>Журналы устрой                                                                       |      |                   |                 |          |                 |         |      | Записей на странице 25 👻  | Всего записей: 5<br>1-5 of 5 < > |
| Vnpas<br>G                                                                                                    | Рассылки<br>ление устройствами<br>Устройства<br>Журналы устрой<br>Очередь задач                                                      |      |                   |                 |          |                 |         |      | Записей на странице 25 👻  | Bcero sanucei: S                 |
| С)<br>Управ<br>СО<br>СО<br>СО<br>СО                                                                           | Рассылки<br>лечие устройствами<br>Устройства<br>Журналы устрой<br>Очередь задач<br>Статус                                            |      |                   |                 |          |                 |         |      | Зеписей на странице 25 💌  | Bcero sanuceit. 5                |
| С )<br>Управ<br>С О<br>С О<br>С О<br>Настр                                                                    | Рассылки<br>лечие устройствами<br>Устройства<br>Журналы устрой<br>Очередь задач<br>Статус<br>ойки                                    |      |                   |                 |          |                 |         |      | Записей на стракице 25 🛩  | Bcero sanuceit. 5                |
| С )<br>Управ<br>П<br>П<br>П<br>П<br>П<br>П<br>П<br>П<br>П<br>П<br>П<br>П<br>П<br>П<br>П<br>П<br>П<br>П<br>П   | Рассылки<br>иление устройствами<br>Устройства<br>Журналы устрой<br>Очередь задач<br>Статус<br>ойки<br>Аудит системы                  |      |                   |                 |          |                 |         |      | Записей на странице 25 👻  | Bcero sanuceit 5                 |
| Vnpas<br>Vnpas<br>C<br>C<br>C<br>C<br>C<br>C<br>C<br>C<br>C<br>C<br>C<br>C<br>C<br>C<br>C<br>C<br>C<br>C<br>C | Рассылки<br>лечие устройствами<br>Устройства<br>Журналы устрой<br>Очередь задач<br>Статус<br>соки<br>Аудит системы<br>Резервное копи |      |                   |                 |          |                 |         |      | Записей на странице 25 💌  | Bcero sanuceit. 5                |

Для добавления устройства по серийному номеру, администратору либо менеджеру необходимо:

- 1. Перейти на страницу "Управление устройствами"
- 2. Выбрать раздел "Устройства"
- 3. Нажать кнопку "Поиск устройств"
- 4. Выбрать опцию "Поиск по серийному номеру" из выпадающего списка
- 5. Ввести ранее скопированный серийный номер и еще раз нажать кнопку "Поиск".

#### () Обязательные условия для поиска по серийному номеру

Поиск по серийному номеру устройства выполняется по диапазону тех устройств, которые уже настроены для подключения к серверу LINK (см. настройка системы управления<sup>13</sup> в web интерфейсе устройства) и обращались к нему.

<sup>13</sup> https://wiki.bas-ip.com/aa07v4/ru\_ru/set-2753839.html

| <      | Гостевой доступ 🔺  |      | Управление устро | ойствами                                 |             |         |                  |                 | 🌐 ru 🗘 💄 |
|--------|--------------------|------|------------------|------------------------------------------|-------------|---------|------------------|-----------------|----------|
| θ      | Правила доступа    |      |                  |                                          | _           |         |                  |                 | _        |
| 07     | Идентификаторы     | COOT | BETCTBOBATЬ BCEM | + добавить фильт                         | P           |         |                  |                 |          |
| Ø      | Матрица доступа    |      |                  |                                          |             |         | <b>Q</b> поиск у | СТРОЙСТВ УДАЛИТ |          |
|        |                    |      | ID               | Название                                 | Описание    |         | Группа           | Тип             | Модель   |
| Комму  | иникации           |      | 4                | AQ-07                                    |             |         |                  | monitor         | AQ07     |
| <      | Сообщения          |      | 6                | Panel1                                   |             |         |                  | panel           | AA12     |
| 50     | Рассылки           |      | 8                | Поиск устройств                          |             |         |                  | monitor         | SDU3     |
| Управл | ление устройствами |      | 0                | серииныи номер<br>63e85327-ac12-48d1-b7a | a7-cdec0f62 | поиск   |                  | monitor         | 51 05    |
| _      |                    |      | 9                |                                          |             |         |                  | monitor         | AQ07     |
| Lo     | Устройства         |      | 10               | нет информации                           |             |         | Онион, Дом 1     | panel           | AA12     |
|        | Журналы устрой     |      | 11               | ДОБАВЛЕНИЕ УС                            | ТРОЙСТВА    | ЗАКРЫТЬ | секция           | panel           | AA12     |
|        | Очередь задач      |      | 12               | Монитор в квартире 1                     |             |         | Квартира 1       | monitor         | A007     |
|        | Статус             |      |                  |                                          |             |         |                  |                 |          |
|        |                    |      | 13               | Монитор в квартире 2                     |             |         | Квартира 2       | monitor         | AQ07     |
| Настро | ойки               |      | 14               | Монитор в квартире 3                     |             |         | Квартира З       | monitor         | AQ07     |
| Ð      | Аудит системы      |      | 15               | Монитор в квартире 4                     |             |         | Квартира 4       | monitor         | AQ07     |
|        | Резервное копир    |      | 16               | Монитор в квартире 5                     |             |         | Квартира 5       | monitor         | AQ07     |
| \$     | Общие настройки    |      | 17               | Монитор в квартире б                     |             |         | Квартира 6       | monitor         | AQ07     |

После того, как устройство будет найдено, отобразится следующее окно с параметрами устройства и его основными данными:

| <      | Гостевой доступ 🔺  | ≡    | Управление устр   | ойствами                                                 |              |           | 🌐 RU 🗘 💄 |
|--------|--------------------|------|-------------------|----------------------------------------------------------|--------------|-----------|----------|
| 0      | Правила доступа    | COOT | ТВЕТСТВОВАТЬ ВСЕМ | + ДОБАВИТЬ ФИЛЬТР                                        |              |           |          |
| 07     | Идентификаторы     |      |                   |                                                          | Q поиск      | устройств |          |
| D      | Матрица доступа    |      | ID                | Поиск устройств                                          | руппа        | Тип       | Модель   |
| Комму  | икации             |      | 4                 | Серийный номер<br>63e85327-ac12-48d1-b7a7-cdec0f62 ПОИСК |              | monitor   | AQ07     |
| <      | Сообщения          |      | 6                 | Twn<br>monitor                                           |              | panel     | AA12     |
| 0      | Рассылки           |      | 8                 | Молель                                                   |              | monitor   | SP03     |
| Управл | ление устройствами |      | 9                 | AQ07                                                     |              | monitor   | AQ07     |
|        | Устройства         |      | 10                | IP agpec<br>192.168.1.205                                | Онион, Дом 1 | panel     | AA12     |
|        | Журналы устрой     |      | 11                | Серийный номер                                           | секция       | panel     | AA12     |
|        | Очередь задач      |      | 12                | 63e85327-ac12-48d1-b7a7-cdec0f62e60d                     | (вартира 1   | monitor   | AQ07     |
|        | Статус             |      | 13                | ЛОБАВЛЕНИЕ УСТРОЙСТВА ЗАКРЫТЬ                            | (вартира 2   | monitor   | AQ07     |
| Настро | рйки               |      | 14                | монитор в квартире з                                     | Квартира 3   | monitor   | AQ07     |
| -0     | Аудит системы      |      | 15                | Монитор в квартире 4                                     | Квартира 4   | monitor   | AQ07     |
|        | Резервное копир    |      | 16                | Монитор в квартире 5                                     | Квартира 5   | monitor   | AQ07     |
| \$     | Общие настройки    |      | 17                | Монитор в квартире б                                     | Квартира б   | monitor   | AQ07     |

Для добавления устройства необходимо нажать кнопку "Добавление устройства".

## Поиск устройства в Link по сети

() Поиск устройств по сети в Link, на текущий момент, реализован для внутренних мониторов AQ-07, AQ-07L, аудио устройства SP-03, многоабонентских вызывных панелей AA-07, AA-09, AA-11, AA-12, AA-14 и многокнопочных панелей серии BI в прошивке 3.1.5 и выше.

|       | Пользователи 🔺     | =    |                   | істра          | ми                        |                 |                         |            |        |                   |               | æ        | ри 🔿 🔸         |
|-------|--------------------|------|-------------------|----------------|---------------------------|-----------------|-------------------------|------------|--------|-------------------|---------------|----------|----------------|
| S.    | Роли               | _    | эправление устро  | 10100          |                           |                 |                         |            |        |                   |               |          |                |
| ı£    | Группы             | C00. | ТВЕТСТВОВАТЬ ВСЕМ | + д            | ОБАВИТЬ ФИЛЬТІ            | P               |                         |            |        |                   |               |          |                |
| Управ | ление доступом     | _    |                   |                |                           |                 |                         |            | ۹      | поиск устр        | ОЙСТВ УДА     |          | IEPAHHOE       |
| <     | Гостевой доступ    |      | ID                | Назва          | ние                       | Описание        | Fpynna                  | Тип        | Модель |                   | IP адрес      |          | Порт           |
| θ     | Правила доступа    |      | 1                 | test1          |                           |                 | Home group              | panel      | AA12   |                   | 192.168.0.5   |          | 80             |
| 0-7   | Идентификаторы     |      | 2                 | test           |                           |                 | Home group              | panel      | AA12   |                   | 192.168.0.21  |          | 80             |
| n     |                    |      | 3                 | AA-12          | В                         |                 | Home group              | panel      | AA12   |                   | 192.168.1.22  |          | 80             |
|       | магрица доступа    |      | 4                 | AQ-07          |                           |                 | Home group              | monitor    | AQ07   |                   | 192.168.1.100 |          | 80             |
| Комм  |                    |      | 5                 | Устра<br>кварт | Укажите ин                | нтервал ір адре | сов для поиска          |            | SP03   |                   | 192.168.1.176 |          | 80             |
| <     | Сообщения          | 4    |                   |                | IP адрес<br>192.168.1.100 |                 | Радрес<br>192.168.1.200 |            |        |                   |               |          | •              |
| 0     | Рассылки           |      |                   |                |                           |                 |                         |            |        |                   |               | В        | его записеи: 5 |
| Управ | ление устройствами |      |                   |                |                           |                 | ОТМЕНА ПО               | одтвердить | 3ai    | писей на странице | 25 👻          | 1-5 of 5 | < >            |
|       | Устройства         |      |                   |                |                           |                 |                         |            |        |                   |               |          |                |
|       | Журналы устрой     |      |                   |                |                           |                 |                         |            |        |                   |               |          |                |
|       | Очередь задач      |      |                   |                |                           |                 |                         |            |        |                   |               |          |                |
|       | Статус             |      |                   |                |                           |                 |                         |            |        |                   |               |          |                |
| Настр | ойки               |      |                   |                |                           |                 |                         |            |        |                   |               |          |                |
| Ð     | Аудит системы      |      |                   |                |                           |                 |                         |            |        |                   |               |          |                |
|       | Резервное копи     |      |                   |                |                           |                 |                         |            |        |                   |               |          |                |
| \$    | Общие настройки    |      |                   |                |                           |                 |                         |            |        |                   |               |          | +              |

Количество устройств буде пополняться с последующими обновлениями ПО.

В случае, если Link находится в одной подсети с устройствами, можно произвести поиск устройств в сети нажатием соответствующей кнопки в этом разделе. Затем необходимо добавить диапазон IP адресов для поиска и нажать "**Подтвердить**".

|        | Пользователи       | 🚊 Поиск устройств                                   | 🕀 RU 🗘 💄 |
|--------|--------------------|-----------------------------------------------------|----------|
| C.     | Роли               |                                                     |          |
| ı.     | Группы             | Найденные устройства(192.168.1.100 - 192.168.1.200) |          |
| Управл | пение доступом     | 0                                                   |          |
| <      | Гостевой доступ    |                                                     |          |
| 0      | Правила доступа    |                                                     |          |
| 07     | Идентификаторы     |                                                     |          |
| D      | Матрица доступа    |                                                     |          |
| Комму  | никации            |                                                     |          |
| <      | Сообщения          |                                                     |          |
| 0      | Рассылки           |                                                     |          |
| Управл | тение устройствами |                                                     |          |
|        | Устройства         |                                                     |          |
|        | Журналы устрой     |                                                     |          |
|        | Очередь задач      |                                                     |          |
|        | Статус             |                                                     |          |
| Настро | ойки               |                                                     |          |
| Ð      | Аудит системы      |                                                     |          |
|        | Резервное копи     |                                                     |          |
| ¢      | Общие настройки    |                                                     |          |

После того, как устройства будут найдены, необходимо:

- Выбрать необходимые устройства
- Выбрать для них принадлежащие группы
- Применить соответствующие правила доступа, если это потребуется
- Выбрать какие данные будут отправляться в Link с этих устройств

| Управ  | ление доступом     | ≡ Поиск устройств                                                     |                                      |                             | ⊕ RU Ļ L |
|--------|--------------------|-----------------------------------------------------------------------|--------------------------------------|-----------------------------|----------|
| $\leq$ | Гостевой доступ    | Найденные устройства(192.168.1.100 - 192.1                            | 68.1.200)                            |                             |          |
| U      | Расписания         |                                                                       |                                      |                             |          |
| 0      | Правила доступа    | Устройство: 192.168.1.108 (panel: BAS-IP multi-apartm<br>И. сталиции. | ient panel AA-12B)                   |                             | *        |
| 07     | Идентификаторы     | информация                                                            | Серийцый измер                       | Версия ПО                   |          |
| Ø      | Матрица доступа    | Нодело<br>Ничего не найдено                                           | 2dd20be7-ffb8-418d-bbb9-b59ddee759aa | 3.4.0                       |          |
| Комм   | уникации           | panel                                                                 | версия Ам<br>1.6.0                   | Фреимворк<br>1.8.0 20191223 |          |
| <      | Сообщения          | Название<br>BAS-IP multi-apartment panel AA-12B                       | Режим гибрида<br>false               |                             |          |
| 0      | Рассылки           | Общие настройки                                                       |                                      |                             |          |
| ▲      | Экстренные опо     | Hassanne<br>BAS-IP multi-anartment panel AA-12B                       | Гоуппа                               | Правила поступа             |          |
| Управ  | ление устройствами |                                                                       |                                      | · income for the            |          |
|        | Устройства         | 🗋 Отправлять журналы на сервер                                        | 🔲 Отправлять статус на сервер        |                             |          |
|        | Журналы устрой     | Настройки истористра                                                  |                                      |                             |          |
|        | Очередь задач      | настрояки устрояства                                                  |                                      |                             |          |
|        | Статус             | Использовать настройки                                                |                                      |                             |          |
| Настр  | ойки               |                                                                       |                                      |                             |          |
| Ð      | Аудит системы      |                                                                       |                                      |                             |          |
|        | Резервное копир    |                                                                       |                                      |                             |          |
| \$     | Общие настройки    |                                                                       |                                      |                             |          |

В этом разделе также есть возможность сразу ввести основные настройки устройства, которые должны быть записаны в него из Link. Для этого необходимо выбрать пункт "**Использовать** настройки" и ввести следующие данные:

| <      | Гостевой доступ   | 🚊 Приск устройств 🗰 RU 🏠 💄                        |
|--------|-------------------|---------------------------------------------------|
| 0      | Правила доступа   |                                                   |
| 0-     | Идентификаторы    | Использовать настройки                            |
| D      | Матрица доступа   | Настройки SIP                                     |
| Комму  | никации           | SIP включен                                       |
| <      | Сообщения         | Realm сервер Proxy сервер                         |
| 5      | Рассылки          |                                                   |
| Управл | ение устройствами | STUN сервер STUN порт                             |
|        | Устройства        | Логин Пароль                                      |
|        | Журналы устрой    | Сетевые настройки                                 |
|        | Очередь задач     |                                                   |
|        | Статус            | UHCP включен<br>IP адрес<br>199 168 1 203 Полсеть |
| Настро | йки               |                                                   |
| Ð      | Аудит системы     | Шлюз DNS сервер                                   |
| 8      | Резервное копир   | Настройки адреса                                  |
| ¢      | Общие настройки   | Режим<br>— Глобальный —                           |

1. При необходимости использования SIP подключения, выбрать соответствую опцию и ввести:

- Адрес Realm сервера
- Адрес ргоху сервера
- Адрес STUN сервера
- STUN порт
- Логин
- Пароль от SIP номера

2. В сетевых настройках можно включить автоматическое получение настроек по DHCP либо вручную ввести:

- ІР адрес
- Маску подсети
- Основной шлюз
- Адрес DNS сервера

3. В настройках адреса для многоабонентских панелей можно:

- Выбрать необходимый режим работы, глобальный или многоабонентский
- В зависимости от режима ввести номер здания, парадного и порядковый номер вызывной панели

После нажатия кнопки "Подтвердить", устройство будет добавлено в список устройств, который будет выглядеть так:

|          | bas IP < 🕯           | ≡    | Управление устро  | йствами                      |          |                |           | ⊕RUĻ,             |
|----------|----------------------|------|-------------------|------------------------------|----------|----------------|-----------|-------------------|
| A        | Панель управлен      | C001 | ГВЕТСТВОВАТЬ ВСЕМ | + ДОБАВИТЬ ФИЛЬ              | TP       |                |           |                   |
| •        | Профиль              |      |                   |                              |          | <b>Q</b> поиск | устройств | /ДАЛИТЬ ВЫБРАННОІ |
| Управ    | ление пользователями |      | ID                | Название                     | Описание | Группа         | Тип       | Модель            |
|          | Пользователи         |      | 4                 | AQ-07                        |          |                | monitor   | AQ07              |
| C        | Роли                 |      | 6                 | Panel1                       |          |                | panel     | AA12              |
| <b>i</b> | Группы               |      | 8                 | Apartment 23                 |          |                | monitor   | SP03              |
| Управ    | ление доступом       |      | 9                 | Concierge                    |          |                | monitor   | AQ07              |
| <        | Гостевой доступ      |      | 10                | Панель у входа в дом<br>1    |          | Юнион, Дом 1   | panel     | AA12              |
| 0        | Правила доступа      |      | 11                | Панель у входа в 1<br>секцию |          | 1 секция       | panel     | AA12              |
| 0-       | Идентификаторы       |      | 12                | Монитор в квартире 1         |          | Квартира 1     | monitor   | AQ07              |
| D        | Матрица доступа      |      | 13                | Монитор в квартире 2         |          | Квартира 2     | monitor   | AQ07              |
| Комм     | уникации             |      | 14                | Монитор в квартире 3         |          | Квартира 3     | monitor   | AQ07              |
| <        | Сообщения            |      | 15                | Монитор в квартире 4         |          | Квартира 4     | monitor   | AQ07              |
| 53       | Рассылки             |      | 16                | Монитор в квартире 5         |          | Квартира 5     | monitor   | AQ07              |
| Управ    | ление устройствами 🗸 |      | 17                | Монитор в квартире б         |          | Квартира б     | monitor   | AQ07              |

При прокрутке таблицы устройств вправо станут доступны дополнительные опции, такие как:

- Копирование устройства копирование всех данных устройства для создания нового, без необходимости заново вручную вводить все данные
- <sup>С</sup> Инициализация устройства передача на устройство команды на инициализацию для дальнейшего взаимодействия с сервером
- **Перезапуск очереди заданий** повторный запуск очереди заданий для устройства. Очередь заданий можно посмотреть в соответствующем разделе(see page 104)
- Синхронизация данных синхронизация данных введенных в разделах сервера со всеми связанными данными на устройстве
- Редактирование устройства редактирование ранее введенных данных устройства
  - Удаление устройства удаление устройства из базы данных
- Название опции отображается при наведении на нее.
- Для автоматического получения настроек устройства с сервера Link и дальнейшей возможности взаимодействия с ним, необходимо создать устройство в интерфейсе сервера, указать для него требуемые настройки и нажать кнопку инициализации устройства (значок

| 🖸 bas IP 💦 <             |                      | рйствами                                   |                                |                                    |        |               |      |                        | ⊕ RU Â       |
|--------------------------|----------------------|--------------------------------------------|--------------------------------|------------------------------------|--------|---------------|------|------------------------|--------------|
| 🔒 Панель управления      | COOTBETCTBOBATE BCEM | + добавить фильтр                          |                                |                                    |        |               |      |                        |              |
| Профиль                  |                      |                                            |                                |                                    |        |               |      | Q поиск устройств      |              |
| правление пользователями | 0                    | Название                                   | Редактирование устройст        | ва Устройство в квартире 25        | logens | IP agpec      | Ropr | Статус                 |              |
| Пользователи             | D 1                  | test1                                      | ОБЩИЕ НАСТРОЙКИ СЕТЕВЫЕ НАС    | стройки настройки устройства       | A12    | 192.168.0.5   | 80   |                        | ■ Q = =.     |
| Роли                     | 2                    | test                                       | Отправлять на устройство       |                                    | AA12   | 192.168.0.21  | 80   |                        | ■ Q = =      |
| 🛍 Группы                 | 3                    | Панель возле входа в первый дом ЖК "Юнион" | анег                           |                                    | AA12   | 192.168.1.22  | 80   |                        | ■ Q = =      |
| правление доступом       | 4                    | AQ-07                                      | Настройки SIP                  |                                    | 4007   | 192.168.1.100 | 80   |                        | ■ Q = =      |
| < Гостевой доступ        | 5                    | Устройство в квартире 25                   | SIP включен                    |                                    | ¥P03   | 192.168.1.176 | 80   |                        | ■ Q = =      |
| Правила доступа          |                      |                                            | Realm cepsep<br>sip.bas-ip.com | Proxy cepaep<br>sip:sip.bas-ip.com |        |               |      |                        | Boero san    |
| н Идентификаторы         |                      |                                            | STUN cepsep                    | STUN nopr                          |        |               |      | Записей на странице 25 | ≠ 1-5 of 5 < |
| 🗍 Матрица доступа        |                      |                                            | stun.i.google.com              | 19302                              | - 600  |               |      |                        |              |
| оммуникации              |                      |                                            | 123231                         | Пароль<br>123456                   |        |               |      |                        |              |
| < Сообщения              |                      |                                            | Сетевые настройки              |                                    |        |               |      |                        |              |
| Э Рассылки               |                      |                                            |                                |                                    | - 60   |               |      |                        |              |
| правление устройствами   |                      |                                            | DHCP включен<br>IP адрес       | Подсеть                            |        |               |      |                        |              |
| . Устройства             |                      |                                            | 192.168.1.176                  | 255.255.255.0                      | - 600  |               |      |                        |              |
| . Журналы устройств      |                      |                                            | Unos<br>192.168.1.1            | DNS cepeep<br>192.168.1.1          |        |               |      |                        |              |
| П Очерель залач          |                      |                                            | Настройки адреса               |                                    |        |               |      |                        |              |
| Ti CTATVC                |                      |                                            | Здание                         | Паредное                           | - 60   |               |      |                        |              |
|                          |                      |                                            | 1                              | 1                                  | - 60   |               |      |                        |              |
| D Annua anna an          |                      |                                            | Этаж<br>1                      | Квартира<br>25                     |        |               |      |                        |              |
| Э Аудит системы          |                      |                                            | Порядковый номер               | Код синкронизации                  |        |               |      |                        |              |
| Резервное копиров        |                      |                                            | 0                              | 123456                             | - 68   |               |      |                        |              |
| Общие настройки          |                      |                                            | ДЕЙСТВИЯ                       | отмена подтверди                   | гь     |               |      |                        |              |
|                          |                      |                                            | Инициализировать устройство    |                                    |        |               |      |                        |              |
|                          |                      |                                            |                                |                                    |        |               |      |                        |              |

# Фильтрация данных в разделе

Для более удобного поиска информации в разделах в этом меню есть возможность фильтрации данных по колонкам и ключевым словам в них.

<sup>14</sup> https://wiki.bas-ip.com/basiplink/ru/initsializatsiya-ustrojstva-33950006.html

| -       | і ірофиль            | ^ | WURLINGTON        | 70                          |                            |                 |         |                |                    | A nu A           |
|---------|----------------------|---|-------------------|-----------------------------|----------------------------|-----------------|---------|----------------|--------------------|------------------|
| Управ   | ление пользователями | = | журналы устроис   | 18                          |                            |                 |         |                |                    | ₩коџ ≞           |
| <u></u> | Пользователи         |   | ТВЕТСТВОВАТЬ ВСЕМ | НАЗВАНИЕ СОДЕРЖИТ           |                            |                 |         |                |                    |                  |
| s       | Роли                 |   |                   | Правила                     |                            |                 |         | <b>Q</b> поиск | устройств удалит   | Ь ВЫБРАННОЕ      |
| 18Âa    | Группы               |   | ID                | О Равно                     | ние                        | Группа          | Тип     | Модель         | IP agpec           | Порт             |
| Управ   | ление доступом       |   | 1                 | • Содержит                  |                            | Home group      | panel   | AA12           | 192.168.0.5        | 80               |
| <       | Гостевой доступ      |   | 2                 | Значение<br>панель          |                            | Home group      | panel   | AA12           | 192.168.0.21       | 80               |
| 0       | Правила доступа      |   | 3                 | готово                      | ть перед входом<br>вый дом | ЖК Юнион, Дом 1 | panel   | AA12           | 192.168.1.22       | 80               |
| 07      | Идентификаторы       |   | 4                 | AQ-07                       |                            | Home group      | monitor | AQ07           | 192.168.1.100      | 80               |
| n       | Матрица доступа      |   | 5                 | Устройство в<br>квартире 25 |                            | ЖК Юнион, Дом 1 | monitor | SP03           | 192.168.1.176      | 80               |
| Комм    | уникации             | 4 |                   |                             |                            |                 |         |                |                    | Boero satucei: 5 |
| <       | Сообщения            |   |                   |                             |                            |                 |         | - ·            |                    |                  |
| 0       | Рассылки             |   |                   |                             |                            |                 |         | записеи на ст  | ранице 25 ≠ 1-5 от | 5 < >            |
| Управ   | ление устройствами   |   |                   |                             |                            |                 |         |                |                    |                  |
|         | Устройства           |   |                   |                             |                            |                 |         |                |                    |                  |
|         | Журналы устрой       |   |                   |                             |                            |                 |         |                |                    |                  |
|         | Очередь задач        |   |                   |                             |                            |                 |         |                |                    |                  |
|         | Статус               |   |                   |                             |                            |                 |         |                |                    |                  |
| Настр   | ойки                 |   |                   |                             |                            |                 |         |                |                    | -                |
| Ð       | Аудит системы        | • |                   |                             |                            |                 |         |                |                    | +                |

Для применения фильтра необходимо нажать на кнопку "**Добавить фильтр**", выбрать параметр **название** и правило применимое к нему. После чего необходимо внести искомое значение и нажать кнопку "**Готово**". Данные в таблице будут обновлены согласно выбранных значений и правил.

| •<br> | профиль              | ^ | ≡    | Журналы устройст | гв                       |                                     |                   |               |                      |              | 🕀 RL       | ۵.     | •       |
|-------|----------------------|---|------|------------------|--------------------------|-------------------------------------|-------------------|---------------|----------------------|--------------|------------|--------|---------|
| управ | пение пользователями | ľ | 0007 | RETOTROPATE DOEM |                          |                                     |                   |               |                      |              |            |        |         |
|       | Пользователи         | ÷ | 0001 | BETCTBOBATB BCEM | пазвание содержи         |                                     | Р довявить фильте | CONFAINTE KAK |                      | NAME NO. OF  |            |        |         |
| S.    | Роли                 |   | _    |                  |                          | <b>A</b>                            |                   |               | Q ПОИСКУСП           | ОИСТВ УДАЛИ  | I D BDID   |        |         |
| ı₿ı   | Группы               |   |      | ID               | Название                 | Описание                            | I pynna           | Гип           | Модель               | IP адрес     | D          | орт    |         |
| Управ | пение доступом       |   |      | 3                | первый дом ЖК<br>"Юнион" | Панель перед входог<br>в первый дом | м ЖК Юнион, Дом 1 | panel         | AA12                 | 192.168.1.22 | 8          | D      |         |
| <     | Гостевой доступ      |   | 4    |                  |                          |                                     |                   |               |                      |              | Bcero      | записе | •<br>E1 |
| 0     | Правила доступа      |   |      |                  |                          |                                     |                   |               | วิสาหารสับเล การสบบบ | a 25 - 1-1 c | <i>4</i> 1 | ,      | _       |
| 07    | Идентификаторы       |   |      |                  |                          |                                     |                   |               | овписеи на страниц   |              |            | `      | <u></u> |
| ß     | Матрица доступа      |   |      |                  |                          |                                     |                   |               |                      |              |            |        |         |
| Комм  | микации              |   |      |                  |                          |                                     |                   |               |                      |              |            |        |         |
| <     | Сообщения            |   |      |                  |                          |                                     |                   |               |                      |              |            |        |         |
| 0     | Рассылки             |   |      |                  |                          |                                     |                   |               |                      |              |            |        |         |
| Управ | пение устройствами   |   |      |                  |                          |                                     |                   |               |                      |              |            |        |         |
|       | Устройства           |   |      |                  |                          |                                     |                   |               |                      |              |            |        |         |
|       | Журналы устрой       |   |      |                  |                          |                                     |                   |               |                      |              |            |        |         |
|       | Очередь задач        |   |      |                  |                          |                                     |                   |               |                      |              |            |        |         |
|       | Статус               |   |      |                  |                          |                                     |                   |               |                      |              |            |        |         |
| Настр | ойки                 |   |      |                  |                          |                                     |                   |               |                      |              |            | _      |         |
| 0     | Аудит системы        | - |      |                  |                          |                                     |                   |               |                      |              |            | ÷      |         |

В разделе есть возможность применения нескольких фильтров для удобной сортировки данных, а также есть возможность сохранения фильтра для последующего применения. Сохраненные параметры отображаются при нажатии на кнопку "Сегменты".

| -      | профиль              | 📃 Журналы устройс    | ств                                |                     |                 |                 |                     |                        | 🌐 RU 🗘 💄         |
|--------|----------------------|----------------------|------------------------------------|---------------------|-----------------|-----------------|---------------------|------------------------|------------------|
| Управ  | пение пользователями |                      |                                    |                     |                 |                 |                     |                        |                  |
| **     | Пользователи         | COOTBETCTBOBATE BCEM | название содержи                   | ИТ ПАНЕЛЬ = + Д     | (ОБАВИТЬ ФИЛЬТР | 🛃 СОХРАНИТЬ КАК | 0.50404.80          |                        |                  |
| S.     | Роли                 |                      | Назрание                           | Описацие            | Гоуппа          | Two             | Monega              | ІРаллес                |                  |
| iii∎   | Группы               | -                    | Панель возле входа в               |                     | r p J ma        |                 | тодото              | ii uugooo              |                  |
| Управл | пение доступом       | 3                    | первый дом ЖК<br>"Юнион"           | в первый дом        | ЖК Юнион, Дом 1 | panel           | AA12                | 192.168.1.22           | 80               |
| <      | Гостевой доступ      | 4                    |                                    |                     |                 |                 |                     |                        | Всего записей: 1 |
| θ      | Правила доступа      |                      |                                    |                     |                 |                 | 2001/00/01/01/01/01 |                        | 1 af 1           |
| 0-7    | Идентификаторы       |                      |                                    |                     |                 |                 | записеи на стран    | /uµe 25 ♥ 1-           | iori < >         |
| a      | Матрица доступа      |                      | Сохранить                          | сегмент             |                 |                 |                     |                        |                  |
| Комму  | никации              |                      | Название сегмента<br>поиск по пане | а<br>ЕЛЯМ           |                 | _               |                     |                        |                  |
| <      | Сообщения            |                      |                                    |                     |                 |                 |                     |                        |                  |
| 53     | Рассылки             |                      |                                    |                     | OTMEHA          | ПОДТВЕРДИТЬ     |                     |                        |                  |
| Vanapi | пецие устройствами   |                      |                                    |                     |                 |                 |                     |                        |                  |
|        | Мотройотро           |                      |                                    |                     |                 |                 |                     |                        |                  |
|        | Устроиства           |                      |                                    |                     |                 |                 |                     |                        |                  |
|        | журналы устрои       |                      |                                    |                     |                 |                 |                     |                        |                  |
|        | Очередь задач        |                      |                                    |                     |                 |                 |                     |                        |                  |
|        | Статус               |                      |                                    |                     |                 |                 |                     |                        |                  |
| Настр  | ойки                 |                      |                                    |                     |                 |                 |                     |                        |                  |
| Ð      | Аудит системы        |                      |                                    |                     |                 |                 |                     |                        | +                |
| -      |                      | •                    |                                    |                     |                 |                 |                     |                        |                  |
|        | Профиль              | 🚊 🛛 Журналы устройс  | тв                                 |                     |                 |                 |                     |                        | 🌐 RU ሷ 💄         |
| ynpas. | пение пользователями | COOTBETCTBOBATH BCEM | НАЗВАНИЕ СОЛЕРЖИ                   | ИТ ПАНЕЛЬ 📕 🕂 /     | 105АВИТЬ ФИЛЬТР | ↓ сохранить как | CEEMEHTH            |                        |                  |
|        | Пользователи         |                      |                                    |                     |                 |                 |                     | ств удал               |                  |
| S      | Роли                 | 0 10                 | Название                           | Описание            | Группа          | Тип             | поиск по панелям    | адрес                  | Порт             |
| BB∎    | Группы               |                      | Панель возле входа в               | Панель перед входом | W// 10          |                 | 4410                | 100 160 1 00           | 00               |
| Управл | пение доступом       | 1                    | "Юнион"                            | в первый дом        | жк юнион, дом т | paner           | AATZ                | 192.100.1.22           | •                |
| <      | Гостевой доступ      |                      |                                    |                     |                 |                 |                     |                        | Всего записей: 1 |
| 0      | Правила доступа      |                      |                                    |                     |                 |                 | Записей на стран    | ице 25 <del>т</del> 1- | 1 of 1 < >       |
| 07     | Идентификаторы       |                      |                                    |                     |                 |                 |                     | ·                      |                  |
| a      | Матрица доступа      |                      |                                    |                     |                 |                 |                     |                        |                  |
| Комму  | никации              |                      |                                    |                     |                 |                 |                     |                        |                  |
| <      | Сообщения            |                      |                                    |                     |                 |                 |                     |                        |                  |
| 0      | Рассылки             |                      |                                    |                     |                 |                 |                     |                        |                  |
| Управ  | пение устройствами   |                      |                                    |                     |                 |                 |                     |                        |                  |
|        | Устройства           |                      |                                    |                     |                 |                 |                     |                        |                  |
|        | Журналы устрой       |                      |                                    |                     |                 |                 |                     |                        |                  |
|        | Очерель залач        |                      |                                    |                     |                 |                 |                     |                        |                  |
|        | Очередо задач        |                      |                                    |                     |                 |                 |                     |                        |                  |
|        | craryc               |                      |                                    |                     |                 |                 |                     |                        |                  |
| Настр  | рйки                 |                      |                                    |                     |                 |                 |                     |                        |                  |
| Ð      | Аудит системы        |                      |                                    |                     |                 |                 |                     |                        | -                |
|        |                      |                      |                                    |                     |                 |                 |                     |                        |                  |

# 4.11.2 Журналы устройств

- Описание(see page 99)
- Экспорт данных из журнала событий(see page 100)
- Фильтрация данных в разделе(see page 101)

### Описание

В данном разделе содержится таблица со списком всех событий полученных от устройств, которые делятся по категориям, приоритетам и типам событий.

|       | Пользователи       | ≡ жу                   | рналы устройств | 3          |                                   |                                  | 🌐 RU           | <b>ب د</b> |
|-------|--------------------|------------------------|-----------------|------------|-----------------------------------|----------------------------------|----------------|------------|
| C     | Роли               | COOTBETC               | СТВОВАТЬ ВСЕМ   | + ДОБАВИТЬ | ФИЛЬТР                            |                                  |                |            |
| ŵ     | Группы             | 🗌 РЕЖИЙ                | M ONLINE        |            |                                   |                                  | † <b>,</b> экс | ПОРТ В     |
| Управ | ление доступом     | Создано                | Категория       | Приоритет  | Событие                           | Информация                       | Источник       | =          |
| <     | Гостевой доступ    | 20.09.2019<br>15:41:38 | Доступ          | Средний    | Доступ разрешен из веб-интерфейса | Открыт замок 1 из веб-интерфейса | панель 1       |            |
| 0     | Правила доступа    | 20.09.2019<br>15:41:37 | Доступ          | Средний    | Доступ разрешен из веб-интерфейса | Открыт замок 2 из веб-интерфейса | панель 1       |            |
| 07    | Идентификаторы     | 20.09.2019<br>15:41:32 | Доступ          | Средний    | Доступ разрешен из веб-интерфейса | Открыт замок 2 из веб-интерфейса | панель 1       |            |
| D     | Матрица доступа    | 20.09.2019<br>15:41:31 | Доступ          | Средний    | Доступ разрешен из веб-интерфейса | Открыт замок 1 из веб-интерфейса | панель 1       |            |
| Комму | уникации           |                        |                 |            |                                   |                                  | Bcero          | записей: 4 |
| \$    | Сообщения          |                        |                 |            |                                   | Записей на странице 25 👻         | 1-4 of 4       | < >        |
| 53    | Рассылки           |                        |                 |            |                                   |                                  |                |            |
| Управ | ление устройствами |                        |                 |            |                                   |                                  |                |            |
|       | Устройства         |                        |                 |            |                                   |                                  |                |            |
| Ē     | Журналы устрой     |                        |                 |            |                                   |                                  |                |            |
|       | Очередь задач      |                        |                 |            |                                   |                                  |                |            |
|       | Статус             |                        |                 |            |                                   |                                  |                |            |

Ниже в таблице представлены события, их приоритеты и категории.

| Событие                              | Приоритет | Категория |
|--------------------------------------|-----------|-----------|
| Неверный код доступа                 | Высокий   | Доступ    |
| Использован невалидный идентификатор | Высокий   | Доступ    |
| Доступ запрещен удалённым сервером   | Высокий   | Доступ    |
| Использован валидный идентификатор   | Средний   | Доступ    |
| Введен общий код доступа             | Средний   | Доступ    |
| Замок открыт ответным устройством    | Средний   | Доступ    |

| Событие                                 | Приоритет   | Категория             |
|-----------------------------------------|-------------|-----------------------|
| Замок открыт кнопкой выхода             | Средний     | Доступ                |
| Замок открыт валидным идентификатором   | Средний     | Доступ                |
| Введен общий код доступа                | Средний     | Доступ                |
| Доступ разрешен удалённым сервером      | Средний     | Доступ                |
| Доступ разрешен из веб-интерфейса       | Средний     | Доступ                |
| Вход в настройки в GUI                  | Средний     | Информация            |
| Неудачная попытка входа в GUI           | Средний     | Информация            |
| Входящий вызов                          | Средний     | Информация            |
| Ошибка регистрации SIP сервера          | Средний     | Информация            |
| Устройство запущено                     | Низкий      | Информация            |
| Неудачная попытка входа в веб-интерфейс | Высокий     | Система               |
| Дверь не закрыта слишком долго          | Высокий     | Система               |
| Вход в веб-интерфейс                    | Средний     | Система               |
| Прошивка обновлена успешно              | Средний     | Система               |
| Нештатное событие                       | Критический | Чрезвычайная ситуация |
| Экстренное событие                      | Критический | Чрезвычайная ситуация |

### Экспорт данных из журнала событий

Для выгрузки данных журнала из системы используется функция экспорта журнала. Для выгрузки журнала требуется нажать **"Экспорт в"** справа над таблицей данных. В открывшимся окне выбрать формат файла выгрузки и нажать **Подтвердить**, после чего файл выгрузки будет доступен во вкладке загрузок браузера.

#### Доступно 2 формата файла выгрузки данных:

- Excel -CSV
- JSON

| θ          | Правила доступа    | 🗍 📃 Журнал             | пы устройств |              |                                       |                    |                              | 🌐 RU Ļ     | •  |
|------------|--------------------|------------------------|--------------|--------------|---------------------------------------|--------------------|------------------------------|------------|----|
| 07         | Идентификаторы     |                        |              |              |                                       |                    |                              |            |    |
| Ø          | Матрица доступа    | COOTBETCTBO            | ВАТЬ ВСЕМ    | + добавить о | ФИЛЬТР                                |                    |                              |            |    |
| Комм       | лникации           | РЕЖИМ ОN               | LINE         |              |                                       |                    |                              | ↑↓ экспорт | ГВ |
|            |                    | Создано                | Категория    | Приоритет    | Событие                               | Маркеры Инфор      | мация                        | Источник   | :  |
| <          | Сообщения          | 25.05.2020<br>10:56:15 | Доступ       | Средний      | Доступ разрешен из веб-<br>интерфейса | Открь              | ит замок 1 из веб-интерфейса | AA110FFICE |    |
| <b>A</b>   | Экстренные опо     | 25.05.2020<br>10:56:15 | дост Вы      | берита форі  | мат                                   |                    | замок 1 из веб-интерфейса    | AA110FFICE |    |
| Телеф      | ония               | 25.05.2020<br>10:56:14 | Дост         | Excel - cov  |                                       |                    | амок 1 из веб-интерфейса     | AA110FFICE |    |
| <u> </u>   | Виртуальные но     | 25.05.2020<br>10:56:14 | Дост 🔾       | Json         |                                       |                    | амок 2 из веб-интерфейса     | AA110FFICE |    |
| <i>±</i> 0 | история звонков    | 25.05.2020<br>10:56:14 | Дост         |              |                                       |                    | амок 2 из веб-интерфейса     | AA110FFICE |    |
| Управ      | ление устройствами | 25.05.2020<br>10:56:14 | Дост         |              |                                       | отмена подтвердить | амок 2 из веб-интерфейса     | AA110FFICE |    |
|            | Устройства         | 25.05.2020<br>10:56:13 | Доступ       | Средний      | Доступ разрешен из веб-<br>интерфейса | Открь              | ит замок 1 из веб-интерфейса | AA110FFICE |    |
|            | Журналы устрой     | 25.05.2020<br>10:56:13 | Доступ       | Средний      | Доступ разрешен из веб-<br>интерфейса | Открь              | ат замок 1 из веб-интерфейса | AA110FFICE |    |
|            | Очередь задач      | 25.05.2020<br>10:56:13 | Доступ       | Средний      | Доступ разрешен из веб-<br>интерфейса | Откры              | ит замок 1 из веб-интерфейса | AA110FFICE |    |
| LÖ         | Статус             | 25.05.2020<br>10:56:12 | Доступ       | Средний      | Доступ разрешен из веб-<br>интерфейса | Открь              | ит замок 2 из веб-интерфейса | AA110FFICE |    |
| Настр      | ойки               | 25.05.2020             | Доступ       | Средний      | Доступ разрешен из веб-               | Открь              | ит замок 1 из веб-интерфейса | AA110FFICE |    |

### Фильтрация данных в разделе

Для более удобного поиска информации в разделах в этом меню есть возможность фильтрации данных по колонкам и ключевым словам в них.

| <            | Гостевой доступ 🔺                                                                                                    | ≡ Жур                  | налы устр | ойств | 3                                        |                            |                                                                               | 🌐 RU                          | △ 🛓    |
|--------------|----------------------------------------------------------------------------------------------------|------------------------|-----------|-------|------------------------------------------|----------------------------|-------------------------------------------------------------------------------|-------------------------------|--------|
| 0            | Правила доступа                                                                                                    |                        | ,,        |       |                                          |                            |                                                                               |                               | ÷ –    |
| 0-           | Илентификаторы                                                                                                    |                        |           |       | КАТЕГОРИЯ РАВНО 📋                        |                            |                                                                               |                               |        |
|              | - Actual Control of Control of Co | 🗌 РЕЖИМ                | ONLINE    |       | Правила                                  |                            |                                                                               | †_ эксп                       | IOPT B |
| D            | Матрица доступа                                                                                                    | Создано                | Категория | Прис  | • Равно                                  |                            |                                                                               | Источник                      | =      |
| Комму        | Сообщения                                                                                                    | 20.09.2019<br>16:55:18 | Доступ    | Cpe,  | Значение<br>Доступ                       | •                          | ess_granted_by_master_code                                                    | Панель у<br>главного<br>входа |        |
| 0            | Рассылки                                                                                                    | 20.09.2019<br>16:55:05 | Доступ    | Cpe,  | ГОТОВО                                   |                            | н валидный идентификатор 7965432, номер<br>ладелец undefined, открыт замок 0  | Панель у главного входа       |        |
| Управ        | ление устройствами                                                                                                    | 20.09.2019<br>16:55:01 | Доступ    | Средн | Замок открыт<br>ий идентификатором       | Использова<br>квартиры , в | н валидный идентификатор 7965432, номер<br>аладелец undefined, открыт замок 0 | Панель у<br>главного<br>входа |        |
|              | Устройства<br>Журналы устрой                                                                                                    | 20.09.2019<br>16:54:09 | Система   | Средн | Вход в веб-<br>интерфейс                 | Совершен у                 | спешный вход (admin) в веб интерфейс                                          | Панель у<br>главного<br>входа |        |
| _            | Очередь задач                                                                                                    | 20.09.2019<br>16:53:01 | Доступ    | Средн | Замок открыт<br>ий идентификатором       | Использова<br>квартиры , в | н валидный идентификатор 7965432, номер<br>аладелец undefined, открыт замок 0 | Панель у<br>главного<br>входа |        |
|              | Статус                                                                                                    | 20.09.2019<br>16:48:31 | Система   | Средн | Вход в веб-<br>интерфейс                 | Совершен у                 | спешный вход (admin) в веб интерфейс                                          | Панель у<br>главного<br>входа |        |
| Настр        | ойки<br>Аудит системы                                                                                                    | 20.09.2019<br>16:48:19 | Доступ    | Средн | Замок открыт<br>идентификатором          | Использова<br>квартиры , в | н валидный идентификатор 7965432, номер<br>аладелец undefined, открыт замок 0 | Панель у<br>главного<br>входа |        |
|              | Резервное копир                                                                                                    | 20.09.2019<br>15:41:38 | Доступ    | Средн | ний Доступ разрешен из<br>веб-интерфейса | Открыт зам                 | ок 1 из веб-интерфейса                                                        | панель 1                      |        |
| ±            | Общие настройки                                                                                                    | 20.09.2019<br>15:41:37 | Доступ    | Средн | ний Доступ разрешен из<br>веб-интерфейса | Открыт зам                 | ок 2 из веб-интерфейса                                                        | панель 1                      |        |
| · <b>#</b> ′ | v                                                                                                    | 20.09.2019             |           |       | Доступ разрешен из                       |                            |                                                                               |                               |        |

### Для применения фильтра необходимо:

• Нажать на кнопку "Добавить фильтр"

- Выбрать параметр: создано, категория, приоритет, код, устройство, устройство, идентификатор, карта, владелец, код доступа, маркер и правило применимое к нему. • Внести искомое значение и нажать кнопку "Готово".

Данные в таблице будут обновлены согласно выбранных значений и правил.

| <      | Гостевой доступ                 | ^ | ≡ Жур                  | налы устр | ойств     |                                      |                                                                                                    | 🌐 RU j                        | Δ 🛓       |
|--------|---------------------------------|---|------------------------|-----------|-----------|--------------------------------------|----------------------------------------------------------------------------------------------------|-------------------------------|-----------|
| 0      | Правила доступа                 | ŀ | 🗌 РЕЖИМ                | ONLINE    |           |                                      |                                                                                                    | †↓ эксп                       | OPT B     |
| 0-7    | Идентификаторы                  |   | Создано                | Категория | Приоритет | Событие                              | Информация                                                                                         | Источник                      | ≡         |
| a      | Матрица доступа                 |   | 20.09.2019<br>16:55:18 | Доступ    | Средний   | Введен общий код<br>доступа          | logs.info.access_granted_by_master_code                                                            | Панель у<br>главного<br>входа |           |
| Комму  | <sup>никации</sup><br>Сообщения |   | 20.09.2019<br>16:55:05 | Доступ    | Средний   | Замок открыт<br>идентификатором      | Использован валидный идентификатор 7965432, номер<br>квартиры , владелец undefined, открыт замок 0 | Панель у<br>главного<br>входа |           |
| ::     | Рассылки                        |   | 20.09.2019<br>16:55:01 | Доступ    | Средний   | Замок открыт<br>идентификатором      | Использован валидный идентификатор 7965432, номер<br>квартиры , владелец undefined, открыт замок 0 | Панель у<br>главного<br>входа |           |
| Управл | ение устройствами               |   | 20.09.2019<br>16:53:01 | Доступ    | Средний   | Замок открыт<br>идентификатором      | Использован валидный идентификатор 7965432, номер<br>квартиры , владелец undefined, открыт замок 0 | Панель у<br>главного<br>входа |           |
|        | Устроиства<br>Журналы устрой    |   | 20.09.2019<br>16:48:19 | Доступ    | Средний   | Замок открыт<br>идентификатором      | Использован валидный идентификатор 7965432, номер<br>квартиры , владелец undefined, открыт замок 0 | Панель у<br>главного<br>входа |           |
|        | Очередь задач                   |   | 20.09.2019<br>15:41:38 | Доступ    | Средний   | Доступ разрешен из<br>веб-интерфейса | Открыт замок 1 из веб-интерфейса                                                                   | панель 1                      |           |
|        | Статус                          |   | 20.09.2019<br>15:41:37 | Доступ    | Средний   | Доступ разрешен из<br>веб-интерфейса | Открыт замок 2 из веб-интерфейса                                                                   | панель 1                      |           |
| Настро | йки                             |   | 20.09.2019<br>15:41:32 | Доступ    | Средний   | Доступ разрешен из<br>веб-интерфейса | Открыт замок 2 из веб-интерфейса                                                                   | панель 1                      |           |
| Ð      | Аудит системы                   |   | 20.09.2019<br>15:41:31 | Доступ    | Средний   | Доступ разрешен из<br>веб-интерфейса | Открыт замок 1 из веб-интерфейса                                                                   | панель 1                      |           |
| 8      | Резервное копир                 |   |                        |           |           |                                      |                                                                                                    | Всего за                      | аписей: 9 |
| \$     | Общие настройки                 |   |                        |           |           |                                      | Записей на странице 25 💌                                                                           | 1-9 of 9 <                    | >         |

В разделе есть возможность применения нескольких фильтров для удобной сортировки данных, а также есть возможность сохранения фильтра для последующего применения. Сохраненные параметры отображаются при нажатии на кнопку "Сегменты".

|                                                                                                  | правила доступа                                                                                                    |                                                                                                    |                                                                                                    |                                                                                                |                                                                                                    |                                                                                                    |                                                                                                    |                                                                                                    |        |
|--------------------------------------------------------------------------------------------------|----------------------------------------------------------------------------------------------------|----------------------------------------------------------------------------------------------------|----------------------------------------------------------------------------------------------------|------------------------------------------------------------------------------------------------|----------------------------------------------------------------------------------------------------|----------------------------------------------------------------------------------------------------|----------------------------------------------------------------------------------------------------|----------------------------------------------------------------------------------------------------|--------|
| 0-7                                                                                              | Идентификаторы                                                                                                    | COOTBETCI                                                                                                    | вовать вс                                                                                                    | EM KAT                                                                                         | ЕГОРИЯ РАВНО ДОСТУ                                                                                                    | п 📋 🕂 ДОБАВИТЬ ФИЛЬТР                                                                                                    | 🛃 СОХРАНИТЬ КАК                                                                                                    | •                                                                                                    |        |
| n                                                                                                | Матрица доступа                                                                                                    | 🗋 РЕЖИМ                                                                                                    | ONLINE                                                                                                    |                                                                                                |                                                                                                    |                                                                                                    |                                                                                                    | т экспо                                                                                                    | )b.    |
| ~                                                                                                | marpinga goorjina                                                                                                    | Создано                                                                                                    | Категория                                                                                                    | Приоритет                                                                                      | Событие                                                                                                    | Информация                                                                                                    |                                                                                                    | Источник                                                                                                    |        |
| Сомм                                                                                             | уникации                                                                                                    | 20.09.2019<br>16:55:18                                                                                                    | Доступ                                                                                                    | Средний                                                                                        | Введен общий код<br>доступа                                                                                                    | logs.info.access_granted_by_master_co                                                                                                    | ode                                                                                                    | Панель у<br>главного<br>входа                                                                                                    |        |
|                                                                                                  | Рассылки                                                                                                    | 20.09.2019<br>16:55:05                                                                                                    | Record                                                                                                    | Coonui                                                                                         | Замок открыт                                                                                                    | Использован валидный идентифика                                                                                                    | тор 7965432, номер<br>ит замок 0                                                                                                    | Панель у главного                                                                                                    |        |
|                                                                                                  |                                                                                                    | 20.00.2010                                                                                                    | Coxpa                                                                                                    | нить сеги                                                                                      | иент                                                                                                    |                                                                                                    | TOP 7065422 Homos                                                                                                    | входа<br>Панель у                                                                                                    |        |
|                                                                                                  | Устройства                                                                                                    | 16:55:01                                                                                                    | Название<br>фильтр                                                                                                    | сегмента<br>ация журнал                                                                        | юв по доступу                                                                                                    |                                                                                                    | ит замок 0                                                                                                    | главного<br>входа                                                                                                    |        |
|                                                                                                  | Журналы устрой                                                                                                    | 20.09.2019<br>16:53:01                                                                                                    |                                                                                                    |                                                                                                |                                                                                                    | отмена подтвердить                                                                                                    | тор 7965432, номер<br>ит замок 0                                                                                                    | главного<br>входа                                                                                                    |        |
| _0                                                                                               | Очередь задач                                                                                                    | 20.09.2019<br>16:48:19                                                                                                    | Доступ                                                                                                    | Средний                                                                                        | замок открыт<br>идентификатором                                                                                                    | использован валидный идентифика<br>квартиры , владелец undefined, откры                                                                                                    | тор 7965432, номер<br>ит замок 0                                                                                                    | Панель у<br>главного<br>входа                                                                                                    |        |
|                                                                                                  | Статус                                                                                                    | 20.09.2019<br>15:41:38                                                                                                    | Доступ                                                                                                    | Средний                                                                                        | Доступ разрешен из<br>веб-интерфейса                                                                                                    | Открыт замок 1 из веб-интерфейса                                                                                                    |                                                                                                    | панель 1                                                                                                    |        |
| астр                                                                                             | юйки                                                                                                    | 20.09.2019<br>15:41:37                                                                                                    | Доступ                                                                                                    | Средний                                                                                        | Доступ разрешен из<br>веб-интерфейса                                                                                                    | Открыт замок 2 из веб-интерфейса                                                                                                    |                                                                                                    | панель 1                                                                                                    |        |
| 3                                                                                                | Аудит системы                                                                                                    | 20.09.2019<br>15:41:32                                                                                                    | Доступ                                                                                                    | Средний                                                                                        | Доступ разрешен из<br>веб-интерфейса                                                                                                    | Открыт замок 2 из веб-интерфейса                                                                                                    |                                                                                                    | панель 1                                                                                                    |        |
|                                                                                                  | Резервное копир                                                                                                    | 20.09.2019<br>15:41:31                                                                                                    | Доступ                                                                                                    | Средний                                                                                        | Доступ разрешен из<br>веб-интерфейса                                                                                                    | Открыт замок 1 из веб-интерфейса                                                                                                    |                                                                                                    | панель 1                                                                                                    |        |
| 4                                                                                                | Общие настройки                                                                                                    |                                                                                                    |                                                                                                    |                                                                                                |                                                                                                    |                                                                                                    |                                                                                                    | Deese ee                                                                                                    |        |
| <                                                                                                | Гостевой доступ                                                                                                    | ⊂<br>≡ Жур                                                                                                    | налы устр                                                                                                    | ойств                                                                                          | _                                                                                                    | _                                                                                                    |                                                                                                    | ⊕ RU <u>(</u>                                                                                                    | ¢      |
| <                                                                                                | Гостевой доступ<br>Правила доступа                                                                                                    |                                                                                                    | налы устр                                                                                                    | ойств                                                                                          |                                                                                                    |                                                                                                    |                                                                                                    | ⊕ RU (                                                                                                    | ¢      |
| <<br>9                                                                                           | Гостевой доступ<br>Правила доступа<br>Идентификаторы                                                                                                    | Жур<br>соответст                                                                                                    | <b>налы устр</b><br>вовать вс                                                                                                  | ООЙСТВ<br>Ем кат                                                                               | ЕГОРИЯ РАВНО ДОСТУ                                                                                                    | ИП 🔹 🕂 ДОБАВИТЬ ФИЛЬТР                                                                                                    | 🕁 СОХРАНИТЬ КАК                                                                                                    | ⊕ RU Д                                                                                                    | Ş      |
| <<br>•<br>•                                                                                      | Гостевой доступ<br>Правила доступа<br>Идентификаторы<br>Матрица доступа                                                                                                    | <ul> <li>Жур</li> <li>Соответст</li> <li>РЕЖИМ</li> <li>Создано</li> </ul>                                                                                                    | налы устр<br>BOBATь BC<br>ONLINE<br>Категория                                                                                  | ройств<br>ЕМ КАТ<br>Приоритет                                                                  | ЕГОРИЯ <b>РАВНО</b> ДОСТУ<br>Событие                                                                                                    | П = + ДОБАВИТЬ ФИЛЬТР Информация                                                                                                    | ط СОХРАНИТЬ КАК<br>фильтрация журна                                                                                                    | RU (<br>СЕГМЕНТЫ<br>илов по доступу                                                                                                    | ¢      |
| <<br>D<br>T<br>J                                                                                 | Гостевой доступ<br>Правила доступа<br>Идентификаторы<br>Матрица доступа                                                                                                    | <ul> <li>Жур</li> <li>Соответст</li> <li>Режим</li> <li>Создано</li> <li>20.00.2010</li> </ul>                                                                                                    | налы устр<br>BOBATЬ BC<br>ONLINE<br>Категория                                                                                  | ЮЙСТВ<br>ЕМ КАТ<br>Приоритет                                                                   | ЕГОРИЯ РАВНО ДОСТУ<br>Событие                                                                                                    | П  + ДОБАВИТЬ ФИЛЬТР Информация                                                                                                    | ဗ် СОХРАНИТЬ КАК<br>фильтрация журна                                                                                                    | RU (<br>СЕГМЕНТЫ<br>ИЛОВ ПО ДОСТУПУ<br>Панель у                                                                                                    | ڊ<br>i |
| <<br>D<br>J<br>0MM                                                                               | Гостевой доступ<br>Правила доступа<br>Идентификаторы<br>Матрица доступа<br>уникации<br>Сообщения                                                                                                    | <ul> <li>Жур</li> <li>Соответст</li> <li>РЕЖИМ</li> <li>Создано</li> <li>20.09.2019</li> <li>16.55.18</li> </ul>                                                                                                    | налы устр<br>BOBATЬ BC<br>ONLINE<br>Категория<br>Доступ                                                                        | ройств<br>ЕМ КАТ<br>Приоритет<br>Средний                                                       | ЕГОРИЯ РАВНО ДОСТУ<br>Событие<br>Введен общий код<br>доступа                                                                                                    | П                                                                                                    | ط СОХРАНИТЬ КАК<br>фильтрация журна                                                                                                    | СЕГМЕНТЫ<br>СЕГМЕНТЫ<br>илов по доступу<br>Панель у<br>главного<br>входа                                                                                                    | ç      |
| <<br>-<br>-<br>-<br>-<br>-<br>-<br>-<br>-<br>-<br>-<br>-<br>-<br>-                               | Гостевой доступ<br>Правила доступа<br>Идентификаторы<br>Матрица доступа<br>уникации<br>Сообщения<br>Рассылки                                                                                                    | <ul> <li>Жур</li> <li>Соответст</li> <li>РЕЖИМ</li> <li>Создано</li> <li>20.09.2019</li> <li>16.55.18</li> <li>20.09.2019</li> <li>16.55.05</li> </ul>                                                                                                    | налы устр<br>BOBATЬ BCI<br>ONLINE<br>Категория<br>Доступ<br>Доступ                                                             | юйств<br>ЕМ КАТ<br>Приоритет<br>Средний                                                        | ЕГОРИЯ РАВНО ДОСТУ<br>Событие<br>Введен общий код<br>доступа<br>Замок открыт<br>идентификатором                                                                                                    | Информация<br>Информация<br>logs.info.access_granted_by_master_co<br>Использован валидный идентифика<br>квартиры , владелец undefined, откры                                                                                                    | طی СОХРАНИТЬ КАК<br>фильтрация журна<br>ode<br>гор 7965432, номер<br>ит замок 0                                                                                                    | СЕГМЕНТЫ<br>СЕГМЕНТЫ<br>ПЛОВ ПО ДОСТУПУ<br>Панель у<br>главного<br>входа<br>Панель у<br>главного<br>входа                                                                                                    | 2<br>I |
| <<br>Э<br>Э<br>Э<br>Э<br>Э<br>Э<br>Э<br>Э<br>Э<br>Э<br>Э<br>Э<br>Э<br>Э<br>Э<br>Э<br>Э<br>Э<br>Э | Гостевой доступ<br>Правила доступа<br>Идентификаторы<br>Матрица доступа<br>уникации<br>Сообщения<br>Рассылки<br>ление устройствами                                                                                              | <ul> <li>Жур</li> <li>Соответст</li> <li>РЕЖИМ</li> <li>Создано</li> <li>20.09.2019</li> <li>16.55.18</li> <li>20.09.2019</li> <li>16.55.05</li> <li>20.09.2019</li> <li>16.55.01</li> </ul>                                                                                                    | налы устр<br>вовать вс<br>оnline<br>категория<br>Доступ<br>Доступ<br>Доступ                                                    | юйств<br>ЕМ КАТ<br>Приоритет<br>Средний<br>Средний                                             | ЕГОРИЯ РАВНО ДОСТУ<br>Событие<br>Введен общий код<br>доступа<br>Замок открыт<br>идентификатором<br>Замок открыт<br>идентификатором                                                                                                    | <ul> <li>ДОБАВИТЬ ФИЛЬТР</li> <li>Информация</li> <li>logs.info.access_granted_by_master_co</li> <li>Использован валидный идентифика<br/>квартиры , владелец undefined, откры</li> <li>Использован валидный идентифика<br/>квартиры , владелец undefined, откры</li> </ul>                                                                                                    | сохранить как<br>фильтрация журна<br>ode<br>top 7965432, номер<br>ит замок 0<br>тор 7965432, номер<br>ит замок 0                                                                                                    | СЕГМЕНТЫ<br>СЕГМЕНТЫ<br>лов по доступу           Панель у<br>главного<br>входа           Панель у<br>главного<br>входа           Панель у<br>главного<br>входа           Панель у<br>главного<br>входа                                                                                                    | 2<br>1 |
|                                                                                                  | Гостевой доступ<br>Правила доступа<br>Идентификаторы<br>Матрица доступа<br>уникации<br>Сообщения<br>Рассылки<br>ление устройствами<br>Устройства                                                                                | <ul> <li>Жур</li> <li>Соответст</li> <li>РЕЖИМ</li> <li>Создано</li> <li>20.09.2019</li> <li>16.55.05</li> <li>20.09.2019</li> <li>16.55.01</li> <li>20.09.2019</li> <li>16.55.01</li> </ul>                                                                                                    | налы устр<br>ВОВАТЬ ВС<br>ОNLINE<br>Категория<br>Доступ<br>Доступ<br>Доступ<br>Доступ                                          | юйств<br>М КАТ<br>Приоритет<br>Средний<br>Средний<br>Средний                                   | ЕГОРИЯ РАВНО ДОСТУ<br>Событие<br>Введен общий код<br>доступа<br>Замок открыт<br>идентификатором<br>Замок открыт<br>идентификатором<br>Замок открыт<br>идентификатором                                                                                                    | <ul> <li>ДОБАВИТЬ ФИЛЬТР</li> <li>Информация</li> <li>logs.info.access_granted_by_master_col</li> <li>Использован валидный идентифика</li> <li>квартиры , владелец undefined, откры</li> <li>Использован валидный идентифика</li> <li>квартиры , владелец undefined, откры</li> <li>Использован валидный идентифика</li> <li>квартиры , владелец undefined, откры</li> <li>Использован валидный идентифика</li> <li>квартиры , владелец undefined, откры</li> </ul>                                                                                                    | сохранить как<br>фильтрация журна<br>ode<br>top 7965432, номер<br>ит замок 0<br>top 7965432, номер<br>ит замок 0<br>top 7965432, номер<br>ит замок 0                                                                                                    | СЕГМЕНТЫ  ССЕГМЕНТЫ  ЛОВ ПО ДОСТУПУ  Панель у главного входа  Панель у главного входа  Панель у главного входа  Панель у главного входа  Панель у главного входа  Панель у главного входа  Панель у главного входа  Панель у главного входа  Панель у главного входа  Панель у главного входа  Панель у главного входа                                                                                                    | Ę      |
|                                                                                                  | Гостевой доступ<br>Правила доступа<br>Идентификаторы<br>Матрица доступа<br>уникации<br>Сообщения<br>Рассылки<br>Рассылки<br>Устройствами<br>Устройства<br>Журналы устрой                                                        | <ul> <li>Жур</li> <li>Соответст</li> <li>РЕЖИМ</li> <li>Создано</li> <li>20.09.2019</li> <li>16.55.05</li> <li>20.09.2019</li> <li>16.55.01</li> <li>20.09.2019</li> <li>16.55.01</li> <li>20.09.2019</li> <li>16.53.01</li> <li>20.09.2019</li> <li>16.48.19</li> </ul>                                                                                                    | налы устр<br>ВОВАТЬ ВС<br>ОNLINE<br>Категория<br>Доступ<br>Доступ<br>Доступ<br>Доступ                                          | юйств<br>М КАТ<br>Приоритет<br>Средний<br>Средний<br>Средний<br>Средний                        | ЕГОРИЯ РАВНО ДОСТУ<br>Событие<br>Введен общий код<br>доступа<br>Замок открыт<br>идентификатором<br>Замок открыт<br>идентификатором<br>Замок открыт<br>идентификатором                                                                                                    | <ul> <li>+ ДОБАВИТЬ ФИЛЬТР</li> <li>Информация</li> <li>logs.info.access_granted_by_master_col</li> <li>Использован валидный идентифика<br/>квартиры , владелец undefined, откры</li> <li>Использован валидный идентифика<br/>квартиры , владелец undefined, откры</li> <li>Использован валидный идентифика<br/>квартиры , владелец undefined, откры</li> <li>Использован валидный идентифика<br/>квартиры , владелец undefined, откры</li> </ul>                                                                                                    | сохранить как<br>фильтрация журна<br>ode<br>rop 7965432, номер<br>ит замок 0<br>rop 7965432, номер<br>ит замок 0<br>rop 7965432, номер<br>ит замок 0<br>rop 7965432, номер<br>ит замок 0                                                                                                    | СЕГМЕНТЫ  ССЕГМЕНТЫ  Пов по доступу  Панель у главного входа  Панель у главного входа  Панель у главного входа  Панель у главного входа  Панель у главного входа  Панель у главного входа  Панель у главного входа                                                                                                    | ¢      |
|                                                                                                  | Гостевой доступ<br>Правила доступа<br>Идентификаторы<br>Матрица доступа<br>Сообщения<br>Рассылки<br>Рассылки<br>Устройства<br>Журналы устрой<br>Очередь задач<br>Статус                                                         | <ul> <li>Жур</li> <li>Соответст</li> <li>РЕЖИМ</li> <li>Создано</li> <li>20.09.2019</li> <li>16.55.05</li> <li>20.09.2019</li> <li>16.55.01</li> <li>20.09.2019</li> <li>16.55.01</li> <li>20.09.2019</li> <li>16.55.01</li> <li>20.09.2019</li> <li>16.53.01</li> <li>20.09.2019</li> <li>16.48.19</li> <li>20.09.2019</li> <li>16.41.20</li> </ul>                                                                             | налы устр<br>ВОВАТЬ ВС<br>ОNLINE<br>Категория<br>Доступ<br>Доступ<br>Доступ<br>Доступ<br>Доступ                                | юйств<br>ЕМ КАТ<br>Приоритет<br>Средний<br>Средний<br>Средний<br>Средний<br>Средний            | ЕГОРИЯ РАВНО ДОСТУ<br>Событие<br>Введен общий код<br>доступа<br>Замок открыт<br>идентификатором<br>Замок открыт<br>идентификатором<br>Замок открыт<br>идентификатором<br>Замок открыт<br>идентификатором                                                                                 | <ul> <li>+ ДОБАВИТЬ ФИЛЬТР</li> <li>Информация</li> <li>logs.info.access_granted_by_master_coll</li> <li>Использован валидный идентифика</li> <li>квартиры, владелец undefined, откре</li> <li>Использован валидный идентифика</li> <li>квартиры, владелец undefined, откре</li> <li>Использован валидный идентифика</li> <li>квартиры, владелец undefined, откре</li> <li>Использован валидный идентифика</li> <li>квартиры, владелец undefined, откре</li> <li>Использован валидный идентифика</li> <li>квартиры, владелец undefined, откре</li> <li>Использован валидный идентифика</li> <li>квартиры, владелец undefined, откре</li> <li>Открыт замок 1 из веб-интерфейса</li> </ul>                                                       | сохранить как<br>фильтрация журна<br>de<br>rop 7965432, номер<br>ит замок 0<br>гор 7965432, номер<br>ит замок 0<br>гор 7965432, номер<br>гор 7965432, номер<br>гор 7965432, номер<br>гор 7965432, номер<br>гор 7965432, номер<br>гор 7965432, номер<br>гор 7965432, номер<br>гор 7965432, номер<br>гор 7965432, номер<br>гор 7965432, номер<br>гор 7965432, номер | € RU Д<br>СЕГМЕНТЫ<br>ОЛОВ ПО ДОСТУЛУ          Панель у<br>главного<br>входа         Панель у<br>главного<br>входа         Панель у<br>главного<br>входа         Панель у<br>главного<br>входа         Панель у<br>главного<br>входа         Панель у<br>главного<br>входа         Панель у<br>главного<br>входа         Панель у<br>главного<br>входа         Панель у<br>главного<br>входа         Панель у<br>главного<br>входа         Панель у<br>главного<br>входа         Панель у<br>главного<br>входа | Ļ      |
|                                                                                                  | Гостевой доступ<br>Правила доступа<br>Идентификаторы<br>Матрица доступа<br>уникации<br>Сообщения<br>Рассылки<br>Рассылки<br>Устройствами<br>Устройства<br>Журналы устрой<br>Очередь задач<br>Статус                             | <ul> <li>Жур</li> <li>Соответст</li> <li>РЕЖИМ</li> <li>Создано</li> <li>20.09.2019</li> <li>16.55.05</li> <li>20.09.2019</li> <li>16.55.01</li> <li>20.09.2019</li> <li>16.55.01</li> <li>20.09.2019</li> <li>16.53.01</li> <li>20.09.2019</li> <li>16.48.19</li> <li>20.09.2019</li> <li>15.41.38</li> <li>20.09.2019</li> <li>15.41.37</li> </ul>                                                                             | налы устр<br>ВОВАТЬ ВС<br>ОNLINE<br>Категория<br>Доступ<br>Доступ<br>Доступ<br>Доступ<br>Доступ<br>Доступ                      | юйств<br>ЕМ КАТ<br>Приоритет<br>Средний<br>Средний<br>Средний<br>Средний<br>Средний            | ЕГОРИЯ РАВНО ДОСТУ<br>Событие<br>Введен общий код<br>доступа<br>Замок открыт<br>идентификатором<br>Замок открыт<br>идентификатором<br>Замок открыт<br>идентификатором<br>Замок открыт<br>идентификатором<br>Доступ разрешен из<br>веб-интерфейса                                         | <ul> <li>ДОБАВИТЬ ФИЛЬТР</li> <li>Информация</li> <li>logs.info.access_granted_by_master_col</li> <li>Использован валидный идентифика<br/>квартиры , владелец undefined, откры</li> <li>Использован валидный идентифика<br/>квартиры , владелец undefined, откры</li> <li>Использован валидный идентифика<br/>квартиры , владелец undefined, откры</li> <li>Использован валидный идентифика<br/>квартиры , владелец undefined, откры</li> <li>Использован валидный идентифика<br/>квартиры , владелец undefined, откры</li> <li>Использован валидный идентифика<br/>квартиры , владелец undefined, откры</li> <li>Открыт замок 1 из веб-интерфейса</li> <li>Открыт замок 2 из веб-интерфейса</li> </ul>                                        | сохранить как<br>фильтрация журна<br>ode<br>rop 7965432, номер<br>ит замок 0<br>rop 7965432, номер<br>ит замок 0<br>rop 7965432, номер<br>ит замок 0<br>rop 7965432, номер<br>ит замок 0                                                                                                    | € RU Д СЕГМЕНТЫ ССЕГМЕНТЫ Опов по доступу Панель у<br>главного<br>входа Панель у<br>главного<br>входа Панель у<br>главного<br>входа Панель у<br>главного<br>входа Панель у<br>главного<br>входа Панель у<br>главного<br>входа Панель у<br>главного<br>входа Панель 1 панель 1                                                                                                    | Ż      |
| С                                                                                                | Гостевой доступ<br>Правила доступа<br>Идентификаторы<br>Матрица доступа<br>уникации<br>Сообщения<br>Рассылки<br>Рассылки<br>Устройствами<br>Устройствами<br>Устройства<br>Журналы устрой<br>Очередь задач<br>Статус<br>ойки     | <ul> <li>Жур</li> <li>Соответст</li> <li>РЕЖИМ</li> <li>Создано</li> <li>20.09.2019</li> <li>16.55.05</li> <li>20.09.2019</li> <li>16.55.01</li> <li>20.09.2019</li> <li>16.53.01</li> <li>20.09.2019</li> <li>16.48.19</li> <li>20.09.2019</li> <li>15.41.38</li> <li>20.09.2019</li> <li>15.41.32</li> </ul>                                                                                                    | налы устр<br>ВОВАТЬ ВС<br>ОNLINE<br>Категория<br>Доступ<br>Доступ<br>Доступ<br>Доступ<br>Доступ<br>Доступ<br>Доступ            | юйств<br>М КАТ<br>Приоритет<br>Средний<br>Средний<br>Средний<br>Средний<br>Средний<br>Средний  | ЕГОРИЯ РАВНО ДОСТУ<br>Событие<br>Введен общий код<br>доступа<br>Замок открыт<br>идентификатором<br>Замок открыт<br>идентификатором<br>Замок открыт<br>идентификатором<br>Замок открыт<br>идентификатором<br>Доступ разрешен из<br>веб-интерфейса<br>Доступ разрешен из<br>веб-интерфейса | <ul> <li>+ ДОБАВИТЬ ФИЛЬТР</li> <li>Информация</li> <li>logs.info.access_granted_by_master_coll</li> <li>Использован валидный идентифика</li> <li>квартиры , владелец undefined, откры</li> <li>Использован валидный идентифика</li> <li>квартиры , владелец undefined, откры</li> <li>Использован валидный идентифика</li> <li>квартиры , владелец undefined, откры</li> <li>Использован валидный идентифика</li> <li>квартиры , владелец undefined, откры</li> <li>Открыт замок 2 из веб-интерфейса</li> <li>Открыт замок 2 из веб-интерфейса</li> </ul>                                                                                                    | <ul> <li>СОХРАНИТЬ КАК</li> <li>фильтрация журна</li> <li>dode</li> <li>тор 7965432, номер<br/>ит замок 0</li> <li>тор 7965432, номер<br/>ит замок 0</li> <li>тор 7965432, номер<br/>ит замок 0</li> </ul>                                                                                                    | РОГИСТВИ ССЕГМЕНТЫ<br>ССЕГМЕНТЫ<br>ПОВ ПО ДОСТУПУ<br>ГЛАВНОГО<br>ВХОДА<br>Панель у<br>ГЛАВНОГО<br>ВХОДА<br>Панель у<br>ГЛАВНОГО<br>ВХОДА<br>Панель у<br>ГЛАВНОГО<br>ВХОДА<br>Панель у<br>ГЛАВНОГО<br>ВХОДА<br>Панель у<br>ГЛАВНОГО<br>ВХОДА<br>Панель 1<br>Панель 1                                                                                                    | ,<br>, |
|                                                                                                  | Гостевой доступ<br>Правила доступа<br>Идентификаторы<br>Матрица доступа<br>Сообщения<br>Рассылки<br>Рассылки<br>Рассылки<br>Устройства<br>Журналы устрой<br>Очередь задач<br>Статус<br>ойки<br>Аудит системы<br>Резервное копир | <ul> <li>Жур</li> <li>Соответст</li> <li>РЕЖИМ</li> <li>Создано</li> <li>20.09.2019</li> <li>16.55.05</li> <li>20.09.2019</li> <li>16.55.01</li> <li>20.09.2019</li> <li>16.55.01</li> <li>20.09.2019</li> <li>16.53.01</li> <li>20.09.2019</li> <li>16.48.19</li> <li>20.09.2019</li> <li>15.41.38</li> <li>20.09.2019</li> <li>15.41.37</li> <li>20.09.2019</li> <li>15.41.37</li> <li>20.09.2019</li> <li>15.41.31</li> </ul> | налы устр<br>ВОВАТЬ ВС<br>О NLINE<br>Категория<br>Доступ<br>Доступ<br>Доступ<br>Доступ<br>Доступ<br>Доступ<br>Доступ<br>Доступ | юйств<br>ЕМ КАТ<br>Приоритет<br>Средний<br>Средний<br>Средний<br>Средний<br>Средний<br>Средний | ЕГОРИЯ РАВНО ДОСТУ<br>Событие<br>Введен общий код<br>доступа<br>Замок открыт<br>идентификатором<br>Замок открыт<br>идентификатором<br>Замок открыт<br>идентификатором<br>Замок открыт<br>идентификатором<br>Доступ разрешен из<br>веб-интерфейса<br>Доступ разрешен из<br>веб-интерфейса | <ul> <li>+ ДОБАВИТЬ ФИЛЬТР</li> <li>Информация</li> <li>logs.info.access_granted_by_master_coll</li> <li>Использован валидный идентифика<br/>квартиры, владелец undefined, откры</li> <li>Использован валидный идентифика<br/>квартиры, владелец undefined, откры</li> <li>Использован валидный идентифика<br/>квартиры, владелец undefined, откры</li> <li>Использован валидный идентифика<br/>квартиры, владелец undefined, откры</li> <li>Использован валидный идентифика<br/>квартиры, владелец undefined, откры</li> <li>Использован валидный идентифика<br/>квартиры, владелец undefined, откры</li> <li>Открыт замок 1 из веб-интерфейса</li> <li>Открыт замок 2 из веб-интерфейса</li> <li>Открыт замок 1 из веб-интерфейса</li> </ul> | сохранить как           фильтрация журна           ode           тор 7965432, номер           та замок 0           тор 7965432, номер           та замок 0           тор 7965432, номер           та замок 0           тор 7965432, номер           та замок 0           тор 7965432, номер           та замок 0                                                  | € RU Д СЕГМЕНТЫ ОВ ПО ДОСТУПУ Панель у<br>главного<br>входа Панель у<br>главного<br>входа Панель у<br>главного<br>входа Панель у<br>главного<br>входа Панель у<br>главного<br>входа Панель у<br>главного<br>входа Панель 1 панель 1 панель 1 панель 1 панель 1 панель 1                                                                                                    | į      |

## 4.11.3 Очередь задач

- Описание(see page 104)
- Фильтрация данных в разделе(see page 104)

#### Описание

В данном разделе отображается список всех задач, которые были отправлены с сервера на устройства, например задачи на создание или редактирование различных данных, хранимых на устройствах, таких как **настройки устройства, идентификаторы**. Каждую задачу можно перезапустить, посмотреть результат выполнения и удалить.

Данный раздел будет полезен для администратора и менеджеров системы при добавлении новых идентификаторов, инициализации устройств и других вариантах взаимодействий с устройствами для проверки корректности выполнения задач и синхронизации устройств с сервером.

|          | basIP <               |     | Управ   | вление задач | ами устрой   | СТВ                       |           |                       |                     | ¢                                     | RU Â        | ÷             |
|----------|-----------------------|-----|---------|--------------|--------------|---------------------------|-----------|-----------------------|---------------------|---------------------------------------|-------------|---------------|
| Ħ        | Панель управлен       | C00 | ТВЕТСТВ | ОВАТЬ ВСЕМ   | + добавит    | ъ фИЛЬТР                  |           |                       |                     |                                       |             |               |
| <u>.</u> | Профиль               |     |         |              |              |                           |           |                       |                     | УДАЛИТЬ І                             |             |               |
| Управ    | вление пользователями |     | ID      | Устройств    | <b>)</b>     | Тип                       | Статус    | Результат             | Создано             | Обновлено                             |             | :             |
|          | Пользователи          |     | 148     | Вход на т    | ерриторию ЖК | permit:identifiers_append | Завершено | Success: 1, Errors: 0 | 28.05.2020 10:43    | 28.05.2020 10:43                      | ≡, ∕        | / 1           |
| S        | Роли                  |     | 147     | Вход на т    | ерриторию ЖК | permit:identifiers_delete | Завершено | Success: 1, Errors: 0 | 28.05.2020 10:43    | 28.05.2020 10:43                      | ≡, /        | / 1           |
| ŵ        | Группы                |     | 144     | Вход на т    | ерриторию ЖК | permit:identifiers_append | Завершено | Success: 1, Errors: 0 | 27.05.2020 13:23    | 27.05.2020 13:23                      | ≡, ∕        | / 1           |
| Управ    | вление доступом       |     | 143     | Вход на т    | ерриторию ЖК | permit:identifiers_delete | Завершено | Success: 1, Errors: 0 | 27.05.2020 13:23    | 27.05.2020 13:23                      | ≡, /        | / 1           |
| <        | Гостевой доступ       |     | 140     | Вход на т    | ерриторию ЖК | permit:identifiers_append | Завершено | Success: 1, Errors: 0 | 27.05.2020 12:38    | 27.05.2020 12:38                      | ≡, ∕        | 1             |
| 0        | Расписания            |     | 139     | Вход на т    | ерриторию ЖК | permit:identifiers_delete | Завершено | Success: 1, Errors: 0 | 27.05.2020 12:38    | 27.05.2020 12:38                      | ≡, /        | / 1           |
| 0        | Правила доступа       |     |         |              |              |                           |           |                       |                     |                                       | Всего запис | сей: <b>6</b> |
| 07       | Идентификаторы        |     |         |              |              |                           |           | Запис                 | ей на странице 25 👻 | <ul> <li>Записи 1 - 6 из 6</li> </ul> | <           | >             |
| D        | Матрица доступа       |     |         |              |              |                           |           |                       |                     |                                       |             |               |

### Фильтрация данных в разделе

Для более удобного поиска информации в разделах в этом меню есть возможность фильтрации данных по колонкам и ключевым словам в них.

| Ø     | Матрица доступа    | ≡    | Управл  | ение задач          | ами устройств |                             |           |                          |                     | ¢                   | 🕽 RU Ļ 👤 👤 |
|-------|--------------------|------|---------|---------------------|---------------|-----------------------------|-----------|--------------------------|---------------------|---------------------|------------|
| Комм  | уникации           | _    |         |                     |               |                             |           |                          |                     |                     |            |
| <     | Сообщения          | C001 | ветство | BATE BCEM           | + ДОБАВИТЬ ФИ | ЛЬТР                        |           |                          |                     |                     |            |
| 5     | Рассылки           |      | ID      | Устройство          | Устройство    |                             | Статус    | Результат                | Создано             | Обновлено           | зыбранное  |
| A     | Экстренные опо     |      | 43      | AV-01KD             | Статус        | mit:identifiers_append      | Завершено | Success: 1, Errors:<br>0 | 12.05.2020<br>10:24 | 12.05.2020<br>10:24 | =, ∕ ≋     |
| Управ | ление устройствами |      | 41      | Вход №1 на<br>Юнион | территорию ЖК | permit:identifiers_delete   | Завершено | Success: 1, Errors:<br>0 | 12.05.2020<br>10:16 | 12.05.2020<br>10:16 | 5/1        |
|       | Устройства         |      | 39      | Вход №1 на<br>Юнион | территорию ЖК | permit:time_profiles_delete | Завершено | Success: 1, Errors:<br>0 | 12.05.2020<br>10:16 | 12.05.2020<br>10:16 | 5/1        |
|       | Журналы устрой     |      | 38      | Вход №1 на<br>Юнион | территорию ЖК | permit:identifiers_append   | Завершено | Success: 1, Errors:<br>0 | 12.05.2020<br>10:15 | 12.05.2020<br>10:15 | 5/1        |
|       | Очередь задач      |      | 37      | Вход №1 на<br>Юнион | территорию ЖК | permit:identifiers_append   | Завершено | Success: 1, Errors:<br>0 | 12.05.2020<br>10:15 | 12.05.2020<br>10:15 | 5/1        |
|       | Статус             |      | 36      | Вход №1 на<br>Юнион | территорию ЖК | permit:identifiers_append   | Завершено | Success: 1, Errors:<br>0 | 12.05.2020<br>10:15 | 12.05.2020<br>10:15 | 5/1        |
| Настр | ойки               |      | 35      | Вход №1 на<br>Юнион | территорию ЖК | permit:time_profiles_append | Завершено | Success: 1, Errors:<br>0 | 12.05.2020<br>10:15 | 12.05.2020<br>10:15 | 5/1        |
| 40    | Аудит системы      |      | 34      | Вход №1 на<br>Юнион | территорию ЖК | permit:identifiers_delete   | Завершено | Success: 1, Errors:<br>0 | 12.05.2020<br>10:14 | 12.05.2020<br>10:14 | 二二 二二      |
|       | Резервное копир    |      | 33      | Вход №1 на<br>Юнион | территорию ЖК | permit:time_profiles_delete | Завершено | Success: 1, Errors:<br>0 | 12.05.2020<br>10:14 | 12.05.2020<br>10:14 | 三 / 1      |
| \$    | Общие настройки    |      | 32      | Вход №1 на<br>Юнион | территорию ЖК | permit:identifiers_append   | Завершено | Success: 1, Errors:<br>0 | 12.05.2020<br>10:10 | 12.05.2020<br>10:10 | 二二 二二      |
| 0     | Информация о с     |      | 31      | Вход №1 на<br>Юнион | территорию ЖК | permit:time_profiles_append | Завершено | Success: 1, Errors:<br>n | 12.05.2020<br>10:10 | 12.05.2020          | 5/1        |

# 4.11.4 Статус

- Описание(see page 105)
- Фильтрация данных в разделе(see page 106)

### Описание

В данном разделе отображается информация о текущем статусе устройств с отображением даты и времени последней их активности.

| <            | Гостевой доступ    | ≡    | Стату   | с устройст | в сервера   |               |                                      |                | ⊕RUД          | •       |
|--------------|--------------------|------|---------|------------|-------------|---------------|--------------------------------------|----------------|---------------|---------|
| 0            | Правила доступа    | 0.00 | TRETOTR | ORATE RCEM |             |               |                                      |                |               |         |
| 0-           | Идентификаторы     | 000  | TBEICIB | OBATE BCEM | т довявит   | в фильте      |                                      |                |               |         |
| D            | Матрица доступа    |      | ID      | Тип        | Модель      | IP адрес      | Серийный номер                       | Обновлено      | 1             | =       |
| Комм         | иниалии            |      | 4       | panel      | dummy-model | 192.168.1.189 | 3cd2b6f5-7e97-4d8c-8875-8a91bcf5fb30 | 20.09.2019 19: | 04            |         |
| <            | Сообщения          |      | 5       | panel      | dummy-model | 192.168.1.128 | d695a764-6e2b-4f62-9d08-36744a60fab6 | 20.09.2019 17: | 21            |         |
| •<br>د ۲     | Рассылки           |      | 2       | Monitor    | SP-03       | 192.168.1.163 | cdd9c780-3792-4676-b993-3cfa5a53a41c | 05.09.2019 09: | 03            |         |
| Vapan        | ление устройствами |      | 1       | panel      | dummy-model | 192.168.1.189 | 936bc55b-607f-42f7-aeff-df649407c433 | 05.09.2019 09: | 03            |         |
| - The second | Уотройотро         |      | 3       | Monitor    | SP-03       | 192.168.1.80  | b2af6af2-1f3e-46f6-bc40-5fe8028a9449 | 04.09.2019 17: | 54            |         |
|              | устроиства         |      |         |            |             |               |                                      |                | Всего записей | ă: 5    |
| Lo           | Журналы устрой     |      |         |            |             |               | Записай на сторинно                  | 25 - 15 of     | 5             | _       |
|              | Очередь задач      |      |         |            |             |               | записеи на странице                  |                | 5             | <u></u> |
| Lo           | Статус             |      |         |            |             |               |                                      |                |               |         |
| Настр        | ойки               |      |         |            |             |               |                                      |                |               |         |
| Ð            | Аудит системы      |      |         |            |             |               |                                      |                |               |         |
|              | Резервное копир    |      |         |            |             |               |                                      |                |               |         |
| \$           | Общие настройки    |      |         |            |             |               |                                      |                |               |         |

### Фильтрация данных в разделе

Для более удобного поиска информации в разделах в этом меню есть возможность фильтрации данных по колонкам и ключевым словам в них.

| <      | Гостевой доступ 🔷  | ≡    | Статус  | : устройств | сервера           |              |                                      |                       | 🌐 ru 🛕 💄         |
|--------|--------------------|------|---------|-------------|-------------------|--------------|--------------------------------------|-----------------------|------------------|
| 0      | Правила доступа    | 0007 | DETOTRO |             |                   |              |                                      |                       |                  |
| 07     | Идентификаторы     |      |         |             |                   | -            |                                      |                       |                  |
| n      | Матрица доступа    |      | ID      | Тип         | Правила           |              | Серийный номер                       | Обновлено             | ≡                |
| Комму  | никации            |      | 4       | panel       | , 💿 Равно         |              | 3cd2b6f5-7e97-4d8c-8875-8a91bcf5fb30 | 20.09.2019 19         | :04              |
| ~      | Сообщения          |      | 5       | panel       | значение<br>panel |              | d695a764-6e2b-4f62-9d08-36744a60fab6 | 20.09.2019 17         | :21              |
| 5      | Рассылки           |      | 2       | Monitor     | гото              | во           | cdd9c780-3792-4676-b993-3cfa5a53a41c | 05.09.2019 09         | :03              |
| Vapon  |                    |      | 1       | panel       | L ,               | _            | 936bc55b-607f-42f7-aeff-df649407c433 | 05.09.2019 09         | :03              |
| ліраві | пение устроиствами |      | 3       | Monitor     | SP-03             | 192.168.1.80 | b2af6af2-1f3e-46f6-bc40-5fe8028a9449 | 04.09.2019 17         | :54              |
|        | Устройства         |      |         |             |                   |              |                                      |                       | Всего записей: 5 |
|        | Журналы устрой     |      |         |             |                   |              |                                      |                       |                  |
|        | Очередь задач      |      |         |             |                   |              | Записей на странице                  | 25 <del>v</del> 1-5 o | f5 < >           |
|        | Статус             |      |         |             |                   |              |                                      |                       |                  |
| Настро | ойки               |      |         |             |                   |              |                                      |                       |                  |
| Ð      | Аудит системы      |      |         |             |                   |              |                                      |                       |                  |
| •      | Резервное копир    |      |         |             |                   |              |                                      |                       |                  |
| \$     | Общие настройки    |      |         |             |                   |              |                                      |                       |                  |

Для применения фильтра необходимо нажать на кнопку **"Добавить фильтр"**, выбрать параметр: **серийный номер, IP адрес, модель, тип** и правило применимое к нему. После чего необходимо

ввести искомое значение и нажать кнопку "Готово". Данные в таблице будут обновлены согласно выбранных значений и правил.

| <      | Гостевой доступ    |   | = (   | Стату | с устройст | в сервера    |               |                       |                     |          | ⊕        | RU 🇘       | ·     |
|--------|--------------------|---|-------|-------|------------|--------------|---------------|-----------------------|---------------------|----------|----------|------------|-------|
| 0      | Правила доступа    | H |       | -     |            | THE PARKS    |               |                       |                     |          |          |            |       |
| 0-     | Идентификаторы     |   | COOLE | FICIB | OBALP BCEM | INII PABHO I | PANEL -       | + ДОБАВИТЬ ФИЛЬТР     | ₩ СОХРАНИТЬ КАК     |          |          |            |       |
| D      | Матрица доступа    |   |       | ID    | Тип        | Модель       | IP адрес      | Серийный номер        |                     | Обновлен | 10       |            | =     |
| Комму  | никации            |   |       | 4     | panel      | dummy-model  | 192.168.1.189 | 3cd2b6f5-7e97-4d8c-88 | 75-8a91bcf5fb30     | 20.09.20 | 19 19:04 |            |       |
| ۔      | Сообщения          |   |       | 5     | panel      | dummy-model  | 192.168.1.128 | d695a764-6e2b-4f62-9d | 08-36744a60fab6     | 20.09.20 | 19 17:21 |            |       |
|        | Deserver           | 1 |       | 1     | panel      | dummy-model  | 192.168.1.189 | 936bc55b-607f-42f7-ae | ff-df649407c433     | 05.09.20 | 19 09:03 |            |       |
|        | Рассылки           |   |       |       |            |              |               |                       |                     |          | В        | сего запис | ей: 3 |
| Управл | пение устройствами |   |       |       |            |              |               |                       |                     |          |          |            |       |
|        | Устройства         |   |       |       |            |              |               |                       | Записей на странице | 25 🔻     | 1-3 of 3 | <          | >     |
|        | Журналы устрой     |   |       |       |            |              |               |                       |                     |          |          |            |       |
|        | Очередь задач      |   |       |       |            |              |               |                       |                     |          |          |            |       |
|        | Статус             |   |       |       |            |              |               |                       |                     |          |          |            |       |
| Настро | рйки               |   |       |       |            |              |               |                       |                     |          |          |            |       |
| 45     | Аудит системы      |   |       |       |            |              |               |                       |                     |          |          |            |       |
| •      | Резервное копир    |   |       |       |            |              |               |                       |                     |          |          |            |       |
| \$     | Общие настройки    |   |       |       |            |              |               |                       |                     |          |          |            |       |

(i) В разделе есть возможность применения нескольких фильтров для удобной сортировки данных, а также есть возможность сохранения фильтра для последующего применения. Сохраненные параметры отображаются при нажатии на кнопку "Сегменты".

|                                                                                                    |                                                                                                    | =                                                                            | Стату                                 | с устрои                                                                | ств сервера                                                                       |                                                                                                    |                                                                                                    | ⊕ <sup>k∩</sup> Ū                                                                                                    |
|----------------------------------------------------------------------------------------------------|----------------------------------------------------------------------------------------------------|------------------------------------------------------------------------------|---------------------------------------|-------------------------------------------------------------------------|-----------------------------------------------------------------------------------|----------------------------------------------------------------------------------------------------|----------------------------------------------------------------------------------------------------|----------------------------------------------------------------------------------------------------|
| θ                                                                                                    | Правила доступа                                                                                                    | COOT                                                                         | ГВЕТСТЕ                               | ЗОВАТЬ ВСЕ                                                              | М ТИП РАВНО                                                                       | D PANEL 💼 🕂                                                                                                    | добавить ФИЛЬТР 🛃 СОХРАНИТ                                                                                                    | ь как                                                                                                    |
| 7                                                                                                    | Идентификаторы                                                                                                    |                                                                              | ID                                    | Тип                                                                     | Модель                                                                            | ІР адрес                                                                                                    | Серийный номер                                                                                                    | Обновлено                                                                                                    |
| Ø                                                                                                    | Матрица доступа                                                                                                    |                                                                              | 4                                     | panel                                                                   | dummy-model                                                                       | 192.168.1.189                                                                                                    | 3cd2b6f5-7e97-4d8c-8875-8a91bcf5fb30                                                                                                    | 20.09.2019 19:04                                                                                                    |
| омм                                                                                                    | уникации                                                                                                    |                                                                              | 5                                     | panel                                                                   | dummy-model                                                                       | 192.168.1.128                                                                                                    | d695a764-6e2b-4f62-9d08-36744a60fab6                                                                                                    | 20.09.2019 17:21                                                                                                    |
| <                                                                                                    | Сообщения                                                                                                    |                                                                              | 1                                     | panel                                                                   | dummy-model                                                                       | 192.168.1.189                                                                                                    | 936bc55b-607f-42f7-aeff-df649407c433                                                                                                    | 05.09.2019 09:03                                                                                                    |
| ::                                                                                                    | Рассылки                                                                                                    |                                                                              |                                       | Сохра                                                                   | нить сегмент                                                                      |                                                                                                    |                                                                                                    | Всего записе                                                                                                    |
| /прав                                                                                                    | ление устройствами                                                                                                    |                                                                              |                                       | Название                                                                | сегмента                                                                          |                                                                                                    |                                                                                                    | 24/11/2 25 - 1.2 of 3 /                                                                                                    |
|                                                                                                    | Устройства                                                                                                    |                                                                              |                                       |                                                                         |                                                                                   |                                                                                                    |                                                                                                    |                                                                                                    |
|                                                                                                    | Журналы устрой                                                                                                    |                                                                              |                                       |                                                                         |                                                                                   |                                                                                                    | ОТМЕНА ПОДТВЕРДИТЬ                                                                                                    |                                                                                                    |
| _0                                                                                                    | Очередь задач                                                                                                    |                                                                              |                                       |                                                                         |                                                                                   |                                                                                                    |                                                                                                    |                                                                                                    |
| _0                                                                                                    | Статус                                                                                                    |                                                                              |                                       |                                                                         |                                                                                   |                                                                                                    |                                                                                                    |                                                                                                    |
| ∣астр                                                                                                    | ойки                                                                                                    |                                                                              |                                       |                                                                         |                                                                                   |                                                                                                    |                                                                                                    |                                                                                                    |
| 3                                                                                                    | Аудит системы                                                                                                    |                                                                              |                                       |                                                                         |                                                                                   |                                                                                                    |                                                                                                    |                                                                                                    |
|                                                                                                    | Резервное копир                                                                                                    |                                                                              |                                       |                                                                         |                                                                                   |                                                                                                    |                                                                                                    |                                                                                                    |
| <b>n</b>                                                                                                    | Общие настройки                                                                                                    |                                                                              |                                       |                                                                         |                                                                                   |                                                                                                    |                                                                                                    |                                                                                                    |
| <                                                                                                    | Гостевой доступ                                                                                                    | •<br>•                                                                       | Стату                                 |                                                                         |                                                                                   | _                                                                                                    | _                                                                                                    | A RU A                                                                                                    |
| <<br>0                                                                                                    | Гостевой доступ<br>Правила доступа                                                                                                    |                                                                              | Стату                                 | ис устрой (                                                             | ств сервера                                                                       |                                                                                                    |                                                                                                    |                                                                                                    |
| <<br>0                                                                                                    | Гостевой доступ<br>Правила доступа<br>Идентификаторы                                                                                                    |                                                                              | Стату                                 | <b>/с устрой</b><br>вовать все                                          | ств сервера                                                                       | D PANEL = + ;                                                                                                    | ДОБАВИТЬ ФИЛЬТР 🕁 СОХРАНИТ                                                                                                    | 🕀 RU 🏠<br>Ъ КАК СЕГМЕНТЫ                                                                                                    |
|                                                                                                    | Гостевой доступ<br>Правила доступа<br>Идентификаторы<br>Матрица доступа                                                                                                    |                                                                              | Стату<br>ГВЕТСТЕ                      | <b>ус устрой</b><br>ВОВАТЬ ВСЕ<br>Тип                                   | СТВ Сервера<br>СТИП РАВНО<br>Модель                                               | D PANEL  + ; P agpec 102.168.1.180                                                                                                    | ДОБАВИТЬ ФИЛЬТР 🕁 СОХРАНИТ<br>Серийный номер<br>20:435645 7:007.4480.9875 8:0011-cf5fb:20                                                                                                 | В КАК СЕГМЕНТЫ<br>Статус панелей<br>Статус панелей                                                                                                    |
| Сомм                                                                                                    | Гостевой доступ<br>Правила доступа<br>Идентификаторы<br>Матрица доступа                                                                                                    |                                                                              | CTATy<br>ID<br>4                      | <mark>/с устрой(</mark><br>ВОВАТЬ ВСЕ<br>Тип<br>panel                   | СТВ СЕРВЕРА<br>M ТИП РАВНИ<br>Mogenь<br>dummy-model                               | D PANEL  + , P agpec 192.168.1.189 102.168.1.129                                                                                                    | ДОБАВИТЬ ФИЛЬТР                                                                                                    | В RU Д Ь КАК СЕГМЕНТЫ Статус панелей  20.09.2019.17.21                                                                                                    |
| Сомм<br>С                                                                                                    | Гостевой доступ<br>Правила доступа<br>Идентификаторы<br>Матрица доступа<br>/никации<br>Сообщения                                                                                                    |                                                                              | CTATY<br>IBETCTE<br>ID<br>4<br>5      | <mark>ус устройс</mark><br>ВОВАТЬ ВСЕ<br>Тип<br>panel<br>panel          | СТВ СЕРВЕРА<br>М ТИП РАВНО<br>Модель<br>dummy-model<br>dummy-model                | D PANEL  P agpec  P2 168.1.189  192.168.1.128  102.168.1.128                                                                                                    | ДОБАВИТЬ ФИЛЬТР                                                                                                    | В КИ Д КАК СЕГМЕНТЫ Статус панелей  20.09.2019 19:04 20.09.2019 17:21 05.09.2018 09:03                                                                                                 |
| <ul> <li></li> <li></li> <li><td>Гостевой доступ<br/>Правила доступа<br/>Идентификаторы<br/>Матрица доступа<br/>/никации<br/>Сообщения<br/>Рассылки</td><td>×</td><td>CTATY<br/>IBETCTE<br/>ID<br/>4<br/>5<br/>1</td><td><mark>/с устройс</mark><br/>30BATЬ BCE<br/>Тип<br/>panel<br/>panel<br/>panel</td><td>CTB CEPBEPA</td><td>D PANEL</td><td>ДОБАВИТЬ ФИЛЬТР</td><td>RU Д Ь КАК СЕГМЕНТЫ Статус панелей  20.09.2019 17:21 05.09.2019 09:03</td></li></ul> | Гостевой доступ<br>Правила доступа<br>Идентификаторы<br>Матрица доступа<br>/никации<br>Сообщения<br>Рассылки                                                                                                    | ×                                                                            | CTATY<br>IBETCTE<br>ID<br>4<br>5<br>1 | <mark>/с устройс</mark><br>30BATЬ BCE<br>Тип<br>panel<br>panel<br>panel | CTB CEPBEPA                                                                       | D PANEL                                                                                                    | ДОБАВИТЬ ФИЛЬТР                                                                                                    | RU Д Ь КАК СЕГМЕНТЫ Статус панелей  20.09.2019 17:21 05.09.2019 09:03                                                                                                    |
| С                                                                                                    | Гостевой доступ<br>Правила доступа<br>Идентификаторы<br>Матрица доступа<br>иникации<br>Сообщения<br>Рассылки<br>ление устройствами                                                                                                  | ×<br>C 0001<br>C<br>C<br>C<br>C<br>C<br>C<br>C<br>C<br>C<br>C<br>C<br>C<br>C | CTATY<br>IBETCTE<br>ID<br>4<br>5<br>1 | <b>ус устрой</b><br>ЗОВАТЬ ВСЕ<br>Тип<br>panel<br>panel<br>panel        | СТВ СЕРВЕРА<br>Модель<br>dummy-model<br>dummy-model<br>dummy-model                | IP agpec           192.168.1.189           192.168.1.128           192.168.1.189                                                                                                    | ДОБАВИТЬ ФИЛЬТР                                                                                                    | В КИ Д<br>КАК СЕГМЕНТЫ<br>Статус панелей<br>20.09.2019 19.04<br>20.09.2019 17.21<br>05.09.2019 09.03                                                                                   |
| С                                                                                                    | Гостевой доступ<br>Правила доступа<br>Идентификаторы<br>Матрица доступа<br>(никации<br>Сообщения<br>Рассылки<br>ление устройствами<br>Устройства                                                                                    |                                                                              | CTATy<br>IBETCTE<br>4<br>5<br>1       | /C YCTPOЙG<br>30BATЬ BCE<br>Twn<br>panel<br>panel<br>panel              | CTB CEPBEPA                                                                       | D PANEL                                                                                                    | ДОБАВИТЬ ФИЛЬТР 止 СОХРАНИТ<br>Серийный номер<br>3cd2b6f5-7e97-4d8c-8875-8a91bcf5fb30<br>d695a764-6e2b-4f62-9d08-36744a60fab6<br>936bc55b-607f-42f7-aeff-df649407c433<br>Записей на стр.   | КАК СЕГМЕНТЫ     Статус панелей      Статус панелей      20.09.2019 17.21     05.09.2019 09.03     Всего записе анице     25      1-3 of 3                                             |
|                                                                                                    | Гостевой доступ<br>Правила доступа<br>Идентификаторы<br>Матрица доступа<br>чникации<br>Сообщения<br>Рассылки<br>ление устройствами<br>Устройства<br>Журналы устрой                                                                  |                                                                              | CTATY<br>TBETCTE<br>1D<br>4<br>5<br>1 | <b>/с устрой</b><br>ЗОВАТЬ ВСЕ<br>Тип<br>panel<br>panel<br>panel        | СТВ СЕРВЕРА<br>M ТИП РАВНО<br>Mogeль<br>dummy-model<br>dummy-model<br>dummy-model | D PANEL                                                                                                    | ДОБАВИТЬ ФИЛЬТР                                                                                                    |                                                                                                    |
|                                                                                                    | Гостевой доступ<br>Правила доступа<br>Идентификаторы<br>Матрица доступа<br>Особщения<br>Рассылки<br>ление устройствами<br>Устройства<br>Журналы устрой<br>Очередь задач                                                             |                                                                              | CTATY<br>IBETCTE<br>4<br>5<br>1       | /с устройс<br>ЗОВАТЬ ВСЕ<br>Тип<br>panel<br>panel<br>panel              | CTB CEPBEPA                                                                       | PANEL I     + /       IP agpec     192.168.1.189       192.168.1.128     192.168.1.189                                                                                                    | ДОБАВИТЬ ФИЛЬТР                                                                                                    | КАК СЕГМЕНТЫ<br>Статус панелей      Статус панелей      20.09.2019 17:21<br>05.09.2019 09:03<br>Всего записе<br>анице 25 • 1.3 оf 3 <                                                  |
|                                                                                                    | Гостевой доступ<br>Правила доступа<br>Идентификаторы<br>Матрица доступа<br>Иникации<br>Сообщения<br>Рассылки<br>Рассылки<br>Устройства<br>Журналы устрой<br>Очередь задач                                                           |                                                                              | CTATY<br>IBETCTE<br>4<br>5<br>1       | /с устройи<br>зовать все<br>тип<br>panel<br>panel<br>panel              | СТВ СЕРВЕРА<br>M ТИП РАВНО<br>Mogeль<br>dummy-model<br>dummy-model<br>dummy-model | D PANEL  P agpec P2 168.1.189 192.168.1.128 192.168.1.189                                                                                                    | ДОБАВИТЬ ФИЛЬТР                                                                                                    | В КАК СЕГМЕНТЫ<br>Статус панелей<br>20.09.2019 19:04<br>20.09.2019 17:21<br>05.09.2019 09:03<br>Всего записе<br>анице 25 т 1.3 оf 3 <                                                  |
|                                                                                                    | Гостевой доступ<br>Правила доступа<br>Идентификаторы<br>Матрица доступа<br>Сообщения<br>Рассылки<br>ление устройствами<br>Устройства<br>Журналы устрой<br>Очередь задач<br>Статус                                                   |                                                                              | CTATY<br>IBETCTE<br>4<br>5<br>1       | /C YCTPOЙG<br>30BATЬ BCE<br>panel<br>panel<br>panel                     | CTB CEPBEPA                                                                       | D PANEL                                                                                                    | ДОБАВИТЬ ФИЛЬТР                                                                                                    | В КИ (СЕГМЕНТЫ)         Статус панелей (Статус панелей (Статус панелей)         20.09.2019 17.21         05.09.2019 09.03         Всего записе         анице       25 (Статус панелей) |
|                                                                                                    | Гостевой доступ<br>Правила доступа<br>Идентификаторы<br>Матрица доступа<br>Сообщения<br>Рассылки<br>Рассылки<br>Эстройствами<br>Устройстваа<br>Журналы устрой<br>Очередь задач<br>Статус                                            |                                                                              | CTATY<br>IBETCTE<br>4<br>5<br>1       | /с устройи<br>зовать все<br>тип<br>panel<br>panel                       | CTE CEPBEPA                                                                       | D PANEL  Pagpec  Pagpec  Pagpec  Pagpec  Pagpec  Pagpec  Pagpec  Pagpec  Pagpec  Pagpec  Pagpec  Pagpec  Pagpec  Pagpec  Pagpec  Pagpec  Pagpec  Pagpec  Pagpec  Pagpec  Pagpec  Pagpec  Pagpec Pagpec Pagpec | ДОБАВИТЬ ФИЛЬТР                                                                                                    | Винце       СЕГМЕНТЫ         Статус панелей       П         20.09.2019 17:21       С         05.09.2019 09:03       Всего записе         анице       25       1.3 of 3       <         |
|                                                                                                    | Гостевой доступ<br>Правила доступа<br>Идентификаторы<br>Матрица доступа<br>Сообщения<br>Рассылки<br>Рассылки<br>Устройствами<br>Устройства<br>Журналы устрой<br>Очередь задач<br>Статус<br>ойки<br>Аудит системы<br>Резервное копир |                                                                              | CTATY<br>IBETCTE                      | /C YCTPOЙG<br>30BATЬ BCE<br>panel<br>panel<br>panel                     | CTB CEPBEPA                                                                       | PANEL I       + /         IP agpec       192.168.1.189         192.168.1.128       192.168.1.189         192.168.1.189       192.168.1.189                                                                                                    | ДОБАВИТЬ ФИЛЬТР 止 СОХРАНИТ<br>Серийный номер<br>3 3cd2b6f5-7e97-4d8c-8875-8a91bcf5fb30<br>d695a764-6e2b-4f62-9d08-36744a60fab6<br>936bc55b-607f-42f7-aeff-df649407c433<br>Залисей на стро | КАК СЕГМЕНТЫ<br>Статус панелей      Статус панелей      20.09.2019 17.21<br>05.09.2019 09.03<br>Всего записе<br>анице 25 • 1.3 оf 3 <                                                  |
# 4.11.5 Инициализация устройства

- Описание(see page 109)
- Инициализация SP-03(see page 109)

### Описание

Инициализация устройств необходима в тех случаях, когда предварительная настройка со стороны сервера уже сделана и необходимо применить ранее созданные конфигурации на самом устройстве.

На текущий момент реализована инициализация для аудиоустройства SP-03. В дальнейшем такая опция будет доступна для других устройств. Описание инициализации устройств представлено ниже.

#### Инициализация SP-03

При добавлении аудиоустройства SP-03, есть возможность произвести инициализацию со стороны самого устройства, когда производится подключение. После ввода всех настроек со стороны сервера и их применения, необходимо:

- на устройстве в режиме ожидания зажать на 5 секунд кнопку с изображением ключа.
- Попеременное мигание светодиодов будет говорить о том, что устройство отправило запрос на инициализацию.

После успешной или не успешной инициализации устройство выдаст соответствующий звук. При успешной инициализации на устройстве три раза замигает зеленый диод.

Функция инициализации устройства работает при условии соответствия адреса сервера LINK стандартному адресу 192.168.1.99. Соответствующие настройки подключения к серверу должны быть указаны и на самих устройствах.

# 4.12 Настройки

- Аудит системы(see page 109)
- Резервное копирование(see page 113)
- Общие настройки(see page 117)
- Информация о системе(see page 121)

## 4.12.1 Аудит системы

- Описание(see page 110)
- Просмотр изменений(see page 110)

• Фильтрация данных в разделе(see page 111)

#### Описание

В данном разделе отображается таблица со списком всех событий, которые производили пользователи в системе:

- Добавление и редактирование новых пользователей
- Групп
- Устройств
- Правил доступа
- Идентификаторов

с указанием даты, времени события типа события и каким пользователем были внесены изменения.

|       | basIP <              | ≡ Аудит системы      |                    |           | ¢             |   |
|-------|----------------------|----------------------|--------------------|-----------|---------------|---|
| ŧ     | Панель управлен      | COOTBETCTBOBATЬ BCEM | + ДОБАВИТЬ ФИЛЬТР  |           |               |   |
| •     | Профиль              | Создано              | Тип аудита         | Событие   | Пользователь  | : |
| Управ | ление пользователями | 28.05.2020 10:47     | Идентификатор      | Добавлено | Administrator |   |
| •••   | Пользователи         | 28.05.2020 10:43     | Группа             | Изменено  | Administrator |   |
| C     | Роли                 | 28.05.2020 10:41     | Идентификатор      | Добавлено | Administrator |   |
| ı∰a   | Группы               | 28.05.2020 10:35     | Виртуальные номера | Удалено   | Administrator |   |
| Управ | ление доступом       | 28.05.2020 10:35     | Виртуальные номера | Удалено   | Administrator |   |
| <     | Гостевой доступ      | 28.05.2020 10:35     | Виртуальные номера | Удалено   | Administrator |   |
| 0     | Расписания           | 28.05.2020 10:35     | Виртуальные номера | Удалено   | Administrator |   |
| 0     | Правила доступа      | 28.05.2020 10:35     | Виртуальные номера | Удалено   | Administrator |   |
| 07    | Идентификаторы       | 28.05.2020 10:35     | Виртуальные номера | Удалено   | Administrator |   |
| Ø     | Матрица доступа      | 28.05.2020 10:35     | Виртуальные номера | Удалено   | Administrator |   |
| Комму | уникации             | 28.05.2020 10:35     | Виртуальные номера | Удалено   | Administrator |   |
| <     | Сообщения            | 20 05 2020 10-25     | Полнит             | Мамононо  | Administrator | • |

### Просмотр изменений

При нажатии на событие откроется всплывающее окно, в котором требуется выбрать версию записи:

- оригинальная запись содержит данные до изменений
- измененная запись содержит данные после изменений

-

|        | basIP <             | ≡ Аудит системы      |                    |           |               | 🌐 ru 🗘 💄 |
|--------|---------------------|----------------------|--------------------|-----------|---------------|----------|
| A      | Панель управлен     | СООТВЕТСТВОВАТЬ ВСЕМ | + добавить фильтр  |           |               |          |
| -      | Профиль             | Создано              | Тип аудита         | Событие   | Пользователь  | :        |
| Управл | ение пользователями | 28.05.2020 10:47     | Идентификатор      | Добавлено | Administrator |          |
|        | Пользователи        | 28.05.2020 10:43     | Группа             | Изменено  | Administrator |          |
| G      | Роли                | 28.05.2020 10:41     | Идентификатор      | Добавлено | Administrator |          |
| ilia   | Группы              | 28.05.2020 10:35     | Виртуальные номера | Удалено   | Administrator |          |
| Управл | ение доступом       | 28.05.2020 10:35     | Виртуальные номера | Удалено   | Administrator |          |
| <      | Гостевой доступ     | 28.05.2020 10:35     | Виртуальные номера | Удалено   | Administrator |          |
| 0      | Расписания          | 28.05.2020 10:35     | Виртуальные номера | Удалено   | Administrator |          |
| θ      | Правила доступа     | 28.05.2020 10:35     | Виртуальные номера | Удалено   | Administrator |          |
| 07     | Идентификаторы      | 28.05.2020 10:35     | Виртуальные номера | Удалено   | Administrator |          |

Оригинальная запись

Измененная запись

#### После выбора версии записи откроется окно с данными.

|       | basIP <               | 📃 🔲 Аудит систе    | мы                                               |         |               | 🌐 ru 🗘 💄 |
|-------|-----------------------|--------------------|--------------------------------------------------|---------|---------------|----------|
| A     | Панель управлен       | СООТВЕТСТВОВАТЬ В  | зсем + добавить фильтр                           |         |               |          |
| -     | Профиль               | Создано            |                                                  |         | Пользователь  | :        |
| Управ | вление пользователями | 28.05.2020 10:47   | общие настройки пользов                          |         | Administrator |          |
| •••   | Пользователи          | 28.05.2020 10:43   | Название                                         |         | Administrator |          |
| G     | Роли                  | 28.05.2020 10:41   | ЖК Юнион                                         |         | Administrator |          |
|       | Группы                | 28.05.2020 10:35   | Custom -                                         |         | Administrator |          |
| Управ | вление доступом       | 28.05.2020 10:35   | Описание<br>Жилой комплекс, состоящий из 3 домов | 3       | Administrator |          |
| <     | Гостевой доступ       | 28.05.2020 10:35   | Улица Вавилова 21.                               |         | Administrator |          |
| ()    | Расписания            | 28.05.2020 10:35   |                                                  |         | Administrator |          |
| θ     | Правила доступа       | 28.05.2020 10:35   |                                                  |         | Administrator |          |
| 07    | Идентификаторы        | 28.05.2020 10:35   |                                                  | ОТМЕНА  | Administrator |          |
| IJ    | Матрица доступа       | 28.05.2020 10:35   | Виртуальные номера                               | Удалено | Administrator |          |
| Комм  | уникации              | 28.05.2020 10:35   | Виртуальные номера                               | Удалено | Administrator |          |
| 5     | Сообщения             | × 00.05.0000.10-05 | Deschum                                          | Maximum | Administrator |          |

#### Фильтрация данных в разделе

Для более удобного поиска информации в разделах в этом меню есть возможность фильтрации данных по колонкам и ключевым словам в них.

| <      | Гостевой доступ                        | ≡ Аудит системы      |                        |                         |                        | ⊕ RU Â | • |
|--------|----------------------------------------|----------------------|------------------------|-------------------------|------------------------|--------|---|
| 0      | Правила доступа                        |                      |                        | йотро <b>с</b> — 1 лога |                        |        |   |
| 0-     | Идентификаторы                         | COOLBELCIBOBALP BCEM | ТИПАУДИТА РАВНО УСТРО  | иство – доба            | ВИТЬФИЛЬТР 🔟 СОХРАНИТЬ | (AK    |   |
| a      | Матрица доступа                        | Создано 🛧            | Правила                |                         | Пользователь           |        | ≡ |
| Комм   | ликании                                | 20.09.2019 16:54     | 🖲 Равно                | 2                       | Administrator          |        |   |
| <      | Сообшения                              | 20.09.2019 16:54     | значение<br>Устройство | • · ·                   | Administrator          |        |   |
| 53     | Рассылки                               | 20.09.2019 16:28     | ГОТОВО                 | 2                       | Administrator          |        |   |
| Управ  | ление устройствами                     | 20.09.2019 16:27     |                        |                         | Administrator          |        |   |
|        | Устройства                             | 20.09.2019 15:39     | Устройство             | Добавлено               | Administrator          |        |   |
|        | Жирцалы устрой                         | 20.09.2019 15:37     | Устройство             | Добавлено               | Administrator          |        |   |
|        |                                        | 04.09.2019 17:53     | Устройство             | Удалено                 | Administrator          |        |   |
|        | Стотио                                 | 04.09.2019 17:53     | Устройство             | Удалено                 | Administrator          |        |   |
| Llaara | ciaryc                                 | 04.09.2019 17:53     | Устройство             | Удалено                 | Administrator          |        |   |
| пастр  | оики                                   | 04.09.2019 15:29     | Устройство             | Изменено                | Administrator          |        |   |
| Ð      | Аудит системы                          | 04 09 2019 15:17     | Устройство             | Лобавлено               | Administrator          |        |   |
| •      | Резервное копир                        |                      | Verponense             | досалено                |                        |        |   |
| \$     | Обшие настройки                        | 04.09.2019 15:17     | Устройство             | Удалено                 | Administrator          |        |   |
| · •    | ······································ | 04 09 2019 15-16     | νοτροйστρο             | Лобарлено               | ∆dministrator          |        |   |

Для применения фильтра необходимо нажать на кнопку "Добавить фильтр", выбрать параметр: создано, пользователь, тип аудита, событие и правило применимое к нему. После чего необходимо внести искомое значение и нажать кнопку "Готово". Данные в таблице будут обновлены согласно выбранных значений и правил.

| <         | Гостевой доступ | 😑 Аудит системы        |                        |                 |                               | ⊕ RU | ÷ |
|-----------|-----------------|------------------------|------------------------|-----------------|-------------------------------|------|---|
| 0         | Правила доступа | COOTBETCTBOBATH BCEM   | ТИП АУЛИТА РАВНО УСТРО | ИСТВО 💼 🕂 ЛОБАН | ВИТЬ ФИЛЬТР ,↓, СОХРАНИТЬ КАК |      |   |
| 0-        | Идентификаторы  | 0001021010001110 00211 |                        | T Acou          |                               |      |   |
| a         | Матрица доступа | Создано                | Тип аудита             | Событие         | Пользователь                  |      | ≡ |
| Комму     | никации         | 20.09.2019 16:54       | Устройство             | Изменено        | Administrator                 |      |   |
| ر<br>م    | Сообщения       | 20.09.2019 16:54       | Устройство             | Изменено        | Administrator                 |      |   |
| °•<br>с т | Рассыяки        | 20.09.2019 16:28       | Устройство             | Изменено        | Administrator                 |      |   |
| Vapop     |                 | 20.09.2019 16:27       | Устройство             | Добавлено       | Administrator                 |      |   |
| Правл     | Истройствами    | 20.09.2019 15:39       | Устройство             | Добавлено       | Administrator                 |      |   |
|           | устроиства      | 20.09.2019 15:37       | Устройство             | Добавлено       | Administrator                 |      |   |
|           | журналы устрои  | 04.09.2019 17:53       | Устройство             | Удалено         | Administrator                 |      |   |
|           | Очередь задач   | 04.09.2019 17:53       | Устройство             | Удалено         | Administrator                 |      |   |
|           | Статус          | 04.09.2019 17:53       | Устройство             | Удалено         | Administrator                 |      |   |
| Настро    | рики            | 04.09.2019 15:29       | Устройство             | Изменено        | Administrator                 |      |   |
| +0        | Аудит системы   | 04.09.2019 15:17       | Устройство             | Добавлено       | Administrator                 |      |   |
|           | Резервное копир | 04.09.2019 15:17       | Устройство             | Удалено         | Administrator                 |      |   |
| \$        | Общие настройки | 04.09.2019.15-16       | Vотройство             | Побавлено       | Administrator                 |      |   |

Э В разделе есть возможность применения нескольких фильтров для удобной сортировки данных, а также есть возможность сохранения фильтра для последующего применения. Сохраненные параметры отображаются при нажатии на кнопку "Сегменты".

| <     | Гостевой доступ    | 😑 Аудит системы                              |                      |                    | 🌐 ru 🋕 🖁                            |
|-------|--------------------|----------------------------------------------|----------------------|--------------------|-------------------------------------|
| 0     | Правила доступа    |                                              |                      |                    |                                     |
| 07    | Идентификаторы     | COULDELCTBORATE BCEM                         | типталдита РАВНО УСТ | + добавин          | сохранить как                       |
| Ø     | Матрица доступа    | Создано                                      | Тип аудита           | Событие            | Пользователь                        |
| Комм  | уникации           | 20.09.2019 16:54                             | Устройство           | Изменено           | Administrator                       |
| <     | Сообщения          | 20.09.2019 16:54                             | Устройство           | Изменено           | Administrator                       |
| :3    | Рассылки           | 20.09.2019 16:28                             | Устройство           | Изменено           | Administrator                       |
| Управ | ление устройствами | 20.09.2019 16:2 Сохрани                      | ть сегмент           |                    | Administrator                       |
|       | Устройства         | 20.09.2019 15:3 Название сегм<br>Аудит по ус | ента<br>стройствам   |                    | Administrator                       |
|       | Жирналы устрой     | 20.09.2019 15:3                              |                      | ОТМЕНА ПОЛТВЕРЛИ   | Administrator                       |
|       |                    | 04.09.2019 17:53                             | устроиство           | удалено            | Administrator                       |
|       | Очередь задач      | 04.09.2019 17:53                             | Устройство           | Удалено            | Administrator                       |
|       | статус             | 04.09.2019 17:53                             | Устройство           | Удалено            | Administrator                       |
| Настр | ойки               | 04.09.2019 15:29                             | Устройство           | Изменено           | Administrator                       |
| Ð     | Аудит системы      | 04.09.2019 15:17                             | Устройство           | Добавлено          | Administrator                       |
|       | Резервное копир    | 04.09.2019 15:17                             | Устройство           | Удалено            | Administrator                       |
| \$    | Общие настройки    | 04.00.2010.15.16                             | Vereečeree           | Reference          | A desisioner en                     |
| <     | Гостевой доступ    | ≡ Аудит системы                              |                      |                    | ⊕ RU ⚠ _                            |
| 0     | Правила доступа    |                                              |                      |                    |                                     |
| 0-7   | Идентификаторы     | COOLBELCIBORALP BCEM                         | ТИПАУДИТА РАВНО УСТ  | РОИСТВО - ДОБАВИТЕ | о ФИЛЬТР 🕑 СОХРАНИТЬ КАК СЕГМЕНТЫ   |
| D     | Матрица доступа    | Создано                                      | Тип аудита           | Событие            | Пользователь Аудит по устройствам 🧵 |
| Комм  | уникации           | 20.09.2019 16:54                             | Устройство           | Изменено           | Administrator                       |
| <     | Сообщения          | 20.09.2019 16:54                             | Устройство           | Изменено           | Administrator                       |
| ::    | Рассылки           | 20.09.2019 16:28                             | Устройство           | Изменено           | Administrator                       |
| Управ | ление устройствами | 20.09.2019 16:27                             | Устройство           | Добавлено          | Administrator                       |
| <br>[ | Устройства         | 20.09.2019 15:39                             | Устройство           | Добавлено          | Administrator                       |
|       | Журналы устрой     | 20.09.2019 15:37                             | Устройство           | Добавлено          | Administrator                       |
|       |                    | 04.09.2019 17:53                             | Устройство           | Удалено            | Administrator                       |
|       | очередь задач      | 04.09.2019 17:53                             | Устройство           | Удалено            | Administrator                       |
|       | Статус             | 04.09.2019 17:53                             | Устройство           | Удалено            | Administrator                       |
| Настр | ойки               | 04.09.2019 15:29                             | Устройство           | Изменено           | Administrator                       |
| Ð     | Аудит системы      | 04.09.2019 15:17                             | Устройство           | Добавлено          | Administrator                       |
|       | Резервное копир    | 04.09.2019 15:17                             | Устройство           | Удалено            | Administrator                       |
| \$    | Общие настройки    | 04.09.2019.15:16                             | Устройство           | Лобарлено          | ∆dministrator                       |
|       |                    |                                              |                      |                    |                                     |

# 4.12.2 Резервное копирование

- Описание(see page 114)
- Управление резервными копиями(see page 114)

### Описание

В данном разделе можно произвести резервное копирование и восстановление настроек сервера.

| <      | Гостевой доступ    | ^ | =    | Управление резервными        | копиями                                                            |                  | ⊕ RU Д́ 💄        |
|--------|--------------------|---|------|------------------------------|--------------------------------------------------------------------|------------------|------------------|
| 0      | Правила доступа    |   |      |                              |                                                                    |                  | • • -            |
| 0-     | Идентификаторы     |   | BOCC | ТАНОВИТЬ ИЗ ФАЙЛА            |                                                                    | УДАЛИТ           |                  |
| п      |                    |   |      | Название                     | Резервные данные                                                   | Создано          | ≡                |
| IJ     | матрица доступа    |   |      | Обща копия 23.09.19          | Настройки доступа, Устройства, Группы, Пользователи/идентификаторы | 23.09.2019 15:03 | ⊥ √⁄ ≣           |
| Комму  | никации            |   |      | Копия доступов пользователей | Настройки доступа                                                  | 23.09.2019 15:02 | ⊥ √ 🕯            |
| <      | Сообщения          | ÷ |      |                              |                                                                    |                  | Всего записей: 2 |
| :3     | Рассылки           |   |      |                              |                                                                    |                  |                  |
| Управл | пение устройствами |   |      |                              |                                                                    |                  |                  |
| Ē      | Устройства         |   |      |                              |                                                                    |                  |                  |
| Ē      | Журналы устрой     |   |      |                              |                                                                    |                  |                  |
|        | Очередь задач      |   |      |                              |                                                                    |                  |                  |
|        | Статус             |   |      |                              |                                                                    |                  |                  |
| Настро | ойки               |   |      |                              |                                                                    |                  |                  |
| Ð      | Аудит системы      |   |      |                              |                                                                    |                  |                  |
|        | Резервное копир    |   |      |                              |                                                                    |                  |                  |
| \$     | Общие настройки    |   |      |                              |                                                                    |                  | •                |

#### Управление резервными копиями

При создании новой резервной копии доступны опции выборочного копирования таких данных как:

- Пользователи/идентификаторы
- Группы
- Устройства
- Настройки доступа

| <      | Гостевой доступ 🔦  | ≡    | Управ   | ление   | е резервными копиями        |        |             |         | 🌐 RU 🛕 💄          |
|--------|--------------------|------|---------|---------|-----------------------------|--------|-------------|---------|-------------------|
| 0      | Правила доступа    |      |         | _       |                             |        |             |         |                   |
| 07     | Идентификаторы     | BOCC | ТАНОВИ  | ТЬ ИЗ ( | ФАЙЛА                       |        |             | Costavo | УДАЛИТЬ ВЫБРАННОЕ |
| Ø      | Матрица доступа    |      | названи | Сде     | лать резервную копию        |        |             | Создано | =                 |
| Комму  | иникации           |      |         | Назва   | ние                         |        |             |         |                   |
| <      | Сообщения          |      |         |         |                             |        |             |         |                   |
| 53     | Рассылки           |      |         |         | Пользователи/идентификаторы |        |             |         |                   |
| Управ. | ление устройствами |      |         |         | Группы                      |        |             |         |                   |
|        | Устройства         |      |         |         | Устройства                  |        |             |         |                   |
|        | Журналы устрой     |      |         |         | Настройки доступа           |        |             |         |                   |
|        | Очередь задач      |      |         |         |                             |        |             |         |                   |
|        | Статус             |      |         |         |                             |        |             |         |                   |
| Настр  | ойки               |      |         |         |                             | отмена | подтвердить |         |                   |
| Ð      | Аудит системы      |      |         |         |                             |        |             |         |                   |
|        | Резервное копир    |      |         |         |                             |        |             |         |                   |
| \$     | Общие настройки    |      |         |         |                             |        |             |         | •                 |

Также доступна возможность скачать резервную копию, восстановить из резервной копии и удалить резервную копию

| <        | Гостевой доступ    | ≡   | Управление резервными        | і копиями                                                          |                      | ∰ RU Д́ 💄        |
|----------|--------------------|-----|------------------------------|--------------------------------------------------------------------|----------------------|------------------|
| 0        | Правила доступа    |     |                              |                                                                    | V.0.4.547            |                  |
| 0-       | Идентификаторы     | BOC | становить из фаила           |                                                                    | удалит               | ь выбранное      |
| D        | Матрица доступа    |     | Название                     | Резервные данные                                                   | создано              | =                |
| Комму    | никании            |     | Обща копия 23.09.19          | Настройки доступа, Устройства, Группы, Пользователи/идентификаторы | 23.09.2<br>Скачать р | езервную копию   |
|          | 0                  |     | Копия доступов пользователей | Настройки доступа                                                  | 23.09.2019 15:02     | <u> </u>         |
| ×.,      | Сообщения          |     |                              |                                                                    |                      | Всего записей: 2 |
| []       | Рассылки           |     |                              |                                                                    |                      |                  |
| Управл   | пение устройствами |     |                              |                                                                    |                      |                  |
|          | Устройства         |     |                              |                                                                    |                      |                  |
|          | Журналы устрой     |     |                              |                                                                    |                      |                  |
|          | Очередь задач      |     |                              |                                                                    |                      |                  |
|          | Статус             |     |                              |                                                                    |                      |                  |
| Настро   | ойки               |     |                              |                                                                    |                      |                  |
| Ð        | Аудит системы      |     |                              |                                                                    |                      |                  |
|          | Резервное копир    |     |                              |                                                                    |                      |                  |
| <b>¢</b> | Общие настройки    |     |                              |                                                                    |                      | +                |

| <      | Гостевой доступ    |      | Управление резервными        | копиями                                                            |                  | ∰aru ní ≛        |
|--------|--------------------|------|------------------------------|--------------------------------------------------------------------|------------------|------------------|
| 0      | Правила доступа    |      |                              |                                                                    |                  | • -              |
| 0-     | Идентификаторы     | BOCO | СТАНОВИТЬ ИЗ ФАИЛА           |                                                                    | УДАЛИТЬ          |                  |
| a      | Матрица доступа    |      | Название                     | Резервные данные                                                   | Создано          | =                |
| Koun   |                    |      | Обща копия 23.09.19          | Настройки доступа, Устройства, Группы, Пользователи/идентификаторы | Восстановить рез | вервную копию    |
| КОММУ  | никации            |      | Копия доступов пользователей | Настройки доступа                                                  | 23.09.2019 15:02 | <u>+</u> 📈 🕯     |
| <      | Сообщения          | _    |                              |                                                                    |                  | Всего записей: 2 |
| 53     | Рассылки           |      |                              |                                                                    |                  |                  |
| Управл | ление устройствами |      |                              |                                                                    |                  |                  |
|        | Устройства         |      |                              |                                                                    |                  |                  |
|        | Журналы устрой     |      |                              |                                                                    |                  |                  |
|        | Очередь задач      |      |                              |                                                                    |                  |                  |
|        | Статус             |      |                              |                                                                    |                  |                  |
| Настро | рйки               |      |                              |                                                                    |                  |                  |
| Ð      | Аудит системы      |      |                              |                                                                    |                  |                  |
| •      | Резервное копир    |      |                              |                                                                    |                  |                  |
| \$     | Общие настройки    |      |                              |                                                                    |                  | •                |

При нажатии на кнопку "Восстановить из файла", будет предложено выбрать файл резервной копии из файловой системы ПК.

| 📀 Открытие                                                                                                    | ×                                           |
|----------------------------------------------------------------------------------------------------|---------------------------------------------|
| ← →                                                                                                    | <ul> <li>Поиск: Объемные объекты</li> </ul> |
| Упорядочить 🔻 Новая папка                                                                                                    | E - [] ?                                    |
| Esterpuil goory     Creative Cloud Fil     Tx     ConcDrive     Tor Kommorop     Bugee     Aorymenta     Jarpysau     Voobpexenua     Mospina     Obsemate ofse     Padounk cron     Acer (C)     Auccosog BD-Ri     Hoteshiron (C)     Auccosog BD-Ri | Нет данных для предварительного просмотра.  |
| Имя файла: backup_1 (1).lbkp                                                                                                    | ✓ Все файлы ✓                               |
|                                                                                                    | Открыть Отмена                              |

| 0            | Правила доступа 🔺  | 😑 Управление резервными копиями 🔮 |                                                |                                                                                                    |                  |                  |  |  |
|--------------|--------------------|-----------------------------------|------------------------------------------------|----------------------------------------------------------------------------------------------------|------------------|------------------|--|--|
| 07           | Идентификаторы     |                                   |                                                |                                                                                                    |                  |                  |  |  |
| Ø            | Матрица доступа    | BOCC                              | ЛАНОВИТЬ ИЗ ФАИЛА                              |                                                                                                    |                  | Б ВЫБРАННОЕ      |  |  |
| Коммуникации |                    |                                   | Название                                       | Резервные данные                                                                                         | Создано          | =                |  |  |
| ~            | Сообщения          |                                   | Обща копия 23.09.19                            | Настройки доступа, Устройства, Группы, Пользователи/идентификаторы                                       | 23.09.2019 15:03 | ⊥ √⁄ ≣           |  |  |
|              | сообщения          |                                   | Копия доступов пользователей                   | Настройки доступа                                                                                        | 23.09.2019 15:02 | <u>↓</u> 🛷 🗊     |  |  |
| ij           | Рассылки           |                                   |                                                |                                                                                                    |                  | Всего записей: 2 |  |  |
| Управл       | пение устройствами |                                   | Восстановить ре                                | зервную копию                                                                                            |                  |                  |  |  |
|              | Устройства         |                                   | Подвердите восстановл<br>данными резервной ког | іение резервной копии. Текущие данные будут заменены<br>лии. Возможно потребуется повторная авторизация. |                  |                  |  |  |
| Ē            | Журналы устрой     |                                   |                                                |                                                                                                    |                  |                  |  |  |
| <b>F</b>     | Очерель залач      |                                   |                                                | ОТМЕНА ПОДТВЕРДИТЬ                                                                                       |                  |                  |  |  |
|              | 0                  |                                   |                                                |                                                                                                    |                  |                  |  |  |
|              | Статус             |                                   |                                                |                                                                                                    |                  |                  |  |  |
| Настро       | рйки               |                                   |                                                |                                                                                                    |                  |                  |  |  |
| Ð            | Аудит системы      |                                   |                                                |                                                                                                    |                  |                  |  |  |
|              | Резервное копир    |                                   |                                                |                                                                                                    |                  |                  |  |  |
| \$           | Общие настройки    |                                   |                                                |                                                                                                    |                  | +                |  |  |

Перед восстановлением резервной копии необходимо убедиться, что необходимые данные сохранены, так как они будут заменены данными из резервной копии.

# 4.12.3 Общие настройки

- Описание(see page 117)
- Общие настройки(see page 117)
- Настройки почтового сервера(see page 118)
- Уведомления(see page 119)
- Устройства(see page 119)
- Настройки SIP(see page 119)
- Маркеры(see page 120)
- Журналы системы(see page 121)

#### Описание

Данный раздел содержит глобальные настройки системы.

## Общие настройки

| \$       | Сообщения          |                                                   |                          |
|----------|--------------------|---------------------------------------------------|--------------------------|
| ▲        | Экстренные опо     | ОБЩИЕ НАСТРОЙКИ НАСТРОЙКИ SIP MAP                 | КЕРЫ СИСТЕМНЫЕ НАСТРОЙКИ |
| Телеф    | ония               |                                                   |                          |
| <b>.</b> | Виртуальные но     | оощие настроики                                   |                          |
| Ð        | История звонков    | Адрес сервера<br>https://link.bas-ip.com          |                          |
| Управ    | ление устройствами |                                                   |                          |
|          | Устройства         | Разрешена регистрация по ссылке                   | Разрешено восстано       |
|          | Журналы устрой     |                                                   |                          |
|          | Очередь задач      | Настройки почтового сервера                       |                          |
|          | Статус             | Tura polizonara contenna                          |                          |
| Настр    | ойки               | smtp *                                            |                          |
| Ð        | Аудит системы      | Почтовый сервер Порт<br>smtp.yandex.ru 465        |                          |
| •        | Резервное копир    | Имя пользователя Парол                            | Ъ                        |
| \$       | Общие настройки    | demo@yandex.ru                                    | ••                       |
| 0        | Информация о с     | Эл.адрес отправителя Имя от<br>demo@yandex.ru Adm | тправителя<br>inistrator |

**Адрес сервера:** Адрес сервера, к которому будет происходить обращение при регистрации пользователя и авторизации на сервере. Этот же адрес будет отправляться на устройства, при выполнении синхронизации настроек устройств из Link.

() Может быть представлен как доменным именем так и IP адресом.

**Разрешена регистрация по ссылке:** Включение/выключение регистрации нового пользователя по соответствующей ссылке, которая приходит в письме. Если опция отключена, то регистрация нового пользователя по ссылке будет недоступна.

Разрешено восстановление пароля: Включение/выключение возможности восстановления пароля.

#### Настройки почтового сервера

Тип почтового сервера: Выбор типа почтового сервера.

Почтовый сервер: Адрес почтового сервера для отправки писем.

Порт: Порт взаимодействия с почтовым сервером.

Имя пользователя: Почтовый адрес пользователя.

Пароль: Пароль от почтового адреса.

Эл. адрес отправителя: Почтовый адрес отправителя.

Имя отправителя: Отображаемое имя при отправке писем.

Шифрование: Выбор типа шифрования, TLS или SSL.

| 07    | Идентификаторы     |                                                                        |
|-------|--------------------|------------------------------------------------------------------------|
| Ø     | Матрица доступа    | Уведомления                                                            |
| Комм  | уникации           | Ентай системного администратора<br>тападего@bas-ip.com                 |
| <     | Сообщения          |                                                                        |
| 0     | Рассылки           | ✓ Уведомить об offline устройстве ✓ Уведомить о сбое задачи устройства |
| Управ | ление устройствами |                                                                        |
|       | Устройства         | Устройства                                                             |
|       | Журналы устрой     | Период хранечия журнагов устройств                                     |
|       | Очередь задач      | 1 Mec -                                                                |
|       | Статус             | подтвердить                                                            |
| Настр | ойки               |                                                                        |
| Ð     | Аудит системы      | Журналы системы                                                        |
|       | Резервное копи     | CVAUATE                                                                |
| ۵     | Общие настройки    |                                                                        |

#### Уведомления

Уведомления служат для дополнительного информирования администратора либо менеджера системы о возможных сбоях в работе сервера и взаимодействии устройств с ним.

**E-mail системного администратора:** Поле ввода почтового адреса ответственного администратора проекта.

**Уведомить об offline устройстве:** Включение/выключение уведомления на указанный почтовый адрес при получении статуса **"offline"** от устройства.

**Уведомить о сбое задачи устройства:** Включение/выключение уведомления на указанный почтовый адрес о сбое при выполнении задачи устройства.

### Устройства

**Период хранения журналов устройств:** Выбор периода в течении которого в системе будут храниться журналы устройств (1 день, 1 неделя, 2 недели, 1 месяц, бесконечно).

#### Настройки SIP

В данной вкладке осуществляется настройка SIP сервера для работы с виртуальной телефонией<sup>15</sup>.

<sup>15</sup> https://wiki.bas-ip.com/pages/viewpage.action?pageId=47781246

| <     | Сообщения          | а Видие настройки                                                    |
|-------|--------------------|----------------------------------------------------------------------|
| ▲     | Экстренные опо     |                                                                      |
| Телеф | RNH00              | ОБЩИЕ НАСТРОЙКИ НАСТРОЙКИ SIP МАРКЕРЫ СИСТЕМНЫЕ НАСТРОЙКИ            |
| 5     | Виртуальные но     | Настройки SIP                                                        |
| Ð     | История звонков    | IP appec cepaepa STUN cepaep<br>95 222 124 32 stun Loponie com 19302 |
| Управ | ление устройствами |                                                                      |
|       | Устройства         | Порт Лимит сессий<br>5060 1000                                       |
|       | Журналы устрой     | Тип DTMF Кодеки<br>rfc2833 + H264, OPUS, PCMU, PCMA +                |
| Ĺ     | Очередь задач      |                                                                      |
|       | Статус             | Все 2mb т                                                            |
| Настр | ойки               | RTP порты(от) RTP порты(до)<br>64535 65535                           |
| Ð     | Аудит системы      |                                                                      |
| •     | Резервное копир    | Мелодия до ответа Х                                                  |
| ۵     | Общие настройки    | SSL шифрование                                                       |
| 0     | Информация о с     | 💌 🗹 Включено                                                         |

SSL шифрование: необходимо в случае использования SIP клиента консьержа в интерфейсе Link.

() Работа SIP клиента поддерживается только в Google Chrome.

#### Маркеры

В данной вкладке осуществляется создание и редактирование маркеров. Маркерами помечаются пользователи(see page 25), это позволяет графически выделить события с участием конкретного пользователя или группы пользователей в системе.

| 10         | bas IP <             | 🚍 Общие настройки                                                | 🌐 RU 🏚 💄                                       |
|------------|----------------------|------------------------------------------------------------------|------------------------------------------------|
| A          | Панель управлен      | ОБЩИЕ НАСТРОЙКИ НАСТРОЙКИ SIP <b>МАРКЕРЫ</b> СИСТЕМНЫЕ НАСТРОЙКИ |                                                |
| •          | Профиль              |                                                                  |                                                |
| Управ      | ление пользователями |                                                                  | УДАЛИТЬ ВЫБРАННОЕ<br>•                         |
|            | Пользователи         | название цвет                                                    | :                                              |
| <b>C</b> Â | Dear                 | 1 #000000                                                        | / 1                                            |
| G          | Роли                 | 2 #DB0F0F                                                        | / 1                                            |
| ı.         | Группы               |                                                                  | Всего записей 2                                |
| Управ      | ление доступом       |                                                                  |                                                |
| <          | Гостевой доступ      |                                                                  | Записей на странице 25 💌 Записи 1 - 2 из 2 < > |
| 0          | Расписания           |                                                                  |                                                |
| 0          | Правила доступа      |                                                                  |                                                |
| 07         | Идентификаторы       |                                                                  |                                                |
| D          | Матрица доступа      |                                                                  |                                                |
| Комму      | уникации             |                                                                  | <b>A</b>                                       |
| <          | Сообщения            |                                                                  | · · · · · · · · · · · · · · · · · · ·          |

Для добавления маркера в систему требуется нажать <sup>+</sup>, после чего задать название маркеру и выбрать цвет, после чего подтвердить создание.

|       | basIP <              | Î≡    | Общие нас | ройки                              |                    |                            | 🌐 RU 🗘 💄                |
|-------|----------------------|-------|-----------|------------------------------------|--------------------|----------------------------|-------------------------|
| A     | Панель управлен      | общие | НАСТРОЙКИ | НАСТРОЙКИ SIP <b>МАРКЕРЫ</b> СИСТЕ | МНЫЕ НАСТРОЙКИ     |                            |                         |
| *     | Профиль              |       |           |                                    |                    |                            |                         |
| Управ | ление пользователями |       |           | Добавить маркер                    |                    |                            | УДАЛИТЬ ВЫБРАННОЕ       |
|       | Пользователи         |       | Название  | ОБЩИЕ НАСТРОЙКИ                    |                    |                            | :                       |
| C     | Роли                 |       | 2         | Розыск!                            |                    | -                          |                         |
| BÊœ   | Группы               |       |           | Цвет<br>#FF0000                    |                    |                            |                         |
| Управ | ление доступом       |       |           |                                    | <u>·</u>           |                            | всего записеи: 2        |
| <     | Гостевой доступ      |       |           |                                    | 0                  | писей на странице 25 ·<br> | ✓ Записи 1 · 2 из 2 < > |
| ()    | Расписания           |       |           |                                    |                    |                            |                         |
| 0     | Правила доступа      |       |           |                                    |                    |                            |                         |
| 04    | Идентификаторы       |       |           | •                                  | отмена подтвердить |                            |                         |
| Ø     | Матрица доступа      |       |           | #F10A0A                            |                    |                            |                         |
| Комму | инкации              |       |           | HEX                                |                    |                            |                         |
| <     | Сообщения            | -     |           | подтвер,                           | цить               |                            |                         |

### Журналы системы

**Скачать:** Скачать весь журнал системы, хранящейся в разделе **"Аудит системы"** в zip формате, с зашифрованным документом формата **.log**.

#### В случае возникновения неисправности

При возникновении проблем с работоспособностью системы вы отправить архив выгрузки журнала системы с подробным описанием неисправности на почту технической поддержки support@bas-ip.ru<sup>16</sup>.

## 4.12.4 Информация о системе

- Описание(see page 121)
- Журнал системы(see page 122)
- Информация(see page 123)
- Управление очередями(see page 123)
- Метрики WEB(see page 124)

#### Описание

16 mailto:support@bas-ip.ru

В данном разделе содержится информация о событиях, процессах и загрузки системы. Раздел предназначен для мониторинга за состоянием системы, диагностики и сбора системной информации.

|          | bas IP 🕓             | ≡ Информация о системе                                      | 🌐 RU Д́ 💄 |
|----------|----------------------|-------------------------------------------------------------|-----------|
| <b>f</b> | Панель управлен      | журналы системы информация управление очередями метрики web |           |
| •        | Профиль              |                                                             |           |
| Управ.   | пение пользователями | мурнал С                                                    |           |
|          | Пользователи         |                                                             |           |
| C        | Роли                 |                                                             |           |
| ₿Î.      | Группы               |                                                             |           |
| Управ.   | пение доступом       |                                                             |           |
| <        | Гостевой доступ      |                                                             |           |
| 0        | Расписания           |                                                             |           |
| 0        | Правила доступа      |                                                             |           |
| 07       | Идентификаторы       |                                                             |           |
| D        | Матрица доступа      |                                                             |           |
| Комму    | никации              |                                                             |           |
| <        | Сообщения            | ×.                                                          | *         |

#### Журнал системы

На вкладке журнал системы содержатся журналы менеджеров системы, отвечающих за выполнение процессов в системе.

Для отображения информации требуется выбрать журнал из списка и нажать <sup>С</sup>для отображения и обновления информации.

Для очистки данных по указанному журналу нажать 🔳 , после чего выбранный журнал будет очищен.

|          | bas IP <             | 🚊 Информация о системе                                                                                                    | 🌐 RU 🗘 💄 |
|----------|----------------------|----------------------------------------------------------------------------------------------------|----------|
| <b>f</b> | Панель управлен      |                                                                                                    |          |
| <u>.</u> | Профиль              | Журнал                                                                                                    |          |
| Управ.   | пение пользователями | queue_device_search C T                                                                                                    |          |
|          | Пользователи         | [2020-03-23 11:32:33][dY1jnrwIK0lqw2IEF60vXIf65LpAVJSm] Processing: App\Jobs\SearchDevicesJob<br>[2020-03-23 11:32:53][dY1jnrwIK0lqw2IEF60vXIf65LpAVJSm] Processed: App\Jobs\SearchDevicesJob |          |
| C        | Роли                 | [2020-04-13 07:04:10][EXTYTIWsQMG1VuLFOZmjVRMhnlN4xjHG] Processing: App\Jobs\SearchDevicesJob<br>[2020-04-13 07:04:11][EXTYTIWsOMG1VuLFOZmjVRMhnlN4xjHG] Processed: App\Jobs\SearchDevicesJob |          |
| BÊ∎      | Группы               | [2020-04-13 07:09:23][QhrxJuiuUZtiLlxIepUTtwhMJUVZ0Vud] Processing: App\Jobs\SearchDevicesJob<br>[2020-04-13 07:09:24][QhrxJuiuUZtiLlxIepUTtwhMJUVZ0Vud] Processed: App\Jobs\SearchDevicesJob |          |
| Управ.   | пение доступом       | [2020-04-14 16:03:59][TnbGYr5ee39oDIZxIOWlWcq3AaCshXin] Processing: App\Jobs\SearchDevicesJob<br>[2020-04-14 16:04:25][TnbGYr5ee39oDIZxIOWlWcq3AaCshXin] Processed: App\Jobs\SearchDevicesJob |          |
| <        | Гостевой доступ      | [2020-04-14 16:05:37][4nP8LIswP8N6r4PBYUjiYGoUH7UkWtnx] Processing: App\Jobs\SearchDevicesJob<br>[2020-04-14 16:05:38][4nP8LIswP8N6r4PBYUjiYGoUH7UkWtnx] Processed: App\Jobs\SearchDevicesJob |          |
| ()       | Расписания           | [2020-04-22 10:44:51][gMPtgZCAgK8NeOXmqumxxhkMWmntbeQ7] Processing: App\Jobs\SearchDevicesJob<br>[2020-04-22 10:44:52][gMPtgZCAgK8NeOXmqumxxhkMWmntbeQ7] Processed: App\Jobs\SearchDevicesJob |          |
| 0        | Правила доступа      | [2020-04-22 10:56:47][9E5jjfKAaVdATDAUYx2ppmnzQV9cXG6s] Processing: App\Jobs\SearchDevicesJob<br>[2020-04-22 10:56:48][9E5jjfKAaVdATDAUYx2ppmnzQV9cXG6s] Processed: App\Jobs\SearchDevicesJob |          |
| 07       | Идентификаторы       |                                                                                                    |          |
| Ø        | Матрица доступа      |                                                                                                    |          |
| Комму    | иникации             |                                                                                                    |          |
| <        | Сообщения            | *                                                                                                    | *        |

#### Описание менеджеров системы

queue\_alert - журнал менеджера очереди отправки экстренных оповещений queue\_access\_matrix\_processing - журнал менеджера очереди сбора информации по матрице доступа для формирования пакетов рассылки ключей на устройства queue\_device\_search - журнал менеджера очереди поиска устройств в сети queue\_default - журнал менеджера базовой очереди приложения supervisor - журнал менеджера сервисов в системе queue\_sip - журнал менеджера очереди по серверу SIP queue announces - журнал менеджера очереди рассылки объявлений queue\_device\_task - журнал менеджера очереди выполнения задач отправки идентификаторов, расписаний и настроек на устройства websocket - журнал вебсокета для приложения nginx\_access - журнал веб-сервера nginx nginx\_error - журнал об ошибках веб-сервера nginx nginx\_unit - журнал сервера приложений mysgl\_error - журнал сервера баз данных mysgl арр - журнал приложения

#### Информация

Данная вкладка содержит информация о системе, среде выполнения приложений, выполняемых процессов, используемой памяти, СРU и используемого пространства диска.

|          | bas IP 🕓            | ≡ Информация о системе                                                                                                    | ⊕ RU 🎝 💄                                                              |
|----------|---------------------|----------------------------------------------------------------------------------------------------|-----------------------------------------------------------------------|
| <b>f</b> | Панель управлен     | ЖУРНАЛЫ СИСТЕМЫ ИНФОРМАЦИЯ УПРАВЛЕНИЕ ОЧЕРЕДЯМИ МЕТРИКИ WEB                                                                                         |                                                                       |
| •        | Профиль             | С обновить данные                                                                                                    |                                                                       |
| Управл   | ение пользователями | top - 08:28:32 up 53 days, 17:24, 0 users, load average: 0.16, 0.18, Filesyste<br>Tasks: 39 total 1 running 38 sleening 0 stonned 0 rombie overlav  | em 1K-blocks Used Available Use% Mounted on                           |
|          | Пользователи        | %Cpu(s): 5.1 us, 1.5 sy, 0.0 ni, 93.2 id, 0.1 wa, 0.0 hi, 0.1 s: tmpfs<br>KiB Mem : 3040876 total _ 245048 free _ 233964 used _ 1358864 buff. tmpfs | 65536 0 65536 0% /dev<br>1970436 0 1970436 0% /evs/fs/cgroup          |
| S        | Роли                | KiB Swap: 0 total, 0 free, 0 used. 1212436 avai. /dev/sda:<br>shm                                                                                   | 1 39320220 8261312 29414876 22% /var/log<br>65536 0 65536 0% /dev/shm |
| ııÎ∎     | Группы              | PID USER PR NI VIRT RES SHR S %CPU %MEM TIME+ C( tmpfs<br>26489 www-data 20 0 477240 38884 24676 S 73.3 1.0 0:00.24 ur tmpfs                        | 1970436 0 1970436 0% /proc/acpi<br>1970436 0 1970436 0% /proc/scsi    |
| Управл   | пение доступом      | 449 mysql 20 0 1619676 217976 11296 S 6.7 5.5 53:03.00 my tmpfs<br>1 root 20 0 4504 1400 1312 S 0.0 0.0 0:00.30 st                                  | 1970436 0 1970436 0% /sys/firmware                                    |
| $\leq$   | Гостевой доступ     | 7 root 20 0 29796 2584 1748 S 0.0 0.1 0:15.40 ur<br>20 nobody 20 0 39656 2120 1648 S 0.0 0.1 0:00.00 ur                                             |                                                                       |
| 0        | Расписания          | 22 nobody 20 0 228360 4260 3400 S 0.0 0.1 4:17.31 ur<br>83 mysal 20 0 4504 1696 1544 S 0.0 0.0 0:00.02 my                                           |                                                                       |
| 0        | Правила доступа     | 537 root 20 0 59964 20332 6756 S 0.0 0.5 8:47.85 si<br>540 www-data 20 0 335484 53496 21636 S 0.0 1.4 11:34.45 pł                                   |                                                                       |
| 07       | Идентификаторы      | 541 www-data 20 0 322684 43820 20520 S 0.0 1.1 18:35.48 pł<br>542 www-data 20 0 331048 51912 20632 S 0.0 1.3 5:06.96 pł                             |                                                                       |
| D        | Матрица доступа     | 543 www-data 20 0 322524 43000 20800 S 0.0 1.1 3:11.37 pł<br>544 www-data 20 0 322524 42484 2088 S 0.0 1.1 3:11.37 pł                               |                                                                       |
| Комму    | никации             | 545 root 20 0 38856 4420 3072 \$ 0.0 0.1 41:45.44 re<br>546 root 20 0 27728 2664 269 \$ 0.0 0.1 41:45.44 re                                         |                                                                       |
| $\leq$   | Сообщения           | 547 root 20 0 158712 8828 7396 S 0.0 0.2 0:00.02 ng                                                                                                 |                                                                       |

#### Управление очередями

Данная вкладка содержит информацию о менеджерах очередей приложения и предоставляет доступ к их управлению.

Для отображения и обновления списка нажать С обновить данные

|       | basIP <              | 😑 Информация о системе                                     |
|-------|----------------------|------------------------------------------------------------|
| ŧ     | Панель управлен      | ЖУРНАЛЫ СИСТЕМЫ ИНФОРМАЦИЯ УПРАВЛЕНИЕ ОЧЕРЕДЯМИ МЕТРИКИ WE |
| -     | Профиль              | С обновить данные                                          |
| Управ | ление пользователями | a_redis RUNNING                                            |
|       | Пользователи         | pid 545, uptime 5 days, 19:30:57                           |
| s     | Роли                 | ▶ 11                                                       |
| ıllı  | Группы               | cron RUNNING                                               |
| Управ | ление доступом       | pid 546, uptime 5 days, 19:30:57                           |
| <     | Гостевой доступ      | ► II                                                       |
| 0     | Расписания           | freeswitch FATAL                                           |
| 0     | Правила доступа      | can't find command '/usr/bin/freeswitch'                   |
| 07    | Идентификаторы       | ► II                                                       |
| D     | Матрица доступа      | laravel-hb-processing_00 RUNNING                           |
| Комм  | уникации             | pid 541, uptime 5 days, 19:30:57                           |
| <     | Сообщения            | ► II                                                       |

## Метрики WEB

Данная вкладка содержит информацию по количеству обращений к приложению.

Для отображения и обновления списка нажать C обновить данные , для сброса метрики нажать C обновить данные

|       | basIP <              | 😑 Информация о системе                            |             |
|-------|----------------------|---------------------------------------------------|-------------|
| ŧ     | Панель управлен      | ЖУРНАЛЫ СИСТЕМЫ ИНФОРМАЦИЯ УПРАВЛЕНИЕ ОЧЕРЕДЯМИ М | ИЕТРИКИ WEB |
| •     | Профиль              | С обновить данные Сброс                           |             |
| Управ | ление пользователями | POST_api/v0/metrics/routes/reset                  | 1           |
|       | Пользователи         | POST_api/v0/devices/pong                          | 10          |
| S     | Роли                 | GET_api/v0/info                                   | 2           |
| BÊn   | Группы               | GET_api/v0/frontend/server/settings               | 2           |
|       |                      | GET_api/v0/frontend/resources/meta                | 2           |
| Управ | ление доступом       | GET_api/v0/profile                                | 2           |
| <     | Гостевой доступ      | GET_api/v0/notifications/unreaded                 | 2           |
| 0     | Расписания           | GET_api/v0/system/logs/available                  | 2           |
| 0     | Правила доступа      | POST_broadcasting/auth                            | 4           |
| 07    | Идентификаторы       | GET_api/v0/metrics/routes                         | 1           |
| D     | Матрица доступа      |                                                   |             |
| Комм  | уникации             |                                                   |             |
| <     | Сообщения            | •                                                 |             |